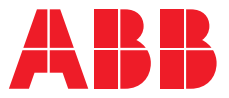

OPTIONS FOR ABB DRIVES

# FPNO-21 PROFINET fieldbus adapter module User's manual

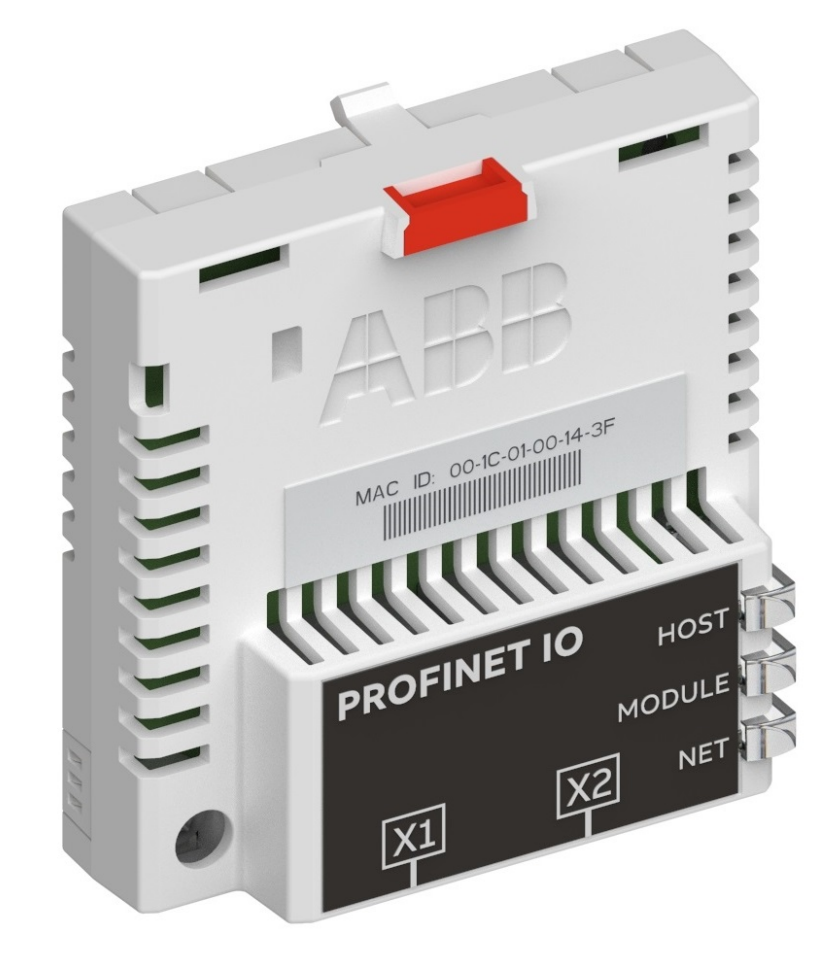

# FPNO-21 PROFINET fieldbus adapter module

**User's manual** 

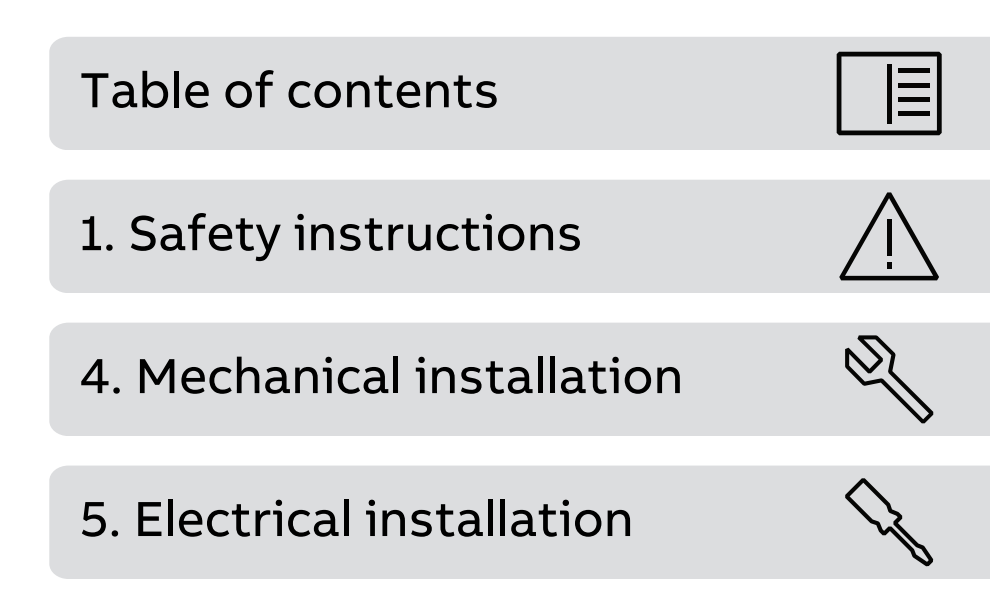

3AXD50000158614 Rev D EN Original instructions EFFECTIVE: 2024-10-25

E

# **Table of contents**

#### 1 Safety instructions

| Contents of this chapter               | 11 |
|----------------------------------------|----|
| Use of warnings and notes              | 11 |
| Safety in installation and maintenance | 12 |

#### 2 Introduction to the manual

| Contents of this chapter  | 13 |
|---------------------------|----|
| Applicability             | 13 |
| Compatibility             | 13 |
| Drives                    | 13 |
| Protocol                  | 14 |
| Target audience           | 14 |
| Purpose of the manual     | 14 |
| Cyber security disclaimer | 14 |
| Terms and abbreviations   | 15 |
| Related documents         | 17 |

#### 3 Overview of the Ethernet network and the FPNO-21 module

| Contents of this chapter              | 19 |
|---------------------------------------|----|
| Ethernet network                      | 19 |
| Example topology of the Ethernet link | 19 |
| FPNO-21 module overview               | 21 |
| FPNO-21 module layout                 | 22 |

#### 4 Mechanical installation

| Contents of this chapter             | 23 |
|--------------------------------------|----|
| Necessary tools and instructions     | 23 |
| Unpacking and examining the delivery | 23 |
| Before you start                     | 23 |
| Installing option modules            | 24 |

#### 5 Electrical installation

| Contents of this chapter                     | 25 |
|----------------------------------------------|----|
| Necessary tools and instructions             | 25 |
| General cabling instructions                 | 25 |
| Connecting the FPNO-21 module to the network | 25 |

#### 6 PROFINET IO - Start-up

| Contents of this chapter                             | 27 |
|------------------------------------------------------|----|
| Warnings                                             | 27 |
| Drive configuration                                  | 27 |
| PROFINET IO connection configuration                 | 27 |
| FPNO-21 configuration parameters – group A (group 1) | 28 |
| FPNO-21 configuration parameters – group B (group 2) | 36 |

| FPNO-21 configuration parameters – group C (group 3)                     | 37 |
|--------------------------------------------------------------------------|----|
| Emulation modes                                                          | 38 |
| Control locations                                                        | 38 |
| Starting up fieldbus communication for drives                            | 39 |
| Parameter setting examples - ACS380, ACS480, ACH580, ACQ580, and ACS580  | 40 |
| Frequency control using PROFIdrive communication profile with PPO Type 4 | 40 |
| Parameter setting examples – ACS880                                      | 41 |
| Speed control using PROFIdrive communication profile with PPO Type 4     | 41 |
| Configuring the master station                                           | 43 |
| Downloading the GSD file                                                 | 43 |
| Configuring an ABB AC500 PLC                                             | 43 |
| Configuring a Siemens SIMATIC S7 PLC                                     | 47 |
| Resetting PROFINET IO device to factory default via S7                   | 52 |
| Configuring a Siemens PLC with TIA14                                     | 56 |
| Media Redundancy Protocol (MRP)                                          | 65 |
| Configuring Media Redundancy Protocol (MRP) with Siemens PLC             | 65 |
| Configuring Media Redundancy Protocol (MRP) with TIA14                   | 71 |
| Shared Device                                                            | 74 |
| Configuring Shared Device for ABB PLC with Automation Builder            | 74 |
| Configuring the drive control PLC                                        | 74 |
| Configuring the safety PLC                                               | 75 |
| Configuring Shared Device for Siemens PLC with TIA portal                | 77 |
| Configuring the drive control PLC                                        | 77 |
| Configuring the safety PLC                                               | 77 |
| S2 system redundancy                                                     | 78 |

#### 7 PROFINET IO – Communication profiles

| Contents of this chapter               | 79 |
|----------------------------------------|----|
| Communication profiles                 | 79 |
| PROFIdrive communication profile       | 80 |
| Control word and Status word           | 80 |
| Control word contents                  | 81 |
| Status word contents                   | 82 |
| State machine for all operating modes  | 85 |
| State machine for the positioning mode | 86 |
| References                             | 87 |
| References in speed control mode       | 87 |
| Actual values                          | 87 |
| Actual values in speed control mode    | 87 |
| ABB Drives communication profile       | 87 |
| Control word and Status word           | 87 |
| Control word contents                  | 87 |
| Status word contents                   | 89 |
| State machine                          | 91 |
| References                             | 91 |
| Scaling                                | 92 |
| Actual values                          | 93 |
| Scaling                                | 93 |
| PROFIdrive v4.2 communication profile  | 93 |
| Supported drives                       | 93 |
| Control word and Status word           | 93 |
| Control word contents                  | 93 |
|                                        |    |

| Status word contents                | 95 |
|-------------------------------------|----|
| State machine                       | 96 |
| References                          | 98 |
| References in speed control mode    | 98 |
| Actual values                       | 98 |
| Actual values in speed control mode | 98 |

#### 8 PROFINET IO – Communication protocol

| Contents of this chapter                                                  | 99    |
|---------------------------------------------------------------------------|-------|
| PROFINET IO                                                               | 99    |
| PROFINET network settings                                                 | 100   |
| PROFINET IO in FPNO-21                                                    | 100   |
| The services provided by the FPNO-21 module                               | 101   |
| Cyclic message types                                                      | 101   |
| PPO types                                                                 | 101   |
| Standard telegram (ST) types (DP-V1)                                      | 102   |
| Behavior of output data                                                   | 103   |
| Parameter handling using acyclic parameter access mechanism (DP-V1)       | 103   |
| Header and frame structures                                               | 103   |
| ErrorCode1                                                                | 104   |
| DP-V1 read/write request sequence                                         | 104   |
| Read and write blocks                                                     | 105   |
| Data block                                                                | 106   |
| Function blocks for sending DP-V1 messages (Siemens S7)                   | 110   |
| Parameter data transfer examples                                          | 110   |
| Example 1a: Reading a drive parameter (array element)                     | 111   |
| Example 1b: Reading 3 drive parameters (multi-parameter)                  | 112   |
| Example 2a: Writing a drive parameter (one array element)                 | 114   |
| Example 2b: Writing 2 drive parameters (multi-parameter)                  | 115   |
| Example 3: Reading a PROFIdrive parameter                                 | 117   |
| Example 4: Configuring the process data written to the drive              | 117   |
| Example 5: Determining the source of the process data read from the drive | e.119 |
| Example 6: Reading one element from the parameter description             | 120   |
| Diagnostic and alarm mechanism                                            | 121   |
| Alarm mechanism                                                           | 121   |
| Fault code mapping                                                        | 121   |
| Fault buffer mechanism                                                    | 122   |

#### 9 PROFINET IO – Diagnostics

| Contents of this chapter   | 125 |
|----------------------------|-----|
| Fault and warning messages | 125 |
| LEDs                       | 125 |

#### 10 NONE – Start-up

| Contents of this chapter                             | 127 |
|------------------------------------------------------|-----|
| Warnings                                             | 127 |
| Drive configuration                                  | 127 |
| Connection configuration for the NONE protocol       | 127 |
| FPNO-21 configuration parameters – group A (group 1) | 128 |
| Starting up fieldbus communication                   | 134 |

#### 11 NONE – Diagnostics

| Contents of this chapter   | 135 |
|----------------------------|-----|
| Fault and warning messages | 135 |
| LEDs                       | 135 |

#### 12 Technical data

| Contents of this chapter  | 137 |
|---------------------------|-----|
| Dimension drawing         | 137 |
| General data              | 138 |
| Ethernet link             | 138 |
| TCP and UDP service ports | 138 |

#### 13 Appendix A – PROFIdrive parameters and I&M records of PROFINET IO

| Contents of this chapter                                   | 141 |
|------------------------------------------------------------|-----|
| PROFIdrive parameters                                      | 141 |
| PROFIdrive parameter descriptions                          | 147 |
| I&M records                                                | 148 |
| Call-REQ-PDU telegram for read/write access to I&M records | 148 |
| Response structure for I&MO (Read-only)                    | 149 |
| Response structure for I&M1 (Read/Write)                   | 149 |
| Response structure for I&M2 (Read/Write)                   | 149 |
| Response structure for I&M3 (Read/Write)                   | 149 |
| Response structure for I&M4 (Read/Write)                   | 150 |
| Drive information                                          | 150 |

#### 14 Appendix B - ABB IP configuration tool

| Contents of this chapter                          | 51 |
|---------------------------------------------------|----|
| Installation                                      | 51 |
| Finding adapter modules in the network15          | 51 |
| Rewriting the IP configuration of adapter modules | 2  |

#### 15 Appendix C - FPNO-21 configuration web pages

|                                                    | 55 |
|----------------------------------------------------|----|
| Browser requirements                               | 55 |
| Compatibility                                      | 55 |
| Logging in                                         | 55 |
| Menu overview                                      | 57 |
| Status page                                        | 57 |
| Configuration page                                 | 57 |
| Changing the PROFINET IO station name via web page | 60 |
| Service configuration page                         | 61 |
| Configuring SNTP                                   | 62 |
| Security page                                      | 63 |
| Support page                                       | 64 |
| Password page                                      | 65 |
| Firmware update page                               | 66 |
| Reset FPNO-21 web page password to default         | 67 |
| Enable web page access if it is disabled16         | 67 |

#### 16 Appendix D - FPNO-21 configuration back-up

| Contents of this chapter                          | 169 |
|---------------------------------------------------|-----|
| Compatibility                                     | 169 |
| Settings for backup                               | 169 |
| Configuration backup for all protocols in FPNO-21 | 169 |
| Using the restored backup                         | 170 |

#### 17 Appendix E - OPC UA server

| Contents of this chapter                         | 173 |
|--------------------------------------------------|-----|
| OPC UA                                           | 173 |
| Compatibility                                    | 174 |
| Supported services and features                  | 174 |
| Enabling OPC UA server on an ABB drive           | 175 |
| Encrypted Communication                          | 175 |
| OPC UA subscription                              | 176 |
| Accessing drive events and event log with OPC UA |     |
| Connection example                               | 178 |
| Technical data                                   | 182 |

#### **Further information**

#### Safety instructions 11

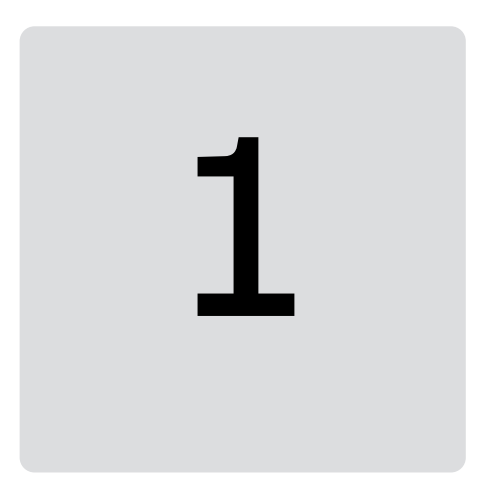

# **Safety instructions**

# Contents of this chapter

The chapter describes the warning symbols used in this manual and refers to the safety instructions which you must obey when you install or connect an option module. If you ignore the safety instructions, injury, death or damage can occur. Read this chapter before you start the installation.

# Use of warnings and notes

Warnings tell you about conditions which can cause injury or death, or damage to the equipment. They also tell you how to prevent the danger. Notes show a particular condition or fact, or give information.

The manual uses these warning symbols:

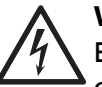

#### WARNING!

Electricity warning tells about hazards from electricity which can cause injury or death, or damage to the equipment.

# W Ge

WARNING!

General warning tells about conditions other than those caused by electricity, which can cause injury or death, or damage to the equipment.

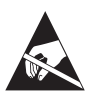

#### WARNING!

Electrostatic sensitive devices warning tells you about the risk of electrostatic discharge which can cause damage to the equipment.

# Safety in installation and maintenance

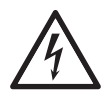

#### WARNING!

Obey the safety instructions of the drive. If you ignore them, injury or death, or damage to the equipment can occur. If you are not a qualified electrical professional, do not do installation, commissioning or maintenance work.

# 2

# Introduction to the manual

# Contents of this chapter

This chapter introduces this manual.

# Applicability

This manual applies to the FPNO-21 PROFINET fieldbus adapter module (referred to as FPNO-21 module from here on), adapter revision N or firmware version 2.03 or later.

# Compatibility

#### Drives

The FPNO-21 module is compatible with:

- ACS880 primary control program version 2.51.0.0 and later
- ACS580 standard control program version 2.02.0.1 and later
- ACH580 HVAC control program 2.01.0.4 and later
- ACQ580 pump control program 2.03.0.3 and later
- ACS355 drives firmware version 5.090 and later
- ACS380 machinery control program version 2.02.0.1 and later
- ACS480 standard control program 2.02.0.3 and later
- ACS560 standard control program 2.08.0.0 and later

**Note:** Not all compatible drives are listed here. For information on compatibility, refer to the drive firmware manual. You can see the current firmware version of the drive from parameter 07.05 Firmware version.

#### Protocol

The FPNO-21 module is compatible with Ethernet standards IEEE 802.3 and IEE 802.3u and it supports the PROFINET IO protocol.

All PROFINET IO masters that support:

- GSDML file version 2.4
- PROFINET IO protocol according to IEC standards 61158 and 61784
- PROFINET IO conformance class B

are compatible with the PROFINET IO module.

The FPNO-21 module can run other protocols. You can enable and disable these protocols via web pages:

- ABB IP configuration tool
- Simple Network Time Protocol (SNTP)
- HTTPS for web page
- Open Platform Communications Unified Architecture (OPC UA)
- Drive composer tool via Ethernet tool network.

The FPNO-21 module can also run the NONE protocol which is the no communication protocol. In this setup, the FPNO-21 module is used to run only Ethernet services. When the PROFINET protocol is not required, select the NONE protocol.

### **Target audience**

This manual is intended for people who plan the installation, install, start up, use and service the module. Before you do work on the module, read this manual and the applicable drive manual that contains the hardware and safety information for the product.

You are expected to know the fundamentals of electricity, wiring, electrical components, and electrical schematic symbols.

# Purpose of the manual

The manual provides information on how to install, commission and use the FPNO-21 module.

### Cyber security disclaimer

This product is designed to be connected to and to communicate information and data via a network interface. It is Customer's sole responsibility to provide and continuously ensure a secure connection between the product and Customer network or any other network (as the case may be). Customer shall establish and maintain any appropriate measures (such as but not limited to the installation of firewalls, application of authentication measures, encryption of data, installation of anti-virus programs, etc.) to protect the product, the network, its system and the interface against any kind of security breaches, unauthorized access, interference, intrusion, leakage and/or theft of data or information.

ABB and its affiliates are not liable for damages and/or losses related to such security breaches, any unauthorized access, interference, intrusion, leakage and/or theft of data or information.

| Term                    | Description                                                                                                    |
|-------------------------|----------------------------------------------------------------------------------------------------|
| ACT                     | Actual value<br>Istwert                                                                                                    |
| Acyclic communication   | Communication in which messages are sent only once on request                                                                                                    |
| Array                   | Parameter consisting of data fields of equal data type                                                                                                    |
| Command word            | See Control word.                                                                                                    |
| Control word            | 16-bit or 32-bit word from a controller to the controlled device with bit-coded control signals (sometimes called the Command word).                                                                                                    |
| Cyclic communication    | Communication in which messages are sent cyclically at pre-defined intervals                                                                                                    |
| DAP                     | Device access point                                                                                                    |
| Data object             | Special object that contains parameter and process data                                                                                                    |
| DCP                     | Discovery Control Protocol. A protocol that allows the master controller to find every PROFINET IO device on a subnet.                                                                                                    |
| DHCP                    | Dynamic Host Control Protocol. A protocol for automating the configuration of IP devices. DHCP can be used to automatically assign IP addresses and related network information.                                                                                          |
| DP                      | Decentralized Periphery<br>Dezentrale Peripherie                                                                                                    |
| DP-V0                   | PROFINET IO extension to the EN 50170 standard, providing the basic func-<br>tionality of DP, including cyclic data exchange                                                                                                    |
| DP-V1                   | PROFINET IO extension to the EN 50170 standard, including, eg, acyclic data exchange                                                                                                    |
| Drive                   | Frequency converter for controlling AC motors                                                                                                    |
| EMC                     | Electromagnetic compatibility                                                                                                    |
| Fault                   | Event that leads to tripping of the device                                                                                                    |
| FBA                     | Fieldbus adapter                                                                                                    |
| Fieldbus adapter module | Device through which the drive is connected to an external communication network, that is, a fieldbus                                                                                                    |
| GSD file                | General Station Description file, an ASCII-format device description file in a specified form. Each different slave type on the PROFINET IO network needs to have its own GSD file. GSD files in PROFINET IO are written in GSDML.                                        |
| GSDML                   | General Station Description Markup Language                                                                                                    |
| I/O controller          | Control system with bus initiative. In PROFINET IO terminology, I/O controllers are also called master stations.                                                                                                    |
| Index                   | Access reference for objects in PROFINET IO                                                                                                    |
| ISW                     | See ACT.                                                                                                    |
| LSB                     | Least significant bit                                                                                                    |
| MAC address             | Media Access Control address                                                                                                    |
| MAP                     | Module access point                                                                                                    |
| Master                  | Control system with bus initiative. In PROFINET IO terminology, master stations are also called active stations.                                                                                                    |
| MSB                     | Most significant bit                                                                                                    |
| OPC UA                  | Open Platform Communications Unified Architecture                                                                                                    |
| PAP                     | Parameter access point                                                                                                    |
| Parameter               | In the drive control program, user-adjustable operation instruction to the<br>drive, or signal measured or calculated by the drive.<br>In some (for example fieldbus) contexts, a value that can be accessed as an<br>object. For example, variable, constant, or signal. |

## Terms and abbreviations

#### 16 Introduction to the manual

| Term                             | Description                                                                                                    |
|----------------------------------|----------------------------------------------------------------------------------------------------|
| Parameter/Process data<br>object | Special object that contains parameter and process data                                                                                                    |
| PD                               | Process data<br>Prozessdaten                                                                                                    |
| РКЕ                              | Parameter identification Parameter-Kennung                                                                                                    |
| РКW                              | Parameter identification value Parameter-Kennung-Wert                                                                                                    |
| PLC                              | Programmable logic controller                                                                                                    |
| PNU                              | Parameter number<br>Parameternummer                                                                                                    |
| РРО                              | Parameter/Process data object<br>Parameter-/Prozessdaten-Objekt                                                                                            |
| Process data                     | Data that contains a Control word and reference value or a Status word and actual value. May also contain other (user-definable) control information.      |
| Profile                          | Adaptation of a communication protocol for a certain application field (for example, drives)                                                               |
| PROFINET S2                      | PROFINET S2 system redundancy device has one Network Access Point (NAP) interface which supports two redundant connections from two redundant controllers. |
| PWE                              | Parameter value<br>Parameter-Wert                                                                                                    |
| PZD                              | PD, Process data                                                                                                    |
| PZDO                             | Process data object<br>Prozessdatenobjekt                                                                                                    |
| SAP                              | Service access point                                                                                                    |
| Slave                            | Passive bus participant. In PROFINET IO terminology, slave stations (or slaves) are also called passive stations. Also referred to as a node.              |
| SNTP                             | Simple Network Time Protocol. A protocol to synchronize drive time with the network time server.                                                           |
| SOW                              | Reference<br><i>Sollwert</i>                                                                                                    |
| Status word                      | 16-bit or 32-bit word from a controlled device to the controller with bit-coded status signals                                                             |
| STW                              | Control word<br>Steuerwort                                                                                                    |
| Warning                          | Signal caused by an existing alarm which does not lead to tripping of the device                                                                           |
| ZSW                              | Status word<br>Zustandswort                                                                                                    |

# **Related documents**

| Manual                                                 | Code            |  |  |
|--------------------------------------------------------|-----------------|--|--|
| Drive hardware manuals and guides                      |                 |  |  |
| ACS380-04 manuals                                      | 9AAK10103A6193  |  |  |
| ACS480 manuals                                         | 9AKK106930A8739 |  |  |
| ACS580-01 manuals                                      | 9AKK105713A8085 |  |  |
| ACH580-01 manuals                                      | 9AKK10103A0587  |  |  |
| ACQ580-01 manuals                                      | 9AKK106713A2709 |  |  |
| ACS580-04 manuals                                      | 9AKK106930A9060 |  |  |
| ACH580-04 manuals                                      | 9AKK106930A9059 |  |  |
| ACQ580-04 manuals                                      | 9AKK106930A9053 |  |  |
| ACS580-07 manuals                                      | 9AKK106930A5239 |  |  |
| ACH580-07 manuals                                      | 9AKK106930A5241 |  |  |
| ACQ580-07 manuals                                      | 9AKK106930A3150 |  |  |
| ACS880-01 manuals                                      | 9AKK105408A7004 |  |  |
| ACS880-04 manuals                                      | 9AKK105713A4819 |  |  |
| ACS880-07 (45 to 710 kW) manuals                       | 9AKK105408A8149 |  |  |
| ACS880-07 (560 to 2800 kW) manuals                     | 9AKK105713A6663 |  |  |
| ACS880-07LC manuals                                    | 9AKK107680A9275 |  |  |
| ACS880-11 manuals                                      | 9AKK106930A9565 |  |  |
| ACS880-14 manuals                                      | 9AKK107045A8023 |  |  |
| ACS880-17 (45 to 400 kW) manuals                       | 9AKK106930A3466 |  |  |
| ACS880-17 (160 to 3200 kW) manuals                     | 9AKK106354A1499 |  |  |
| ACS880-17LC manuals                                    | 9AKK107492A4721 |  |  |
| ACS880-31 manuals                                      | 9AKK106930A9564 |  |  |
| ACS880-34 manuals                                      | 9AKK107045A8025 |  |  |
| ACS880-37 (45 to 400 kW) manuals                       | 9AKK106930A3467 |  |  |
| ACS880-37 (160 to 3200 kW) manuals                     | 9AKK106354A1500 |  |  |
| ACS880-37LC manuals                                    | 9AKK107492A4722 |  |  |
| ACS880 multidrive manuals                              | 9AKK106103A9122 |  |  |
| ACS880 multidrive module manuals                       | 9AKK105713A3673 |  |  |
| Option manuals and guides                              |                 |  |  |
| FPNO-21 PROFINET fieldbus adapter module user's manual | 3AXD50000158614 |  |  |
| FPNO-21 PROFINET adapter module quick guide            | 3AXD50000158577 |  |  |

The links above contain lists of documents.

You can find manuals on the Internet. See below for the relevant code/link. For more documentation, go to www.abb.com/drives/documents.

For manuals not available in ABB Library, contact your local ABB representative.

#### 18 Introduction to the manual

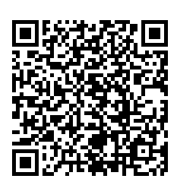

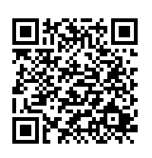

FPNO-21 PROFINET fieldbus adapter module User's manual

Fieldbus connectivity web page

# 3

# Overview of the Ethernet network and the FPNO-21 module

# Contents of this chapter

This chapter contains a short description of the Ethernet network and the topology supported by the FPNO-21 module.

# **Ethernet network**

Ethernet standards support a variety of physical media (coaxial cable, twisted pair, fiber optics) and topologies (bus and star).

The FPNO-21 module supports:

- twisted pair as the physical media
- star topology, daisy chain topology and ring topology (Media Redundancy Protocol (MRP) (page 65))
- PROFINET S2 system redundancy with two redundant controllers.

The maximum length for an Ethernet segment on twisted pair media is 100 m (328 ft). All twisted pair media between the Ethernet node and the switch or router must be shorter than 100 m (328 ft), including media within patch panels.

#### Example topology of the Ethernet link

The figures below show example topologies for an Ethernet network with FPNO-21 module.

#### Star topology

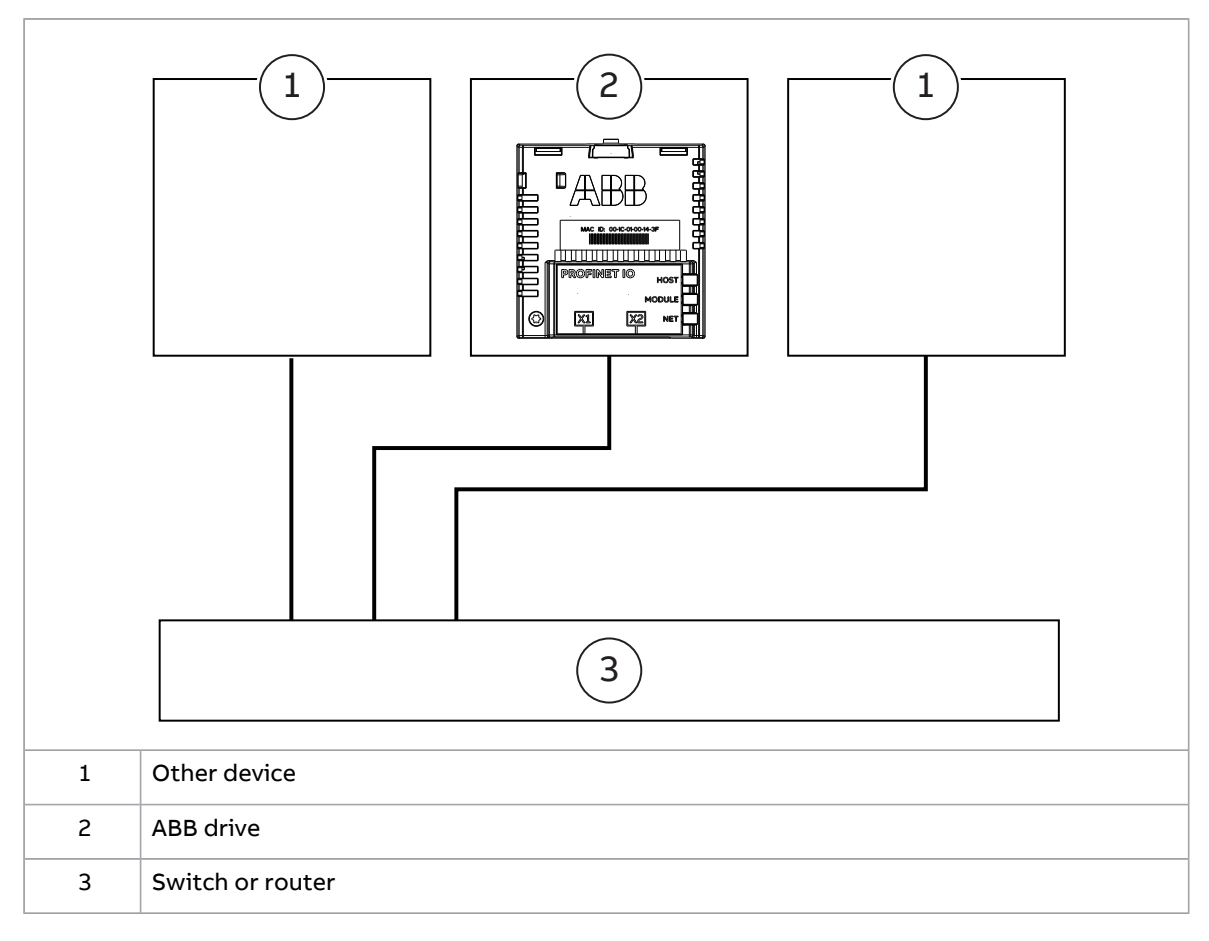

#### Daisy chain topology

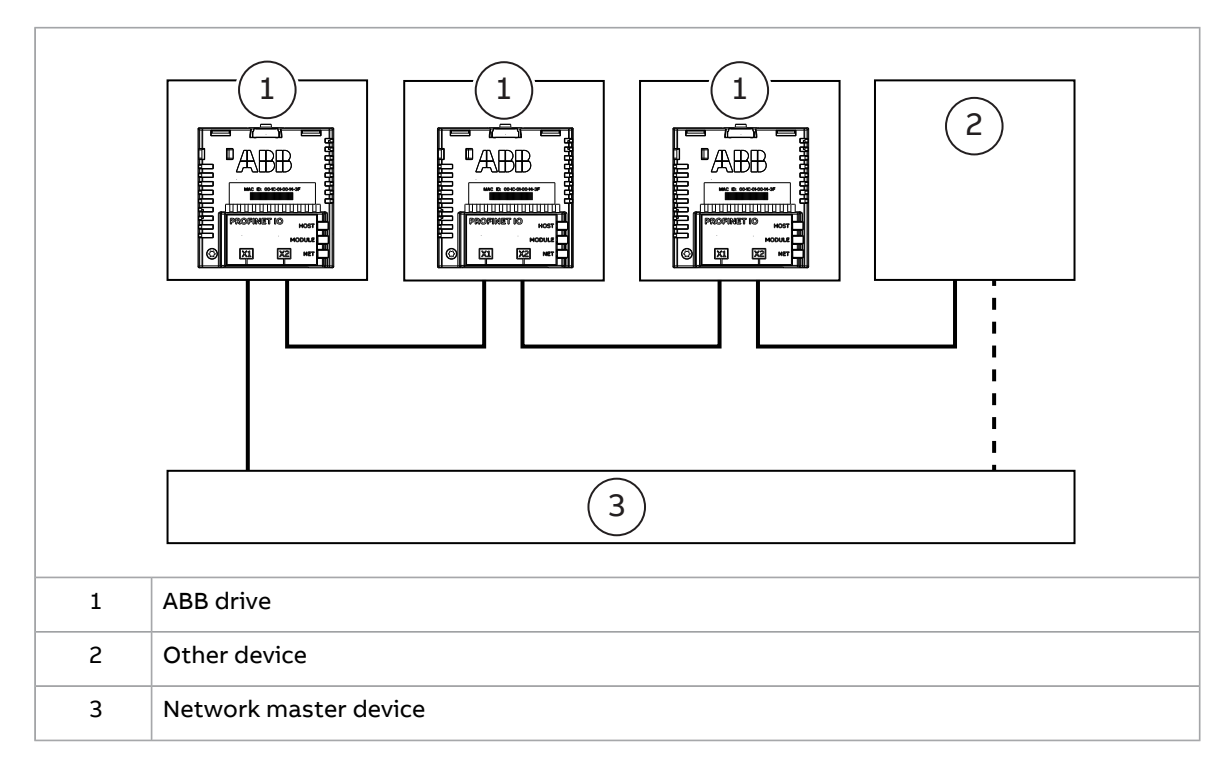

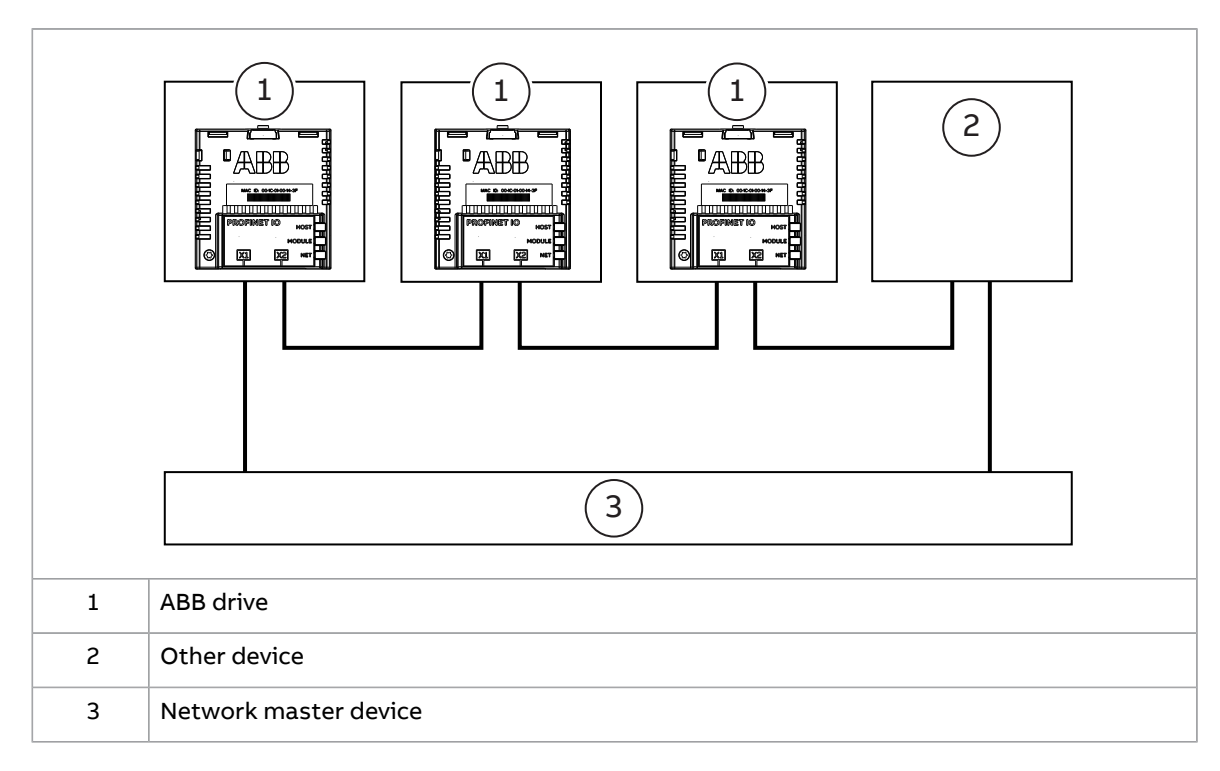

#### Ring (MRP) topology

#### Ring topology with two redundant controllers

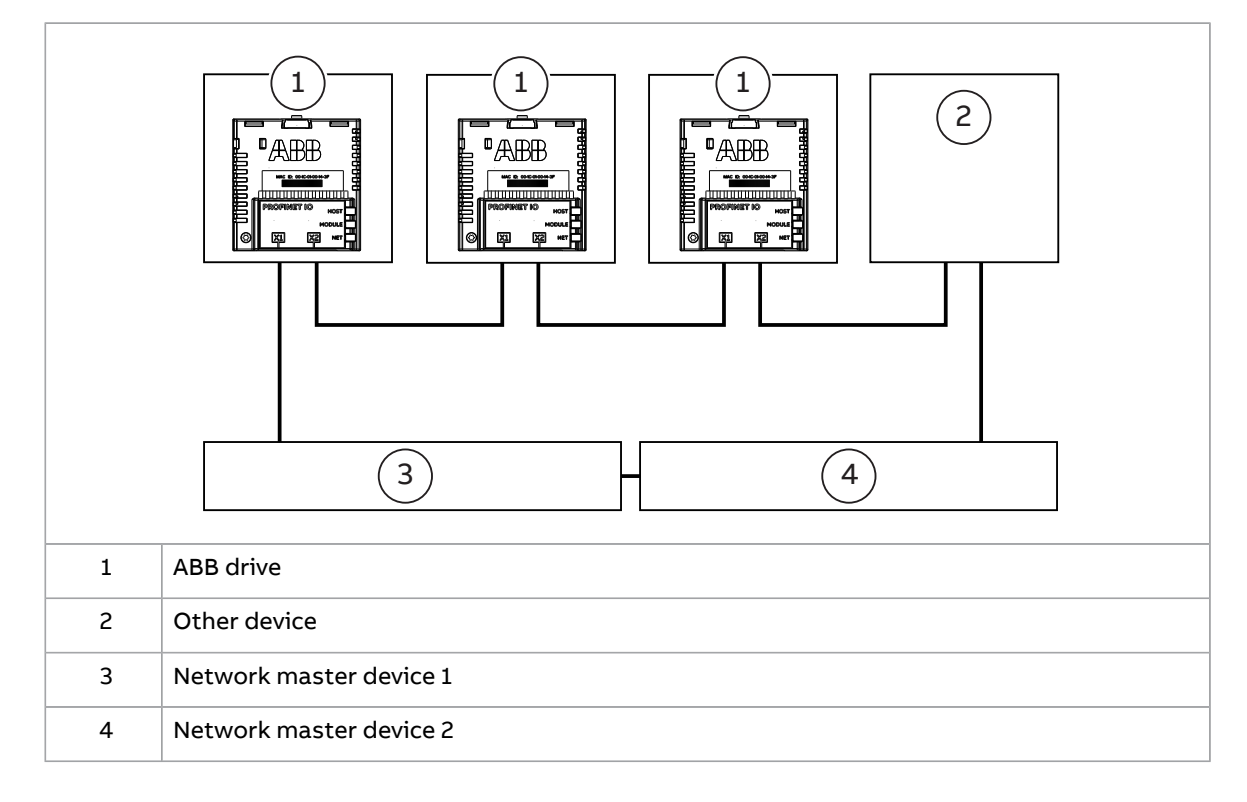

### **FPNO-21 module overview**

The FPNO-21 adapter module is a plug-in device for ABB drives which enables the connection of the drive to a PROFINET IO network.

22 Overview of the Ethernet network and the FPNO-21 module

Through the FPNO-21 module you can:

- give control commands to the drive (for example, Start, Stop, Run enable)
- feed a motor speed or torque reference to the drive
- give a process actual value or a process reference to the PID controller of the drive
- read status information and actual values from the drive
- reset a drive fault
- read/write parameters of the drive
- synchronize the real time clock
- connect to the drive via OPC UA client for monitoring and diagnostics of the drive
- connect a PC with the Drive Composer pro tool.

The adapter module supports 10 Mbit/s and 100 Mbit/s data transfer rates and automatically detects the data transfer rate of the network.

**Note:** PROFINET IO uses only 100 Mbit/s in the full-duplex mode.

The FPNO-21 module is installed into an option slot on the drive control unit. Refer to the drive manuals for module placement options.

#### FPNO-21 module layout

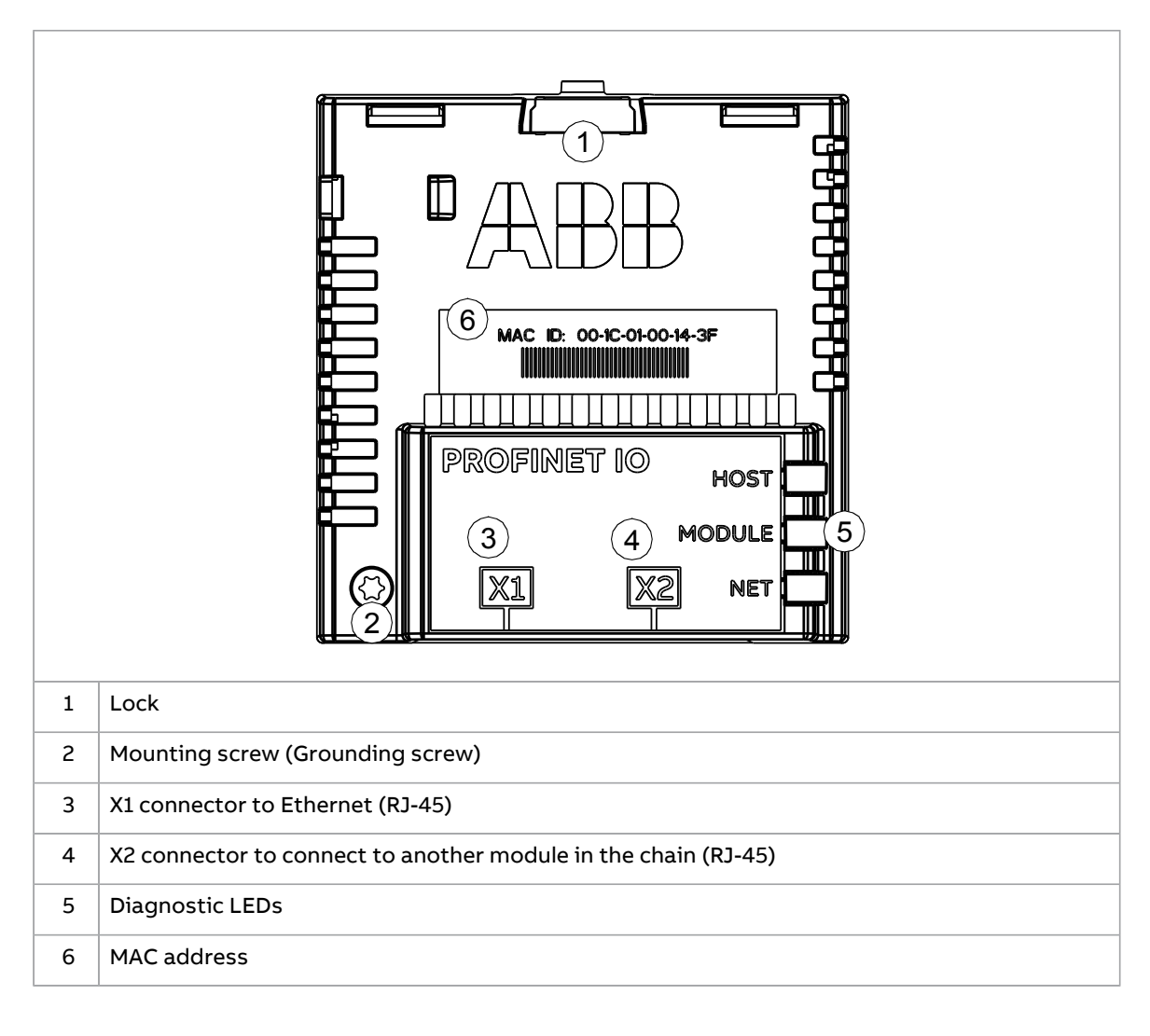

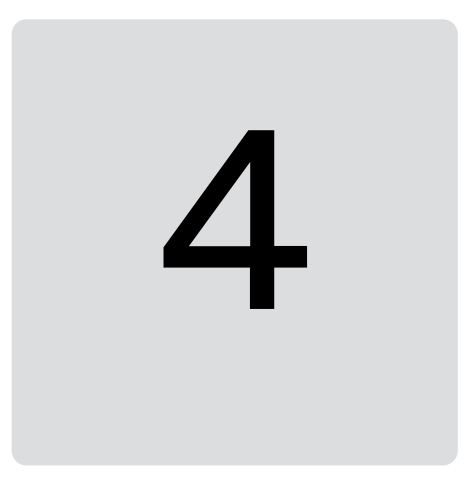

# **Mechanical installation**

### Contents of this chapter

This chapter contains a delivery checklist and instructions on installing the module.

# Necessary tools and instructions

Use a Torx TX10 screwdriver to attach the FPNO-21 module to the drive. For more information, refer to the drive hardware manual.

# Unpacking and examining the delivery

- 1. Open the option package.
- 2. Make sure that the package contains:
  - fieldbus module, type FPNO-21
  - quick guide.
- 3. Make sure that there are no signs of damage.

# Before you start

Install the FPNO-21 module in a free option slot on the drive control unit. Plastic pins, a lock and one screw hold the module in place. The screw also makes an electrical connection between the FPNO-21 module and drive frame for cable shield grounding.

Do not install the FPNO-21 module on the FEA-03 F-series extension adapter.

When you install the FPNO-21 module, it makes the signal and power connection to the drive through a 20-pin connector.

# Installing option modules

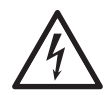

#### WARNING!

Obey the safety instructions of the drive. If you ignore them, injury or death, or damage to the equipment can occur.

Pay attention to the free space required by the cabling and terminals that connect to the option modules.

- 1. Stop the drive and do the steps in section **Electrical safety precautions** of the drive hardware manual.
- 2. Get access to the drive control unit. For the location of the control unit, refer to the drive hardware manual.
- 3. Pull out the lock on the module (a).
- 4. Install the module in a free option module slot on the control unit.
- 5. Push in the lock on the module (a).
- 6. Torque the grounding screw (b) to 0.8 N·m (7 lbf·in).

**Note:** The screw tightens the connections and grounds the module. It is necessary for fulfilling the EMC requirements and for correct operation of the module.

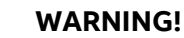

Do not use excessive force, or leave the screw too loose. Over-tightening can cause damage to the screw or module. A loose screw can cause an operation failure.

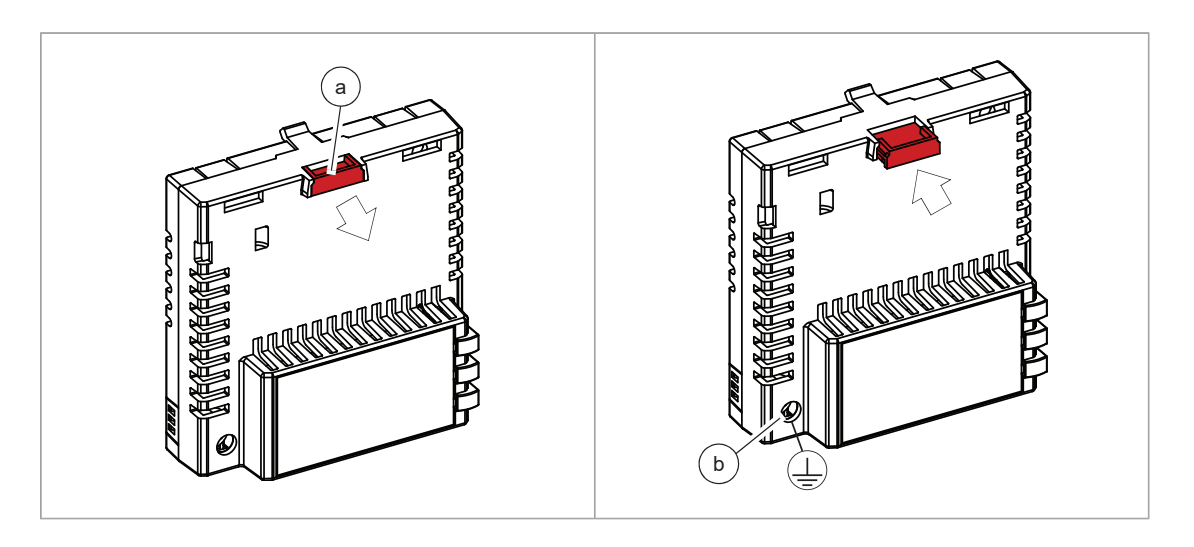

7. Connect the wiring to the module. Obey the instructions in this manual.

If you must remove the adapter module after it was installed into the drive, use a suitable tool (for example, small pliers) to carefully pull out the lock.

# 5

# **Electrical installation**

# Contents of this chapter

This chapter contains general cabling instructions and instructions on how to connect the FPNO-21 module to the Ethernet network and the drive.

# Necessary tools and instructions

Refer to the drive hardware manual.

# General cabling instructions

- Arrange the bus cables as far away from the motor cables as possible.
- Avoid parallel runs.
- Use grommets at cable entries.

# Connecting the FPNO-21 module to the network

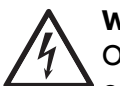

#### WARNING!

Obey the safety instructions of the drive. If you ignore them, injury or death, or damage to the equipment can occur.

The network cable can be CAT5 or higher, braided and foiled shield, with a minimum wire size of AWG 22 / 0.32mm<sup>2</sup>. Use a PROFINET-certified cable. The cable shield is connected to the drive frame through an RC network. Use a dedicated PROFINET-cable for PROFINET installation.

Q

**Note:** Further information on PROFINET-wiring is available from the PROFIBUS organization publications at

https://www.profibus.com/download/profinet-installation-guidelines/

- Design guideline, Order no. 8.062
- Installation guideline for cabling and assembly, Order no. 8.072
- Commissioning guide, Order no. 8.082
- 1. Connect the network cable to the RJ-45 connector (X1) on the adapter module.
- 2. If you want to create a daisy chain with FPNO-21 modules, connect the X2 connector of the first adapter module to X1 on the next adapter module, and so on.

**Note:** If a device in the daisy chain is powered off or fails, the rest of the chain is disconnected from the network. In applications where this is not acceptable, consider using ring topology instead.

# 6

# **PROFINET IO – Start-up**

# Contents of this chapter

This chapter contains:

- information on how to configure the drive for operation with the module
- drive-specific instructions on how to start-up the drive with the module
- examples of configuring the master station for communication with the module.

#### Warnings

WARNING!

Obey the safety instructions given in this manual and the drive documentation.

# Drive configuration

This information applies to all drive types that are compatible with the FPNO-21 module, unless otherwise stated.

#### PROFINET IO connection configuration

After the FPNO-21 module is mechanically and electrically installed, prepare the drive for communication with the module.

The procedure to set the module for PROFINET IO communication with the drive depends on the drive type. Typically, you must set the PROFINET parameters to establish the communication. Refer to Starting up fieldbus communication for drives (page 39).

When the communication between the drive and the FPNO-21 module is established, the user can see several configuration parameters. These parameters are listed in the

tables below. Examine the parameters and adjust them if it is necessary. You can adjust the parameters through a drive control panel, a web user interface, or a PC tool.

• The new parameter settings take effect only when you power up the module the next time or when you activate the fieldbus adapter refresh parameter.

#### FPNO-21 configuration parameters – group A (group 1)

**Note:** The actual parameter group number depends on the drive type. Group A (group 1) corresponds to:

- parameter group 51 in ACS380, ACS480, ACH580, ACQ580 and ACS580.
- parameter group 51 in ACS880 if the adapter is installed as fieldbus adapter A or group 54 if the adapter is installed as fieldbus adapter B.

| No. | Name/Value                   | Description                                                                                                    | Default           |
|-----|------------------------------|----------------------------------------------------------------------------------------------------|-------------------|
| 01  | FBA type                     | <b>Read-only.</b> Shows the fieldbus adapter type as detected by the drive. The value cannot be adjusted by the user.<br>If the value is 0 = None, the communication between the drive and the module has not been established. | 132 = PROFINET IO |
| 02  | Protocol.Profile             | Selects the application protocol and communication<br>profile for the network connection.<br>The selections available for PROFINET IO commu-<br>nication are listed below.                                                      | 11 = PNIO ABB Pro |
|     | <b>10</b> = PNIO Pdrive      | PROFINET IO protocol: PROFIdrive profile                                                                                                    |                   |
|     | 11 = PNIO ABB Pro            | PROFINET IO protocol: ABB Drives profile                                                                                                    |                   |
|     | <b>12</b> = PNIO T16         | PROFINET IO protocol: Transparent 16-bit profile                                                                                                    |                   |
|     | <b>13</b> = PNIO T32         | PROFINET IO protocol: Transparent 32-bit profile                                                                                                    |                   |
|     | 14 = PNIO PdriveM            | PROFINET IO protocol: PROFIdrive positioning mode                                                                                                    |                   |
|     | <b>15</b> = PNIO Pdrive v4.2 | PROFINET IO protocol: PROFIdrive v4.2 profile                                                                                                    |                   |
| 03  | Commrate                     | Sets the bit rate for the Ethernet interface.                                                                                                    | <b>0</b> = Auto   |
|     | <b>0</b> = Auto              | Auto-negotiate                                                                                                    |                   |
|     | <b>1</b> = 100 Mbps FD       | 100 Mbps, full-duplex                                                                                                    |                   |
|     | <b>2</b> = 100 Mbps HD       | 100 Mbps, half-duplex                                                                                                    |                   |
|     | <b>3</b> = 10 Mbps FD        | 10 Mbps, full-duplex                                                                                                    |                   |
|     | <b>4</b> = 10 Mbps HD        | 10 Mbps, half-duplex                                                                                                    |                   |

| No.          | Name/Value           | Description                                                                                                    | Default              |
|--------------|----------------------|----------------------------------------------------------------------------------------------------|----------------------|
| 04           | IP configuration     | Sets the method for configuring the IP address,<br>subnet mask and gateway address for the module.<br>In a PROFINET IO network, the master controller<br>has a Duplicate Address Detection mechanism.                                                                                                    | <b>0</b> = Static IP |
|              |                      | <b>Note:</b> It is recommended to use IP setting for<br>PROFINET as Static IP and address 0.0.0.0. Use PLC<br>hardware configuration to set the IP address for<br>each device in the network.                                                                                                    |                      |
|              | <b>0</b> = Static IP | Configuration will be obtained from parameters<br>0513 or from the PLC via DCP.The DCP protocol<br>allows the master controller to find every PROFINET<br>IO device on a subnet. When the adapter module is<br>configured for the PROFINET IO protocol, the IP<br>address is transferred to the PROFINET IO commu-<br>nication stack.<br>If there is a need to change the IP address con-<br>figured via DCP, it should be done with a DCP tool,<br>such as Siemens Step7. If some of the other meth-<br>ods are used to change the IP address, the module<br>must be restarted to enable any changes. |                      |
|              | 2 = Temp IP          | IP address is set as Temporary through DCP by the<br>controller.<br>Parameters 0513 shows the set IP. After reboot<br>this setting goes back to static IP and address<br>0.0.0.0 is taken to use. This setting is not allowed<br>to be set by the user.                                                                                                    |                      |
| 05<br><br>08 | IP address 1         | An IP address is assigned to each IP node on a net-<br>work. An IP address is a 32-bit number that is typic-<br>ally represented in "dotted decimal" notation con-<br>sisting of four decimal integers, on the range<br>0255, separated by periods. Each integer repres-<br>ents the value of one octet (8-bits) in the IP address.<br>Parameters 0508 define the four octets of the IP<br>address.                                                                                                    | 0                    |
|              | 0255                 | IP address                                                                                                    |                      |
|              |                      |                                                                                                    |                      |
|              | IP address 4         | See parameter 05 IP address 1.                                                                                                    | 0                    |
|              | 0255                 | IP address                                                                                                    |                      |

#### 30 PROFINET IO – Start-up

| No.            | Name/Value                     |                                                                                                    | Description                                                                                                    |                                                                              | Default     |       |  |
|----------------|--------------------------------|----------------------------------------------------------------------------------------------------|----------------------------------------------------------------------------------------------------|------------------------------------------------------------------------------|-------------|-------|--|
| 09 Subnet CIDR |                                | Subnet masks are used for<br>smaller networks called s<br>a 32-bit binary number the<br>into a network address and<br>Subnet masks are typical<br>dotted decimal notation of<br>notation, as shown in the | or splitting ne<br>oubnets. A sub<br>nat splits the I<br>nd host addre<br>ly represented<br>or the more co<br>a table below.                                                                                                    | tworks into<br>net mask is<br>P address<br>ess.<br>d in either<br>mpact CIDR | 0           |       |  |
|                | CIDR                           | Dotte                                                                                                    | d decimal                                                                                                    | CIDR                                                                         | Dotted dec  | cimal |  |
|                | 31                             | 255.25                                                                                                    | 55.255.254                                                                                                    | 15                                                                           | 255.254.0.0 | )     |  |
|                | 30                             | 255.255.255.252                                                                                                    |                                                                                                    | 14                                                                           | 255.252.0.0 | )     |  |
|                | 29                             | 255.25                                                                                                    | 55.255.248                                                                                                    | 13                                                                           | 255.248.0.0 | )     |  |
|                | 28                             | 255.25                                                                                                    | 55.255.240                                                                                                    | 12                                                                           | 255.240.0.0 | )     |  |
|                | 27                             | 255.25                                                                                                    | 55.255.224                                                                                                    | 11                                                                           | 255.224.0.0 | )     |  |
|                | 26                             | 255.25                                                                                                    | 55.255.192                                                                                                    | 10                                                                           | 255.192.0.0 | )     |  |
|                | 25                             | 255.25                                                                                                    | 55.255.128                                                                                                    | 9                                                                            | 255.128.0.0 | )     |  |
|                | 24                             | 255.255.255.0                                                                                                    |                                                                                                    | 8                                                                            | 255.0.0.0   | 0.0.0 |  |
|                | 23                             | 255.25                                                                                                    | 55.254.0                                                                                                    | 7                                                                            | 254.0.0.0   |       |  |
|                | 22                             | 255.25                                                                                                    | 55.252.0                                                                                                    | 6                                                                            | 252.0.0.0   |       |  |
|                | 21                             | 255.25                                                                                                    | 55.248.0                                                                                                    | 5                                                                            | 248.0.0.0   |       |  |
|                | 20                             | 255.25                                                                                                    | 55.240.0                                                                                                    | 4                                                                            | 240.0.0.0   |       |  |
|                | 19                             | 255.25                                                                                                    | 55.224.0                                                                                                    | 3                                                                            | 224.0.0.0   |       |  |
|                | 18                             | 255.25                                                                                                    | 55.192.0                                                                                                    | 2                                                                            | 192.0.0.0   |       |  |
|                | 17                             | 255.25                                                                                                    | 55.128.0                                                                                                    | 1                                                                            | 128.0.0.0   |       |  |
|                | 16                             | 255.25                                                                                                    | 55.0.0                                                                                                    |                                                                              |             |       |  |
|                |                                |                                                                                                    | 1                                                                                                    |                                                                              |             | 1     |  |
|                | 131                            |                                                                                                    | Subnet mask in CIDR not                                                                                                    | ation                                                                        |             |       |  |
| 10<br><br>13   | 10 GW address 1<br><br>13 0255 |                                                                                                    | IP gateways connect individual physical IP subnets<br>into a unified IP network. When an IP node needs<br>to communicate with an IP node on another subnet,<br>the IP node sends the data to the IP gateway for<br>forwarding. Parameters 1013 define the four<br>octets of the gateway address. |                                                                              | 0           |       |  |
|                |                                |                                                                                                    | GW address                                                                                                    |                                                                              |             |       |  |
|                |                                |                                                                                                    |                                                                                                    |                                                                              |             |       |  |
|                | GW address 4                   | -                                                                                                    | See parameter 10 GW add                                                                                                    | dress 1.                                                                     |             | 0     |  |
|                | 0255                           |                                                                                                    | GW address                                                                                                    |                                                                              |             |       |  |

| No. | Name/Value              | Description                                                                           | Default         |
|-----|-------------------------|---------------------------------------------------------------------------------------|-----------------|
| 14  | Commrate 2              | Sets the bit rate for the Ethernet port 2.                                            | <b>0</b> = Auto |
|     | <b>0</b> = Auto         | Autonegotiate                                                                         |                 |
|     | <b>1</b> = 100 Mbps FD  | 100 Mbps, full-duplex                                                                 |                 |
|     | <b>2</b> = 100 Mbps HD  | 100 Mbps, half-duplex                                                                 |                 |
|     | <b>3</b> = 10 Mbps FD   | 10 Mbps, full-duplex                                                                  |                 |
|     | <b>4</b> = 10 Mbps HD   | 10 Mbps, half-duplex                                                                  |                 |
|     | <b>5</b> = Disable Port | Disable Ethernet port. ABB recommends to disable the second port if it is not in use. |                 |

#### 32 PROFINET IO – Start-up

| No. | Name/Value                 |                                    | Des                                                     | scription                                                                                                    | Default          |
|-----|----------------------------|------------------------------------|---------------------------------------------------------|----------------------------------------------------------------------------------------------------|------------------|
| 15  | Service configura-<br>tion |                                    | Dis<br>Eac<br>Loc<br>al c<br>By c<br>tior<br>ABE<br>not | ables services that are not required.<br>It service is represented by a single bit. Bit 0,<br>It configuration, can be used to prevent accident-<br>hanging of this parameter.<br>default, all services are enabled and configura-<br>n is unlocked.<br>B recommends to disable all services that are<br>t used after commissioning. |                  |
|     | Bit                        | Name                               | 1                                                       | Information                                                                                                    |                  |
|     | 0                          | Lock configura-<br>tion            |                                                         | Changing this bit to one will lock service con-<br>figuration and no bit can be changed. Only<br>resetting the fieldbus configuration will unlock<br>the parameter. To reset the fieldbus configur-<br>ation, choose "Reset all fieldbus settings" or<br>"Clear all" in parameter 96.06 Parameter re-<br>store.                      |                  |
|     | 1                          | Disable IP config<br>tool          |                                                         | When this bit is set, access from ABB IP Con-<br>figuration tool is prevented.                                                                                                    |                  |
|     | 2                          | Disable ETH tool<br>network        |                                                         | When this bit is set, access from Ethernet tool<br>network (eg, ABB Drive Composer tool) is<br>prevented.                                                                                                    |                  |
|     | 3                          | Disable ping re-<br>sponse         |                                                         | When this bit is set, response to ICMP (ping) message is prevented.                                                                                                    |                  |
|     | 4                          | Unsecured ETH<br>tool network      |                                                         | When this bit is set, access from Ethernet tool<br>network is unsecured.<br><b>Note:</b> Drive Composer pro before V2.7 sup-<br>ports unsecured communication only.                                                                                                    |                  |
|     | 5                          | Disable configur-<br>ing web pages |                                                         | When this bit is set, access to web pages is disabled.                                                                                                    |                  |
|     | 6                          | Web-based firm-<br>ware update     |                                                         | When this bit is set, the web-based firmware update is disabled.                                                                                                    |                  |
|     | 7                          | Disable OPC UA                     |                                                         | When this bit is set, the OPC UA server is dis-<br>abled. OPC UA is not enabled by default. For<br>more information, refer to Appendix E - OPC<br>UA server (page 173).                                                                                                    |                  |
|     | 8                          | Unencrypted<br>OPC UA              |                                                         | When this bit is set, connection to the OPC UA server is unencrypted.                                                                                                    |                  |
|     | 000000b 111111b Se         |                                    | Ser                                                     | vice configuration                                                                                                    |                  |
| 16  | Module emulation           |                                    | Em<br>dat<br>em<br>ide<br>Em                            | ulation mode for PROFINET IO identification<br>a of FENA modules. Activates/inactives the<br>ulation mode, and selects the PROFINET IO<br>ntification data for the emulation. Refer to<br>ulation modes.                                                                                                    | 0 = No emulation |
|     | 0 = No emulation           |                                    | FPN<br>21 (                                             | IO-21 native identification data used. Use FPNO-<br>GSDML to configure PLC.                                                                                                    |                  |

| No.      | Name/Value         | Description                                                                                                    | Default            |
|----------|--------------------|----------------------------------------------------------------------------------------------------|--------------------|
|          | 1 = FENA-01        | FENA-01 identification data used. Use when PLC is<br>configured for FENA-01. Connect only port 1 to<br>Profinet network.                                                                                                    |                    |
|          | 2 = FENA-11        | FENA-11 identification data used. Use when PLC is configured for FENA-11. Connect only port 1 to Profinet network.                                                                                                    |                    |
|          | 3 = FENA-21        | FENA-21 identification data used. Use when PLC is configured for FENA-21.                                                                                                    |                    |
|          | 4 = VIK-NAMUR      | VIK-NAMUR identification data used. Use when PLC is configured for VIK-NAMUR drive.                                                                                                    |                    |
| 17<br>18 | Reserved           | These parameters are not used by the adapter<br>module when the module is configured for<br>PROFINET IO.                                                                                                    | N/A                |
| 19       | T16 scale          | Defines the scaling for reference 1 and actual 1 with<br>Transparent 16 profile. (Protocol.Profile = PNIO T16)<br>Scaling also depends on the selected Reference<br>type on 50.04 FBA A Ref 1 type and 50.34 FBA B Ref<br>1 type and 50.07 and 50.37 for the actual 1.<br>Ref type = Transparent<br>FBA_A/B_Ref1 = Ref1_from_PLC * (T16_Scale + 1)<br>Ref type = General<br>FBA_A/B_Ref1 = Ref1_from_PLC * (T16_Scale + 1) /<br>100 | 99                 |
|          | 065535             | Reference multiplier/actual value divisor                                                                                                    |                    |
| 20       | Telegram type      | <b>Read-only.</b> Indicates the telegram type selected for<br>PROFINET IO communication. The adapter module<br>automatically detects the telegram type defined in<br>the PLC.<br>For more information on the supported PPO mes-<br>sage types, refer to PPO types (page 101).                                                                                                    | <b>0</b> = Unknown |
|          | <b>0</b> = Unknown | Cyclical communication between the master and the module has not been established yet.                                                                                                    |                    |
|          | <b>3</b> = PPO3    | PPO3 selected                                                                                                    |                    |
|          | <b>4</b> = PPO4    | PPO4 selected                                                                                                    |                    |
|          | <b>6</b> = PPO6    | PPO6 selected                                                                                                    |                    |
|          | <b>7</b> = PPO7    | PPO7 selected                                                                                                    |                    |
|          | <b>8</b> = ST1     | ST1 selected                                                                                                    |                    |
|          | <b>9</b> = ST2     | ST2 selected                                                                                                    |                    |
|          | <b>20</b> = ST20   | Standard Telegram 20. Visible only in VIK-NAMUR emulation mode.                                                                                                    |                    |

| No.      | Name/Value          | Description                                                                                                    | Default            |
|----------|---------------------|----------------------------------------------------------------------------------------------------|--------------------|
| 21       | Diagnostic alarm    | Disables the PROFIdrive alarm mechanism which<br>generates alarms in case of drive faults.<br>But the standard PROFINET alarms are still sent.<br>For more information on the diagnostics and alarm<br>mechanism for PROFIdrive, refer to Diagnostic and<br>alarm mechanism (page 121).                                                                                                    | <b>0</b> = Enabled |
|          | <b>0</b> = Enabled  | PROFIdrive alarms are enabled.                                                                                                    |                    |
|          | <b>1</b> = Disabled | PROFIdrive alarms are disabled.                                                                                                    |                    |
| 22       | Map selection       | Defines the preferred data type of mapped para-<br>meters when mapping is done through PROFIdrive<br>parameters.                                                                                                    | <b>1</b> = 16bit   |
|          | <b>0</b> = 32bit    | 32 bits                                                                                                    |                    |
|          | <b>1</b> = 16bit    | 16 bits                                                                                                    |                    |
| 23<br>24 | Reserved            | This parameter is not used by the adapter module when the module is configured for PROFINET IO.                                                                                                    | N/A                |
| 25       | PN Name Index       | <ul> <li>Allows to use pre-defined format of the PROFINET station name.</li> <li>By default this value is 0 and the station name is set from the network. When the value is set to other than 0, the PROFINET station name is overwritten in the format "abbdrive-xx", where xx is the value of the parameter name index.</li> <li>Example: Setting this value to 12 results in the name "abbdrive-12".</li> <li>Note: During every boot the FPNO-21 module checks the value of PN Name Index,</li> <li>If the value is not Zero then the active PN Name Index overrides the PROFINET station name.</li> <li>If the new name is set by DCP Set command as permanent, the new name is used and stored to flash. The PN Name Index parameter value is not changed, so after next boot, the name is taken according to the PN Name Index.</li> <li>If the new name is set by DCP Set command as temporary, the new name is used and the empty name is stored to flash. The PN Name Index.</li> <li>If the new name is not changed, so after next boot, the name is taken according to the PN Name Index.</li> <li>If the new name is used and the empty name is stored to flash. The PN Name Index.</li> <li>The PROFINET DCP factory reset also resets the PN Name Index.</li> </ul> | 0                  |
|          | 065535              |                                                                                                    |                    |
| 26       | Reserved            | Reserved for web page functionality. For more in-<br>formation, see Appendix C - FPNO-21 configuration<br>web pages (page 155).                                                                                                    | N/A                |

| No. | Name/Value                  | Description                                                                                                    | Default                       |
|-----|-----------------------------|----------------------------------------------------------------------------------------------------|-------------------------------|
| 27  | FBA A/B par refresh         | Validates any changed adapter module configura-<br>tion parameter settings. After refreshing, the value<br>reverts automatically to 0 = Done.                                                                                                    | <b>0</b> = Done               |
|     |                             | <b>Note:</b> This parameter cannot be changed while the drive is running.                                                                                                    |                               |
|     | <b>0</b> = Done             | Refreshing done                                                                                                    |                               |
|     | <b>1</b> = Refresh          | Refreshing                                                                                                    |                               |
| 28  | FBA A/B par table<br>ver    | Read-only. Displays the parameter table revision<br>of the fieldbus adapter module mapping file stored<br>in the memory of the drive. In format xyz, where<br>x = major revision number<br>y = minor revision number<br>z = correction number<br>OR<br>in format axyz, where<br>a = major revision number<br>xy = minor revision number<br>z = correction numbers<br>z = correction number or letter. | N/A                           |
|     |                             | Parameter table revision                                                                                                    |                               |
| 29  | FBA A/B drive type code     | <b>Read-only</b> . Displays the drive type code of the fieldbus adapter module mapping file stored in the memory of the drive.                                                                                                    | N/A                           |
|     |                             | Drive type code of the fieldbus adapter module mapping file                                                                                                    |                               |
| 30  | FBA A/B mapping<br>file ver | <b>Read-only</b> . Displays the fieldbus adapter module mapping file revision stored in the memory of the drive in decimal format.                                                                                                    | N/A                           |
|     |                             | Mapping file revision                                                                                                    |                               |
| 31  | D2FBA A/B comm<br>status    | <ul> <li>Read-only. Displays the status of the fieldbus adapter module communication.</li> <li>Note: The value names may vary by drive.</li> <li>Note: Only active drive-controlled channel will change comm status <i>online</i>. PROFIsafe alone will not change the comm status.</li> </ul>                                                                                                    | 0 = Idle<br>or<br>4 = Offline |
|     | 0 = Idle                    | Adapter is not configured                                                                                                    |                               |
|     | 1 = Exec.init               | Adapter is initializing.                                                                                                    |                               |
|     | <b>2</b> = Time out         | A timeout has occurred in the communication between the adapter and the drive.                                                                                                    |                               |
|     | 3 = Conf.err                | There is an internal error in the communication<br>between the adapter and the drive. Contact your<br>local ABB representative.                                                                                                    |                               |
|     | <b>4</b> = Off-line         | Adapter is off-line                                                                                                    |                               |
|     | 5 = On-line                 | Adapter is on-line                                                                                                    |                               |
|     | <b>6</b> = Reset            | Adapter is performing a hardware reset.                                                                                                    |                               |

| No. | Name/Value             | Description                                                                                                    | Default |
|-----|------------------------|----------------------------------------------------------------------------------------------------|---------|
| 32  | FBA A/B comm SW<br>ver | <b>Read-only.</b> Displays patch and build numbers of the adapter module's firmware version in <b>xxyy</b> format, where:                                                                                               | N/A     |
|     |                        | <b>xx</b> = patch number<br><b>yy</b> = build number.                                                                                                    |         |
|     |                        | Example: If the firmware version ( <ma-<br>jor&gt;.<minor>.<patch>.<build>) is 3.10.200.13, the<br/>value C80D is displayed. If the version is 3.10.0.0,<br/>the value 0 is displayed.</build></patch></minor></ma-<br> |         |
|     |                        | See also parameter 33.                                                                                                    |         |
| 33  | FBA A/B appl SW ver    | <b>Read-only.</b> Displays major and minor revision<br>numbers of the adapter module's firmware version<br>in <b>xxyy</b> format, where:                                                                                | N/A     |
|     |                        | <ul><li>xx = major revision number</li><li>yy = minor revision number</li></ul>                                                                                                    |         |
|     |                        | Example: If the firmware version ( <ma-<br>jor&gt;.<minor>.<patch>.<build>) is 3.10.200.13 or<br/>3.10.0.0, the value 310 is displayed.</build></patch></minor></ma-<br>                                                |         |
|     |                        | See also parameter 32.                                                                                                    |         |

#### FPNO-21 configuration parameters – group B (group 2)

Note: The actual parameter group number depends on the drive type. Group B (group 2) corresponds to:

- parameter group 53 in ACS380, ACS480, ACH580, ACQ580 and ACS580
- parameter group 53 in ACS880 if the adapter is installed as fieldbus adapter A or group 56 if the adapter is installed as fieldbus adapter B.

| No. <sup>1)</sup> | Name/Value                            | Description                                                                      | Default               |
|-------------------|---------------------------------------|----------------------------------------------------------------------------------|-----------------------|
| 01                | FBA data out 1 (mas-<br>ter to drive) | Selects the resolution of control word (16 bit or 32 bit) received by the drive. | 1 or 11 <sup>2)</sup> |
|                   | <b>1</b> = CW 16bit                   | Control word (16 bits)                                                           |                       |
|                   | <b>11</b> = CW 32bit                  | Control word (32 bits)                                                           |                       |
| No. <sup>1)</sup> | Name/Value                       | Description                                                                                                    | Default |
|-------------------|----------------------------------|----------------------------------------------------------------------------------------------------|---------|
| 02 FBA data out 2 |                                  | Selects data word 1 received by the drive over the<br>PROFINET network. The content is defined by a<br>decimal number in the range of 0 to 9999 as fol-<br>lows:                | 0 or 2  |
|                   |                                  | 0 Not used                                                                                                    |         |
|                   |                                  | 199 Virtual address area of drive control                                                                                                    |         |
|                   |                                  | 101Parameter area of the drive9999                                                                                                    |         |
|                   | <b>0</b> = None                  | Not used                                                                                                    |         |
|                   | <b>1</b> = CW 16bit              | Control word (16 bits)                                                                                                    |         |
|                   | <b>2</b> = Ref1 16bit            | Reference REF1 (16 bits)                                                                                                    |         |
|                   | <b>3</b> = Ref2 16bit            | Reference REF2 (16 bits)                                                                                                    |         |
|                   | <b>11</b> = CW 32bit             | Control word (32 bits)                                                                                                    |         |
|                   | <b>12</b> = Ref1 32bit           | Reference REF1(32 bits)                                                                                                    |         |
|                   | <b>13</b> = Ref2 32bit           | Reference REF2 (32 bits)                                                                                                    |         |
|                   | <b>21</b> = CW2 16bit            | Control word 2 (16 bits)                                                                                                    |         |
|                   | 1019999                          | <ul> <li>Parameter index with format xxyy, where</li> <li>xx is the parameter group number (199)</li> <li>yy is the parameter number index within that group (0199).</li> </ul> |         |
|                   | Other                            | Path to parameter area selection.                                                                                                    |         |
| 03<br>10          | FBA data out 3<br>FBA data out12 | See parameter 02 FBA data out 1.                                                                                                    | 0       |

<sup>1)</sup> The number of parameters in this group may vary by drive type and drive firmware.
 <sup>2)</sup> 11 (CW 32bit) is the default setting if the Transparent32 profile is used.

## FPNO-21 configuration parameters – group C (group 3)

Note: The actual parameter group number depends on the drive type. Group C (group 3) corresponds to:

- parameter group 52 in ACS380, ACS480, ACH580, ACQ580 and ACS580
- parameter group 52 in ACS880 if the adapter is installed as fieldbus adapter A or group 55 if the adapter is installed as fieldbus adapter B.

| No. <sup>1)</sup> | Name/Value                      | Description                                                                 | Default               |
|-------------------|---------------------------------|-----------------------------------------------------------------------------|-----------------------|
| No.               | Name/Value                      | Description                                                                 | Default               |
| 01                | FBA data in 1 (drive to master) | Selects the resolution of status word (16 bit or 32 bit) sent by the drive. | 4 or 14 <sup>2)</sup> |
|                   | <b>4</b> = SW 16bit             | Status word (16 bits)                                                       |                       |
|                   | <b>14</b> = SW 32bit            | Status word (32 bits)                                                       |                       |

| No. <sup>1)</sup> | Name/Value                         | Descripti                                                                                                    | on                                                                                                    | Default |
|-------------------|------------------------------------|----------------------------------------------------------------------------------------------------|----------------------------------------------------------------------------------------------------|---------|
| No.               | Name/Value                         | Descripti                                                                                                    | on                                                                                                    | Default |
| 02                | FBA data in 2 (drive<br>to master) | Selects da<br>PROFINE<br>decimal n<br>lows:                                                                                                    | ata word 1 sent by the drive over the<br>I network. The content is defined by a<br>umber in the range of 0 to 9999 as fol- | 0 or 5  |
|                   |                                    | 0 Not used                                                                                                    |                                                                                                    |         |
|                   |                                    | 199                                                                                                    | Virtual address area of drive control                                                                                      |         |
|                   |                                    | 101<br>9999                                                                                                    | Parameter area of the drive                                                                                                |         |
|                   | <b>0</b> = None                    | Not used                                                                                                    |                                                                                                    |         |
|                   | <b>4</b> = SW 16bit                | Status wo                                                                                                    | ord (16 bits)                                                                                                    |         |
|                   | <b>5</b> = Act1 16bit              | Actual val                                                                                                    | ue ACT1 (16 bits)                                                                                                    |         |
|                   | <b>6</b> = Act2 16bit              | Actual val                                                                                                    | ue ACT2 (16 bits)                                                                                                    |         |
|                   | <b>14</b> = SW 32bit               | Status wo                                                                                                    | ord (32 bits)                                                                                                    |         |
|                   | <b>15</b> = Act1 32bit             | Actual val                                                                                                    | ue ACT1 (32 bits)                                                                                                    |         |
|                   | <b>16</b> = Act2 32bit             | Actual val                                                                                                    | ue ACT2 (32 bits)                                                                                                    |         |
|                   | <b>24</b> = SW2 16bit              | Status wo                                                                                                    | ord 2 (16 bits)                                                                                                    |         |
|                   | 1019999                            | <ul> <li>Parameter index with format xxyy, where</li> <li>xx is the parameter group number (199)</li> <li>yy is the parameter number index within that group (0199).</li> </ul> |                                                                                                    |         |
|                   | Other                              | Path to pa                                                                                                    | arameter area selection.                                                                                                   |         |
| 03<br>10          | DATA IN 3 DATA IN<br>12            | Refer to p                                                                                                    | arameter 01 FBA data in 1.                                                                                                 | 0       |

<sup>1)</sup> The number of parameters in this group may vary by drive type and drive firmware.

 $^{(2)}$  14 (SW 32bit) is the default setting if the Transparent32 profile is used.

## Emulation modes

The FPNO-21 module supports emulation modes for FENA-01, FENA-11 or FENA-21 Ethernet adapter modules, or a drive with the VIK-NAMUR control program. In emulation mode, the FPNO-21 module changes its identification information to accept connections from a PLC which is configured to communicate with FENA-01, FENA-11 or FENA-21 module, or drive with the VIK-NAMUR control program.

## VIK-NAMUR mode

You can use the VIK-NAMUR mode in combination with the drive with the VIK-NAMUR control program. With this mode, FPNO-21 acts in the transparent mode and the drive control program provides cyclic data content for Standard Telegram 20. Use this mode with the generic VIK-NAMUR GSDML file.

## Control locations

ABB drives can receive control information from multiple sources including digital inputs, analog inputs, the drive control panel and a fieldbus adapter module. ABB

drives allow the user to separately determine the source for each type of control information (Start, Stop, Direction, Reference, Fault reset, and so on).

To give the fieldbus master the most complete control over the drive, select the adapter module as the source of this information. The drive-specific parameter setting examples below contain the drive control parameters that are relevant in the examples. For a complete parameter list, refer to the drive documentation.

# Starting up fieldbus communication for drives

- 1. Power up the drive.
- To enable the communication between the adapter module and the drive, select the correct slot number in parameter 50.01 FBA A enable.
   The selection must correspond to the slot where the adapter module is installed.
   For example, if the adapter module is installed in slot 2, select "slot 2".
- With parameter 50.02 FBA A comm loss func, select how the drive reacts to a fieldbus communication break.
   Note that this function monitors both communication between the fieldbus master and the adapter module and communication between the adapter module and the drive.
- 4. With parameter 50.03 FBA A comm loss t out, define the time between communication break detection and the selected action.
- Select application-specific values for the rest of the parameters in group 50, starting from 50.04.
   Examples of appropriate values are shown in the tables below.
- Set the module configuration parameters in group 51.
   At the minimum, select the communication protocol and profile with parameter 51.02 Protocol/Profile and configure the network settings with parameters 51.03...51.13.
- 7. Deactivate all services that are not used in the installation with parameter 51.15 Service configuration.
- 8. Define the process data transferred to and from the drive in parameter groups 52 and 53.

**Note:** The adapter module automatically sets the communication profile-specific virtual address for the Status word in parameter 52.01 and for the Control word in parameter 53.01.

- 9. Save the valid parameter values to permanent memory with parameter 96.07 Parameter save manually.
- **10.** Validate the settings in parameter groups **51**, **52** and **53** with parameter **51.27** FBA A par refresh.
- 11. Set the relevant drive control parameters to control the drive according to the application.

Examples of appropriate values are shown in the tables below.

# Parameter setting examples – ACS380, ACS480, ACH580, ACQ580, and ACS580

## Frequency control using PROFIdrive communication profile with PPO Type 4

This example shows how to configure a basic frequency control application that uses the PROFIdrive profile. In addition, some application-specific data is added to the communication.

The start/stop commands and reference are according to the PROFIdrive profile, speed control mode. For more information, refer to the PROFIdrive state machine on page 85.

The reference value ±16384 (4000h) corresponds to parameter **46.02 Frequency scaling** in the forward and reverse directions.

| Direction | PZD1         | PZD2                      | PZD3                | PZD4                   | PZD5          | PZD6                   |
|-----------|--------------|---------------------------|---------------------|------------------------|---------------|------------------------|
| Out       | Control word | Frequency<br>reference    | Constant frec       | luency 1 <sup>1)</sup> | Constant frec | luency 2 <sup>1)</sup> |
| In        | Status word  | Frequency<br>actual value | Power <sup>1)</sup> |                        | DC bus voltag | le <sup>1)</sup>       |

1) Example

The table gives an example of the drive parameter settings.

| Drive parameter        | Setting for drives              | Description                                                                                                    |
|------------------------|---------------------------------|----------------------------------------------------------------------------------------------------|
| 50.01 FBA A enable     | 1 = Enable                      | Enables communication between the drive and the fieldbus adapter module.                                                  |
| 50.04 FBA A ref1 type  | <b>5</b> = Frequency            | Selects the fieldbus A reference 1 type and scaling.                                                                      |
| 50.07 FBA A act1 type  | 5 = Frequency                   | Selects the actual value type and scaling accord-<br>ing to the currently active Ref1 mode defined in<br>parameter 50.04. |
| 51.01 FBA A type       | 132 = PROFINET IO <sup>1)</sup> | Displays the type of the fieldbus adapter module.                                                                         |
| 51.02 Protocol/Profile | 10 = PNIO Pdrive                | Selects the PROFINET IO protocol and the PROFIdrive profile.                                                              |
| 51.03 Commrate         | <b>0</b> = Auto                 | Ethernet communication rate is negotiated automatically by the device.                                                    |
| 51.04 IP configuration | <b>0</b> = Static IP            | Configuration will be obtained from parameters 51.0513 or from the PLC via the DCP protocol.                              |
| 52.01 FBA DATA IN1     | <b>4</b> = SW 16bit             | Status word                                                                                                    |
| 52.02 FBA DATA IN2     | <b>5</b> = Act1 16bit           | Actual value 1                                                                                                    |
| 52.03 FBA data in3     | 01.14                           | Output power                                                                                                    |
| 52.05 FBA data in5     | 01.11                           | DC voltage                                                                                                    |
| 53.01 FBA DATA out1    | <b>1</b> = CW 16bit             | Control word                                                                                                    |

| Drive parameter         | Setting for drives     | Description                                                                                                    |
|-------------------------|------------------------|----------------------------------------------------------------------------------------------------|
| 53.02 FBA DATA out2     | <b>2</b> = Ref1 16bit  | Reference 1 (frequency)                                                                                              |
| 53.03 FBA data out3     | 28.26                  | Constant frequency 1                                                                                                 |
| 53.05 FBA data out5     | 28.27                  | Constant frequency 2                                                                                                 |
| 51.27 FBA A par refresh | 1 = Refresh            | Validates the configuration parameter settings.                                                                      |
| 19.12 Ext1 control mode | <b>2</b> = Speed       | Selects speed control as the control mode 1 for external control location 1.                                         |
| 20.01 Ext1 commands     | <b>12</b> = Fieldbus A | Selects the fieldbus A interface as the source of<br>the start and stop commands for external control<br>location 1. |
| 22.11 Speed ref1 source | <b>4</b> = FB A REF1   | Selects the fieldbus A reference 1 as the source for speed reference 1.                                              |

<sup>1)</sup> Read-only or automatically detected/set

The start sequence for the parameter example above is given below.

Control word:

- Reset the fieldbus communication fault (if active).
- Enter 47Eh (1150 decimal)  $\rightarrow$  READY TO SWITCH ON. Enter 47Fh (1151 decimal)  $\rightarrow$  OPERATING.

## Parameter setting examples – ACS880

## Speed control using PROFIdrive communication profile with PPO Type 4

This example shows how to configure a basic speed control application that uses the PROFIdrive profile. Some application-specific data is added to the communication.

The start/stop commands and reference are according to the PROFIdrive profile, speed control mode. For more information, refer to the PROFIdrive state machine on page 85.

The reference value  $\pm 16384$  (4000h) corresponds to parameter **46.01 Speed scaling** in the forward and reverse directions.

| Direction | PZD1         | PZD2                  | PZD3                | PZD4               | PZD5          | PZD6               |
|-----------|--------------|-----------------------|---------------------|--------------------|---------------|--------------------|
| Out       | Control word | Speed refer-<br>ence  | Constant spe        | ed 1 <sup>1)</sup> | Constant spe  | ed 2 <sup>1)</sup> |
| In        | Status word  | Speed actual<br>value | Power <sup>1)</sup> |                    | DC bus voltag | Je <sup>1)</sup>   |

1) Example

The table below gives an example of the drive parameter settings.

| Drive parameter    | Setting for drives              | Description                                                              |
|--------------------|---------------------------------|--------------------------------------------------------------------------|
| 50.01 FBA A enable | 1 = Option slot 2 <sup>2)</sup> | Enables communication between the drive and the fieldbus adapter module. |

| Drive parameter         | Setting for drives              | Description                                                                                                    |
|-------------------------|---------------------------------|----------------------------------------------------------------------------------------------------|
| 50.04 FBA A ref1 type   | <b>4</b> = Speed                | Selects the fieldbus A reference 1 type and scal-<br>ing.                                                                 |
| 50.07 FBA A act1 type   | <b>4</b> = Speed                | Selects the actual value type and scaling accord-<br>ing to the currently active Ref1 mode defined in<br>parameter 50.04. |
| 51.01 FBA A type        | 132 = PROFINET IO <sup>1)</sup> | Displays the type of the fieldbus adapter module.                                                                         |
| 51.02 Protocol/Profile  | 10 = PNIO Pdrive                | Selects the PROFINET IO protocol and the PROFIdrive profile.                                                              |
| 51.03 Commrate          | <b>0</b> = Auto <sup>2)</sup>   | Ethernet communication rate is negotiated automatically by the device.                                                    |
| 51.04 IP configuration  | <b>0</b> = Static IP            | Configuration will be obtained from parameters 51.0513 or from the PLC via the DCP protocol.                              |
| 52.01 FBA DATA IN1      | <b>4</b> = SW 16bit             | Status word                                                                                                    |
| 52.02 FBA DATA IN2      | <b>5</b> = Act1 16bit           | Actual value 1                                                                                                    |
| 52.03 FBA data in3      | 01.14                           | Output power                                                                                                    |
| 52.05 FBA data in5      | 01.11                           | DC voltage                                                                                                    |
| 53.01 FBA DATA out1     | <b>1</b> = CW 16bit             | Control word                                                                                                    |
| 53.02 FBA DATA out2     | <b>2</b> = Ref1 16bit           | Reference 1 (speed)                                                                                                    |
| 53.03 FBA data out3     | 22.26                           | Constant speed 1                                                                                                    |
| 53.05 FBA data out5     | 22.27                           | Constant speed 2                                                                                                    |
| 51.27 FBA A par refresh | 1 = Refresh                     | Validates the configuration parameter settings.                                                                           |
| 19.12 Ext1 control mode | 2 = Speed                       | Selects speed control as the control mode 1 for external control location 1.                                              |
| 20.01 Ext1 commands     | 12 = Fieldbus A                 | Selects the fieldbus A interface as the source of<br>the start and stop commands for external control<br>location 1.      |
| 22.11 Speed ref1 source | <b>4</b> = FB A REF1            | Selects the fieldbus A reference 1 as the source for speed reference 1.                                                   |

1) Read-only or automatically detected/set

2) Example

The start sequence for the parameter example above is given below.

Control word:

- Reset the fieldbus communication fault (if active).
- Enter 47Eh (1150 decimal)  $\rightarrow$  READY TO SWITCH ON. Enter 47Fh (1151 decimal)  $\rightarrow$  OPERATING.

# Configuring the master station

After the adapter module is initialized by the drive, prepare the master station for communication with the module. Examples of an ABB AC500 PLC and Siemens SIMATIC S7 PLC are given below. If you are using another master system, refer to its documentation.

The examples apply to all drive types that are compatible with the module.

## Downloading the GSD file

Configuration of the master station requires a type definition (GSD) file. In PROFINET IO, the GSD file is written in XML-based language called GSDML.

Download the FPNO-21 GSD file from the Document library (http://new.abb.com/drives/connectivity/fieldbus-connectivity/profinet). The file name format is **GSDML-Vx.x-ABB-FPNO-yyyymmdd.xml**.

The GSD file describes the vendor-specific and PROFIdrive-specific features of the adapter module. Vendor-specific features can be used, for example, in the ABB Drives communication profile. The PROFIdrive profile supports a set of services described in the PROFIdrive specification.

## Configuring an ABB AC500 PLC

This example shows how to configure communication between an ABB AC500 PLC and the adapter module using Automation builder, software version 2.1.0 and later.

Before you start, make sure that you have downloaded the FPNO-21 GSD file from the Document library.

- 1. Start the ABB Automation Builder software.
- 2. In the **Tools** menu, select **Device Repository**.
- 3. In the window that opens, click **Install...** and browse for the GSD file.

#### 44 PROFINET IO - Start-up

| a cation     | Sustan Dee                                           | aaitaass                  |                |                                                                                       |      |        | Edit Locations    |
|--------------|------------------------------------------------------|---------------------------|----------------|---------------------------------------------------------------------------------------|------|--------|-------------------|
| _ocation     | (C: Program                                          | ository<br>Data\Automatic | onBuilder\AB_D | evices_2.5)                                                                           |      | ¥      | Eur Locatoris     |
| Installed De | e <u>v</u> ice Descriptio                            | ons                       |                |                                                                                       |      |        |                   |
| String for   | a full text sear                                     | ch                        | Vendo          | <all th="" vendo<=""><th>ors&gt;</th><th><math>\sim</math></th><th>Install</th></all> | ors> | $\sim$ | Install           |
| Name         |                                                      | Vendor                    | Version        | Description                                                                           |      |        | <u>U</u> ninstall |
|              | liscellaneous                                        |                           |                |                                                                                       |      |        | Evport            |
|              | liscellaneous<br>ieldbuses<br>ogical devices<br>ILCs |                           |                |                                                                                       |      |        | <u>E</u> xport    |

- 4. Open or create the PLC project that is used to control the drive.
- 5. Add the CM579-PNIO PROFINET master device to the PLC project, if it is necessary.
- 6. Add the adapter module to the PROFINET IO network.
- 7. Add the I/O module, for example, PPO Type 4 to the adapter module to define cyclical communication between the module and the PLC.
- 8. Define the CM579-PNIO master properties, such as the IP address and address settings for slaves.

|                                                                                                    | PLC_AC500_V3: PLC Logic] • 1                       | 05 03 <b>)</b> ≡  0 <b>0</b> 0                                                                            |
|----------------------------------------------------------------------------------------------------|----------------------------------------------------|----------------------------------------------------------------------------------------------------|
| s + # X                                                                                                 | n PNIO_Controller x                                |                                                                                                    |
| Profinet Example            Image: PLC_ACS00_V3 (PM5650-2ETH - TB5620-2ETH)            Image: PLC Logic | Diagnosis                                          | Station name (m579 prio                                                                                   |
| G Application                                                                                           | General                                            | IP Parameter                                                                                              |
| Lbrary Manager     PLC PRG (PRG)                                                                        | PROFINET-IO-Controller I/O<br>Mapping              | IP address 192 . 158 . 0 . 1                                                                              |
| Task Configuration                                                                                      | PROFINET-IO-Controller IEC<br>Objects              | Subnet madk         255         .255         .0           Default gateway         0         .0         .0 |
| - 렌 PLC_PRG                                                                                             | I/O mapping list                                   | Default Slave IP Personator                                                                               |
| ■ Interfaces                                                                                            | Information                                        | First IP address 192, 168, 0, 2                                                                           |
| COM ( <empty>)</empty>                                                                                  |                                                    | Last IP address 192 . 168 . 0 . 254                                                                       |
| CAN ( <empty>)</empty>                                                                                  |                                                    | Subnet mask 255 . 255 . 255 . 0                                                                           |
| ETH1 (IP Settings)                                                                                      |                                                    | Default gateway 0 . 0 . 0 . 0                                                                             |
| NetConfig (NetConfig)                                                                                   |                                                    |                                                                                                    |
| ETH2 (IP Settings)                                                                                      |                                                    | I/O Provider / Consumer Status                                                                            |
| Protocols (Client Protocols)                                                                            |                                                    | Application stop> Substitute values                                                                       |
| Extension_Bus                                                                                           |                                                    | Non to the watching                                                                                       |
| INIT Children (Children PROFINET-IO-Controller)                                                         |                                                    | © Zero                                                                                                    |
| FPNO_21_S2 (FPNO-21 S2)                                                                                 |                                                    |                                                                                                    |
| Genoty> ( <emoty>)</emoty>                                                                              |                                                    |                                                                                                    |
| Slot_2 ( <empty>)</empty>                                                                               |                                                    | Watchdog                                                                                                  |
|                                                                                                    |                                                    | ☑ Enable                                                                                                  |
|                                                                                                    |                                                    | 1000 🚖 (ms)                                                                                               |
|                                                                                                    |                                                    |                                                                                                    |
|                                                                                                    |                                                    |                                                                                                    |
|                                                                                                    |                                                    |                                                                                                    |
|                                                                                                    |                                                    |                                                                                                    |
|                                                                                                    |                                                    |                                                                                                    |
|                                                                                                    |                                                    |                                                                                                    |
|                                                                                                    | vessages - Total U error(s), U warning<br>Profinet | s), u message(s)                                                                                          |
|                                                                                                    |                                                    |                                                                                                    |

9. Define the adapter module properties:

On the **PNIO identification** tab, select the IP address and Subnet mask, and type the Station name. **Note:** Use only small letters for the Station name.

| Diagnosis        | Station name dri | ive1                |
|------------------|------------------|---------------------|
| General          | IP Parameter     |                     |
|                  | IP address       | 192 . 168 . 0 . 2   |
| Log              | Subnet mask      | 255 . 255 . 255 . 0 |
| PNIO IEC Objects | Default gateway  | 0.0.0.0             |
| I/O mapping list | Communication    |                     |
| Information      | Send clock (ms)  | 1 V Watchdog (ms) 3 |
|                  | Reduction ratio  | 1 ~ VLAN ID 0       |
|                  | Phase            | 1 ~                 |
|                  | RT dass          | DT Class 1          |

- 10. Open the PLC program.
- Compile the project and download it to the PLC. This is necessary for you to be able to configure the CM579-PNIO master device and allow it to scan the network.
- 12. Return to the CM579-PNIO master properties. On the **Assign station name** tab, do these tasks:
  - Click **Connect to PLC (Login)** and select the communication link between Automation builder and the PLC. Then, click **Scan slaves** to find all PROFINET slaves connected to the network.

| Diagnostics main                      | -Found d | devices     |         |              |                 |                    |                           |              |              |    |
|---------------------------------------|----------|-------------|---------|--------------|-----------------|--------------------|---------------------------|--------------|--------------|----|
| Diagnostics main                      |          | Scan        |         |              |                 |                    |                           |              | _            |    |
| Diagnostics live list                 | Co       | ompare      |         |              |                 | Press scan         | button to start the scan. |              |              |    |
| Diagnostics eventlog                  |          | ID Type     | Name    | IP-Address   | Network<br>Mask | Gateway<br>Address | MAC Address               | Vendor<br>ID | Device<br>ID |    |
| Diagnosis                             | •        | 1 FPNO-21   |         | 0.0.0.0      | 0.0.0.0         | 0.0.0.0            | 00-1C-01-3A-89-DF         | 1A           | 4            |    |
| General                               |          |             |         |              |                 |                    |                           |              |              |    |
| PROFINET-IO-Controller I/O<br>Mapping |          |             |         |              |                 |                    |                           |              |              |    |
| PROFINET-IO-Controller IEC<br>Objects |          |             |         |              |                 |                    |                           |              |              |    |
| I/O mapping list                      |          |             |         |              |                 |                    |                           |              |              |    |
| Information                           |          |             |         |              |                 |                    |                           |              |              |    |
|                                       |          |             |         |              |                 |                    |                           |              |              |    |
|                                       |          |             |         |              |                 |                    |                           |              |              |    |
|                                       |          |             |         |              |                 |                    |                           |              |              |    |
|                                       | IO-Dev   | vice name:  | drive 1 |              |                 | $\sim$             | Assign IO-Device name     |              | Set LED      |    |
|                                       | MAC ac   | ddress:     | 00-1C   | -01-3A-89-DF |                 |                    |                           |              |              |    |
|                                       | IP addr  | ress:       | 0.0.0.0 | 0            |                 | ~                  | Assign IP configuration   |              | Factory res  | et |
|                                       | Networ   | rk mask:    | 0.0.0.  | 0            |                 |                    |                           |              | , ,          |    |
|                                       | Gatewa   | ay address: | 0.0.0.  | 0            |                 |                    |                           |              |              |    |
|                                       |          |             |         |              |                 |                    |                           |              |              |    |

- In the **Configure station name** box, select the station name that was given for the module in step 9, and then click **Assign station name**.
- In the **IP address** and **Network mask** boxes, select/type the IP address and subnet mask defined in step 9, and then click **Assign IP configuration**.
- 13. Define the I/O module properties:
  - On the **PNIO parameters** tab, configure the Stop mode and Control-zero mode functionalities, and define fail safe values for the PLC output process data (PZDs).

| iagnosis                | Module Information          |             |             |                |             |
|-------------------------|-----------------------------|-------------|-------------|----------------|-------------|
| Seneral                 | ID number 16                | #00000104   |             |                |             |
| NIO Module I/O Mapping  | Slot number                 | 1           |             |                |             |
| PNIO Module IEC Objects | Settings                    |             |             |                |             |
| I/O mapping list        | Parameters                  | Value       | Data Tupo   | Allowed Values | Description |
| Information             | General parameters          | Value       | Data type   | Anowed values  | Description |
|                         | Stop Mode Action selection  | Freeze data | Integer8    |                |             |
|                         | Control-zero mode selection | Use data    | Integer8    |                |             |
|                         | Fail safe Control Word      | 0           | Unsigned 16 | 065535         |             |
|                         | Fail safe Reference         | 0           | Unsigned 16 | 065535         |             |
|                         | Fail safe value of Ref PZD3 | 0           | Unsigned 16 | 065535         |             |
|                         | Fail safe value of Ref PZD4 | 0           | Unsigned 16 | 065535         |             |
|                         | Fail safe value of Ref PZD5 | 0           | Unsigned 16 | 065535         |             |
|                         |                             |             | _           |                |             |

• On the **PNIO Module I/O Mapping** tab, type names for the variables that refer to the drive signals in the PLC program.

| iagnosis               | Find                                    |                 | ilter Show all 🔹 🕂 Add FB for IO Channel 🔭 Go to Instance |            |        |                  |        |                      |  |  |
|------------------------|-----------------------------------------|-----------------|-----------------------------------------------------------|------------|--------|------------------|--------|----------------------|--|--|
| anaral                 | Variable                                | Mapping         | Channel                                                   | Address    | Туре   | Default Value    | Unit   | Description          |  |  |
| cilciai                | Drive1_SW                               | ***             | Status                                                    | %IW0       | UINT   |                  |        |                      |  |  |
| NIO Module I/O Mapping | Drive1_Act1                             | **              | Speed Actual                                              | %IW1       | UINT   |                  |        |                      |  |  |
|                        | Drive1_Act2                             | ***             | Actual PZD3                                               | %IW2       | UINT   |                  |        |                      |  |  |
| VIO Module IEC Objects | Drive1_Act3                             | **              | Actual PZD4                                               | %IW3       | UINT   |                  |        |                      |  |  |
|                        | Drive1_Act4                             | ***             | Actual PZD5                                               | %IW4       | UINT   |                  |        |                      |  |  |
| 0 mapping list         | Drive1_Act5                             | **              | Actual PZD6                                               | %IW5       | UINT   |                  |        |                      |  |  |
| tefe another           | Drive1_CW                               | ***             | Command                                                   | %QW0       | UINT   |                  |        |                      |  |  |
| nformation             | Drive1_Ref1                             | ***             | Speed Reference                                           | %QW1       | UINT   |                  |        |                      |  |  |
|                        | Drive1_Ref2                             | ***             | Reference PZD3                                            | %QW2       | UINT   |                  |        |                      |  |  |
|                        | Drive1_Ref3                             | ***             | Reference PZD4                                            | %QW3       | UINT   |                  |        |                      |  |  |
|                        | Drive1_Ref4                             | **              | Reference PZD5                                            | %QW4       | UINT   |                  |        |                      |  |  |
|                        | Drive1_Ref5                             | ***             | Reference PZD6                                            | %QW5       | UINT   |                  |        |                      |  |  |
|                        |                                         |                 |                                                           |            |        |                  |        |                      |  |  |
|                        |                                         |                 | Res                                                       | et Mapping | Always | update variables | Use pa | arent device setting |  |  |
|                        | Create new variable Logical I/O Mapping | <b>~</b> ∳ = Ma | ap to existing variable                                   |            |        |                  |        |                      |  |  |

- 14. Open the PLC program and create a program that controls the drive.
- 15. Compile the project and download it to the PLC.

Make sure that the variable names defined for the drive signals are used in the PLC program. Otherwise the communication will not work

| PLC_PRG X                                        |                                                        |                                          |                |         |         | • |  |  |  |
|--------------------------------------------------|--------------------------------------------------------|------------------------------------------|----------------|---------|---------|---|--|--|--|
| PLC_AC500_V3.Application.PLC_PRG                 |                                                        |                                          |                |         |         |   |  |  |  |
| Expression                                       | Туре                                                   | Value                                    | Prepared value | Address | Comment | Þ |  |  |  |
| Status_word                                      | UINT                                                   | 4919                                     |                |         |         |   |  |  |  |
| Speed_RPM                                        | INT                                                    | 400                                      |                |         |         |   |  |  |  |
| Control_word                                     | UINT                                                   | 1151                                     |                |         |         |   |  |  |  |
| Speed_REF                                        | INT                                                    | 400                                      |                |         |         |   |  |  |  |
| 2 Speed_RPM_4<br>3 Drivel_CW_11<br>4 Drivel_Refl | 00 := Drivel_Ac<br>51 := Control_wo<br>400 := Speed_RE | tl 400 ;<br>prd 1151 ;<br>F 400 ; RETURN |                |         |         |   |  |  |  |

## Configuring a Siemens SIMATIC S7 PLC

This example shows how to configure communication between a Siemens SIMATIC S7 PLC and the adapter module using SIMATIC Manager Step 7.

Before you start, make sure that you have the FPNO-21 GSD file from the Document library.

- 1. Start the SIMATIC manager and open/create a SIMATIC program.
- 2. Open the hardware configuration of the project.

|          | asert <u>PCC V</u> iew                                                                            | v Options Window He                                                | 9<br>2 |  |                                          |   |        | -                                                                                                    |
|----------|---------------------------------------------------------------------------------------------------|--------------------------------------------------------------------|--------|--|------------------------------------------|---|--------|----------------------------------------------------------------------------------------------------|
| <b>a</b> |                                                                                                   |                                                                    |        |  |                                          | * |        |                                                                                                    |
|          |                                                                                                   |                                                                    |        |  |                                          |   | End    |                                                                                                    |
|          |                                                                                                   |                                                                    |        |  |                                          | = | D      |                                                                                                    |
|          | == (0) UR                                                                                         |                                                                    |        |  | <br>themet(1): PROFINE I-IO-System (100) |   | Prome: | Standard                                                                                                    |
|          | 2 8<br>X1<br>X2<br>X3<br>X3<br>X3<br>X3<br>P1<br>A<br>4<br>5<br>6<br>7<br>7<br>8<br>9<br>10<br>11 | CPU 319-3 PN/DP<br>MPU/P<br>DP<br>PN/D<br>PA/D<br>Part 1<br>Part 2 |        |  |                                          |   |        | In OFBUS SPE<br>PROFILES FR<br>PROFILES TO<br>SIMATIC 200<br>SIMATIC PC Sead Control 300/<br>SIMATIC PC Station |
|          |                                                                                                   | III.                                                               |        |  |                                          | • |        |                                                                                                    |

- 3. Install the FPNO-21 GSD file:
  - In the **Options** menu, select **Install GSD Files**.
  - Browse for the GSD file downloaded from the Document library and click **Install**.

| Install GSD Files                        |                    |                                    | <b>—</b>       |
|------------------------------------------|--------------------|------------------------------------|----------------|
| I <u>n</u> stall GSD Files:              | from the directory | •                                  |                |
| C:\Users\drivecare\Desktop\GSDML         |                    |                                    | <u>B</u> rowse |
| File<br>GSDML-V2.33-ABB-FPN0-20171026.xm | Release            | Version Languages<br>V2.33 English |                |
|                                          |                    |                                    |                |
|                                          |                    |                                    |                |
|                                          |                    |                                    |                |
|                                          |                    |                                    |                |
|                                          |                    |                                    |                |
| Install Show Log                         | Select <u>A</u> ll | Deselect All                       |                |
| Close                                    |                    |                                    | Help           |

4. Click and drag the FPNO-21 object from the device catalog to the Ethernet (1): PROFINET-IO-System.

| HW Config - [SIMATIC 300(1)                                                                                                    | ) (Configuration) FPNO_examp<br>C View Options Window    | ile]<br>Help |                     |                                                            |         |                                                |   | - 8 ×                                                                                                    |
|----------------------------------------------------------------------------------------------------|----------------------------------------------------------|--------------|---------------------|------------------------------------------------------------|---------|------------------------------------------------|---|----------------------------------------------------------------------------------------------------|
| C C C C C C C C C C C C C C C C C C C                                                                                                    | CPU 319-3 PN/DP<br>MPVDP<br>DP<br>PN/D<br>For 1<br>For 2 |              |                     |                                                            | Ethemet | (1). PROFINET-IO-System (100)                  |   | End:<br>PROFIBUS DP<br>PROFIBUS DP<br>PROFIBUS DP<br>PROFIBUS PA<br>PROFIBUS PA<br>PROFIDUS PA<br>PROFIDUS PA |
| <                                                                                                    | m                                                        |              |                     |                                                            |         |                                                | F | BSensors     BSensors     BSittering devices     SIMATIC 300     BSIMATIC 400                                                                                                    |
| Stot         Module           Ø         FPN0           X1         Interface           X1         Ref 1           X1         Part 1           X1         Part 2           1         PP0 Type 7           2         PP0 Type 7 | Order number     ononononono                             | 256279       | Q address<br>256279 | Diagnostic Address<br>8185*<br>8183*<br>8183*<br>8182*<br> | Comment | Access<br>Full<br>Full<br>Full<br>Full<br>Full |   |                                                                                                    |
| Insertion possible                                                                                                    |                                                          |              |                     |                                                            |         |                                                |   | Chg //                                                                                                    |

5. Click and drag the PPO Type 7 object to Slot 1. Then, double-click FPNO-21 to open the **Properties** window.

| ≩ ≌~ ¤ ¶a  ⊕ | 14 (C.) 🔬 🎪 🌔 🗆 😵 | N?        |           |                    |          |                               |          |                                        |                                            |
|--------------|-------------------|-----------|-----------|--------------------|----------|-------------------------------|----------|----------------------------------------|--------------------------------------------|
|              |                   |           |           |                    |          |                               | <u>^</u> | Find                                   |                                            |
|              |                   |           |           |                    |          |                               | E        | <u>r</u> ina:                          |                                            |
| (0) U        | R                 |           |           |                    | Ethernet | (1): PROFINET-IO-System (100) |          | Profile:                               | Standard                                   |
| 1            | CPU 319-3 PN/DP   |           |           |                    |          |                               |          | E₩P                                    | ROFIBUS DP<br>ROFIBUS PA                   |
| x1           | MPI/DP            |           |           |                    |          | ABB                           |          |                                        | ROFINET IO                                 |
| X2           | DP                |           |           |                    |          | FPNO                          |          | 60                                     | Additional Field Devices                   |
| X3<br>X3 P1  | PN-IO<br>P Port 1 |           |           |                    |          |                               |          | E                                      | Drives                                     |
| X3 P2        | R Port 2          |           |           |                    |          |                               |          |                                        | 🗄 🦲 ABB FPNO                               |
| 3            |                   |           |           |                    |          |                               |          |                                        | ⊡ → → FPNO-21                              |
| 4            |                   |           |           |                    |          |                               |          |                                        |                                            |
| 6            |                   |           |           |                    |          |                               |          |                                        | PPO Typ                                    |
| 7            |                   |           |           |                    |          |                               |          |                                        | PPO Typ                                    |
| 8            |                   |           |           | _                  |          |                               | _        |                                        | H- PRUTyp                                  |
| 10           |                   |           |           |                    |          |                               |          |                                        | 🗄 🦲 Standard Tel                           |
| 11           |                   |           |           |                    |          |                               |          |                                        | Gateway                                    |
|              |                   |           |           |                    |          |                               |          |                                        | 11/0                                       |
|              |                   |           |           |                    |          |                               |          |                                        | Ident Systems                              |
|              |                   |           |           |                    | /        |                               | -        |                                        | Network Components                         |
|              |                   |           |           |                    |          |                               | F.       |                                        | Switching devices                          |
|              |                   |           |           | $\sim$             |          |                               |          | 🗈 🚻 SI                                 | IMATIC 300                                 |
|              |                   |           |           |                    |          |                               |          | IIIIIIIIIIIIIIIIIIIIIIIIIIIIIIIIIIIIII | IMATIC 400<br>IMATIC PC Based Control 3007 |
| Module       | Order number      | I Address | Q address | Diagnostic Address | Comment  | Access                        |          | 📄 🛄 SI                                 | IMATIC PC Station                          |
| FPN0         | 00000000000       |           |           | 8785°              |          | Full                          |          |                                        |                                            |
| TR Rat 1     |                   |           |           | 8183×              |          | Full                          |          |                                        |                                            |
| 2R Rot 2     |                   |           |           | 8182*              |          | Full                          |          | 1                                      |                                            |
| PP0 Type 7   |                   | 256279    | 256279    |                    |          | Full                          |          | ABB                                    |                                            |
|              |                   |           |           |                    |          |                               |          | MOD -                                  | -                                          |

6. On the **General** tab, type a name for the adapter module in the **Device name** box.

#### 50 PROFINET IO – Start-up

| Properties - FPNO      |                                                                                | ×    |
|------------------------|--------------------------------------------------------------------------------|------|
| General Identification | Shared Access                                                                  |      |
| Short description:     | FPNO<br>PROFINET IO module FPNO                                                | *    |
| Order no./ firmware:   | 00000000000 / V1.0                                                             |      |
| Family:                | ABB FPNO                                                                       |      |
| Device name:           | FPNO<br>IP address assigned to                                                 |      |
| GSD file:              | GSDML-V2.33-ABB-FPNO-20171026 xml the adapter module                           |      |
| - Node in PROFINET     | Change Release Number You can modify the IP<br>address by clicking<br>Ethernet |      |
| Device number:         | 1 PROFINET-IO-System (100)                                                     |      |
| IP address:            | 192.168.0.2 <u>E</u> themet                                                    |      |
| Assign IP addres       | ss via IO controller                                                           |      |
| Comment:               |                                                                                |      |
|                        |                                                                                | *    |
| ОК                     | Cancel                                                                         | Help |

- 7. In the hardware configuration, double-click PPO Type 7 in Slot 1 to open the **Properties** window.
- 8. On the **Parameters** tab, configure the stop mode and control-zero mode functionality, and set fail safe values for the PLC output process data (PZDs).

| Properties - PPO Type 7 - (R-/S1) |             |           | x |
|-----------------------------------|-------------|-----------|---|
| General Addresses Parameters      |             |           |   |
|                                   | Value       |           |   |
| 🗉 🔄 Parameters                    |             |           |   |
| 🖃 🔄 General parameters            |             |           |   |
| - Stop Mode Action selection      | Stop        |           |   |
| —                                 | Ignore data |           |   |
| - Fail safe Control Word          | 1150        |           |   |
| –                                 | 0           |           |   |
| – Fail safe value of Ref PZD3     | 0           |           |   |
| – Fail safe value of Ref PZD4     | 0           |           |   |
| – Fail safe value of Ref PZD5     | 0           |           |   |
| – Fail safe value of Ref PZD6     | 0           |           |   |
| – Fail safe value of Ref PZD7     | 0           |           |   |
| – Fail safe value of Ref PZD8     | 0           |           |   |
| – Fail safe value of Ref PZD9     | 0           |           |   |
| – Fail safe value of Ref PZD10    | 0           |           |   |
| – Fail safe value of Ref PZD11    | 0           |           |   |
| - ☐ Fail safe value of Ref PZD12  | 0           |           |   |
|                                   |             |           |   |
|                                   |             |           |   |
|                                   |             |           |   |
|                                   |             |           |   |
|                                   |             |           |   |
|                                   |             |           |   |
| 1                                 |             |           |   |
| ОК                                | Ca          | ncel Help |   |

- 9. Assign the device name (set in step 6) to the adapter module:
  - In the hardware configuration, click FPNO-21.

٠

• On the PLC menu, select Ethernet, and then select Assign Device Name.

| ¥~ • • • 88 😂  | Download                       | Ct        | rl+L      |                    |         |                               |   |          |                                                      |
|----------------|--------------------------------|-----------|-----------|--------------------|---------|-------------------------------|---|----------|------------------------------------------------------|
|                | Upload                         |           |           |                    |         |                               | * |          |                                                      |
|                | Download Module Identification | on        |           |                    |         |                               |   | End      |                                                      |
|                | Upload Module Identification t | o PG      | - H       |                    | Dhama   | (1) PROFINET IO States (100)  | E | Profiler | Chandrad                                             |
|                | Faulty Modules                 |           |           |                    | Etheme  | (1). PROFINET-IO-System (100) |   | E-₩ F    | PROFIBUS DP                                          |
| 2              | Module Information             | Cti       | 1+D       |                    |         |                               |   | 쁆        | PROFIBUS-PA                                          |
| X2             | Operating Mode                 | C         | trl+I     |                    |         | FPNO                          |   |          | Additional Field Devices                             |
| X3             | Clear/Reset                    |           |           |                    |         |                               |   |          | 🖻 🧰 Drives                                           |
| X3<br>X3       | Set Time of Day                |           | - H       |                    |         |                               |   |          | B B ABB FENA                                         |
| 3              | Monitor/Modify                 |           |           |                    |         |                               |   |          | 🖻 🚡 FPNO-21                                          |
| 4 5            | Update Firmware                |           | E         |                    |         |                               |   |          | PPO Types                                            |
| 6 7            | Save Device Name to Memory     | Card      | E         |                    |         |                               |   |          | В РРО Тур<br>В РРО Тур                               |
| 8              | Ethernet                       |           | •         | Edit Ethernet Node |         |                               |   |          | ⊡ PPOType<br>⊛-⊡ PROFisafe Te                        |
| 10             | PROFIBUS                       |           | +         | Verify Device Name |         |                               |   |          | 🗄 🧰 Standard Tele                                    |
|                | Save Service Data              |           |           | Assign Device Name |         |                               |   | ÷-       | HMI<br>1/0                                           |
| _              |                                |           |           |                    |         |                               |   |          | Ident Systems                                        |
|                |                                |           |           |                    |         |                               |   | Ð        | Sensors                                              |
|                |                                |           |           |                    |         |                               |   |          | Switching devices                                    |
| (1) FPNO       |                                |           |           |                    |         |                               |   |          | SIMATIC 400                                          |
| Module         | Order number                   | I Address | Q address | Diagnostic Address | Comment | Access                        |   |          | SIMATIC PC Based Control 50074<br>SIMATIC PC Station |
| FPND           | 00000000000                    |           |           | 8185*              |         | Full                          |   |          |                                                      |
| Interface      |                                | _         |           | 8784*              | -       | FUR                           |   |          |                                                      |
| 7/7 / /////    |                                |           |           | 0103"              | -       | F (8)                         |   |          |                                                      |
| 277 PB0 Tune 7 |                                | 256 279   | 266 279   | 0102               |         | E.II                          |   | 1        | 111                                                  |
| a rro type?    |                                | 230273    | 230273    |                    | -       | r ui                          |   | ARR      |                                                      |
|                |                                |           |           |                    | 1       |                               |   | DOO T-   |                                                      |

Click the available device with the correct MAC address to which the device name is to be assigned. This assigns the name to the FPNO-21 adapter module. Then click **Assign name**.

#### 52 PROFINET IO – Start-up

| Assign device name                                                               | <b>—</b>                 |
|----------------------------------------------------------------------------------|--------------------------|
| Device name: FPNO   Device                                                       | ABB FPNO                 |
| Avajlable devices:                                                               |                          |
| IP address MAC address Device type Device name                                   | <u>A</u> ssign name      |
| 00-10-01-FF-F3-60 A66 FFIND Iph0                                                 | Node flashing test       |
|                                                                                  | Duration (seconds): 3 💌  |
|                                                                                  |                          |
|                                                                                  |                          |
|                                                                                  | Flashing on Elashing off |
| 4                                                                                |                          |
| Show only devices of the same type 🔲 Dis <u>p</u> lay only devices without names |                          |
| Update <u>E</u> xport                                                            |                          |
| <u>C</u> lose                                                                    | Help                     |

10. Download the hardware configuration to the PLC.

The PLC is now ready for communication with the adapter module.

|                | <br>k ⊕   ₽                                                                                                    | e 💼 🛍 🕞 🗆 😤                                                                                 |          |           |                    |         |                               |   |                                                                                                    |                                                                                                    |
|----------------|----------------------------------------------------------------------------------------------------|---------------------------------------------------------------------------------------------|----------|-----------|--------------------|---------|-------------------------------|---|----------------------------------------------------------------------------------------------------|----------------------------------------------------------------------------------------------------|
|                | (0) UR                                                                                                    |                                                                                             |          |           |                    | Etheme  | (1): PROFINET-IO-System (100) | E | Eind:<br>Profile: Standard                                                                                                    | M                                                                                                    |
|                | 1<br>2<br>X1<br>X2<br>X3<br>X3<br>P1R<br>X3<br>P1R<br>X3<br>P1R<br>X3<br>P2R<br>3<br>4<br>4<br>5<br>6<br>6<br>7<br>7<br>8<br>9<br>10<br>11 | CPU 319-3 PN/DP           MP/DP           DP           PN40           Pot 1           Pot 2 |          |           |                    |         | PPNO<br>PPNO                  |   | Profileus op     Profileus op     P | eld Devices<br>3 FENA<br>3 FPNO<br>1 FPNO Types<br>1 PPO Type<br>1 PPO Type<br>1 PPO Type<br>1 PPO Type<br>1 PPO Type<br>1 PPO Type<br>1 PPO Type<br>1 PPO Type<br>1 PPO Type<br>1 PPO Type<br>1 Standard Teley |
|                |                                                                                                    | m                                                                                           |          |           |                    |         |                               | + | Hetwork Co     Hetwork Co     H | mponents<br>evices                                                                                                    |
| (1) FPN0       | 0<br>Module                                                                                                    | Order number                                                                                | Address  | G address | Diagnostic Address | Comment | Access                        | 1 | SIMATIC 400                                                                                                    | ised Control 300/4                                                                                                    |
| 1 E            | PND                                                                                                    | 000000000000                                                                                |          |           | 8185"              |         | Full                          |   | Simatic PC S                                                                                                    | auon                                                                                                    |
| 1/1            | terlace                                                                                                    |                                                                                             |          |           | 8184"              |         | Full                          |   |                                                                                                    |                                                                                                    |
|                | avt 1                                                                                                    |                                                                                             |          |           | 8183*              |         | Full                          |   |                                                                                                    |                                                                                                    |
| FIR R          | n/2                                                                                                    |                                                                                             |          |           | 8182*              | _       | Full                          |   |                                                                                                    | 11                                                                                                    |
| FIR R<br>F2R R |                                                                                                    |                                                                                             | 1266 270 | 1255279   |                    |         | IFul                          |   |                                                                                                    |                                                                                                    |
| PTR A<br>P2R A | PO Type 7                                                                                                    |                                                                                             | 230273   |           |                    |         |                               |   | Lenn.                                                                                                    |                                                                                                    |

## Resetting PROFINET IO device to factory default via S7

You can reset the PROFINET IO device to the factory default state.

1. In HW configuration, go to PLC  $\rightarrow$  Ethernet  $\rightarrow$  Edit Ethernet Node.

| Station Edit Insert P     | LC View Options Window Help                                          |        |                             |
|---------------------------|----------------------------------------------------------------------|--------|-----------------------------|
| ) 🚅 🐂 🖩 🖏 🎒               | Download<br>Upload                                                   | Ctrl+L |                             |
| (0) UR                    | Download Module Identification<br>Upload Module Identification to PG |        |                             |
| 1<br>2 CPL                | Faulty Modules                                                       |        |                             |
| XI MPL<br>X2 DP           | Module Information                                                   | Ctrl+D |                             |
| X3 PN-<br>X3 P1 Port<br>3 | Operating Mode<br>Clear/Reset<br>Set Time of Day                     | Ctrl+I | ): PROFINET-IO-System (100) |
|                           | Monitor/Modify                                                       |        | 2????                       |
|                           | Update Firmware                                                      |        |                             |
|                           | Save Device Name to Memory Card                                      |        |                             |
|                           | Ethernet                                                             |        | Edit Ethernet Node          |
| (0) UR                    | PROFIBUS                                                             | +      | Verify Device Name          |
| Slot 🚺 Module             | Save Service Data                                                    |        | Assign Device Name          |

2. In the Edit Ethernet Node window, click **Browse...**.

| dit Ethernet Node   |                                                                                                    | 23                                |
|---------------------|----------------------------------------------------------------------------------------------------|-----------------------------------|
| Ethernet node       | Nodes accessible online                                                                                                 |                                   |
| MAC address:        | Browse                                                                                                    |                                   |
| rowse Network - 3 I | Nodes                                                                                                    | X                                 |
| Start               | I Paddress MAC address Device                                                                                           | type Name                         |
| Stop                | 192.168.0.1 00-18-18-1C-11-F4 \$7-300<br>192.168.0.20 00-18-18-84-60-DB \$CALAN<br>192.168.0.4 00-1C-01-00-0D-D6 ABB FE | pn-io<br>NCE scalance:<br>NA fena |
| 🔽 Fast search       |                                                                                                    |                                   |
|                     |                                                                                                    |                                   |
|                     |                                                                                                    |                                   |
|                     |                                                                                                    | *                                 |
| Flash               | MAC address: 00-1C-01-00-0D-D6                                                                                          |                                   |
| ОК                  | Cancel                                                                                                    | Help                              |

The list of available devices appears.

- 3. Select the device that needs to be reset to default. Click **OK**.
- 4. Click **Reset** to clear configuration.

| it Ethernet Node                            |                    | ×                                    |
|---------------------------------------------|--------------------|--------------------------------------|
| Ethernet node                               |                    |                                      |
| MAC address:                                | 00-1C-01-00-0D-D6  | Nodes accessible online<br>Browse    |
| -Set IP configuration -<br>Use IP parameter | 8                  |                                      |
| IP address:                                 | 192.168.0.4        | Gateway<br>© Do not use router       |
| Subnet mask:                                | 255.255.255.0      | C Use router<br>Address: 192.168.0.4 |
| C Obtain IP address                         | from a DHCP server |                                      |
| ☐ Identified by ———                         |                    |                                      |
| Client ID                                   | C MAC address      | C Device name                        |
| Assign IP Configu                           | uration            |                                      |
| -Assign device name-                        |                    |                                      |
| Device name:                                | fena               | Assign Name                          |
| - Reset to factory settir                   | gs                 | Reset                                |
| Close                                       |                    | Help                                 |

5. A pop-up window appears when the reset starts. Click **OK**.

| Edit Ethern | et Node (4502:920)                         |
|-------------|--------------------------------------------|
| 1           | Resetting to factory settings was started. |
| ОК          |                                            |

The configuration is now reset to the default settings (PROFINET IO station name, Ethernet services configuration).

## Configuring a Siemens PLC with TIA14

This example shows how to configure communication between a Siemens SIMATIC S7 PLC and the adapter module using SIMATIC Manager Step 7.

Before you start, make sure that you have the FPNO-21 GSD file from the Document library.

- 1. Start TIA14 and create new project.
- 2. Change to project view.
- 3. Install the FPNO-21 GSD file:
  - Options > Manage general station description files
  - Browse to source path where GSDML file is located.
  - Select the check box and click Install.
- 4. Add new device and select CPU from list.

|             |                      | _ |                |                                                                     |  |  |  |
|-------------|----------------------|---|----------------|---------------------------------------------------------------------|--|--|--|
| rLC_1       |                      |   |                |                                                                     |  |  |  |
|             | ► 📊 SIMATIC 57-1200  | ^ | Device:        | 100<br>100 12                                                       |  |  |  |
|             | ▼ Li SIMATIC S7-1500 |   |                |                                                                     |  |  |  |
|             |                      |   |                |                                                                     |  |  |  |
| Controllers | CPU 1511-1 PN        |   |                | PB 1                                                                |  |  |  |
|             | CPU 1511C-1 PN       |   |                |                                                                     |  |  |  |
|             |                      |   |                | CPU 1516-3 PN/DP                                                    |  |  |  |
|             | CPU 1513-1 PN        |   |                |                                                                     |  |  |  |
|             | CPU 1515-2 PN        |   | Article no.:   | 6ES7 516-3AN00-0AB0                                                 |  |  |  |
|             |                      |   |                |                                                                     |  |  |  |
| HMI         | 657 516-3AN00-0AB0   |   | Version:       | V1.8                                                                |  |  |  |
|             |                      | ≡ | Description    |                                                                     |  |  |  |
|             | CPU 1517-3 PN/DP     |   | CPU with disr  | alay ( work momony 1 MP, code                                       |  |  |  |
|             |                      |   | and 5 MB dat   | ta; 10 ns bit instruction time; 4-                                  |  |  |  |
|             |                      |   | stage protec   | tion concept, integrated                                            |  |  |  |
| PC systems  |                      |   | technology fu  | unctions: Motion Control, closed-<br>counting&measuring: integrated |  |  |  |
| -           |                      |   | tracing; 1st i | nterface: PROFINET IO controller,                                   |  |  |  |
|             |                      |   | supports RT/I  | RT, 2 ports, MRP, transport                                         |  |  |  |
|             |                      |   | protocol TCP/  | IP, S7 communication, Web                                           |  |  |  |
|             |                      |   | interface: PR  | OFINET basic services, transport                                    |  |  |  |
|             |                      |   | protocol TCP/  | IP, Web server, routing; 3rd                                        |  |  |  |
|             |                      |   | cycle time, ro | outing; firmware V1.8                                               |  |  |  |
|             |                      |   | -,             |                                                                     |  |  |  |
|             |                      |   |                |                                                                     |  |  |  |
|             |                      |   |                |                                                                     |  |  |  |
|             |                      |   |                |                                                                     |  |  |  |
|             |                      | ~ |                |                                                                     |  |  |  |
|             | <                    |   |                |                                                                     |  |  |  |
|             |                      |   |                |                                                                     |  |  |  |

5. Add FPNO-21 to the device configuration.

| Siemens - C:\TIA14 projects\Profinet | Examp   | le\Profinet Example          |                                |                   |                                            |           | -                                       |
|--------------------------------------|---------|------------------------------|--------------------------------|-------------------|--------------------------------------------|-----------|-----------------------------------------|
| Project Edit View Insert Online C    | Options | Tools Window Help            |                                |                   |                                            | Тс        | tally Integrated Automation             |
| 📑 📑 🔚 Save project 📑 🐰 💷 🗉           | X       | ) ± (# ± 16 🛄 🛄 🛄 🔛 🖓        | Go online 🔊 Go offline 🔐 🛄 📰 🗶 | Search in project | -10                                        |           | PORTA                                   |
| Project tree                         |         | Profinet Example V Devices a | anetworks                      |                   |                                            |           |                                         |
| Devices                              | _       |                              |                                | a lopology view   | Network view                               | iew       | Options                                 |
|                                      |         | Network Connections          | I connection 💌 🕎 👯 🔛 🛄 🍳       | ± 🔤               | Network overview                           | 4         |                                         |
|                                      |         |                              |                                | /                 | Pevice                                     |           | ✓ Catalog                               |
| <ul> <li>Profinet Example</li> </ul> | ^       |                              |                                |                   | <ul> <li>S71500/ET200MP station</li> </ul> | u         | <search> iiii iiit</search>             |
| Add new device                       |         | PLC 1                        | EPNO                           |                   | PLC_1                                      |           | Filter All                              |
| Devices & networks                   |         | CPU 1516-3 PN/               | FPNO-21                        |                   | <ul> <li>GSD device_1</li> </ul>           |           | Controllers                             |
| Lipplc_1 [CPU 1516-3 PN/DP]          |         |                              | Not assigned FPNO              |                   | FPNO                                       |           | HM                                      |
| Device conliguration                 |         |                              |                                |                   |                                            |           | PC systems                              |
| Program blocks                       | =       |                              |                                |                   |                                            |           | Drives & starters                       |
| Tachnology chiests                   |         |                              |                                |                   | 1                                          |           | Network components                      |
| External source files                |         |                              |                                |                   |                                            |           | Detecting & Monitoring                  |
| PIC taos                             |         |                              |                                |                   |                                            |           | Distributed I/O                         |
| PIC data types                       |         |                              |                                |                   |                                            |           | Power supply and distrib                |
| Watch and force tables               |         |                              |                                |                   |                                            |           | Field devices                           |
| Online backups                       |         |                              |                                |                   |                                            |           | <ul> <li>Other field devices</li> </ul> |
| Traces                               |         |                              |                                |                   |                                            |           | Additional Ethernet d                   |
| Device proxy data                    |         |                              |                                |                   |                                            |           | <ul> <li>PROFINET IO</li> </ul>         |
| Program info                         |         |                              |                                |                   |                                            |           | 👻 🧊 Drives                              |
| PLC supervisions & alarms            |         |                              |                                |                   |                                            |           | 👻 🛅 ABB                                 |
| PLC alarm text lists                 |         | <                            | > 100%                         |                   |                                            | >         | ABB FENA                                |
| Local modules                        |         | GSD device_1 [Device]        |                                | Properties        | 🗓 Info 🔒 🗓 Diagnostics                     |           | ✓ → ABB FPNO                            |
| 🕨 🔙 Ungrouped devices                |         | General IO tags Sv           | tem constants Texts            |                   |                                            |           | FPNO-21                                 |
| Unassigned devices                   |         | Canaval                      | 1                              |                   |                                            |           | SIEMENS AG                              |
| 🕨 🙀 Common data                      | ~       | deneror                      | General                        |                   |                                            |           | Encoders                                |
| <ul> <li>Details view</li> </ul>     |         |                              |                                |                   |                                            |           | Gateway                                 |
|                                      |         |                              | Name: GSD dev                  | ice 1             |                                            |           | Ident Systems                           |
|                                      |         |                              |                                |                   |                                            | -         | > Sensors                               |
|                                      |         |                              | Author: FINIPEL1               |                   |                                            | _         | PROFIBUS DP                             |
| Name                                 |         |                              | Comment:                       |                   |                                            | ^         |                                         |
|                                      |         |                              |                                |                   |                                            |           |                                         |
|                                      |         |                              |                                |                   |                                            |           |                                         |
|                                      |         |                              |                                |                   |                                            | ~         |                                         |
|                                      |         |                              |                                |                   |                                            |           |                                         |
|                                      |         |                              |                                |                   |                                            |           |                                         |
|                                      |         |                              |                                |                   |                                            |           |                                         |
|                                      |         |                              |                                |                   |                                            |           |                                         |
|                                      |         |                              |                                |                   |                                            |           | > Information                           |
|                                      | _       |                              |                                |                   |                                            |           | <ul> <li>mormation</li> </ul>           |
| Portal view                          |         | n Devices & ne               |                                |                   | TT 😒                                       | ne projec | t Profinet Example was save             |

6. Open the FPNO-21 device view and add the desired telegram to slot 1.

| roject tree                      |          | Profinet Example       |         | od devices ) F |               |            |                               |                |           |          | Hardware catalog   | TORT     |
|----------------------------------|----------|------------------------|---------|----------------|---------------|------------|-------------------------------|----------------|-----------|----------|--------------------|----------|
| Davicas                          |          | Tronnet Example 7      | ongroup | cu ucvicco v T |               |            | Topology view                 | A Notwork view |           | o viow   | Ontions            |          |
| a la                             |          |                        |         |                |               |            | Device evender                |                |           | e view   | options            |          |
| 2 6                              | <u> </u> | MT [PENO [PENO-21]     |         |                | s == [=] <4 = |            | _ Device overview             |                |           |          |                    |          |
| D Profinet Example               |          | 1                      |         |                |               | ÷.         | Module                        |                | Rack Slot | I addres | S Catalog          |          |
| Add new device                   | -        | 1                      |         |                |               | =          | ▼ FPNO                        |                | 0 0       |          | <earch></earch>    | itil (   |
| Devices & networks               |          | 1                      | 0       |                |               |            | <ul> <li>Interface</li> </ul> | •              | 0 0 X1    | _        | Filter <all></all> | -        |
| PLC 1 [CPU 1516-3 PN/DP]         |          | 1                      | PRINC   |                |               |            | PPO Type 4_                   | ,1             | 0 1       |          | 🕨 📑 Head module    |          |
| Device configuration             |          | 1                      |         |                |               |            |                               |                | 0 2       |          | 🕶 🛅 Module         |          |
| Online & diagnostics             | =        | 1                      |         |                |               |            |                               |                |           |          | 🔻 🛅 PPO Types      |          |
| Program blocks                   |          | 1                      |         |                |               |            |                               |                |           |          | 📗 PPO Type         | 3        |
| Technology objects               |          | 1                      |         |                | ADD           |            |                               |                |           |          | 📗 РРО Туре         | 4        |
| External source files            |          | 1                      |         |                | FPNO          |            |                               |                |           |          | 📗 PPO Type         | 6        |
| PLC tags                         |          | 1                      |         |                |               |            |                               |                |           |          | PPO Type           | 7        |
| PLC data types                   |          | 1                      |         |                |               |            |                               |                |           |          | PROFisafe Te       | elegrams |
| Watch and force tables           |          | 1                      |         |                |               |            |                               |                |           |          | Standard Te        | legrams  |
| Online backups                   |          | 1                      |         |                |               |            |                               |                |           |          |                    |          |
| Traces                           | - 11     | 1                      |         |                |               |            |                               |                |           |          |                    |          |
| Device proxy data                |          | 1                      |         |                |               |            |                               |                |           |          |                    |          |
| Program info                     |          | 1                      |         |                |               | ~          |                               |                |           |          |                    |          |
| PLC supervisions & alarms        |          | < 11                   | >       | 100%           |               | - 1        | <                             | 11             |           |          | >                  |          |
| PLC alarm text lists             | - 11     | PPO Type 4 1 (PPO)     | Type 41 |                |               |            | Descetion                     | 🐮 lata 😐 🛛 🖓   |           |          |                    |          |
| Local modules                    | _        | TTO Type 4_1 (TTO      | Type 41 |                |               |            | s Properties                  |                | gnosues   |          |                    |          |
| Generation of the second devices |          | General IO ta          | gs Sy   | stem constants | Texts         |            |                               |                |           |          |                    |          |
| Cammon data                      |          | General                |         | C              |               |            |                               |                |           |          | ^                  |          |
| Common data                      | Ť        | Identification & Maint | enance  | General        |               |            |                               |                |           |          | =                  |          |
| Details view                     |          | Module parameters      |         |                |               |            |                               |                |           |          |                    |          |
|                                  |          | I/O addresses          |         |                | Name:         | PPO Type 4 | _1                            |                |           |          |                    |          |
|                                  |          |                        |         |                | Author:       | FINIPEL1   |                               |                |           |          |                    |          |
| Name                             |          |                        |         |                | Comment       |            |                               |                |           |          |                    |          |
|                                  |          |                        |         |                | comment.      |            |                               |                |           | _        |                    |          |
|                                  |          |                        |         |                |               |            |                               |                |           |          |                    |          |
|                                  |          |                        |         | •              |               |            |                               |                |           | ~        |                    |          |
|                                  |          |                        |         |                |               |            |                               |                |           |          |                    |          |
|                                  |          |                        |         |                | Rack:         | 0          |                               |                |           |          |                    |          |
|                                  |          |                        |         |                | Slot:         | 1          |                               |                |           |          |                    |          |
|                                  |          |                        |         |                |               |            |                               |                |           |          |                    |          |
|                                  |          |                        |         |                |               |            |                               |                |           |          |                    |          |

7. Assign FPNO-21 to the PROFINET controller.

| Profinet Example > Device | es & networks              |                 |          | _ 7 1                                        | i× |
|---------------------------|----------------------------|-----------------|----------|----------------------------------------------|----|
|                           |                            | 📱 Topology view | <b>.</b> | Network view 🛛 🛐 Device view                 | /  |
| Network                   | HMI connection 💌 🕎 🛄 🔍 🛨   | =               |          | Network overview                             | •  |
|                           |                            |                 | ^        | 2 Device                                     |    |
|                           |                            |                 |          | <ul> <li>S71500/ET200MP station_1</li> </ul> |    |
| PLC_1                     | FPNO                       |                 |          | ▶ PLC_1                                      |    |
| CPU 1516-3 PN/            | FPNO-21                    |                 |          | <ul> <li>GSD device_1</li> </ul>             |    |
|                           | Not assigned               |                 |          | FPNO                                         |    |
|                           | PLC_1.PROFINET interface_1 |                 |          |                                              |    |
|                           |                            |                 | -        |                                              |    |
|                           |                            |                 |          |                                              |    |
|                           |                            |                 | •        |                                              |    |
|                           |                            |                 |          |                                              |    |
|                           |                            |                 |          |                                              |    |
|                           |                            |                 |          |                                              |    |
|                           |                            |                 |          |                                              |    |
|                           |                            |                 |          |                                              |    |
|                           |                            |                 |          |                                              |    |
|                           |                            |                 | ~        |                                              |    |
| <                         | > 100%                     | ▼               | •        | <                                            | >  |

8. Select the Properties tab > General tab > Ethernet addresses submenu, and set the PLC IP address.

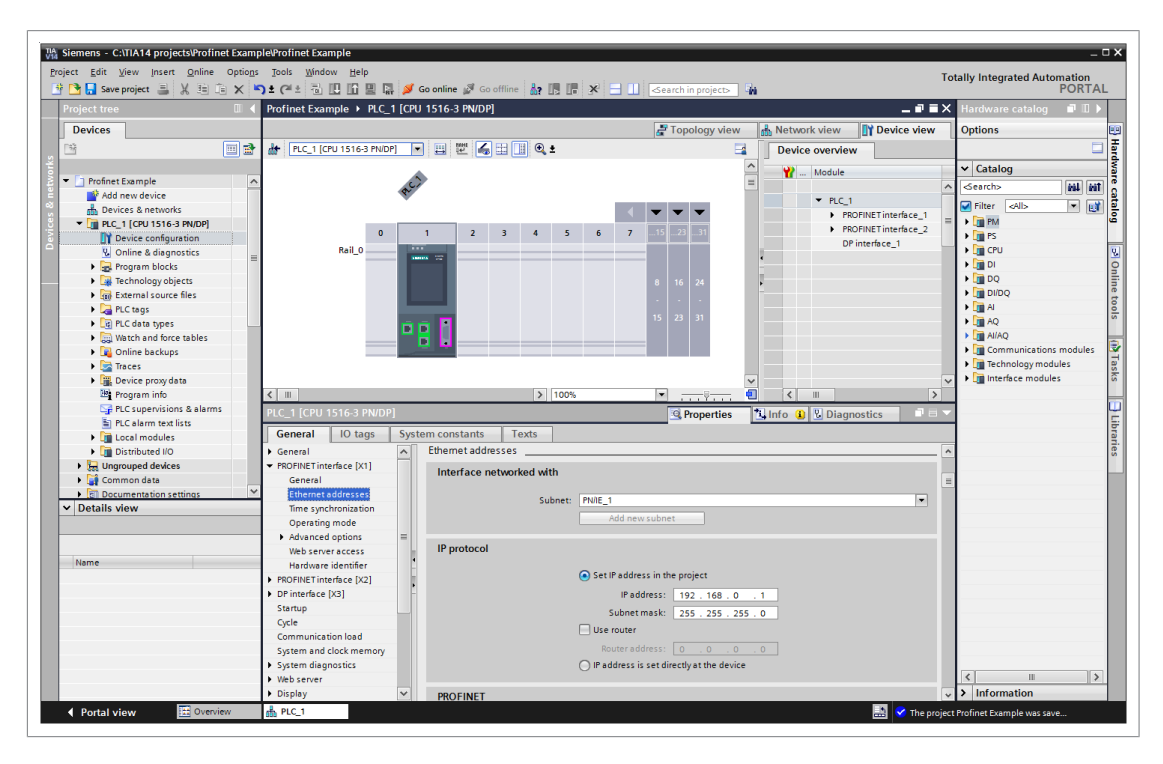

9. In the FPNO-21 properties, Ethernet addresses submenu, set the FPNO-21 IP address and PROFINET device name. Device name is used as identification. After successful identification, the PLC sets an IP address for the FPNO-21 module.

| TIA Siemens - C:\TIA14 projects\Profinet Examp | le\Profinet Example                  |                              |                                                   |                                | _                                                                                                    |
|------------------------------------------------|--------------------------------------|------------------------------|---------------------------------------------------|--------------------------------|----------------------------------------------------------------------------------------------------|
| Project Edit View Insert Online Options        | Tools <u>W</u> indow <u>H</u> elp    |                              |                                                   |                                | Totally Integrated Automation                                                                                   |
| 📑 📑 🔚 Save project 🚊 🐰 🗉 🗊 🗙 🕊                 | ) ± (4 ± 🗟 🗉 🖬 🖉 💋 💆                 | Go online 🖉 Go offline 🛛 🛔 🔳 | 🗴 🖃 🛄 <search in="" project=""> 🖣</search>        | hi i                           | PORTAL                                                                                                    |
| Project tree 🔲 🖣                               | Profinet Example > Ungroupe          | d devices + FPNO [FPNO-21]   |                                                   | _ # =                          | i X Hardware catalog   ■                                                                                        |
| Devices                                        |                                      |                              | 🚰 Topology view                                   | 🔥 Network view 🛛 👔 Device view | Options 🙂                                                                                                    |
| 19 E                                           | H FPNO (FPNO-21)                     | - = =                        |                                                   | Device overview                |                                                                                                    |
| ž                                              |                                      |                              |                                                   |                                | × Catalog                                                                                                    |
| 💈 💌 🔄 Profinet Example                         |                                      |                              |                                                   | Module<br>FRMO                 |                                                                                                    |
| 🗧 📑 Add new device                             | Part                                 |                              |                                                   | Interface                      |                                                                                                    |
| 🗧 🛔 Devices & networks                         |                                      |                              |                                                   | PPO Type 4 1                   | Filter <al></al>                                                                                                |
| ▼ [] PLC_1 [CPU 1516-3 PN/DP]                  | _                                    |                              |                                                   |                                | Head module                                                                                                    |
| Device configuration                           | _                                    |                              |                                                   | -                              | Module     Module                                                                                               |
| Online & diagnostics                           | _                                    | ADD ADD                      |                                                   | •                              | PPO Type 3                                                                                                    |
| Technology objects                             | •                                    | FPNO                         |                                                   |                                | PPO Type 4                                                                                                    |
| External source files                          |                                      |                              |                                                   |                                | PPO Type 6                                                                                                    |
| PLC tags                                       |                                      |                              |                                                   |                                | PPO Type 7                                                                                                    |
| Cig PLC data types                             |                                      |                              |                                                   |                                | PROFIsafe Telegrams                                                                                             |
| Watch and force tables                         |                                      |                              |                                                   |                                | Standard Telegrams                                                                                              |
| Online backups                                 | < 11                                 | > 100%                       | · · · · · · · · · · · · · · · · · · ·             |                                | <u>&gt;</u>                                                                                                    |
| Traces                                         | FPNO [FPNO-21]                       |                              | Properties                                        | 🚹 Info 🔒 🧏 Diagnostics 👘 🔍 =   |                                                                                                    |
| Device proxy data                              | General IO tags Sys                  | tem constants Texts          |                                                   |                                | n                                                                                                    |
| Program into                                   | General                              |                              | Add new subnet                                    |                                |                                                                                                    |
| PLC alarm text lists                           | ➡ PROFINET interface [X1]            |                              |                                                   |                                |                                                                                                    |
| Local modules                                  | General                              | IP protocol                  |                                                   |                                | Dia la companya di companya di companya di companya di companya di companya di companya di companya di companya |
| Distributed I/O                                | Ethernet addresses                   |                              | _                                                 |                                | Tes                                                                                                    |
| Ungrouped devices                              | <ul> <li>Advanced options</li> </ul> |                              | <ul> <li>Set IP address in the project</li> </ul> |                                |                                                                                                    |
| Common data                                    | Hardware identifier                  |                              | IP address: 192 . 168 . 0                         | . 2                            | =                                                                                                    |
| Documentation settings                         | Hardware identifier                  |                              | Subnet mask: 255 . 255 . 255                      | . 0                            |                                                                                                    |
| Details view                                   | Shared Device                        |                              | Use router                                        |                                |                                                                                                    |
|                                                |                                      |                              | Router address: 0 0 0                             |                                |                                                                                                    |
|                                                |                                      |                              | IP address is set directly at the device          |                                |                                                                                                    |
| Name                                           |                                      |                              | ,,                                                |                                |                                                                                                    |
|                                                |                                      | PROFINET                     |                                                   |                                |                                                                                                    |
|                                                |                                      |                              |                                                   |                                |                                                                                                    |
|                                                |                                      |                              | Generate PROFINET device name auton               | natically                      |                                                                                                    |
|                                                |                                      | PROFINET device name:        | fpno                                              |                                |                                                                                                    |
|                                                |                                      | Converted name:              | fpno                                              |                                |                                                                                                    |
|                                                |                                      | Device number:               | 1                                                 |                                |                                                                                                    |
|                                                |                                      |                              |                                                   |                                | > Information                                                                                                   |
| Portal view     Dyenview                       | EPNO                                 |                              |                                                   | The are                        | niert Profinet Example was save                                                                                 |
| A STOLEN                                       |                                      |                              |                                                   | ine pro                        | Speet Honnet Example was save                                                                                   |

10. Add the new function block ABB\_Drive.

| Add new block       |                     |                               |                   |                       | ×            |
|---------------------|---------------------|-------------------------------|-------------------|-----------------------|--------------|
| Name                |                     |                               |                   |                       |              |
| ABB_Drive           |                     |                               |                   |                       |              |
|                     |                     |                               |                   |                       |              |
|                     | Language:           | FBD                           | •                 |                       |              |
| OB                  | Number:             | 1                             | \$                |                       |              |
| Organization        |                     | 🔘 Manual                      |                   |                       |              |
| block               |                     | <ul> <li>Automatic</li> </ul> |                   |                       |              |
|                     |                     |                               |                   |                       |              |
|                     | Description:        |                               |                   |                       |              |
| -FB                 | Function blocks are | code blocks that store        | their values perm | anently in instance ( | data blocks. |
| Function block      | so that they remain | available after the blo       | ck has been execu | ited.                 |              |
|                     |                     |                               |                   |                       |              |
| - <b></b>           |                     |                               |                   |                       |              |
| FC                  |                     |                               |                   |                       |              |
| Function            |                     |                               |                   |                       |              |
|                     |                     |                               |                   |                       |              |
|                     |                     |                               |                   |                       |              |
| DB                  |                     |                               |                   |                       |              |
| Data block          |                     |                               |                   |                       |              |
|                     | more                |                               |                   |                       |              |
| > Additional inform | ation               |                               |                   |                       |              |
| Add new and open    |                     |                               |                   | ок                    | Cancel       |
| _                   |                     |                               |                   |                       |              |

11. Add variables to ABB\_Drive FB.

| юį | Ъ        | 5 3<br>0 1       | ∦ ≝¦ ➡ ⊟ ⊟ [                                                                                       | 🖻 📲 t 📲 t 🚟 t | 🖃 😰 😋 🤇       | • 🖉 📲 🖹    | ♥ 🚝 🖽        | ₩ 1          | '≡ *≡   <b>N</b> I | <b>61 61</b> 6 | r - 📑 |
|----|----------|------------------|----------------------------------------------------------------------------------------------------|---------------|---------------|------------|--------------|--------------|--------------------|----------------|-------|
|    | AB       | R <sup>-</sup> I | Drive                                                                                              |               |               |            |              |              |                    |                |       |
|    |          | Na               | me                                                                                                 | Data type     | Default value | Retain     | Accessible f | Writa        | Visible in         | Setpoint       | Su    |
|    |          | Ť                | Input                                                                                              |               | -             |            |              |              |                    |                |       |
|    | 1        | -                | Output                                                                                             | HW_20BMODULE  | U             | Non-retain |              |              |                    |                |       |
|    | -        | •                | output                                                                                             |               |               |            |              |              |                    |                |       |
|    | <i>.</i> | -                | <add new=""></add>                                                                                 | . 😐           |               |            |              |              |                    |                |       |
|    |          |                  | <edd news<="" td=""><td></td><td></td><td></td><td></td><td></td><td></td><td></td><td></td></edd> |               |               |            |              |              |                    |                |       |
|    | -        | ÷                | Static                                                                                             |               |               |            |              |              |                    |                |       |
|    | -        |                  | PZD read error                                                                                     | Word          | 16#0          | Non-retain |              |              |                    |                |       |
|    | -        |                  | PZD write error                                                                                    | Word          | 16#0          | Non-retain |              |              |                    |                |       |
| 0  | -        |                  | <ul> <li>PPO OUT</li> </ul>                                                                        | Struct        |               | Non-retain |              |              |                    |                |       |
| 1  | -        |                  | PZD OUT_1                                                                                          | Word          | 16#0          | Non-retain |              |              |                    |                |       |
| 2  | -00      |                  | PZD OUT_2                                                                                          | Word          | 16#0          | Non-retain |              |              |                    | Ē              |       |
| 3  | -        |                  | PZD OUT_3                                                                                          | Word          | 16#0          | Non-retain |              |              |                    |                |       |
| 4  | -        |                  | PZD OUT_4                                                                                          | Word          | 16#0          | Non-retain |              | <b></b>      | <b></b>            |                |       |
| 5  | -00      |                  | PZD OUT_5                                                                                          | Word          | 16#0          | Non-retain |              | <b></b>      | <                  |                |       |
| 6  | -        |                  | PZD OUT_6                                                                                          | Word          | 16#0          | Non-retain |              | $\checkmark$ | $\checkmark$       |                |       |
| 7  | -        | •                | <ul> <li>PPO IN</li> </ul>                                                                         | Struct        |               | Non-retain |              | $\checkmark$ | $\checkmark$       |                |       |
| 8  | -00      |                  | PPO IN_1                                                                                           | Word          | 16#0          | Non-retain |              | <b></b>      | <b></b>            |                |       |
| 9  | -        |                  | PPO IN_2                                                                                           | Word          | 16#0          | Non-retain |              | <b></b>      | <b></b>            |                |       |
| 20 |          |                  | PPO IN_3                                                                                           | Word          | 16#0          | Non-retain |              | <b></b>      | ✓                  |                |       |
| 21 | -        |                  | PPO IN_4                                                                                           | Word          | 16#0          | Non-retain |              | <b>~</b>     | <                  |                |       |
| 22 | -        |                  | PPO IN_5                                                                                           | Word          | 16#0          | Non-retain |              | <b></b>      | <b></b>            |                |       |
| 23 |          |                  | PPO IN_6                                                                                           | Word          | 16#0          | Non-retain |              |              |                    |                |       |
| 24 |          |                  | <a>Add new&gt;</a>                                                                                 |               |               |            |              |              |                    |                |       |
| 5  |          | •                | <add new=""></add>                                                                                 |               |               |            |              |              |                    |                |       |
| 6  |          | •                | Temp                                                                                               |               |               |            |              |              |                    |                |       |
| 7  |          | •                | <add new=""></add>                                                                                 |               |               |            |              |              |                    |                |       |
| 8  |          | •                | Constant                                                                                           |               |               |            |              |              |                    |                |       |

12. Add ABB\_Drive to OB1. Assign a new instance Data Block for ABB\_Drive FB.

| Call options | ×                                                                                                    |
|--------------|----------------------------------------------------------------------------------------------------|
| Call options | Data block         Name       ABB_Drive_DB         Number       1         O       Manual         O       Automatic         If you call the function block as a single instance, the function block saves its data in its own instance data block. |
|              | more<br>OK Cancel                                                                                                    |

13. Add the FPNO-21 PPO HW address to Drive PPO HW ADDR FB input.

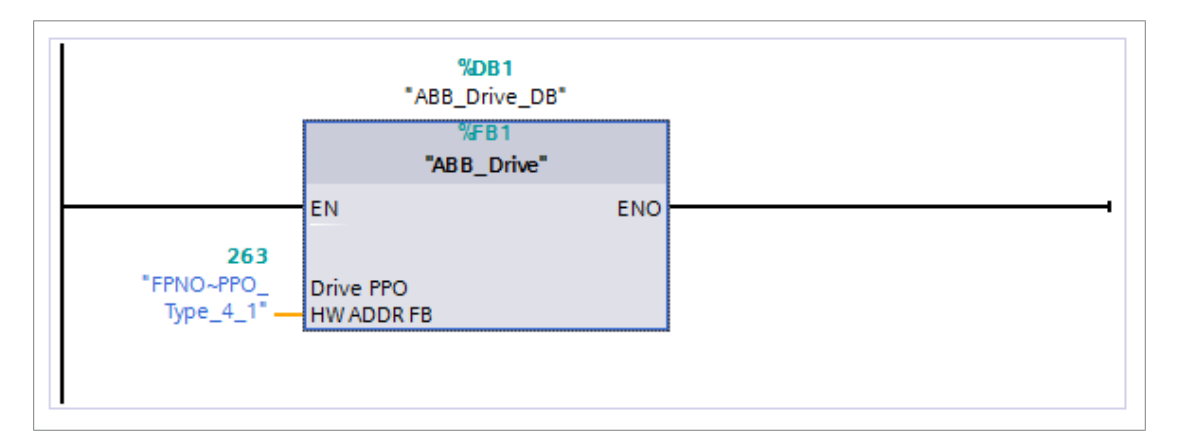

14. Add blocks DPRD\_DAT and DPWR\_DAT to ABB\_Drive FB. Map the inputs and outputs.

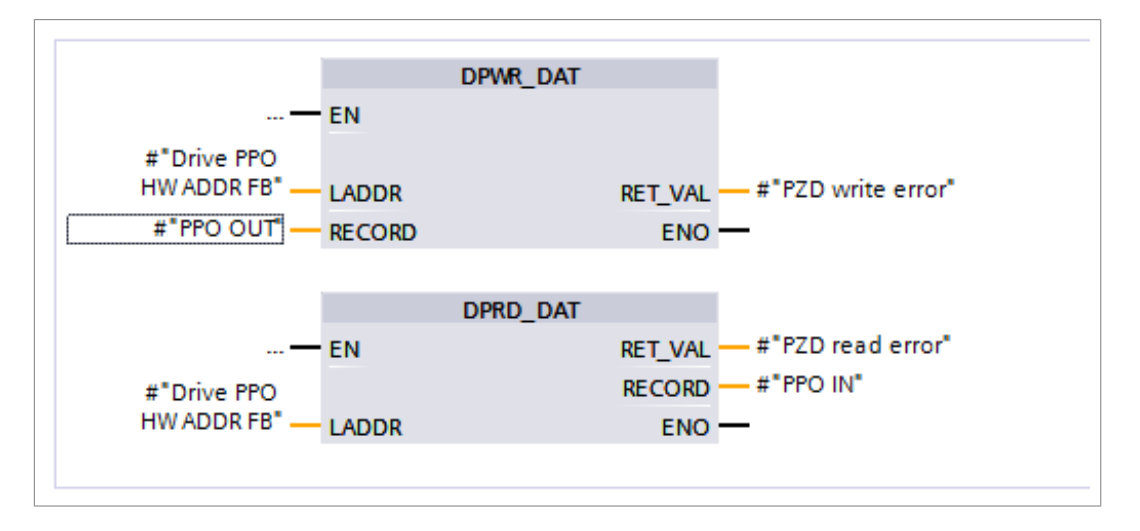

15. Save and download the project to the PLC.

|                                                                                                    | Device                                                                                                    | Device type           | Slot    | Туре         | Address                 | Subnet              |
|----------------------------------------------------------------------------------------------------|----------------------------------------------------------------------------------------------------|-----------------------|---------|--------------|-------------------------|---------------------|
|                                                                                                    | PLC 1                                                                                                    | CPU 1516-3 PN/DP      | 1 X3    | PROFIBUS     | 2                       |                     |
|                                                                                                    | -                                                                                                    | CPU 1516-3 PN/DP      | 1 X1    | PN/IE        | 192.168.0.1             | PN/IE 1             |
|                                                                                                    |                                                                                                    | CPU 1516-3 PN/DP      | 1 X2    | PN/IE        | 192.168.1.1             |                     |
|                                                                                                    | Ту                                                                                                    | pe of the PG/PC inte  | rface:  | PN/IE        |                         |                     |
|                                                                                                    |                                                                                                    | PG/PC inte            | rface:  | Thinkpad U   | SB 3.0 Ethernet Adapter |                     |
|                                                                                                    | Conner                                                                                                    | ction to interface/su | bnet:   | PN/IE_1      |                         | - 💎                 |
|                                                                                                    |                                                                                                    | 1st gat               | eway:   |              |                         |                     |
|                                                                                                    |                                                                                                    | 5                     | -       |              |                         |                     |
|                                                                                                    |                                                                                                    |                       |         |              |                         |                     |
|                                                                                                    | Select target device:                                                                                                |                       |         |              | Show all compatible     | devices             |
|                                                                                                    | Device                                                                                                    | Device type           | Interfa | ice type 🛛 🗛 | ddress                  | Target device       |
|                                                                                                    | plc_1.profinet interface.                                                                                            | . \$7-1500            | PN/IE   | 1            | 92.168.2.10             | -                   |
|                                                                                                    |                                                                                                    |                       | PN/IE   | ۵            |                         |                     |
|                                                                                                    |                                                                                                    |                       |         | ^            | ccess address           | -                   |
| * E D                                                                                                    |                                                                                                    |                       |         |              | ccess address           |                     |
| ° E 🖡                                                                                                    |                                                                                                    |                       |         |              | ccess address           | -                   |
| r∉∎<br>Flash I ED                                                                                           |                                                                                                    |                       |         |              | ccess address           | -                   |
| r 🗄 🖡                                                                                                    |                                                                                                    |                       |         |              | ccess address           | -                   |
| 역 [                                                                                                    | -                                                                                                    |                       |         |              | ccess address           | -                   |
| Flash LED                                                                                                   | -                                                                                                    |                       |         |              | ccess address           |                     |
| Flash LED                                                                                                   | 2                                                                                                    |                       |         |              | Display only error      | <u>Start search</u> |
| Flash LED                                                                                                   | 1:                                                                                                    |                       |         |              | Display only error n    |                     |
| Flash LED                                                                                                   | 1:<br>rdware configuration data<br>rdware configuration data                                                         |                       |         |              | Display only error n    |                     |
| Flash LED<br>Diline status information<br>Loading includes ha<br>Loading includes ha<br>Scan and informatic | n:<br>rdware configuration data<br>rdware configuration data<br>ın retrieval completed.                              |                       |         |              | Display only error n    |                     |
| Flash LED<br>Phine status information<br>Loading includes ha<br>Loading includes ha<br>Scan and informatic  | n:<br>rdware configuration data<br>rdware configuration data<br>ın retrieval completed.<br>rdware configuration data |                       |         |              | ccess address           |                     |

16. In the device configuration, right-click the FPNO-21 icon and select Assign device name.

| Assign PROFINET device na  | me.                  |                        |              |                 |                         |             | × |
|----------------------------|----------------------|------------------------|--------------|-----------------|-------------------------|-------------|---|
|                            |                      | Configured PRC         | FINET dev    | ice             |                         |             |   |
|                            |                      | PROFINET devi          | ce name:     | fpno            |                         | •           |   |
|                            |                      | De                     | vice type:   | FPNO-21         |                         |             |   |
|                            |                      | Online access          |              |                 |                         |             |   |
|                            |                      | Type of the PG/PC      | interface:   | PN/IE           |                         | -           |   |
|                            |                      | PG/PC                  | interface:   | 💹 Thinkpad US   | SB 3.0 Ethernet Adapter | - 🖲 💽       |   |
| ي ا                        |                      | Device filter          |              |                 |                         |             |   |
| ■                          |                      | 🛃 Only show            | devices of t | ne same type    |                         |             |   |
|                            |                      | Only show              | devices wit  | n bad paramete  | r settings              |             |   |
|                            |                      | Only show              | devices with | nout names      |                         |             |   |
| A                          | ccessible devi       | ces in the network:    |              |                 |                         |             |   |
| IF                         | <sup>o</sup> address | MAC address            | Device       | PROFINET devi   | ice name Status         |             |   |
| 0                          | 0.0.0.0              | 00-1C-01-FF-F9-80      | FPNO-21      | fpno            | 💙 ок                    |             |   |
| —                          |                      |                        |              |                 |                         |             |   |
|                            |                      |                        |              |                 |                         |             |   |
| C Elach I ED               |                      |                        |              |                 |                         |             |   |
|                            | e                    |                        |              |                 |                         |             |   |
|                            |                      |                        |              |                 | Undata list             | Accian name |   |
|                            |                      |                        |              |                 | Opdate list             | Assign name |   |
|                            |                      |                        |              |                 |                         |             |   |
| Opling status informations |                      |                        |              |                 |                         |             |   |
| Search completed 1 o       | f2 devices we        | ere found              |              |                 |                         |             |   |
| The PROFINET device n      | ame "fpno" wa        | as successfully assign | ed to MAC ad | dress "00-1C-01 | I-FF-F9-80".            |             |   |
| <                          |                      |                        |              |                 |                         |             |   |
|                            |                      |                        |              |                 |                         |             |   |
|                            |                      |                        |              |                 |                         |             |   |
|                            |                      |                        |              |                 |                         | Close       | _ |

17. Values can now be monitored when online.

|                                                                                                    |                                    |     | Professional and the second    |                 | 00 00 0                          |             | (cost)                                                                                                    | projekter                                                                                                    |              |                    |        |    |         | a = x | 10                                      |
|----------------------------------------------------------------------------------------------------|------------------------------------|-----|--------------------------------|-----------------|----------------------------------|-------------|----------------------------------------------------------------------------------------------------|----------------------------------------------------------------------------------------------------|--------------|--------------------|--------|----|---------|-------|-----------------------------------------|
| Addem         Addem         Addem <td< th=""><th>ct uee</th><th></th><th>Profinet Example • PEC_1 (C</th><th>PO 1516-5 MVDPJ</th><th><ul> <li>Program bloc</li> </ul></th><th>S V ABB_DIT</th><th>ve (FBI)</th><th></th><th></th><th></th><th></th><th></th><th></th><th> ^</th><th>Certing</th></td<>                                                                                                    | ct uee                             |     | Profinet Example • PEC_1 (C    | PO 1516-5 MVDPJ | <ul> <li>Program bloc</li> </ul> | S V ABB_DIT | ve (FBI)                                                                                                    |                                                                                                    |              |                    |        |    |         | ^     | Certing                                 |
| Image: Distance       Image: Distance       Image: Distance       Image: Distance       Image: Distance         Image: Distance       Image: Distance       Image: Dista                                                                                                    | vices                              |     |                                |                 |                                  | 42.00.55    | 6 L 3                                                                                                    | Co. 41. 0. (22)                                                                                                    |              |                    |        |    |         | -     | Options                                 |
| Index training         Index training         Index t                                                                                                    |                                    | 12  | KX KX 2° 2° 1 1 1 1 1          | • 🕑 -8 = -4 = 4 | a z 🖃 💷 🖬 🖉 🦉                    | 0 (E ¥E 19  | <b>9</b> 10 10                                                                                                    | M 64 67 💽                                                                                                    | <b>3</b>     |                    |        |    |         | - 4   |                                         |
| Model and force and force                           | Profess Framela                    |     | ABB_Drive                      | 0               | Defendence in                    | Densis      | Annehited                                                                                                    | Maleria Maleria                                                                                                    | in Consider  | Constant later 100 |        |    |         |       | ✓ CPU operator panel                    |
| • Original Streams             • Original Streams             • Original Streams </td <td>Add new device</td> <td></td> <td>7 Ctatic</td> <td>Dota type</td> <td>Delaurt value</td> <td>NEGITI</td> <td>Accessione I.</td> <td>- Willbo. Willie</td> <td>in   Sequent</td> <td>supervision (ci</td> <td>omment</td> <td></td> <td></td> <td></td> <td>PLC_1 [CPU 1516-3 PNIDP]</td>                                                                                                    | Add new device                     |     | 7 Ctatic                       | Dota type       | Delaurt value                    | NEGITI      | Accessione I.                                                                                                    | - Willbo. Willie                                                                                                    | in   Sequent | supervision (ci    | omment |    |         |       | PLC_1 [CPU 1516-3 PNIDP]                |
| Bit C: (10) 156 2 Recoil (10)       0       100 as certain (10)       0       100 as certain (10)       0       100 as certain (10)       100 as certain (10)                                                                                                    | Devices & networks                 |     | 8 1 PZD read error             | Word            | 16#0                             | Non-retain  |                                                                                                    |                                                                                                    |              |                    |        |    |         |       | RUN / STOP RUI                          |
| Normal Normality         Normality                                                                                                    | PLC 1 (CPU 1516-3 PN/DP)           |     | 9 1 PZD write error            | Word            | 16#0                             | Non-retain  |                                                                                                    |                                                                                                    | Ă            |                    |        |    |         | _     | = ===================================== |
| Work adaptasis         No.         Propulsion         No.         Production         No.         No.         No                                                                                                    | Device configuration               |     | 10 - PPO OUT                   | Struct          |                                  | Non-retain  |                                                                                                    |                                                                                                    |              |                    |        |    |         |       | 310                                     |
| • (a) A (a) A (b) A (b) A                                     | Online & diagnostics               |     | 11 - PZD OUT_1                 | Word            | 16#0                             | Non-ret *   |                                                                                                    |                                                                                                    |              |                    |        |    |         |       | MAINT MRE                               |
| Work (not 1)           Work (not 1)           Work (not 1)             Work (not 1)           Work (not 1)           Work (not 1)             Work (not 1)           Work (not 1)           Work (not 1)             Work (not 1)           Work (not 1)               Work (not 1)             Work (not 1)               Work (not 1)                     Work (not 1)                     Work (not 1)                     Work (not 1)                                                                                                    | <ul> <li>Program blocks</li> </ul> | •   | 12 - PZD OUT_2                 | Word            | 16#0                             | Non-retain  |                                                                                                    |                                                                                                    |              |                    |        |    |         |       |                                         |
| •••••••••••••••••••••••••••••                                                                                                    | Add new block                      |     | 13 - PZD OUT_3                 | Word            | 16#0                             | Non-retain  |                                                                                                    | Image: A state of the state of the state  |              |                    |        |    |         |       | <                                       |
| •••••••••••••••••••••••••••••                                                                                                    | 🖀 Main [081]                       | •   | 14 - PZD OUT_4                 | Word            | 16#0                             | Non-retain  |                                                                                                    | Image: Image: |              |                    |        |    |         |       | ✓ Call environment                      |
|                                                                                                    | ABB_Drive [FB1]                    | •   | 15 - PZD OUT_5                 | Word            | 16#0                             | Non-retain  |                                                                                                    | Image: Image: |              |                    |        |    |         |       | and a second below dealland             |
| • • • • • • • • • • • • • • • • • • •                                                                                                    | ABB_Drive_DB [DB1]                 | •   | 16 - PZD OUT_6                 | Word            | 16#0                             | Non-retain  |                                                                                                    | Image: Section 1.                                                                                                    |              |                    |        |    |         |       | no contaition defined.                  |
| <ul> <li></li></ul>                                                                                                    | System blocks                      |     | 17 - PPO IN                    | Struct          |                                  | Non-retain  | <b></b>                                                                                                    | Image: A state of the state of the state  |              |                    |        |    |         |       | Change                                  |
| • Definition of the monomental state of the monomental state o                                    | Technology objects                 |     | 18 💶 • PPO IN_1                | Word            | 16#0                             | Non-retain  |                                                                                                    |                                                                                                    |              |                    |        |    |         |       |                                         |
| A C 4 40 yrs       20 0 1 100 1 100 1                                     | 🗑 External source files            |     | 19 💶 • PPO IN_2                | Word            | 16#0                             | Non-retain  | <b></b>                                                                                                    | Image: Image: |              |                    |        |    |         |       |                                         |
| IP (C data pages       IP (C data pages)       IP (C data pages)       IP                                                                                                    | 🕨 🛺 PLC tags                       | •   | 20 - PPO IN_3                  | Word            | 16#0                             | Non-retain  | Image: A start and a start a start | Image: Image: |              |                    |        |    |         |       |                                         |
| With And Vice Tables         If an Prod A, Wed         1600         Nonestain         If an Anderstain         If an Anderstain         <                                                                                                    | PLC data types                     |     | 21 - PPO IN_4                  | Word            | 16#0                             | Non-retain  |                                                                                                    |                                                                                                    |              |                    |        |    |         |       |                                         |
| • • • • • • • • • • • • • • • • • • •                                                                                                    | Watch and force tables             |     | 22 4 PPO IN_5                  | Word            | 16#0                             | Non-retain  |                                                                                                    | Image: Image: |              |                    |        |    |         | _     |                                         |
| break     break     b | Online backups                     |     | 23 < PPO IN_6                  | Word            | 16#0                             | Non-retain  |                                                                                                    | Image: Image: |              |                    |        |    |         | _     | ✓ Breakpoints                           |
| Bote program         Image and image and im                             | 🛛 🔤 Traces                         |     | 24 Add news                    |                 |                                  |             |                                                                                                    |                                                                                                    |              |                    |        |    |         | _     | 8. a                                    |
| Programming     Programming       Programming     Programming       Order code     Programming       Order code     Programming       Order code     Programming       Order code     Programming       Order code     Programming       Programming     Programming       Order code     Programming       Order code     Programming       Order code     Programming       Programming     Programming       Order code     Programming       Programming     Programming       Order code     Programming       Programming     Programming       Programming     Programing       Programming                                                                                                    | Device proxy data                  |     | 25 • «Add newo»                |                 |                                  |             |                                                                                                    |                                                                                                    |              |                    |        |    |         | _     | 67 8 V 87 7 41                          |
| Image: Section 10 a starting       Image: Section 10 a starting                                                                                                    | M Program info                     |     | 26 💶 👻 Temp                    |                 |                                  |             |                                                                                                    |                                                                                                    |              |                    |        |    |         | ~     | W Enable output in run                  |
| III. C. How max final       III. C. How max final       III. C. How max final         III. C. How max final       III. C. How max final       III. C. How max final         III. C. How max final       III. C. How max final       III. C. How max final         III. C. How max final       III. C. How max final       III. C. How max final         III. C. How max final       III. C. How max final       III. C. How max final         III. C. How max final       III. C. How max final       III. C. How max final         III. C. How max final       III. C. How max final       III. C. How max final         III. L. How max final       III. C. How max final       III. C. How max final         III. L. How max final       III. L. How max final       IIII. How max final         III. L. How max final       III. L. How max final       IIII. How max final         III. L. How max final       IIII. How max final       IIII. How max final         III. L. How max final       IIII. How max final       IIIII. How max final         IIII. How max final       IIIII. How max final       IIIIII. How max final         IIIII. How max final       IIIIIIIIIIIIIIIIIIIIIIIIIIIIIIIIIIII                                                                                                    | PLC supervisions & alarms          |     | <                              |                 |                                  |             |                                                                                                    |                                                                                                    |              |                    |        |    |         | >     | Inis device does not support            |
| • • • • • • • • • • • • • • • • • • •                                                                                                    | PLC alarm text lists               |     | No condition defined.          |                 |                                  |             |                                                                                                    |                                                                                                    |              |                    |        |    |         | 111   |                                         |
| Image: Control (Control (Contro(Control (Contro) (Control (Control (Control (Control (Control (Co                   | Online card data                   | -   |                                |                 |                                  |             |                                                                                                    |                                                                                                    |              |                    |        |    |         |       |                                         |
| • • • • • • • • • • • • •                                                                                                    | Local modules                      | ¥   | - × - 1 121                    | • -[+]          |                                  |             |                                                                                                    |                                                                                                    |              |                    |        |    |         |       |                                         |
|                                                                                                    | PLC_1 [CPU 1516-3 PNL.             |     | <ul> <li>Network 1:</li> </ul> |                 |                                  |             |                                                                                                    |                                                                                                    |              |                    |        |    |         | ~     |                                         |
|                                                                                                    | T POSIBLE IN Sectors (1            |     |                                |                 |                                  |             |                                                                                                    |                                                                                                    |              |                    |        |    |         | _     | ✓ Call hierarchy                        |
| Important Section         Important Section                                                                                                    | the serie (serie and               |     | Comment                        |                 |                                  |             |                                                                                                    |                                                                                                    |              |                    |        |    |         |       |                                         |
| a Composition Statistics        N         Market Statistics         16000000         16000000         1600000         16000000         16000000         16000000         16000000         16000000         16000000         16000000         16000000         16000000         16000000         16000000         160000000         160000000         160000000         160000000         160000000         160000000         160000000         160000000         160000000         160000000         160000000         160000000         160000000         160000000         160000000         160000000         160000000         160000000         160000000         160000000         160000000         1600000000         1600000000         16000000000         160000000000         16000000000000000000000000000000000000                                                                                                    | Unamured devices                   | •   |                                | DRAB DAT        |                                  |             |                                                                                                    |                                                                                                    |              |                    |        |    |         |       | Main (OB1) - NW 1                       |
| Impage A manual to settings         Impage A manual to settings         Impage A manual to settings <t< td=""><td>Common data</td><td></td><td>EN</td><td>Drive_Door</td><td></td><td></td><td></td><td></td><td></td><td></td><td></td><td></td><td></td><td></td><td></td></t<>                                                                                                    | Common data                        |     | EN                             | Drive_Door      |                                  |             |                                                                                                    |                                                                                                    |              |                    |        |    |         |       |                                         |
| Constraints         1         1         1         1         1         1         1         1         1         1         1         1         1         1         1         1         1         1         1         1         1         1         1         1         1         1         1         1         1         1         1         1         1         1         1         1         1         1         1         1         1         1         1         1         1         1         1         1         1         1         1         1         1         1         1         1         1         1         1         1         1         1         1         1         1         1         1         1         1         1         1         1         1         1         1         1         1         1         1         1         1         1         1         1         1         1         1         1         1         1         1         1         1         1         1         1         1         1         1         1         1         1         1         1         1 <td< td=""><td>Documentation rattions</td><td></td><td>- CH</td><td></td><td></td><td></td><td></td><td></td><td></td><td></td><td></td><td></td><td></td><td></td><td></td></td<>                                                                                                    | Documentation rattions             |     | - CH                           |                 |                                  |             |                                                                                                    |                                                                                                    |              |                    |        |    |         |       |                                         |
| Solite #ccs:s:         OCC         IE 0000         IE 00000         IE 00000         IE 00000                                                                                                    | Languages & resources              |     | 263                            |                 |                                  |             |                                                                                                    |                                                                                                    |              |                    |        |    |         |       |                                         |
| autorection         ************************************                                                                                                    | Online access                      |     | HWADDR FB" - LADDR             |                 | 16#0000                          |             |                                                                                                    |                                                                                                    |              |                    |        |    |         |       |                                         |
| Image: Constant of the second of the second of th                   | ard Reader/USB memory              |     | 0.000                          | 85              | T VAL - #"PZD writ               | error"      |                                                                                                    |                                                                                                    |              |                    |        |    |         |       |                                         |
| tails dew                                                                                                    |                                    | 1.5 | #"PPO OUT" - RECORD            |                 | ENO                              |             |                                                                                                    |                                                                                                    |              |                    |        |    |         |       |                                         |
| Laborer         Laborer         Laborer <t< td=""><td>as the order of</td><td></td><td></td><td></td><td></td><td></td><td></td><td></td><td></td><td></td><td></td><td></td><td></td><td></td><td></td></t<>                                                                                                    | as the order of                    |     |                                |                 |                                  |             |                                                                                                    |                                                                                                    |              |                    |        |    |         |       |                                         |
| *         Address         ************************************                                                                                                    | tails view                         | _   |                                | DPRD DAT        |                                  |             |                                                                                                    |                                                                                                    |              |                    |        |    |         |       |                                         |
| •         Address         •         •         •         •         •         •         •         •         •         •         •         •         •         •         •         •         •         •         •         •         •         •         •         •         •         •         •         •         •         •         •         •         •         •         •         •         •         •         •         •         •         •         •         •         •         •         •         •         •         •         •         •         •         •         •         •         •         •         •         •         •         •         •         •         •         •         •         •         •         •         •         •         •         •         •         •         •         •         •         •         •         •         •         •         •         •         •         •         •         •         •         •         •         •         •         •         •         •         •         •         •         •         •         •         • </td <td></td> <td></td> <td></td> <td></td> <td>16#0000</td> <td></td> <td></td> <td></td> <td></td> <td></td> <td></td> <td></td> <td></td> <td></td> <td></td>                                                                                                    |                                    |     |                                |                 | 16#0000                          |             |                                                                                                    |                                                                                                    |              |                    |        |    |         |       |                                         |
| Methods         1988<br>Plane RD<br>min ADD R <sup>2</sup> RECORP         PP Plane<br>Recorp           Methods 2:                                                                                                    |                                    |     |                                | RE              | T VAL - #"PZD read               | error"      |                                                                                                    |                                                                                                    |              |                    |        |    |         |       |                                         |
| ***/Docs #P0         iscole         ************************************                                                                                                    | Address                            |     | 202                            |                 | -                                |             |                                                                                                    |                                                                                                    |              |                    |        |    |         |       |                                         |
| •••• 2001**                                                                                                    |                                    |     | #*Drive PPO                    | RE              | CORD - #"PPO IN"                 |             |                                                                                                    |                                                                                                    |              |                    |        |    |         |       |                                         |
| Methods 2:                                                                                                    |                                    |     | HW ADDR FB" - LADDR            |                 | ENO                              |             |                                                                                                    |                                                                                                    |              |                    |        |    |         |       |                                         |
| Network 2: Connern                                                                                                    |                                    |     |                                |                 |                                  |             |                                                                                                    |                                                                                                    |              |                    |        |    |         |       |                                         |
| Network 2: Comment                                                                                                    |                                    |     |                                |                 |                                  |             |                                                                                                    |                                                                                                    |              |                    |        |    |         |       |                                         |
| Comment                                                                                                    |                                    |     | <ul> <li>Network 2:</li> </ul> |                 |                                  |             |                                                                                                    |                                                                                                    |              |                    |        |    |         |       |                                         |
|                                                                                                    |                                    |     | Comment                        |                 |                                  |             |                                                                                                    |                                                                                                    |              |                    |        |    |         |       |                                         |
| N N                                                                                                    |                                    |     |                                |                 |                                  |             |                                                                                                    |                                                                                                    |              |                    |        |    |         | ~     |                                         |
| 100% 💌 🛶                                                                                                    |                                    |     |                                |                 |                                  |             |                                                                                                    |                                                                                                    |              |                    |        | 10 | 05 - 8- |       |                                         |

18. If the values need to be forced, add the FPNO-21 addresses to the tag table, and add the tag table variables to the force table.

| ofinet | Example  PLC_1 [CPU 1516-3 PN/DF                |                    | force tables → F |               |                   |             | - 1 |   |
|--------|-------------------------------------------------|--------------------|------------------|---------------|-------------------|-------------|-----|---|
| • 💉    | <i>∦</i> <sup>#</sup> ∎₀ F,I F, <b>F</b> , 🎌 °° |                    |                  |               |                   |             |     |   |
| i      | Name                                            | Address            | Display format   | Monitor value | Monitor with trig | Force value | F   | C |
|        | "ABB_Drive_DB"."PPO IN"."PPO IN_1"              |                    | Hex              | 16#1231       | Permanent         |             |     |   |
|        | "ABB_Drive_DB"."PPO IN"."PPO IN_2"              |                    | Hex              | 16#0000       | Permanent         |             |     |   |
|        | "ABB_Drive_DB"."PPO IN"."PPO IN_3"              |                    | Hex              | 16#0000       | Permanent         |             |     |   |
|        | "ABB_Drive_DB"."PPO IN"."PPO IN_4"              |                    | Hex              | 16#0000       | Permanent         |             |     |   |
|        | "ABB_Drive_DB"."PPO IN"."PPO IN_5"              |                    | Hex              | 16#0000       | Permanent         |             |     |   |
|        | "ABB_Drive_DB"."PPO IN"."PPO IN_6"              |                    | Hex              | 16#0000       | Permanent         |             |     |   |
|        | "ABB_Drive_DB"."PPO OUT"."PZD OUT_1"            |                    | Hex              | 16#0000       | Permanent         |             |     |   |
|        | "ABB_Drive_DB"."PPO OUT"."PZD OUT_2"            |                    | Hex              | 16#0000       | Permanent         |             |     |   |
|        | "ABB_Drive_DB"."PPO OUT"."PZD OUT_3"            |                    | Hex              | 16#0000       | Permanent         |             |     |   |
|        | "ABB_Drive_DB"."PPO OUT"."PZD OUT_4"            |                    | Hex              | 16#0000       | Permanent         |             |     |   |
|        | "ABB_Drive_DB"."PPO OUT"."PZD OUT_5"            |                    | Hex              | 16#0000       | Permanent         |             |     |   |
|        | "ABB_Drive_DB"."PPO OUT"."PZD OUT_6"            |                    | Hex              | 16#0000       | Permanent         |             |     |   |
|        | "ABB_Drive_DB"."PZD read error"                 |                    | Hex              | 16#0000       | Permanent         |             |     |   |
|        | "ABB_Drive_DB"."PZD write error"                |                    | Hex              | 16#0000       | Permanent         |             |     |   |
|        | "SW":P                                          | %IWO:P             | Hex              | 16#1231       | Permanent         |             |     |   |
|        | "Act1":P                                        | %IW2:P             | DEC              | 0             | Permanent         |             |     |   |
| E      | "CW":P                                          | %QW0:P             | Hex              | 20            | Permanent         | 16#047E     |     |   |
| F      | "Ref1":P                                        | %QW2:P             | DEC              | 200           | Permanent         | 500         |     |   |
| -      |                                                 | <add new=""></add> |                  | Ť             |                   |             |     |   |
|        |                                                 | -                  |                  |               |                   |             |     |   |
|        |                                                 |                    |                  |               |                   |             |     |   |
|        |                                                 |                    |                  |               |                   |             |     |   |
|        |                                                 |                    |                  |               |                   |             |     |   |
|        |                                                 |                    |                  |               |                   |             |     |   |
|        |                                                 |                    |                  |               |                   |             |     |   |
|        |                                                 |                    |                  |               |                   |             |     |   |
|        |                                                 |                    |                  |               |                   |             |     |   |
|        |                                                 |                    |                  |               |                   |             |     |   |

# Media Redundancy Protocol (MRP)

The Media Redundancy Protocol (MRP) network uses a ring topology that includes multiple nodes as shown in the connection diagram. One of the nodes has the Media Redundancy Manager (MRM) role and the nodes with FPNO-21 module(s) have the role of Media Redundancy Clients (MRC). Each node, MRM or MRC, has a pair of ports to connect to the ring.

For the FPNO-21 module, the link speed of both ports is 100 Mbit/s, full-duplex.

Note: The maximum number of nodes in the ring is 50.

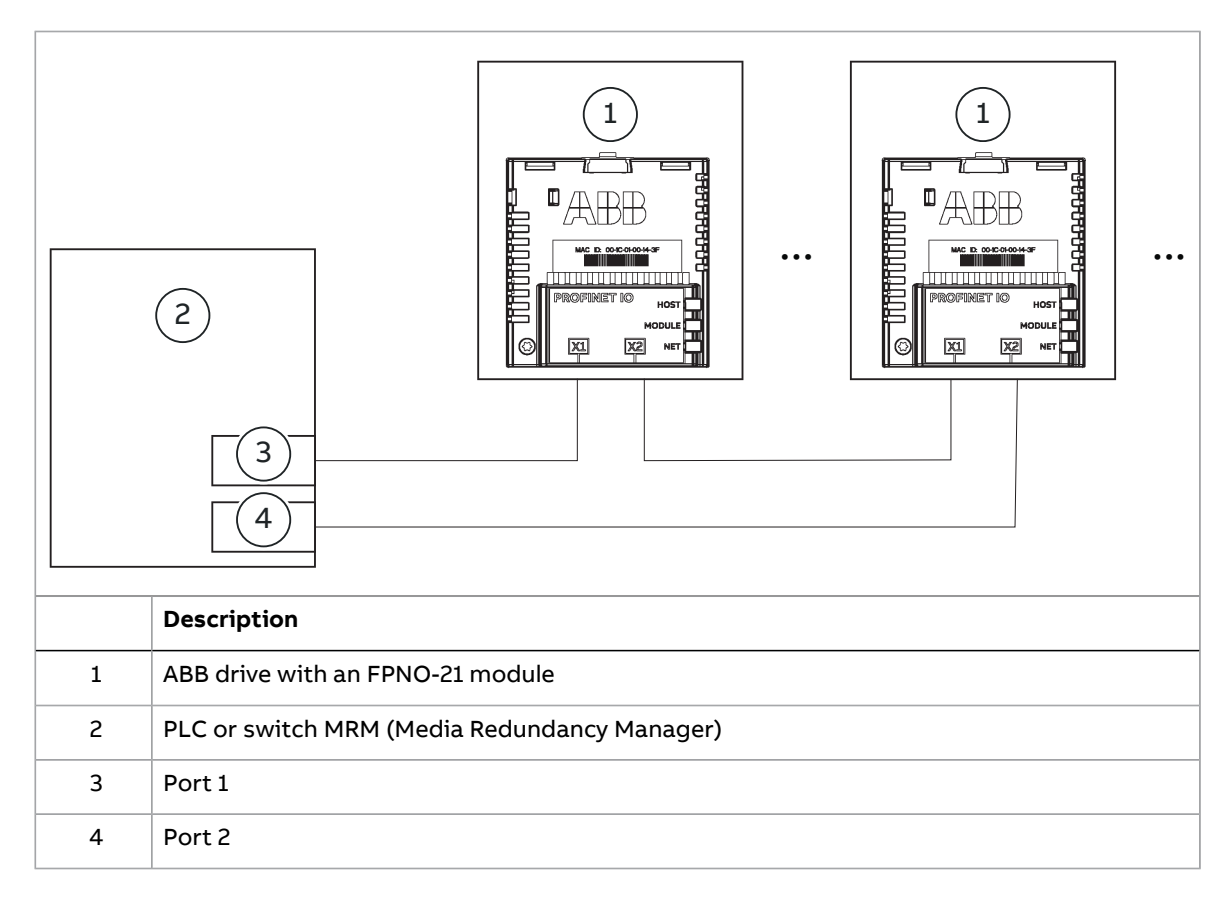

## Configuring Media Redundancy Protocol (MRP) with Siemens PLC

You can configure MRP for Siemens PLC with SIMATIC S7 after you set the basic configuration. For instructions on the basic configuration, refer to Configuring a Siemens SIMATIC S7 PLC (page 47).

1. Double-click PN-IO in the station window.

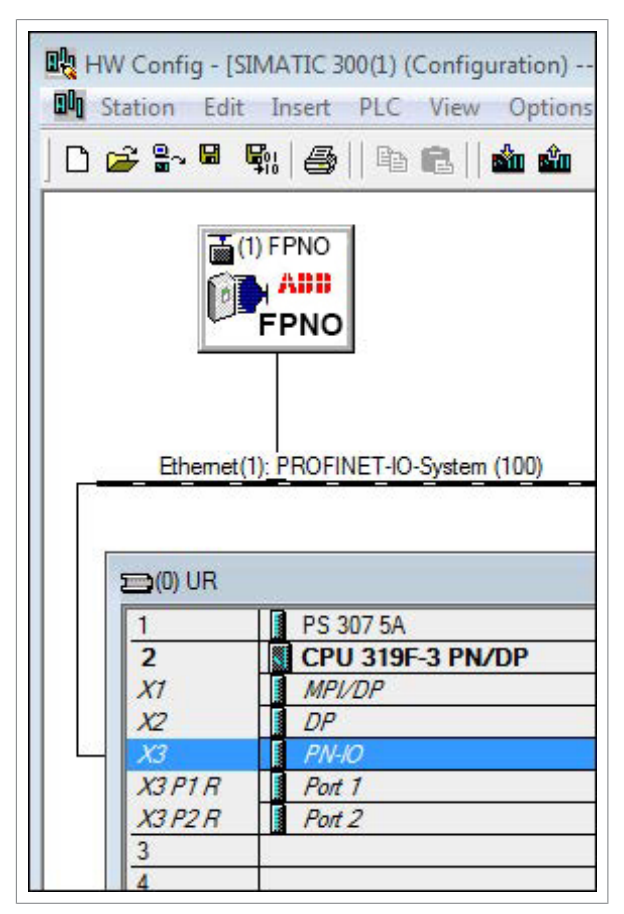

PN-IO properties window is displayed.

2. In the Properties PN-IO window, select Media Redundancy tab.

## PROFINET IO – Start-up 67

| General             | Addresses PROFINET I-Device     | Synchronization |
|---------------------|---------------------------------|-----------------|
| Media Redunda       | ncy Time-of-Day Synchronization | Options         |
| MRP Configuration - |                                 |                 |
| Instance            | -                               |                 |
| Domain:             | mpdomain-1                      | <b>_</b>        |
| Role:               | Manager (Auto)                  |                 |
| Ring port 1:        | (PN-IO)\Port 1 (R0/S2/X3 P1 R)  |                 |
| Ring port 2:        | (PN-IO)\Port 2 (R0/S2/X3 P2 R)  | -               |
|                     | Diagnostic interrupts           | _               |
|                     |                                 |                 |
|                     |                                 |                 |

- 3. From the Role drop-down list, select the Manager (Auto) role for the PLC and then click OK.
- 4. In the master station window, click FPNO and then double-click Interface.

|      |           | FPNO<br>FPNO               |
|------|-----------|----------------------------|
| 220  | Ethemet(1 | ): PROFINET-IO-System      |
| 0    | 🚍 (0) UR  |                            |
|      | 1         | PS 307 5A                  |
|      | 2         | CPU 319F-3 PN/D            |
|      | X1        | MPI/DP                     |
|      | X2        | DP                         |
|      | X3        | PN-10                      |
|      | X3PTR     | Port 1                     |
|      | X3PZR     | Port 2                     |
|      | 3         |                            |
| •    | · · ·     |                            |
| Slot | (1) FPN   | 0<br>Module 0rd<br>PNO 643 |
|      | 1 100000  | 070                        |

The Properties-Interface window is displayed.

5. In the Properties-Interface window, select Media Redundancy tab.

| General Addresses   | IO Cycle Shared Device Media Redundancy |   |  |
|---------------------|-----------------------------------------|---|--|
| MRP Configuration - |                                         |   |  |
| Instance            | -                                       |   |  |
| Domain:             | mpdomain-1                              | - |  |
| Role:               | Client                                  | • |  |
| Ring port 1:        | (Interface)\Port 1 (X1 P1 R)            | - |  |
| Ring port 2:        | (Interface)\Port 2 (X1 P2 R)            | * |  |
|                     | Diagnostic interrupts                   |   |  |
|                     |                                         |   |  |
|                     |                                         |   |  |

- 6. From the Role drop-down list, select the Client role for the FPNO-21 module.
- 7. In the Properties-Interface window, select IO Cycle and set the watchdog time.

A recommended value for the watchdog time is 200 ms. Make sure that the connection is maintained during the ring break.

| General Addresses IO Cycle S | Shared Device Media Redundancy |      |                 |   |
|------------------------------|--------------------------------|------|-----------------|---|
| Update Time                  |                                |      |                 | - |
| Mode:                        | Fixed factor                   | -    |                 |   |
| 1700 VARIANCE E VALENCE      | Facto                          | or 👘 | Send clock [ms] |   |
| Update time [ms]:            | 16.000 💌 = 16                  | ▼ ×  | 1.000           |   |
| Watchdog Time                |                                |      |                 |   |
| Number of accepted update    | cycles with missing IO data:   |      | 13              | • |
|                              |                                |      | 208 000         | _ |
| Watchdog time [ms]:          |                                |      | 1               |   |
|                              |                                |      |                 |   |
|                              |                                |      |                 |   |
|                              |                                |      |                 |   |
|                              |                                |      |                 |   |

8. In the master station window, right-click on PROFINET IO System and select PROFINET IO Domain Management.

The configured devices (PN-IO and FPNO) are shown in the Domain management window.

#### PROFINET IO – Start-up 71

| MRP Domain                                                                                       |                                          |                                  |                                                           |                                                          |           |
|--------------------------------------------------------------------------------------------------|------------------------------------------|----------------------------------|-----------------------------------------------------------|----------------------------------------------------------|-----------|
| MRP Domain: mrpdomain-1                                                                          | -                                        | New                              | Delete                                                    | Edit                                                     |           |
| Interfaces in the ring:                                                                          | 2                                        | Number of m                      | anagers (auto): 1                                         | 1                                                        |           |
| Number of interfaces outside the ring:                                                           | 0                                        | Number of m                      | anagers: 0                                                | <del></del>                                              |           |
|                                                                                                  | ,                                        | Number of c                      | ients:                                                    |                                                          |           |
| Nodes                                                                                            |                                          |                                  |                                                           |                                                          |           |
| Display:                                                                                         |                                          |                                  |                                                           |                                                          |           |
| C Station / IO system                                                                            | MRP Domain                               | ain<br>1                         |                                                           |                                                          |           |
| C Ring interconnections                                                                          |                                          |                                  |                                                           |                                                          |           |
| MRP domain                                                                                       |                                          |                                  |                                                           |                                                          |           |
| C Multi MRP domain                                                                               |                                          |                                  |                                                           |                                                          |           |
|                                                                                                  |                                          |                                  |                                                           |                                                          |           |
|                                                                                                  |                                          |                                  |                                                           |                                                          |           |
| Station / Device Name MRP inst.                                                                  | MRP Domain                               | Role                             | Ring port 1                                               | Ring port 2                                              | T         |
| Station / Device Name MRP inst.<br>SIMATIC 300(1) / PN-IO<br>SIMATIC 300(1) / (1) FPNO           | MRP Domain<br>mrpdomain-1<br>mrpdomain-1 | Role<br>Manager (Auto)<br>Client | Ring port 1<br>Port 1 (R0/S2/X3 P1 R)<br>Port 1 (X1 P1 R) | Ring port 2<br>Port 2 (R0/S2/X3 P2 R<br>Port 2 (X1 P2 R) | )         |
| Station / Device Name MRP inst.<br>SIMATIC 300(1) / PN-IO<br>SIMATIC 300(1) / (1) FPNO           | MRP Domain<br>mrpdomain-1<br>mrpdomain-1 | Role<br>Manager (Auto)<br>Client | Ring port 1<br>Port 1 (R0/S2/X3 P1 R)<br>Port 1 (X1 P1 R) | Ring port 2<br>Port 2 (R0/S2/X3 P2 R<br>Port 2 (X1 P2 R) | )         |
| Station / Device Name MRP inst.<br>SIMATIC 300(1) / PN-IO<br>SIMATIC 300(1) / (1) FPNO           | MRP Domain<br>mrpdomain-1<br>mrpdomain-1 | Role<br>Manager (Auto)<br>Client | Ring port 1<br>Port 1 (R0/S2/X3 P1 R)<br>Port 1 (X1 P1 R) | Ring port 2<br>Port 2 (R0/S2/X3 P2 R<br>Port 2 (X1 P2 R) | )         |
| Station / Device Name     MRP inst.       SIMATIC 300(1) / PN-IO       SIMATIC 300(1) / (1) FPNO | MRP Domain<br>mrpdomain-1<br>mrpdomain-1 | Role<br>Manager (Auto)<br>Client | Ring port 1<br>Port 1 (R0/S2/X3 P1 R)<br>Port 1 (X1 P1 R) | Ring port 2<br>Port 2 (R0/S2/X3 P2 R<br>Port 2 (X1 P2 R) | )<br>hfig |

## Configuring Media Redundancy Protocol (MRP) with TIA14

You can configure MRP for Siemens PLC with TIA14 after you set the basic configuration. For instructions of the basic configuration, refer to Configuring a Siemens PLC with TIA14 (page 56).

| Profinet Example   Device | s & networks |          |         |          |   |                                              |                            |             |        | _ I     | ∎∎×    |
|---------------------------|--------------|----------|---------|----------|---|----------------------------------------------|----------------------------|-------------|--------|---------|--------|
|                           |              |          |         |          |   |                                              | 🚏 Topology view 🛛 🛔 N      | etwork view | De De  | vice vi | iew    |
| 🕎 🖶 🖽 🛄 🔍 ±               |              |          |         | E        | 4 | Topology overview To                         | pology comparison          |             |        |         |        |
|                           |              |          |         |          | ^ | 💁 Compare offline/online 📲 Ad                | vanced compare 🛓 😂 😼       |             |        |         |        |
|                           |              |          |         |          | = | Name                                         | PROFINET device name       | IP address  | Port   | Inte    | Part   |
| PLC_1                     | FPNO         | COR. AND | FPNO_1  | C78. ABB |   | <ul> <li>S71500/ET200MP station_1</li> </ul> |                            |             |        |         |        |
| CPU 1516-3 PN/            | FPNO-21      | EPNO     | FPNO-21 | EDNO     |   | PLC_1                                        | plc_1.profinet interface_1 | 192.168.0.1 | Port_1 | -       | Port 2 |
|                           | PLC_1        | EPINO    | PLC_1   |          |   | PLC_1                                        | plc_1.profinet interface_1 | 192.168.0.1 | Port_2 | -       | Port 1 |
|                           |              |          |         |          |   | PLC_1                                        | plc_1.profinet interface_2 | 192.168.1.1 | Port_1 |         |        |
|                           |              |          |         |          |   | <ul> <li>GSD device_1</li> </ul>             |                            |             |        |         |        |
|                           |              |          |         |          |   | FPNO                                         | fpno                       | 192.168.0.2 | Port 1 | -       | Port_2 |
|                           |              |          |         |          |   | FPNO                                         | fpno                       | 192.168.0.2 | Port 2 | -       | Port 1 |
|                           |              |          |         |          |   | <ul> <li>GSD device_2</li> </ul>             |                            |             |        |         |        |
|                           |              |          |         |          |   | FPNO_1                                       | fpno_1                     | 192.168.0.3 | Port 1 | -       | Port 2 |
|                           |              |          |         |          | • | FPNO_1                                       | fpno_1                     | 192.168.0.3 | Port 2 | -       | Port_1 |
|                           |              |          |         |          | - |                                              |                            |             |        |         |        |
|                           |              |          |         |          |   |                                              |                            |             |        |         |        |
|                           |              |          |         |          |   |                                              |                            |             |        |         |        |
|                           |              |          |         |          |   |                                              |                            |             |        |         |        |
|                           |              |          |         |          |   |                                              |                            |             |        |         |        |
|                           |              |          |         |          |   |                                              |                            |             |        |         |        |
|                           |              |          |         |          |   |                                              |                            |             |        |         |        |
|                           |              |          |         |          |   |                                              |                            |             |        |         |        |
|                           |              |          |         |          |   |                                              |                            |             |        |         |        |
|                           |              |          |         |          | ~ |                                              |                            |             |        |         |        |
| <                         |              |          | > 100%  |          | • | <                                            |                            |             |        |         | >      |

To configure an MRP with TIA portal:

1. In TIA portal Device overview, expand the PLC and select the desired PROFINET interface.

| FPNO_21_MRP ▶ PLC_1                  | CPU 1516-3 PN/DP]                    |                                        | _ # # X             |
|--------------------------------------|--------------------------------------|----------------------------------------|---------------------|
|                                      | 📲 To                                 | opology view 🔒 Network view            | Device view         |
| PLC_1                                |                                      | Device overview                        |                     |
|                                      | <u> </u>                             | YY Module                              | Rack Slot           |
|                                      |                                      |                                        | 0 0 🔨               |
|                                      |                                      | ▼ PLC_1                                | 0 1                 |
|                                      | c;                                   | PROFINET interface_1                   | 0 1 X1              |
|                                      | 4.                                   | PROFINET interface_2                   | 0 1 X2 <sup>≡</sup> |
|                                      |                                      | DP interface_1                         | 0 1 X3              |
| 0                                    | 1 2 3                                |                                        | 0 2                 |
| n-ll o                               |                                      |                                        | 0 3                 |
| Rail_0                               | LABORAL COM                          |                                        | 0 4                 |
|                                      |                                      |                                        | 0 5                 |
|                                      |                                      |                                        | 0 6                 |
|                                      |                                      |                                        | 0 7                 |
|                                      |                                      |                                        | 0 8                 |
|                                      | ÖÖİ                                  |                                        | 0 9                 |
|                                      |                                      |                                        | 0 10                |
|                                      |                                      |                                        | 0 11                |
|                                      | ~                                    |                                        | 0 12 🗸              |
| < Ⅲ > 100%                           |                                      | < III                                  | >                   |
| PLC_1 [CPU 1516-3 PN/DF              |                                      | Properties 🚺 Info 追 🗓 Diag             | gnostics 🔤 🗖 🗏 🤜    |
| General IO tags                      | System constants Texts               |                                        |                     |
| ▼ PROFINET interface [X1]            |                                      |                                        |                     |
| General                              | <ul> <li>Media redundancy</li> </ul> |                                        |                     |
| Ethernet addresses                   |                                      |                                        |                     |
| Time synchronization                 | MRP c                                | Iomain mrpdomain-2                     |                     |
| Operating mode                       | Media redundan                       | cv role: Manager (auto)                |                     |
| <ul> <li>Advanced options</li> </ul> | Dias                                 | port 1: RECEINET interface 1 [V1]Best  | 1 [V1 P1 P]         |
| Interface options                    | king                                 |                                        |                     |
| Media redundancy                     | Ring                                 | port 2: PROFINET interface_1 [X1]\Port | _2 [X1 P2 R]        |
| Real time settings                   |                                      | Diagnostics interrupts                 |                     |
| Port [X1 P1 R]                       |                                      | Domain settings                        |                     |
| Port [X1 P2 R]                       | •                                    |                                        |                     |
| Mab conjor accord                    |                                      |                                        |                     |

The PROFINET interface view is displayed.

- 2. In PROFINET interface view, click the General tab and select Media Redundancy and then select the Manager (auto) role for the PLC.
- 3. In the Device overview, expand FPNO-21 and select Interface.

The PROFINET interface view is displayed.
| PLC_1 [CPU 1516-3 PN/DF | P] • Distributed I/O | ► PF    | OFINET I   | O-Syste  | m (10    | 0): PN/IE_1     | •    | FPNO    | _ •       | ■×  |
|-------------------------|----------------------|---------|------------|----------|----------|-----------------|------|---------|-----------|-----|
|                         |                      | <b></b> | Topology   | view     | å N      | letwork vie     | w    |         | )evice vi | ew  |
| FPNO                    |                      | 3       | Device     | overvie  | w        |                 |      | 1       |           |     |
|                         |                      | ^       | -<br>🙀 Mo  | dule     | -        |                 |      | Rack    | Slot      | I a |
|                         |                      | ≡       |            | FPNO     |          |                 |      | 0       | 0         |     |
|                         |                      |         |            | Interf   | face     |                 |      | 0       | 0 X1      |     |
| oho                     |                      |         |            |          |          |                 |      | 0       | 1         |     |
| *                       |                      |         |            |          |          |                 |      | 0       | 2         |     |
|                         | FPNO                 |         |            |          |          |                 |      |         |           |     |
| Interface [Module]      | <u> </u>             |         | Dranari    | tion     | * 1of    |                 | lagu | oction  | _         |     |
|                         |                      |         | s Propen   | ues      | <u>1</u> |                 | lagn | lostics | _         |     |
| General IO tags S       | ystem constants      | Text    | S          |          |          |                 |      |         |           |     |
| General                 | Media redundan       | cy      |            |          |          |                 |      |         |           |     |
| Ethernet addresses      |                      |         |            |          |          |                 |      |         |           |     |
| Interface options       |                      | N.AT    | Plomain    | mrndom   | anin-7   |                 |      |         |           | _   |
| Media redundancy        |                      | I VI    | u uomani   | mpuon    | 10111-2  |                 |      |         |           |     |
| Real time settings      | Media                | redund  | ancy role: | Client   |          |                 |      |         |           | -   |
| Port 1 [X1 P1 R]        |                      | R       | ng port 1: | Interfac | e [X1]\F | Port 1 [X1 P1 F | R]   |         |           | T   |
| Port 2 [X1 P2 R]        |                      | R       | ng port 2: | Interfac | e [X1]\F | Port 2 [X1 P2 F | R]   |         |           |     |
| Hardware identifier     |                      |         |            | 📃 Diagr  | nostics  | interrupts      |      |         |           |     |
|                         | •                    |         |            | Dom      | nain set | ttings          |      |         |           |     |

- 4. In PROFINET interface view, click the General tab and select Media Redundancy and then select the Client role for the FPNO-21 module.
- 5. In the General tab, select IO cycle and set the watchdog time.

The recommended value for the watchdog time is 200 ms. Make sure that the connection is maintained during the ring break.

| Privo Privo P                                                                                                    | > PLC_1 [CPU 1516-3 PN/DP]           | Distributed I/O      PR       | OFINET IO-Syst      | em (100): PN/IE_1 🔸 | FPNO    | _ 7 =   | iХ |
|----------------------------------------------------------------------------------------------------|--------------------------------------|-------------------------------|---------------------|---------------------|---------|---------|----|
| PPNO PPNO PPNO PPNO PPNO Pono PPNO Pono Peno Pe                                                                                                    |                                      | <b>.</b>                      | Topology view       | h Network view      | 🚺 Devi  | ce view |    |
| Module Rest line settings Interface on this lod evice Shared Device Interface on this lod evice Common send clock 1.000 Interface on this lod evice Common send clock 1.000 There is the setting of this lod evice Common send clock 1.000 Watchdog time Automatic Automatic Can be set Mathematic Mathematic Mathemat                                                                                                    | FPNO V                               | 🖽 🕮 🌠 🖬 🎽 🖬                   | Device ove          | erview              |         |         |    |
|                                                                                                    | 20                                   | ^                             | Module              | 2                   | Rack    | Slot    |    |
| Interface Interface In                                                                                                    | A.                                   |                               | T FPN               | 10                  | 0       | 0       |    |
| Image: Control of the set       Image: Control of the set         Image: Control of the set       Image: Control of the set                                                                                                    |                                      |                               | •                   | Interface           | 0       | 0 X1    |    |
| Common send clock frames     Common send clock changes     Watchdog time     Accepted update cycles without     I vature is 10 and 10 and |                                      |                               | •                   |                     | 0       | 1       |    |
| Interface [Module] Interface [Module] General IO tags System constants Texts General IO tags System constants Texts General IO tags System constants Texts Shared Device Interface options Interface options Interface options Interface options Io controller outside project With access to this IO device O or I [X1 P1 R] Port 1 [X1 P1 R] Port 2 [X1 P2 R] Hardware identifier Watchdog time Accepted update cycles without IO data: 3 Watchdog time Accepted update cycles without IO data: 3 Watchdog time: \$84.000 ms                                                                                                    |                                      |                               |                     |                     | 0       | 2       |    |
| FPNO Interface [Module] General 10 tags System constants Texts General 10 tags System constants Texts General O tags System constants Texts General I tags System constants Texts General O tags System constants Texts General I tags System constants Texts General I tags System constants Texts General I tags System constants Texts General I tags System constants Texts General I tags System constants Texts Texts I tags Shared Device I tags I tags Common send clock 1.000 ms Vatchdog time Accepted update cycles without I date: Watchdog time: Bit 000 ms Vatchdog time: Sign 000 ms Vatchdog time: Sign 000 ms Vatchdog time: Sign 000 ms Texts Text                                                                                                    |                                      | 88                            | <b>&gt;</b>         |                     |         |         |    |
| Interface [Module]       Image: Constants of the set of the set of the                                    | FP                                   | NO                            |                     |                     |         |         |    |
| Interface [Module]       Info I Diagnostics         Interface [Module]       Properties         General       IO tags         Ethernet addresses       > IO cycle         Advanced options       Interface options         Interface options       IO controller outside project         Wedia redundancy       > IO controller outside project         Real time settings       Common send clock         IO cycle       Interface options         Interface options       ID controller outside project         O cycle       Common send clock         Port 1 [X1 P1 R]       Update time         Hardware identifier       Automatic         Itags       Automatic         Itags       Matchdog time         Accepted update cycles without       IO data:         ID data:       ID data:                                                                                                    |                                      |                               |                     |                     |         |         |    |
| Image: System constants       Texts         General       IO tags       System constants       Texts         General       IO tags       System constants       Texts         General       IO tags       System constants       Texts         General       IO tags       System constants       Texts         General       ID tags       System constants       Texts         General       ID tags       System constants       Texts         General       ID tags       System constants       Texts         General       ID tags       System constants       Texts         General       ID tags       System constants       Texts         General       ID tags       System constants       Texts         Interface options       Interface options       ID controller outside project       ID controller outside project       ID controller outside project       ID controller outside project       ID controller outside project       ID controller outside project       ID controller outside project       ID controller outside project       ID controller outside project       ID controller outside project       ID on the control of the control of the control of the control of the control of the control of the control of the control of the control of the control of the control of the control of the control of the control of the control of the contr                                                                                                    |                                      | ~                             | -                   |                     |         |         |    |
| Interface [Module]       Properties       Info       Diagnostics         General       IO tags       System constants       Texts         General       > IO cycle       •         Ethernet addresses       >       Shared Device         Advanced options       IO controller outside project       •         Interface options       IO controller outside project       •         Weth access to this IO device       0       •         • Port 1 [X1 P1 R]       Common send clock       1.000       ms         • Port 2 [X1 P2 R]       Update time       •       Automatic       128.000       ms         • Adapt update time when send clock changes       •       Watchdog time       3       •       watchdog time:       924.000       •                                                                                                    | < IIII > 100%                        |                               | <                   | III                 |         |         | >  |
| General       IO tags       System constants       Texts         General <ul> <li>IO cycle</li> <li>Advanced options</li> <li>Interface options</li> <li>Media redundancy</li> <li>Real time settings</li> <li>IO cycle</li> <li>IO controller outside project</li> <li>With access to this IO device</li> <li>Common send clock</li> <li>1.000</li> <li>ms</li> <li>Port 1 [X1 P1 R]</li> <li>Port 2 [X1 P2 R]</li> <li>Hardware identifier</li> <li>Adapt update time when send clock changes</li> <li>Watchdog time</li> <li>Accepted update cycles without IO data:</li> <li>Watchdog time:</li> <li>\$94,000</li> <li>ms</li> <li>Watchdog time:</li> <li>\$94,000</li> <li>ms</li> <li>Watchdog time:</li> <li>\$94,000</li> <li>ms</li> <li>Watchdog time:</li> <li>\$94,000</li> <li>ms</li> <li>Watchdog time:</li> <li>\$94,000</li> <li>Matchdog time:</li> <li>\$94,000</li> <li>Matchdog time:</li> <li>\$94</li></ul>                                                                                                    | Interface [Module]                   |                               | Rroperties          | 🗓 Info 🚺 🗓 Diag     | nostics |         | -  |
| General       > 10 cycle         Ethernet addresses       Shared Device         Advanced options       Interface options         Interface options       I0 controller outside project         Media redundancy       0 controller outside project         Real time settings       0 controller outside project         Io cycle       0         Port 1 [X1 P1 R]       Common send clock         Port 2 [X1 P2 R]       Update time         Hardware identifier       Image: Common send clock changes         Watchdog time       Adapt update time when send clock changes         Watchdog time       Accepted update cycles without IO data:         Watchdog time:       3                                                                                                    | General IO tags Syste                | m constants Texts             |                     |                     |         |         |    |
| Ethernet addresses Advanced options Interface options Media redundancy Real time settings Ocycle Port 1 [X1 P1 R] Port 2 [X1 P2 R] Hardware identifier Update time Hardware identifier Update time when send clock changes Watchdog time Accepted update cycles without IO data: 3 Watchdog time: 384.000 ms                                                                                                    | General                              | <ul> <li>IO cycle</li> </ul>  |                     |                     |         |         | ^  |
| <ul> <li>Advanced options         Interface options         Media redundancy         Real time settings         IO cycle         Port 1 [X1 P1 R]         Port 2 [X1 P2 R]         Hardware identifier         O can be set         ID can be set         ID can be set<!--</td--><td>Ethernet addresses</td><td>Shared Device</td><td></td><td></td><td></td><td></td><td></td></li></ul>                                                                                                    | Ethernet addresses                   | Shared Device                 |                     |                     |         |         |    |
| Interface options   Media redundancy   Real time settings   IO cycle   Port 1 [X1 P1 R]   Port 2 [X1 P2 R]   Hardware identifier   O Automatic   Can be set   Adapt update time when send clock changes     Watchdog time   Accepted update cycles without   IO data:   3                                                                                                    | <ul> <li>Advanced options</li> </ul> | Shared Device                 |                     |                     |         |         |    |
| Media redundancy       With access to this IO device       0            • Real time settings         IO cycle        Common send clock       1.000       ms             • Port 1 [X1 P1 R]        Port 2 [X1 P2 R]        Update time        ms        ms             Hardware identifier           • Automatic        128.000       ms        ms             • Adapt update time when send clock changes           • Matchdog time           • Matchdog time:           • Watchdog time:           • Watchdog time:         • Watchdog time:           • Watchdog time:         • Watchdog time:         • Watchd                                                                                                    | Interface options                    | IO controller outside         | project             |                     |         |         | ≣  |
| • Real time settings       Common send clock 1.000       ms         • Port 1 [X1 P1 R]       Update time         • Port 2 [X1 P2 R]       Update time         • Hardware identifier       • Automatic       128.000       ms         • Can be set       • ms       • Matchdog time         • Adapt update cycles without<br>IO data:       3       •         • Watchdog time:       184.000       ms                                                                                                    | Media redundancy                     | with access to this IO        | device 0            |                     |         | -       |    |
| IO cycle       Common send clock 1.000       ms         Port 1 [X1 P1 R]       Update time         Hardware identifier       Automatic       128.000       ms         Can be set       ms       ms         Adapt update time when send clock changes       Adapt update time when send clock changes         Watchdog time       Accepted update cycles without IO data: 3       ms         Watchdog time:       184.000       ms                                                                                                    | ✓ Real time settings                 |                               |                     |                     |         |         |    |
| <ul> <li>Port 1 [X1 P1 R]</li> <li>Port 2 [X1 P2 R]</li> <li>Hardware identifier</li> <li>Automatic</li> <li>Can be set</li> <li>Adapt update time when send clock changes</li> <li>Watchdog time</li> <li>Accepted update cycles without<br/>IO data: 3</li> <li>Watchdog time: <u>184.000</u> ms</li> </ul>                                                                                                    | IO cycle                             | Common sen                    | d clock 1.000       |                     |         | ms      |    |
| <ul> <li>Port 2 [X1 P2 R]</li> <li>Update time</li> <li>Automatic</li> <li>Can be set</li> <li>Adapt update time when send clock changes</li> <li>Watchdog time</li> <li>Accepted update cycles without<br/>IO data: 3</li> <li>Watchdog time: <u>184.000</u> ms</li> </ul>                                                                                                    | Port 1 [X1 P1 R]                     |                               |                     |                     |         |         |    |
| Hardware identifier  Automatic  Can be set  Adapt update time when send clock changes  Watchdog time  Accepted update cycles without IO data: 3  Watchdog time:  B84.000 ms                                                                                                    | Port 2 [X1 P2 R]                     | Update time                   |                     |                     |         |         |    |
| Automatic Can be set Adapt update time when send clock changes Watchdog time Accepted update cycles without IO data: 3 Watchdog time: <u>184,000</u> ms                                                                                                    | Hardware identifier                  |                               |                     |                     |         |         |    |
| Can be set   Matchdog time  Accepted update cycles without IO data: 3  Watchdog time:   B84.000 ms                                                                                                    | 1                                    | <ul> <li>Automatic</li> </ul> | 12                  | 8.000               |         | ms      |    |
| Adapt update time when send clock changes Watchdog time Accepted update cycles without IO data: 3 Watchdog time: 1844.000 ms                                                                                                    |                                      | 🔘 Can be set                  |                     |                     |         | ms      |    |
| Watchdog time Accepted update cycles without IO data: 3 Watchdog time: 384.000 ms                                                                                                    |                                      | Adapt update time wh          | nen send clock cha  | anges               |         |         |    |
| Accepted update cycles without<br>IO data: 3<br>Watchdog time: 384.000 ms                                                                                                    |                                      | Watchdog time                 |                     |                     |         |         |    |
| Watchdog time: 384.000 ms                                                                                                    |                                      | Accepted update cycles        | without<br>Odata: 3 |                     |         | •       |    |
|                                                                                                    |                                      | Watchdo                       | g time: 384.000     |                     |         | ms      | *  |

For MRP domain management, go to the Media Redundancy view and click the Domain settings button.

#### **Shared Device**

With the Shared Device enable option, you can access one drive from two controllers through one FPNO-21 module.

For example, one PLC controls the drive and the other Safety PLC is for safety communication. The PROFINET drive control and PROFISafe can be used by separate PLCs.

#### Configuring Shared Device for ABB PLC with Automation Builder

#### Configuring the drive control PLC

- 1. Select the PPO telegram to use on slot 1. Leave slot 2 empty.
- 2. Define the PROFINET station name and the IP address based on the network.

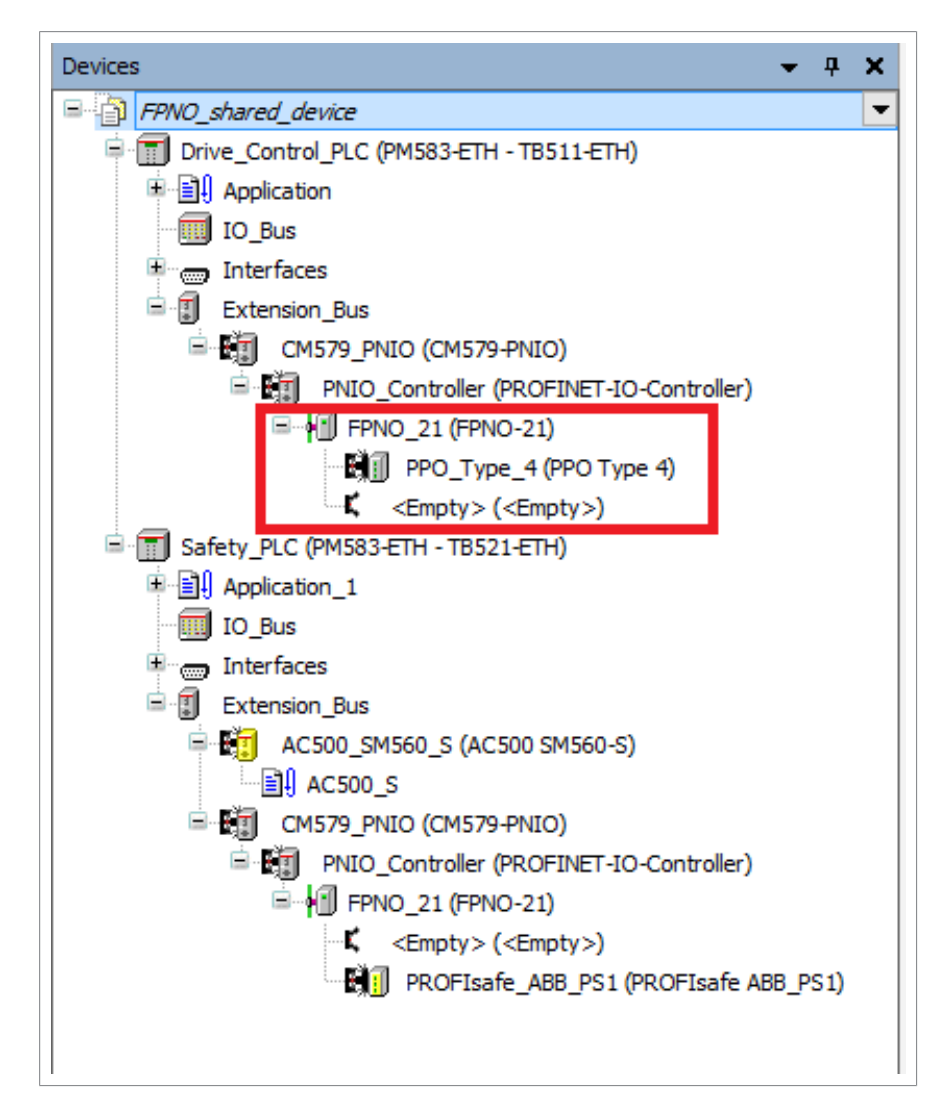

#### Configuring the safety PLC

1. Select the safety telegram to use on slot 2. Leave slot 1 empty.

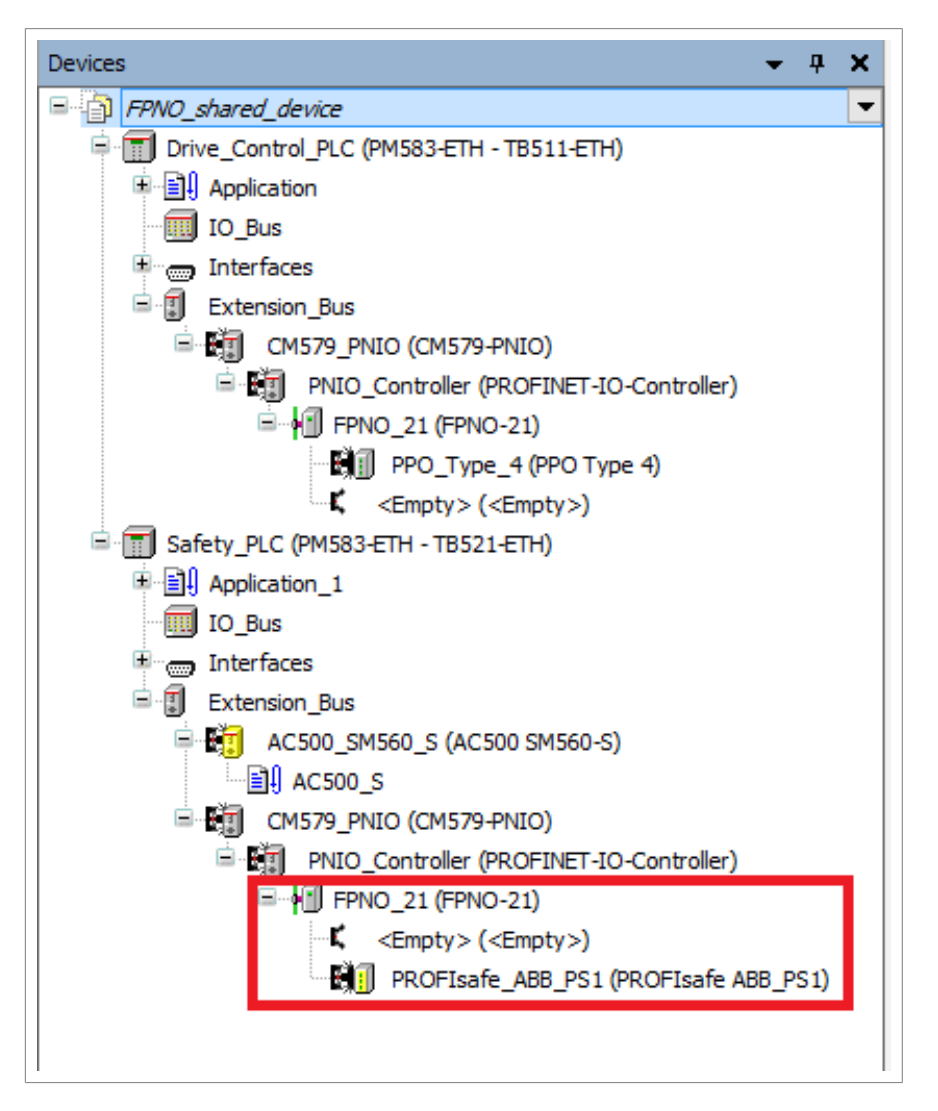

- 2. Use the same PROFINET station name as in the drive control PLC configuration.
- 3. On the Options tab, tick the Shared Device check box.

| General            | Shared Devi | ce                |            |         |                      |        |
|--------------------|-------------|-------------------|------------|---------|----------------------|--------|
| Options            | Port Data   |                   |            |         |                      |        |
| I/O mapping list   | Port-001    | Peer-Station/Port | controller | ~       | ~                    |        |
| PROFINET IO Device |             | Cable Length      | < 10 m 🗸 🗸 | MAUType | 100BaseTXFD (Copper) | $\sim$ |
| Information        | Port-002    | Peer-Station/Port |            | ~       | ~                    |        |
|                    |             | Cable Length      | ~          | MAUType |                      | $\sim$ |
|                    |             |                   |            |         |                      |        |
|                    |             |                   |            |         |                      |        |
|                    |             |                   |            |         |                      |        |

#### Configuring Shared Device for Siemens PLC with TIA portal

#### Configuring the drive control PLC

- 1. Select the PPO telegram to use on slot 1. Leave slot 2 empty.
- 2. Define the PROFINET station name and IP address.

#### Configuring the safety PLC

- 1. Select FPNO-21 in the Device view.
- 2. Select the safety telegram to use on slot 2. Leave slot 1 empty.
- 3. Use the same PROFINET station name as in the drive control PLC configuration.
- 4. From the Shared Device tab, select the access rights to the PROFIsafe slot for the Safety PLC.

| FPNO_1 [FPNO-21]                                                                          |       |              |                  |           |        |
|-------------------------------------------------------------------------------------------|-------|--------------|------------------|-----------|--------|
| General IO tags                                                                           | Syste | em constants | Texts            |           |        |
| <ul> <li>General</li> <li>Catalog information</li> <li>PROFINET interface [X1]</li> </ul> |       | Shared Devic | e                |           |        |
| General                                                                                   |       | Name         |                  | Fail-safe | Access |
| Ethernet addresses                                                                        |       | ▼ FPN        | 0_1              |           | PLC_1  |
| <ul> <li>Advanced options</li> </ul>                                                      |       | <b>•</b> 1   | nterface         |           | -      |
| Interface options                                                                         |       |              | Port 1           |           | -      |
| Media redundancy                                                                          |       |              | Port 2           |           | -      |
| Real time settings                                                                        |       | PRO          | FIsafe ABB_PS1_1 |           | PLC_1  |
| <ul> <li>Port 1 [X1 P1 R]</li> </ul>                                                      |       |              |                  |           |        |
| General                                                                                   |       |              |                  |           |        |
| Port interconnection                                                                      | •     |              |                  |           |        |
| Port options                                                                              |       |              |                  |           |        |
| Hardware identifier                                                                       | -     |              |                  |           |        |
| <ul> <li>Port 2 [X1 P2 R]</li> </ul>                                                      |       |              |                  |           |        |
| General                                                                                   |       |              |                  |           |        |
| Port interconnection                                                                      |       |              |                  |           |        |
| Port options                                                                              |       |              |                  |           |        |
| Hardware identifier                                                                       |       |              |                  |           |        |
| Hardware identifier                                                                       |       |              |                  |           |        |
| Identification & Maintenance                                                              |       |              |                  |           |        |
| Hardware identifier                                                                       |       |              |                  |           |        |
| Shared Device                                                                             |       |              |                  |           |        |

#### S2 system redundancy

System redundancy can increase system availability by making it more fault tolerant. In S2 system redundancy there are redundant PROFINET controllers in the network. In case of a failure in the primary controller connection a backup controller detects the failure and takes control of the devices in the network. S2 system redundancy is topology independent. You can combine the S2 system redundancy with the ring topology (MRP).

Note that both primary and backup controllers establish their own cyclic PROFINET connections to the devices and give double the amount of cyclic communication data. Take this into account in the network dimensioning.

FPNO-21 supports S2 system redundancy from firmware version 1.10 onwards with GSDML-V2.4-ABB-FPNO-20201118 and later.

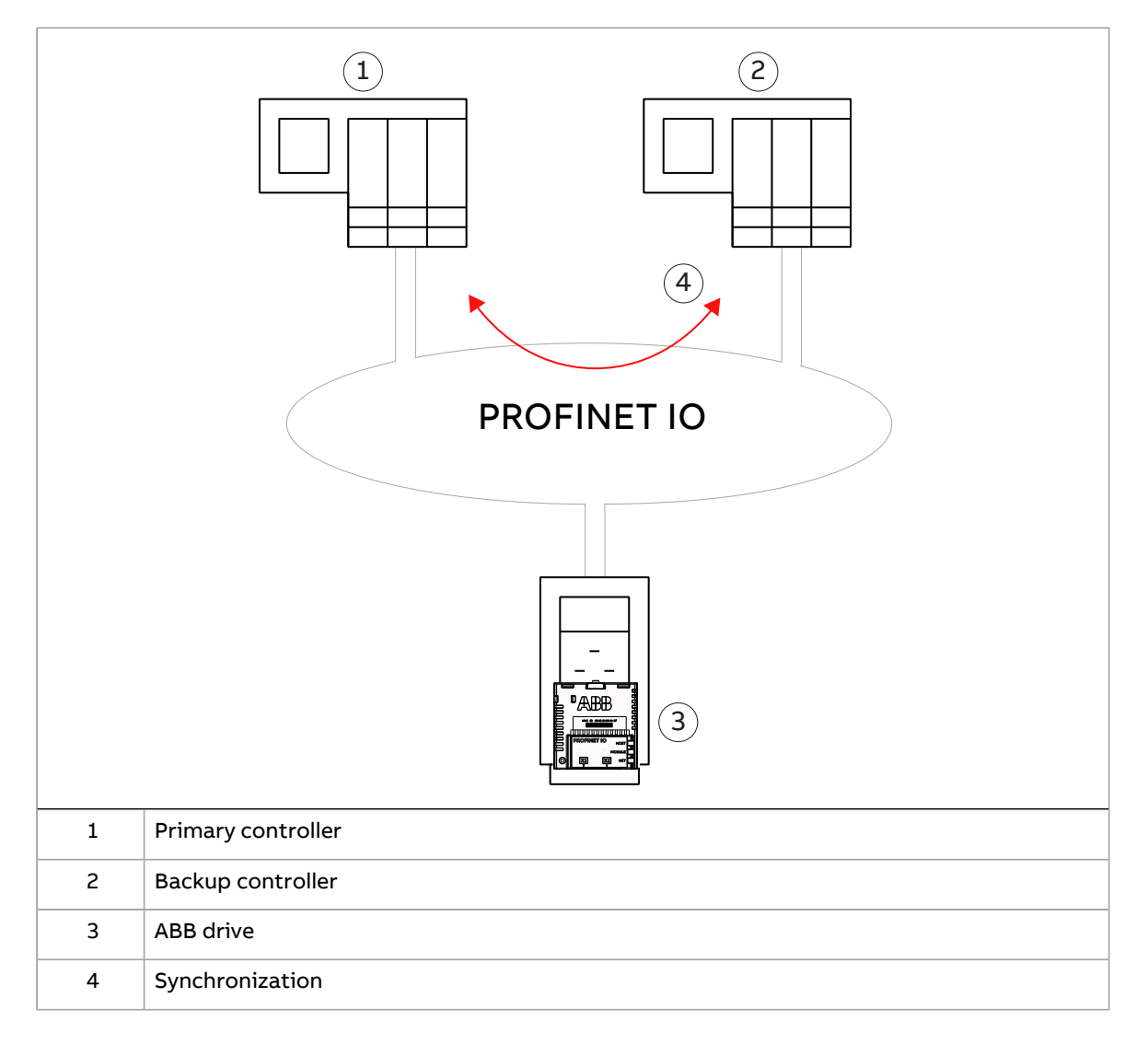

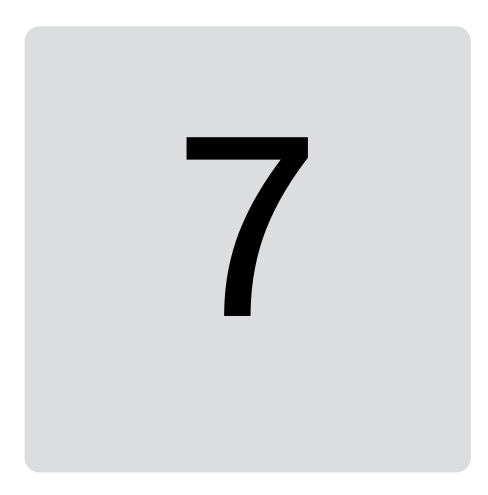

### **PROFINET IO – Communication profiles**

#### Contents of this chapter

This chapter describes the communication profiles that are used in the communication between the PROFINET IO master, the adapter module and the drive.

#### **Communication profiles**

Communication profiles are ways of conveying control commands (Control word, Status word, references and actual values) between the master station and the drive.

With the FPNO-21 module, the PROFINET network can use either the PROFIdrive v4.2, legacy PROFIdrive (referred to as PROFIdrive from here on) or the ABB Drives profile. All are converted to the native profile (for example, DCU or FBA) by the adapter module. In addition, two Transparent modes (for 16-bit and 32-bit words) are available. With the Transparent modes, no data conversion takes place.

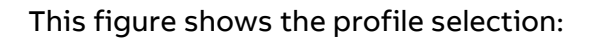

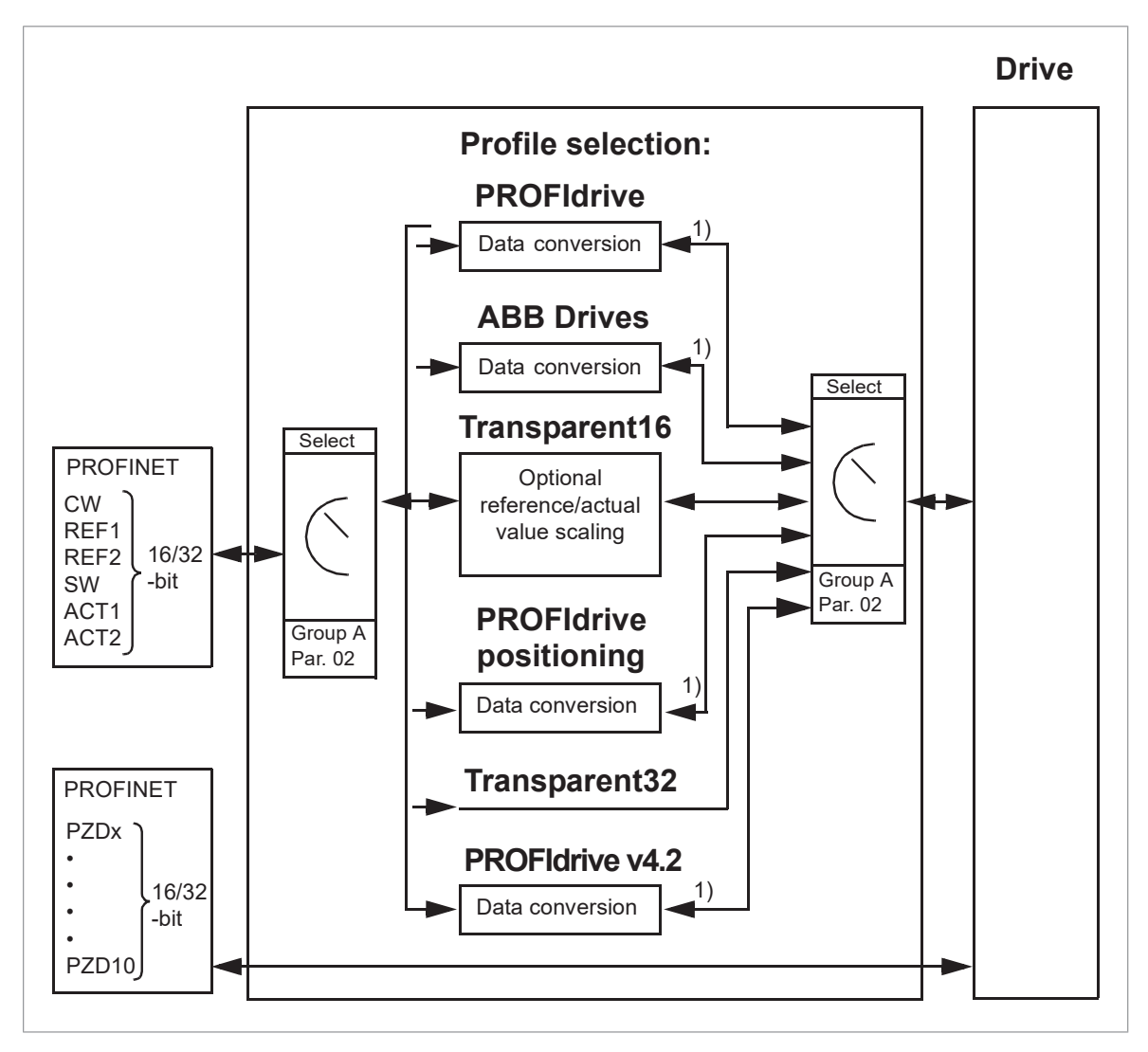

<sup>1)</sup> Native profile (for example, DCU or FBA).

**Note:** The diagram is applicable only when PPO messaging is used. If Standard Telegrams (ST) are used, the communication profile is selected automatically.

The sections that follow describe the Control word, the Status word, references and actual values for the PROFIdrive and ABB Drives communication profiles. Refer to the drive manuals for details on the native profiles.

#### **PROFIdrive communication profile**

#### Control word and Status word

The Control word (PROFIdrive parameter 967) is the primary procedure to control the drive from a fieldbus system. The fieldbus master station sends it to the drive through the adapter module. The drive switches between its states according to the bit-coded instructions in the Control word and returns status information to the master in the Status word (PROFIdrive parameter 968).

The contents of the Control word and the Status word are detailed below. Refer to the drive documentation for information on the drive-specific bits. For the drive states, refer to page 85. For the drive states for the positioning mode, refer to page 86.

#### **Control word contents**

The table below shows the contents of the Control word for the PROFIdrive communication profile (PROFIdrive parameter 967). The upper case boldface text refers to the states of the state machine on page 85.

| Bit | Name                             | Value | STATE/Description                                                                                                    |                                                                                                    |  |  |  |
|-----|----------------------------------|-------|----------------------------------------------------------------------------------------------------|----------------------------------------------------------------------------------------------------|--|--|--|
|     |                                  |       | Speed control mode                                                                                                    | Positioning mode                                                                                                    |  |  |  |
| 0   | ON                               | 1     | Proceed to <b>READY TO OPER</b>                                                                                                    | ATE.                                                                                                    |  |  |  |
|     | OFF1                             | 0     | Emergency OFF, stop by the<br>Proceed to <b>OFF1 ACTIVE</b> ; pr<br><b>SWITCH ON</b> unless other int<br>active.                                                                                          | e selected deceleration ramp.<br>roceed further to <b>READY TO</b><br>terlocks (OFF2, OFF3) are                                                                                                    |  |  |  |
| 1   | OFF2                             | 1     | Continue operation (OFF2 inactive).                                                                                                    |                                                                                                    |  |  |  |
|     |                                  | 0     | Emergency OFF, coast to stop. Proceed to <b>OFF2 ACTIVE</b> proceed further to <b>SWITCH-ON INHIBIT</b> .                                                                                                 |                                                                                                    |  |  |  |
| 2   | OFF3                             | 1     | Continue operation (OFF3 in                                                                                                    | nactive).                                                                                                    |  |  |  |
|     |                                  | 0     | Emergency stop, stop accord<br>celeration mode. Proceed to<br>ther to SWITCH-ON INHIBIT<br>Make sure that the mo-<br>be stopped using this                                                                | o <b>OFF3 ACTIVE</b> ; proceed fur-<br>correction of the second second seco |  |  |  |
| 3   | 3 OPERATION_ENABLE               | 1     | Proceed to ENABLE OPERATION.                                                                                                    |                                                                                                    |  |  |  |
|     |                                  | 0     | Inhibit operation. Proceed to <b>OPERATION INHIBIT</b> .                                                                                                    |                                                                                                    |  |  |  |
| 4   | ENABLE_RAMP_GENER-<br>ATOR<br>or | 1     | Normal operation. Proceed<br>to RAMP FUNCTION GENER-<br>ATOR: ENABLE OUTPUT.                                                                                                    | Normal operation. Do not reject the traversing task.                                                                                                    |  |  |  |
|     | TRAVERSING _TASK                 | 0     | Stop according to the selec-<br>ted stop type.                                                                                                    | Reject the traversing task.                                                                                                    |  |  |  |
| 5   |                                  | 1     | Normal operation. Proceed<br>to RAMP FUNCTION GENER-<br>ATOR: ENABLE ACCELERA-<br>TION.                                                                                                    | Normal operation. No inter-<br>mediate stop.                                                                                                    |  |  |  |
|     |                                  | 0     | Halt ramping (Ramp Func-<br>tion Generator output held).                                                                                                    | Intermediate stop                                                                                                    |  |  |  |
| 6   |                                  | 1     | Normal operation. Proceed<br>to OPERATING.<br>Note: This bit is effective<br>only if the fieldbus interface<br>is set as the source for this<br>signal by drive parameters.<br>Force Ramp Function Gener- | Activate traversing task (0<br>→ 1). This is a toggle bit;<br>each rising edge of signal<br>enables a traversing task or<br>a new set point.                                                                                                    |  |  |  |
|     |                                  | 0     | Force Ramp Function Gener-<br>ator input to zero.                                                                                                    |                                                                                                    |  |  |  |

| Bit | Name        | Value | STATE/D                                                                                                    | escription                                                                                  |  |  |  |
|-----|-------------|-------|----------------------------------------------------------------------------------------------------|---------------------------------------------------------------------------------------------|--|--|--|
|     |             |       | Speed control mode                                                                                                    | Positioning mode                                                                            |  |  |  |
| 7   | RESET       | 0→1   | Fault reset if an active fault<br>ON INHIBIT.<br><b>Note:</b> This bit is effective or<br>set as the source for this si                    | exists. Proceed to SWITCH-<br>nly if the fieldbus interface is<br>gnal by drive parameters. |  |  |  |
|     |             | 0     | (Continue normal operation                                                                                                    | )                                                                                           |  |  |  |
| 8   | JOGGING_1   |       | Jogging 1 (Not supported b                                                                                                    | y all drive types)                                                                          |  |  |  |
| 9   | JOGGING_2   |       | Jogging 2 (Not supported b                                                                                                    | y all drive types)                                                                          |  |  |  |
| 10  | REMOTE_ CMD | 1     | Fieldbus control enabled                                                                                                    |                                                                                             |  |  |  |
|     |             | 0     | Control word <> 0 or reference <> 0: Retain last Control word and reference. Control word = 0 and reference =<br>Fieldbus control enabled. |                                                                                             |  |  |  |
| 11  |             | 1     | Vendor-specific bit as                                                                                                    | Start homing procedure.                                                                     |  |  |  |
|     |             | 0     | meter 933                                                                                                    | Stop homing procedure.                                                                      |  |  |  |
| 12  |             |       | Vendor-specific bit as define<br>934.<br>As default mapped to Drive                                                                        | ed by PROFIdrive parameter<br>Main CW bit 12.                                               |  |  |  |
| 13  |             |       | Vendor-specific bit as define<br>935.<br>As default mapped to Drive                                                                        | ed by PROFIdrive parameter<br>Main CW bit 13.                                               |  |  |  |
| 14  |             |       | Vendor-specific bit as define<br>936.<br>As default mapped to Drive                                                                        | ed by PROFIdrive parameter<br>Main CW bit 14.                                               |  |  |  |
| 15  |             |       | Vendor-specific bit as defin<br>937.<br>As default mapped to Drive                                                                         | ed by PROFIdrive parameter<br>Main CW bit 15.                                               |  |  |  |

#### Status word contents

The table below shows the contents of the Status word for the PROFIdrive communication profile (PROFIdrive parameter 968). The upper case boldface text refers to the states of the state machine on page 85.

| Bit | Name    | Value | STATE/Description      |                  |  |  |
|-----|---------|-------|------------------------|------------------|--|--|
|     |         |       | Speed control mode     | Positioning mode |  |  |
| 0   | RDY_ON  | 1     | READY TO SWITCH ON     |                  |  |  |
|     |         | 0     | NOT READY TO SWITCH ON |                  |  |  |
| 1   | RDY_RUN | 1     | READY TO OPERATE       |                  |  |  |
|     |         | 0     | OFF1 ACTIVE            |                  |  |  |
| 2   | RDY_REF | 1     | ENABLE OPERATION       |                  |  |  |
|     |         |       | OPERATION INHIBIT      |                  |  |  |

| Bit | Name          | Value | STATE/Description                                                                                          |                                                  |  |  |  |  |
|-----|---------------|-------|----------------------------------------------------------------------------------------------------|--------------------------------------------------|--|--|--|--|
|     |               |       | Speed control mode                                                                                         | Positioning mode                                 |  |  |  |  |
| 3   | TRIPPED       | 1     | FAULT                                                                                                    |                                                  |  |  |  |  |
|     |               | 0     | No fault                                                                                                   |                                                  |  |  |  |  |
| 4   | OFF_2_STA     | 1     | OFF2 inactive                                                                                              |                                                  |  |  |  |  |
|     |               | 0     | OFF2 ACTIVE                                                                                                | OFF2 ACTIVE                                      |  |  |  |  |
| 5   | OFF_3_STA     | 1     | OFF3 inactive                                                                                              |                                                  |  |  |  |  |
|     |               | 0     | OFF3 ACTIVE                                                                                                |                                                  |  |  |  |  |
| 6   | SWC_ON_INHIB  | 1     | SWITCH-ON INHIBIT ACTIV                                                                                    | E                                                |  |  |  |  |
|     |               | 0     | SWITCH-ON INHIBIT NOT A                                                                                    | CTIVE                                            |  |  |  |  |
| 7   | ALARM         | 1     | Warning/Alarm                                                                                              |                                                  |  |  |  |  |
|     |               | 0     | No Warning/Alarm                                                                                           |                                                  |  |  |  |  |
| 8   | 8 AT_SETPOINT | 1     | <b>OPERATING</b> . Actual value equals reference value (= is within tolerance limits).                     |                                                  |  |  |  |  |
|     |               | 0     | Actual value differs from reference value (= is outside tolerance limits).                                 |                                                  |  |  |  |  |
| 9   | REMOTE        | 1     | Automation system is requested to assume control.                                                          |                                                  |  |  |  |  |
|     |               | 0     | Control by automation system is not possible. Control possible only at the device or by another interface. |                                                  |  |  |  |  |
| 10  |               | 1     | Actual frequency or speed value equals or is greater than supervision limit.                               | Target position reached.                         |  |  |  |  |
|     |               | 0     | Actual frequency or speed value is within supervision limit.                                               | Not at target position                           |  |  |  |  |
| 11  |               | 1     | Mapped to PROFIdrive SW bit 11.                                                                            | Homing procedure was ex-<br>ecuted and is valid. |  |  |  |  |
|     |               | 0     | Vendor-specific bit as<br>defined by PROFIdrive para-<br>meter 939.                                        | No valid home position available.                |  |  |  |  |
|     |               |       | As default mapped to PROFIdrive SW bit 11.                                                                 |                                                  |  |  |  |  |
| 12  |               | 1     | Mapped to PROFIdrive SW                                                                                    | Traversing task acknow-                          |  |  |  |  |
|     |               | 0     | Vendor-specific bit as<br>defined by PROFIdrive para-<br>meter 940.                                        | leugement (0 / 1)                                |  |  |  |  |
|     |               |       | AS default mapped to<br>PROFIdrive SW bit 12.                                                              |                                                  |  |  |  |  |

#### 84 PROFINET IO – Communication profiles

| Bit | Name | Value | STATE/D                                                                                                    | escription                                            |
|-----|------|-------|----------------------------------------------------------------------------------------------------|-------------------------------------------------------|
|     |      |       | Speed control mode                                                                                                    | Positioning mode                                      |
| 13  |      | 1     | Mapped to PROFIdrive SW                                                                                                    | Drive stopped.                                        |
|     | 0    | 0     | <ul> <li>Dit 11.</li> <li>Vendor-specific bit as defined by PROFIdrive parameter 941.</li> <li>As default mapped to PROFIdrive SW bit 13.</li> </ul> | Drive operates. Traversing task is executed (n <> 0). |
| 14  |      |       | Vendor-specific bit as defin<br>942.<br>As default mapped to PROF                                                                                    | ed by PROFIdrive parameter<br>Idrive SW bit 14.       |
| 15  |      |       | Vendor-specific bit as defin<br>943                                                                                                    | ed by PROFIdrive parameter                            |

#### State machine for all operating modes

The general PROFIdrive state machine for all operating modes is shown below.

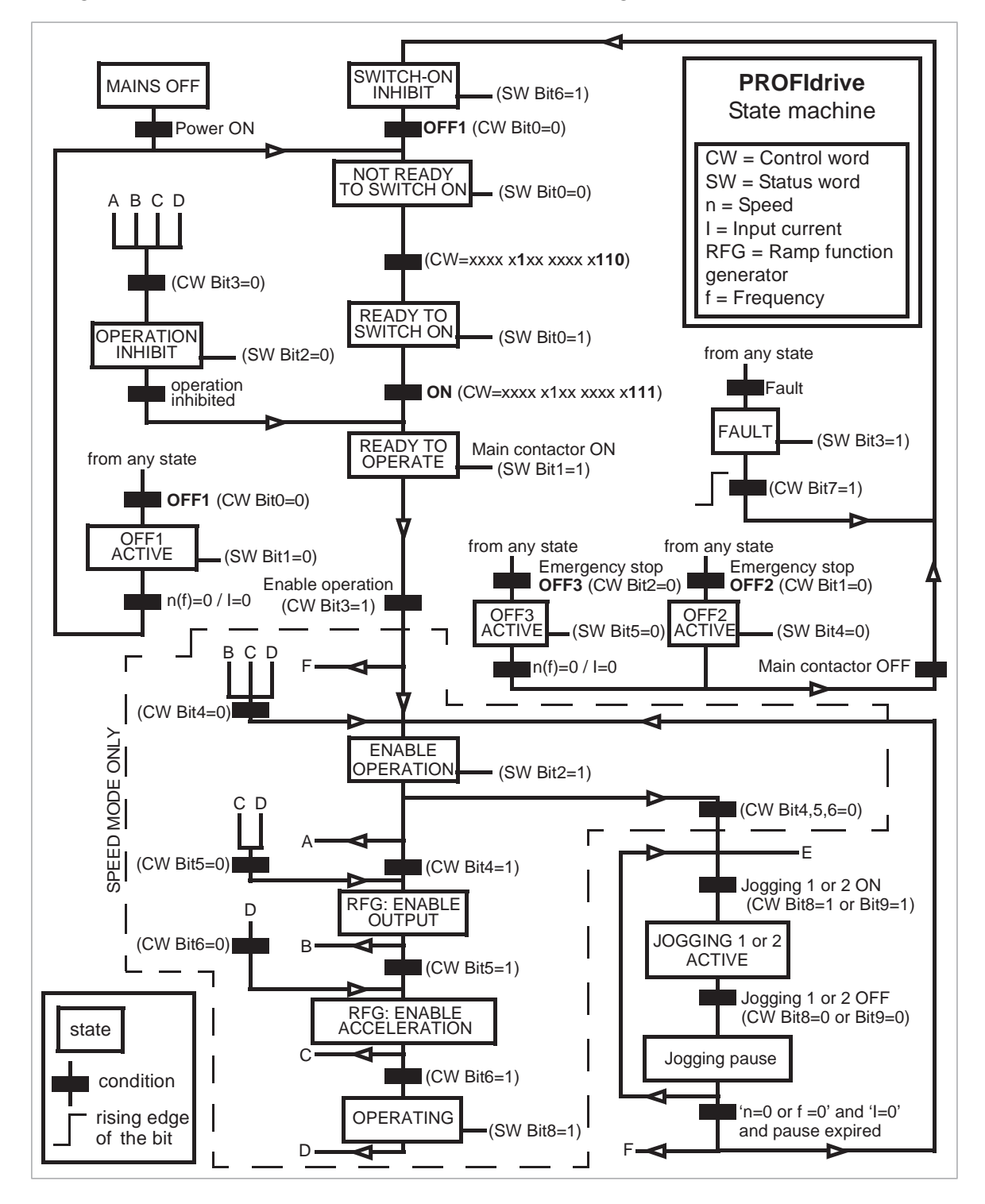

#### State machine for the positioning mode

The PROFIdrive state machine for the positioning mode is shown below.

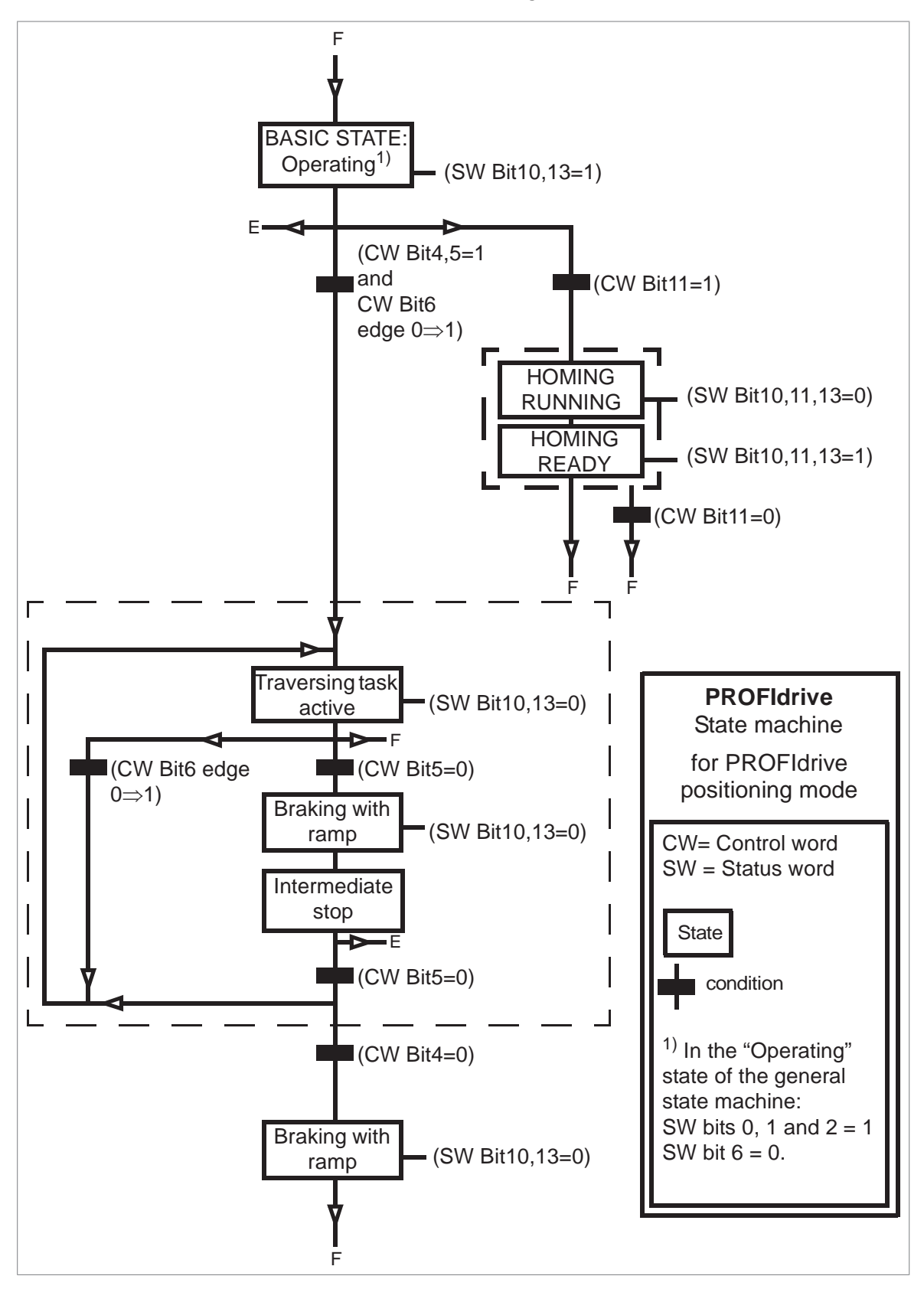

#### References

ABB drives can receive control information from multiple sources including analog and digital inputs, the drive control panel and a fieldbus adapter module (for example, the FPNO-21 module). To control the drive through PROFINET, select the module as the source for control information, for example, reference.

#### **References in speed control mode**

In the speed control mode, references are 16-bit or 32-bit words that contain a sign bit and a 15-bit or 31-bit integer. A negative reference (indicating reversed direction of rotation) is formed by calculating the two's complement from the corresponding positive reference.

A 16-bit speed reference (REF or NSOLL\_A) in hexadecimal (0...4000h) corresponds to 0...100% of Maximum Reference (as defined with a drive parameter).

A 32-bit speed reference (NSOLL\_B) in hexadecimal (0...4000 0000h) corresponds to 0...100% of Maximum Reference (as defined with a drive parameter).

#### Actual values

The actual values are 16-bit or 32-bit words that contain information on the operation of the drive. Select the functions to be monitored with a drive parameter.

#### Actual values in speed control mode

The scaling of 16-bit actual speed values (ACT or NIST\_A) in hexadecimal (0...4000h) corresponds to 0...100% of the maximum reference (as defined with a drive parameter, for example, speed scaling in ACSM1, ACS850, ACQ810, ACS480, ACS580 and ACS880, and external reference in ACS355).

The scaling of 32-bit actual speed values (NIST\_B) in hexadecimal (0...4000 0000h) corresponds to 0...100% of the maximum reference (as defined with a drive parameter, for example, speed scaling in ACSM1, ACS850, ACQ810, ACS480, ACS580 and ACS880, and external reference in ACS355).

#### **ABB Drives communication profile**

#### Control word and Status word

The Control word is the primary procedure to control the drive from a fieldbus system. The fieldbus master station sends it to the drive through the adapter module. The drive switches between its states according to the bit-coded instructions in the Control word and returns status information to the master in the Status word.

The contents of the Control word and the Status word are detailed below. For the drive states, refer to page 91.

#### Control word contents

The table below shows the contents of the Control word for the ABB Drives communication profile. The upper case boldface text refers to the states shown on page 91.

#### 88 PROFINET IO – Communication profiles

| Bit | Name              | Value       | STATE/Description                                                                                                    |                       |
|-----|-------------------|-------------|----------------------------------------------------------------------------------------------------|-----------------------|
| 0   | OFF1_CONTROL      | 1           | Proceed to <b>READY TO OPERATE</b> .                                                                                                    |                       |
|     |                   | 0           | Stop along currently active deceleration ramp. Proceed to <b>OFF1 ACTIVE</b> ; proceed to <b>READY TO SWITCH ON</b> unless other interlocks (OFF2, OFF3) are active.                                                                              |                       |
| 1   | OFF2_CONTROL      | 1           | Continue operation (OFF2 inactive).                                                                                                    |                       |
|     |                   | 0           | Emergency OFF, coast to stop. Proceed to <b>OFF2 ACTIVE</b> , proceed to <b>SWITCH-ON INHIBITED</b> .                                                                                                    |                       |
| 2   | OFF3_CONTROL      | 1           | Continue operation (OFF3 inactive).                                                                                                    |                       |
|     |                   | 0           | Emergency stop, stop within time defined by drive parameter.<br>Proceed to <b>OFF3 ACTIVE</b> ; proceed to <b>SWITCH-ON INHIBITED</b> .<br><b>WARNING!</b><br>Make sure that the motor and driven machine can be<br>stopped using this stop mode. |                       |
| 3   | INHIBIT_OPERATION | 1           | Proceed to OPERATION ENABLED.                                                                                                    |                       |
|     |                   |             | <b>Note:</b> Run enable signal must be active; see drive document-<br>ation. If the drive is set to receive the Run enable signal from<br>the fieldbus, this bit activates the signal.                                                            |                       |
|     |                   | 0           | Inhibit operation. Proceed to <b>OPERATION INHIBITED</b> .                                                                                                    |                       |
| 4   | RAMP_OUT_ ZERO    | 1           | Normal operation. Proceed to <b>RAMP FUNCTION GENERATOR:</b> OUTPUT ENABLED.                                                                                                    |                       |
|     |                   | 0           | Force Ramp Function Generator output to zero. Drive ramps to stop (current and DC voltage limits in force).                                                                                                    |                       |
| 5   | RAMP_HOLD         | RAMP_HOLD 1 | 1                                                                                                    | Enable ramp function. |
|     |                   |             | Proceed to RAMP FUNCTION GENERATOR: ACCELERATOR ENABLED.                                                                                                    |                       |
|     |                   | 0           | Halt ramping (Ramp Function Generator output held).                                                                                                    |                       |
| 6   | RAMP_IN_ ZERO     | 1           | Normal operation. Proceed to <b>OPERATION.</b>                                                                                                    |                       |
|     |                   |             | <b>Note:</b> This bit is effective only if the fieldbus interface is set as the source for this signal by drive parameters.                                                                                                    |                       |
|     |                   | 0           | Force Ramp Function Generator input to zero.                                                                                                    |                       |
| 7   | RESET             | 0 → 1       | Fault reset if an active fault exists. Proceed to <b>SWITCH-ON INHIBITED</b> .                                                                                                    |                       |
|     |                   |             | <b>Note:</b> This bit is effective only if the fieldbus interface is set as the source for this signal by drive parameters.                                                                                                    |                       |
|     |                   | 0           | Continue normal operation.                                                                                                    |                       |
| 89  | Reserved          |             |                                                                                                    |                       |
| 10  | REMOTE_ CMD       | 1           | Fieldbus control enabled                                                                                                    |                       |
|     |                   | 0           | Control word and reference not getting through to the drive, except for CW bits OFF1, OFF2 and OFF3.                                                                                                    |                       |

| Bit      | Name                    | Value       | STATE/Description                                                                                                |
|----------|-------------------------|-------------|----------------------------------------------------------------------------------------------------|
| 11       | EXT_CTRL_LOC            | 1           | Select External Control Location EXT2. Effective if control location parameterized to be selected from fieldbus. |
|          |                         | 0           | Select External Control Location EXT1. Effective if control location parameterized to be selected from fieldbus. |
| 12<br>15 | Drive-specific (For inf | ormation, r | efer to the drive documentation.)                                                                                |

#### Status word contents

The table below shows the contents of the Status word for the ABB Drives communication profile. The upper case boldface text refers to the states shown on page 91.

| Bit | Name         | Value | STATE/Description                                                                                                    |
|-----|--------------|-------|----------------------------------------------------------------------------------------------------|
| 0   | RDY_ON       | 1     | READY TO SWITCH ON                                                                                                    |
|     |              | 0     | NOT READY TO SWITCH ON                                                                                                    |
| 1   | RDY_RUN      | 1     | READY TO OPERATE                                                                                                    |
|     |              | 0     | OFF1 ACTIVE                                                                                                    |
| 2   | RDY_REF      | 1     | OPERATION ENABLED                                                                                                    |
|     |              | 0     | OPERATION INHIBITED                                                                                                    |
| 3   | TRIPPED      | 1     | FAULT                                                                                                    |
|     |              | 0     | No fault                                                                                                    |
| 4   | OFF_2_STA    | 1     | OFF2 inactive                                                                                                    |
|     |              | 0     | OFF2 ACTIVE                                                                                                    |
| 5   | OFF_3_STA    | 1     | OFF3 inactive                                                                                                    |
|     |              | 0     | OFF3 ACTIVE                                                                                                    |
| 6   | SWC_ON_INHIB | 1     | SWITCH-ON INHIBITED                                                                                                    |
|     |              | 0     | -                                                                                                    |
| 7   | ALARM        | 1     | Warning/Alarm                                                                                                    |
|     |              | 0     | No warning/alarm                                                                                                    |
| 8   | AT_SETPOINT  | 1     | <b>OPERATION.</b> Actual value equals reference (= is within toler-<br>ance limits, that is, in speed control, speed error is 10% max.<br>of nominal motor speed). |
|     |              | 0     | Actual value differs from reference (= is outside tolerance limits).                                                                                               |
| 9   | REMOTE       | 1     | Drive control location: REMOTE (EXT1 or EXT2)                                                                                                    |
|     |              | 0     | Drive control location: LOCAL                                                                                                    |
| 10  | ABOVE_ LIMIT | 1     | Actual frequency or speed equals or exceeds supervision limit<br>(set by drive parameter). Valid in both directions of rotation.                                   |
|     |              | 0     | Actual frequency or speed within supervision limit                                                                                                    |

#### 90 PROFINET IO – Communication profiles

| Bit               | Name                                                                | Value | STATE/Description                                                                                                    |  |
|-------------------|---------------------------------------------------------------------|-------|----------------------------------------------------------------------------------------------------|--|
| 11                | EXT_CTRL_LOC                                                        | 1     | External Control Location EXT2 selected. <b>Note concerning</b><br><b>ACS880:</b> This bit is effective only if the fieldbus interface is<br>set as the target for this signal by drive parameters. User bit<br>0 selection (06.33) |  |
|                   |                                                                     | 0     | External Control Location EXT1 selected                                                                                                    |  |
| 12 EXT_RUN_ENABLE |                                                                     | 1     | External Run Enable signal received.                                                                                                    |  |
|                   |                                                                     |       | <b>Note concerning ACS880:</b> This bit is effective only if the fieldbus interface is set as the target for this signal by drive parameters. User bit 1 selection (06.34)                                                          |  |
|                   |                                                                     | 0     | No External Run Enable signal received                                                                                                    |  |
| 13<br>14          | Drive-specific (For information, refer to the drive documentation.) |       |                                                                                                    |  |
| 15                | 15 FBA_ERROR                                                        |       | Communication error detected by fieldbus adapter module                                                                                                    |  |
|                   |                                                                     | 0     | Fieldbus adapter communication OK                                                                                                    |  |

#### State machine

The state machine for the ABB Drives communication profile is shown below.

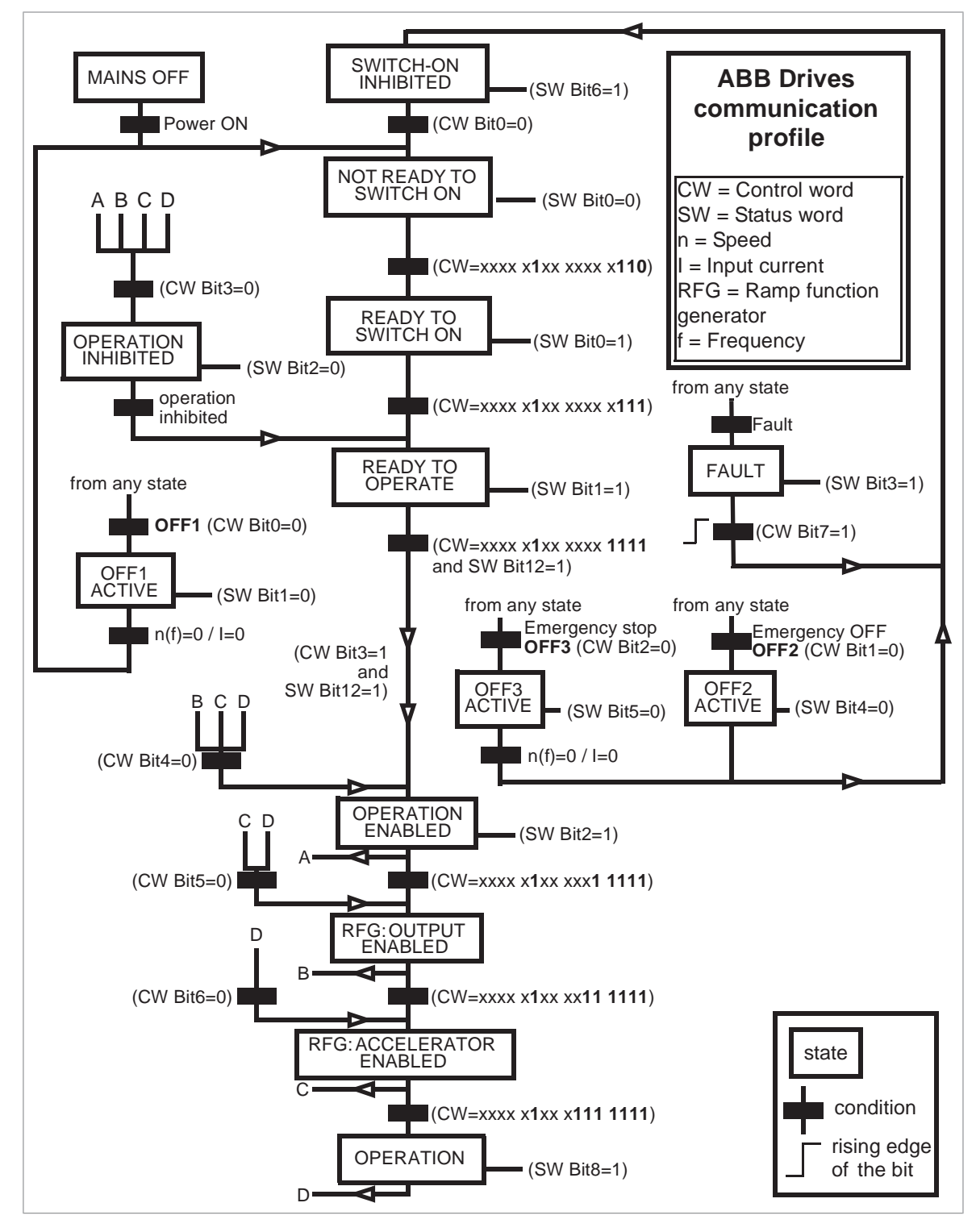

#### References

References are 16-bit words containing a sign bit and a 15-bit integer. A negative reference (indicating reversed direction of rotation) is formed by calculating the two's complement from the corresponding positive reference.

ABB drives can receive control information from multiple sources including analog and digital inputs, the drive control panel and a fieldbus adapter module (for example,

FPNO-21). To have the drive controlled through the fieldbus, you must select the module as the source for control information, for example, reference.

#### Scaling

References are scaled as shown below.

**Note:** The values of REF1 MAX and REF2 MAX are set with drive parameters. Refer to the drive manuals for further information.

In ACSM1, ACS850, ACQ810, ACS480, ACS580 and ACS880, the speed reference (REFx) in decimal (0...20000) corresponds to 0...100% of the speed scaling value (as defined with a drive parameter). You can adjust the minimum reference value in some drives. For more information, refer to parameter 46.06 or 46.07 in the drive firmware manual.

In ACS355, drive parameter REFx MIN may limit the actual minimum reference.

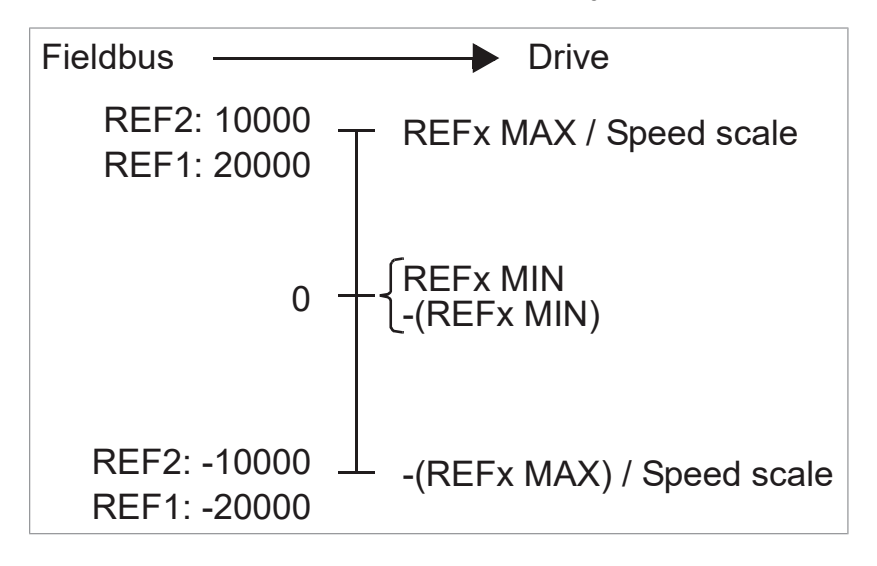

#### Actual values

Actual values are 16-bit words containing information on the operation of the drive. The functions to be monitored are selected with a drive parameter.

#### Scaling

Actual values are scaled as shown below.

**Note:** The values of REF1 MAX and REF2 MAX are set with drive parameters. See the drive manuals for further information.

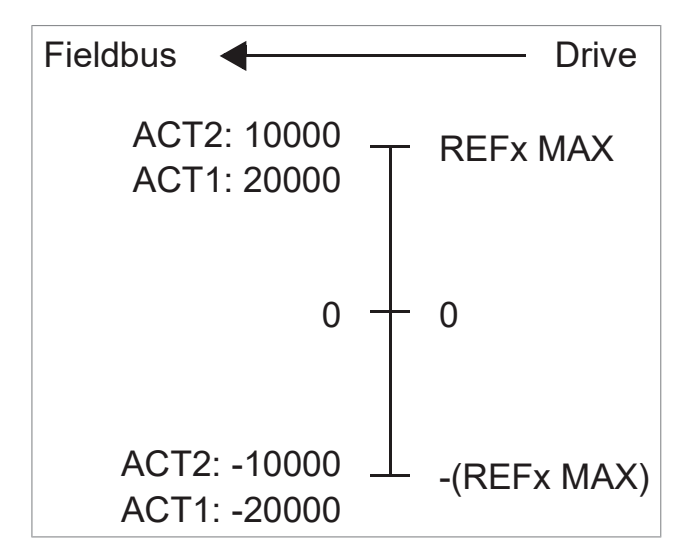

#### **PROFIdrive v4.2 communication profile**

#### Supported drives

PROFIdrive v4.2 supports the drives listed in Compatibility (page 13). It does not support ACS355 drives.

#### Control word and Status word

The Control word (PROFIdrive parameter 967) is the primary procedure to control the drive from a fieldbus system. The fieldbus master station sends it to the drive through the adapter module. The drive switches between its states according to the bit-coded instructions in the Control word and returns status information to the master in the Status word (PROFIdrive parameter 968).

The contents of the Control word and the Status word are detailed below. See the drive documentation for information on the drive-specific bits. For the drive states, refer to page 96.

#### **Control word contents**

The table below shows the contents of the Control word for the PROFIdrive v4.2 communication profile. The upper case boldface text refers to the states shown on page 96.

#### 94 PROFINET IO – Communication profiles

| Bit | Name                         | Value | STATE/Description                                                                                                    |  |  |  |
|-----|------------------------------|-------|----------------------------------------------------------------------------------------------------|--|--|--|
| 0   | ON                           | 1     | Proceed to <b>READY TO OPERATE</b> .                                                                                                    |  |  |  |
|     | OFF1                         | 0     | Emergency OFF, stop by the selected deceleration ramp.<br>Proceed to <b>RAMP STOP</b> ; proceed further to <b>READY TO SWITCH</b><br><b>ON</b> unless other interlocks (OFF2, OFF3) are active. |  |  |  |
| 1   | OFF2                         | 1     | Continue operation (OFF2 inactive).                                                                                                    |  |  |  |
|     |                              | 0     | Emergency OFF, coast to stop. Proceed to <b>SWITCHING ON INHIBITED</b> .                                                                                                    |  |  |  |
| 2   | OFF3                         | 1     | Continue operation (OFF3 inactive).                                                                                                    |  |  |  |
|     |                              | 0     | Emergency stop, stop according to the fastest possible deceleration mode. Proceed to <b>QUICK STOP</b> ; proceed further to <b>SWITCHING ON INHIBITED</b> .                                     |  |  |  |
|     |                              |       | WARNING!<br>Make sure that the motor and driven machine can be<br>stopped using this stop mode.                                                                                                 |  |  |  |
| 3   | OPERATION_ENABLE             | 1     | Proceed to ENABLE OPERATION.                                                                                                    |  |  |  |
|     |                              | 0     | Inhibit operation. Proceed to <b>READY TO OPERATE</b> .                                                                                                    |  |  |  |
| 4   | 4 ENABLE_RAMP_GEN-<br>ERATOR |       | Normal operation. Enables the ramp function generator's output.                                                                                                    |  |  |  |
|     |                              | 0     | Ramp function generator's output is forced to zero.                                                                                                    |  |  |  |
| 5   | UN-                          | 1     | Normal operation. Turns on the ramp function generator.                                                                                                    |  |  |  |
|     | ERATOR                       | 0     | Ramp function generator's output is frozen to its current value.                                                                                                    |  |  |  |
| 6   | ENABLE_SETPOINT              | 1     | Normal operation. Sets the velocity reference as the ramp function generator's input.                                                                                                    |  |  |  |
|     |                              | 0     | Ramp function generator's input is forced to zero.                                                                                                    |  |  |  |
| 7   | RESET                        | 0→1   | Fault reset if an active fault exists.                                                                                                    |  |  |  |
|     |                              | 0     | Continue normal operation.                                                                                                    |  |  |  |
| 8   | JOGGING_1                    |       | Not supported in PROFIdrive v4.2.                                                                                                    |  |  |  |
| 9   | JOGGING_2                    |       | Not supported in PROFIdrive v4.2.                                                                                                    |  |  |  |
| 10  | REMOTE_ CMD                  | 1     | Fieldbus control enabled                                                                                                    |  |  |  |
|     |                              | 0     |                                                                                                    |  |  |  |
| 11  | EXT_CTRL_ LOC                |       | Vendor-specific bit.                                                                                                    |  |  |  |
| 12  |                              |       | Vendor-specific bit. Mapped to Drive Main CW bit 12.                                                                                                    |  |  |  |
| 13  |                              |       | Vendor-specific bit. Mapped to Drive Main CW bit 13.                                                                                                    |  |  |  |
| 14  |                              |       | Vendor-specific bit. Mapped to Drive Main CW bit 14.                                                                                                    |  |  |  |
| 15  |                              |       | Vendor-specific bit. Not used.                                                                                                    |  |  |  |

#### Status word contents

The table below shows the contents of the Status word for the PROFIdrive v4.2 communication profile. The upper case boldface text refers to the states shown in the state machine on page 96.

| Bit                                            | Name           | Value | STATE/Description                                                                                                |
|------------------------------------------------|----------------|-------|----------------------------------------------------------------------------------------------------|
| 0                                              | RDY_ON         | 1     | READY TO SWITCH ON                                                                                               |
|                                                |                | 0     | Not READY TO SWITCH ON                                                                                           |
| 1                                              | 1 RDY_RUN      |       | READY TO OPERATE                                                                                                 |
|                                                |                | 0     | Not READY TO OPERATE                                                                                             |
| 2                                              | RDY_REF        | 1     | OPERATION ENABLED                                                                                                |
|                                                |                | 0     | Operation disabled                                                                                               |
| 3                                              | TRIPPED        | 1     | FAULT                                                                                                    |
|                                                |                | 0     | No fault                                                                                                    |
| 4                                              | OFF_2_STA      | 1     | OFF2 inactive                                                                                                    |
|                                                |                | 0     | OFF2 active                                                                                                    |
| 5                                              | OFF_3_STA      | 1     | OFF3 inactive                                                                                                    |
|                                                |                | 0     | OFF3 active                                                                                                    |
| 6                                              | 6 SWC_ON_INHIB |       | SWITCHING ON INHIBITED                                                                                           |
|                                                |                | 0     | Not SWITCHING ON INHIBITED                                                                                       |
| 7                                              | ALARM          | 1     | Warning/alarm                                                                                                    |
|                                                |                | 0     | No warning/alarm                                                                                                 |
| 8 SPEED_ERROR_WITH-<br>IN_TOLER-<br>ANCE_RANGE |                | 1     | Actual value is within tolerance limits of ramp function gener-<br>ator's output.                                |
|                                                |                |       | <b>Note:</b> The behavior is different from PROFIdrive's status word bit 8 (AT_SETPOINT).                        |
|                                                |                | 0     | Actual value is outside tolerance limits of ramp function generator's output.                                    |
| 9                                              | REMOTE         | 1     | Automation system is requested to assume control.                                                                |
|                                                |                | 0     | Control by automation system is not possible. Control is possible only at the device by or by another interface. |
| 10                                             | ABOVE_LIMIT    | 1     | Actual frequency or speed value equals or is larger than super-<br>vision limit.                                 |
|                                                |                | 0     | Actual frequency or speed value is within supervision limit.                                                     |
| 11                                             |                |       | Vendor-specific bit. Mapped to Drive Main SW bit 11.                                                             |
| 12                                             |                |       | Vendor-specific bit. Mapped to Drive Main SW bit 12.                                                             |
| 13                                             |                |       | Vendor-specific bit. Mapped to Drive Main SW bit 13.                                                             |
| 14                                             |                |       | Vendor-specific bit. Mapped to Drive Main SW bit 14.                                                             |

| Bit | Name | Value | STATE/Description              |
|-----|------|-------|--------------------------------|
| 15  |      |       | Vendor-specific bit. Not used. |

#### State machine

The state machine and definitions for the PROFIdrive v4.2 communication profile are shown below. The jogging mode is not available in PROFIdrive v4.2.

| Symbol | Definition                                                                                                    |
|--------|----------------------------------------------------------------------------------------------------|
| n      | Speed                                                                                                    |
|        | State transition priority. Transitions with more circles have a higher priority. A transition with no circles has the lowest priority. |
|        | Rising edge of the bit                                                                                                    |
|        | Condition                                                                                                    |

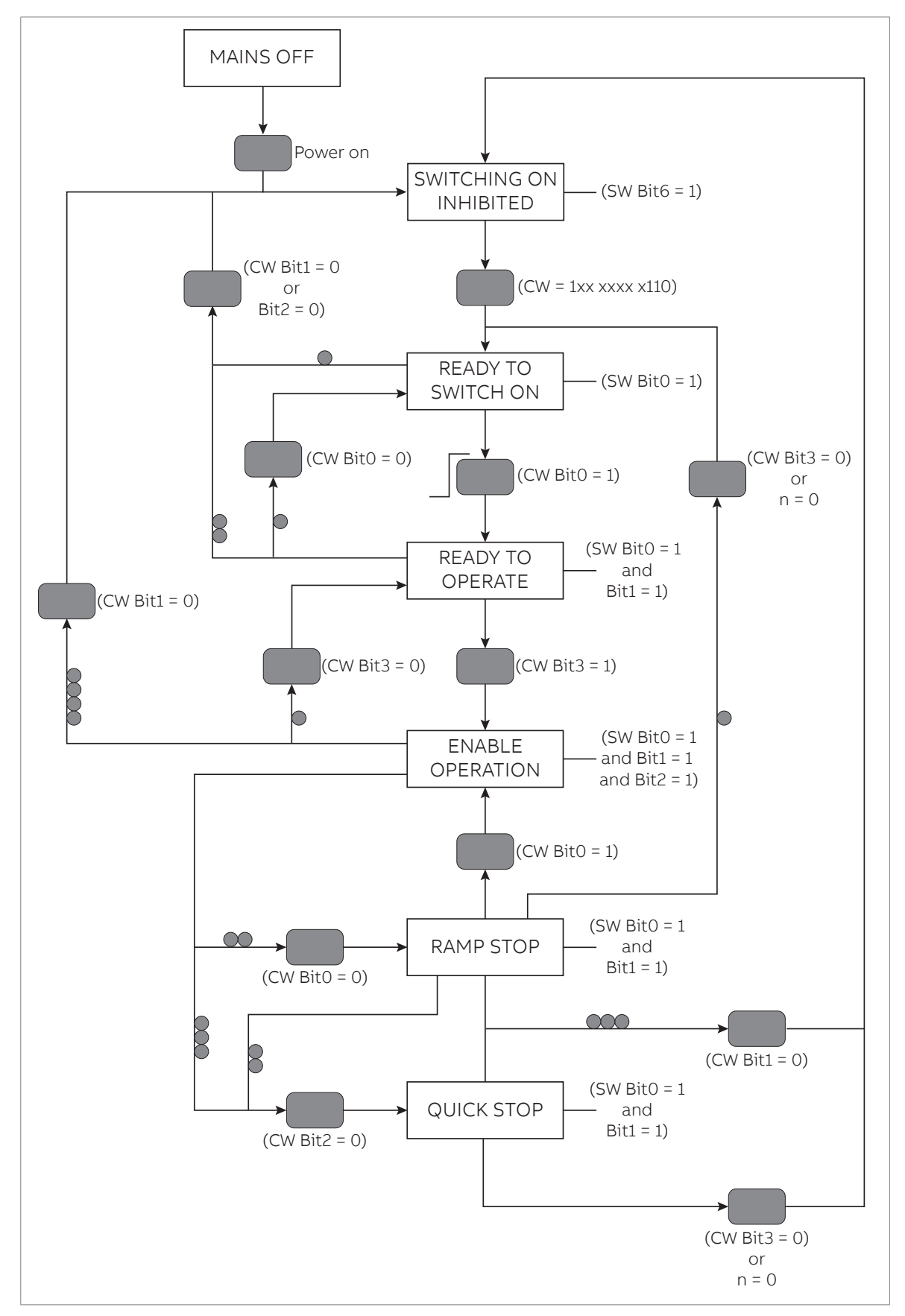

For PROFIdrive v4.2, the ramp function generator operates the same as in the PROFIdrive profile. The only difference is that if the PROFIdrive control word bit4 is set to false while in the **RAMP STOP** state, the drive stops as fast as possible within

the current and DC voltage limits. This occurs because setting bit4 to false forces the output of the ramp function generator to 0.

#### References

ABB drives can receive control information from multiple sources including analog and digital inputs, the drive control panel and a fieldbus adapter module (for example, FPNO-21). To have the drive controlled through PROFINET, you must select the module as the source for control information, for example, reference.

#### **References in speed control mode**

In the speed control mode, references are 16-bit or 32-bit words containing a sign bit and a 15-bit or 31-integer. A negative reference (indicating reversed direction of rotation) is formed by calculating the two's complement from the corresponding positive reference.

A 16-bit speed reference (REF or NSOLL\_A) in hexadecimal (0...4000h) corresponds to 0...100% of Maximum Reference (as defined with a drive parameter).

A 32-bit speed reference (NSOLL\_B) in hexadecimal (0...4000 0000h) corresponds to 0...100% of Maximum Reference (as defined with a drive parameter).

#### Actual values

Actual values are 16-bit or 32-bit words containing information on the operation of the drive. The functions to be monitored are selected with a drive parameter.

#### Actual values in speed control mode

The scaling of 16-bit actual speed values (ACT or NIST\_A) in hexadecimal (0...4000h) corresponds to 0...100% of the maximum reference (as defined with a drive parameter, for example, speed scaling in ACS880).

The scaling of 32-bit actual speed values (NIST\_B) in hexadecimal (0...4000 0000h) corresponds to 0...100% of the maximum reference (as defined with a drive parameter, for example, speed scaling in ACS880).

# 8

# PROFINET IO – Communication protocol

#### Contents of this chapter

This chapter describes the PROFINET IO communication protocol for the adapter module. For detailed information on PROFINET IO communication, refer to the PROFINET specification Application Layer protocol for decentralized periphery and distributed automation v2.0.

#### **PROFINET IO**

PROFINET IO is a fieldbus protocol for communication between programmable controllers and distributed field devices in an Ethernet network. The protocol classifies devices into I/O controllers, I/O supervisors and I/O devices, which have a specific collection of services.

PROFINET IO uses three different communication channels to exchange data:

- The standard UDP/IP and TCP/IP channel for parameterization and configuration of devices and for acyclic operations.
- The real time (RT) channel for cyclic data transfer and alarms.
- The isochronous real time (IRT) channel, for example, in motion control applications (not implemented in FPNO-21).

PROFINET IO devices are structured in slots and sub-slots, that can contain modules and sub-modules correspondingly. A device can have almost any number of slots and sub-slots, and they can be virtual or real. Device-specific data is represented in slot 0; module-specific and sub-module-specific data in subsequent slots and sub-slots.

One of the benefits of PROFINET IO is the diagnostics and alarm mechanism. Every module and sub-module provide alarm data to the I/O controller using the cyclic

channel. Diagnostic data can be read non-cyclically from the device by using record data.

The properties and services of a PROFINET IO device are described in a GSD file written in GSDML (General Station Description Markup Language). The GSD file describes the device-specific modules and the method of assigning modules and sub-modules to predefined slots and sub-slots. For more information, refer to Downloading the GSD file (page 43).

#### **PROFINET** network settings

In PROFINET, the network devices are identified with station names. The controller uses DCP (Discovery and Configuration protocol) to find devices with configured names from the network. The device with the given name responds with an Identity response that also contains its current IP address.

If the current IP address differs from the address in the hardware configuration of the controller, the controller gives the device a new IP address according to the configuration. This IP is set as temporary, which means that after reboot of the device, the IP address will be 0.0.0.0 as specified in the PROFINET standard.

The recommended IP setting for PROFINET is Static IP and address is 0.0.0.0. With this setting, there is need to configure the IP in only one place (hardware configuration) and this avoids any IP conflicts among the devices.

#### **PROFINET IO in FPNO-21**

When PROFINET IO is selected as the communication protocol, the FPNO-21 module can use the ABB Drives, Transparent 16 and Transparent 32 communication profiles, PROFIdrive or PROFIdrive v4.2 profiles. You can select the profile with FPNO-21 configuration parameter 02 Protocol/Profile. You can also select the device access point (DAP) and functional module with the tool.

- Slot 0 has sub-slots, and the DAP module attached to it represents the device itself. These sub-slots are available:
  - sub-slot 0x0001 is DAP
  - sub-slot 0x8000 is interface sub-module
  - sub-slot 0x8001 is port 1
  - sub-slot 0x8002 is port 2.
- Slot 1 and its sub-slots support other functional modules and sub-modules described in the GSD file. These sub-slots are available:
  - 1. For PPO types
    - sub-slot 0x0001 is the telegram
  - 2. For Standard telegrams
    - sub-slot 0x0001 is the Module Access point
    - sub-slot 0x0002 is the telegram
- Slot 2 is used for PROFIsafe
  - sub-slot 0x0001 is PROFIsafe telegram

#### The services provided by the FPNO-21 module

- Cyclic messaging
- Acyclic parameter access mechanism
- Identification & Maintenance functions (I&M)
- Media Redundancy Protocol (MRP)
- System redundancy (S2)
- Shared Device
- Network Diagnostic (SNMP)
- Topology information (LLDP) with LLDP-MIB
- PROFIdrive parameters (limited in the ABB Drives and Transparent profiles)
- Diagnostic and alarm mechanism (only with the PROFIdrive profiles)
- Fault buffer mechanism (limited in the ABB Drives and Transparent profiles)
- Support PROFIdrive profile for standardized way of controlling drive. Standard telegram 1 & 2 are supported.

#### Cyclic message types

#### PPO types

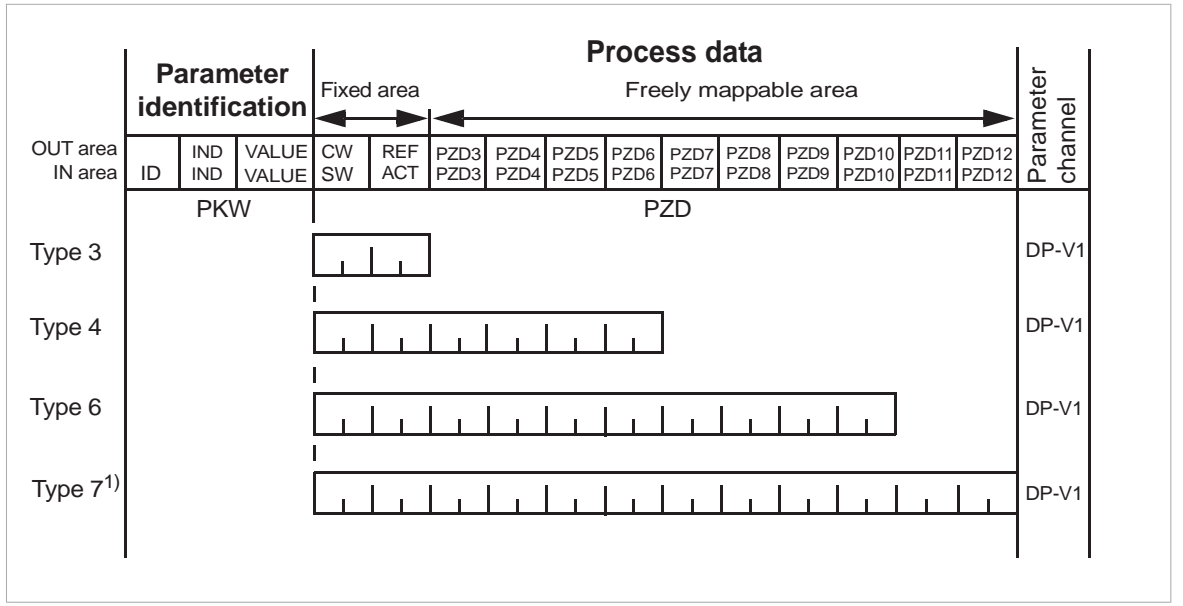

OUT area - Data sent from master to slave (control data)

IN area - Data sent from slave to master (actual data)

#### Parameter identification:

ID - Parameter identification

IND – Index for arrays

VALUE – Parameter value (Max. 4 bytes)

PKW – Parameter ID/value

#### Process data:

CW – Control word

SW – Status word REF – Reference ACT – Actual value PZD – Process data (application-specific) DW – Data word

#### Standard telegram (ST) types (DP-V1)

#### ST1

|          | PZD1                   | PZD2                           |
|----------|------------------------|--------------------------------|
| OUT area | STW1<br>Control word 1 | NSOLL_A<br>Speed set point A   |
| IN area  | ZSW1<br>Status word 1  | NIST_A<br>Speed actual value A |

#### ST2

|          | PZD1           | PZD23                | PZD4           |
|----------|----------------|----------------------|----------------|
| OUT area | STW1           | NSOLL_B              | STW2           |
|          | Control word 1 | Speed set point B    | Control word 2 |
| IN area  | ZSW1           | NIST_B               | ZSW2           |
|          | Status word 1  | Speed actual value B | Status word 2  |

#### ST20

ST20 applies to VIK-Namur profile and to ACS880 with VIK-NAMUR control program.

|          | PZD1                      | PZD2                                                                                                    | PZD3                               | PZD4                                                                                                | PZD5                          | PZD6                              |
|----------|---------------------------|----------------------------------------------------------------------------------------------------|------------------------------------|----------------------------------------------------------------------------------------------------|-------------------------------|-----------------------------------|
| OUT area | STW1<br>Control word<br>1 | NSOLL_A/FSOLL<br>Either speed<br>setpoint or<br>frequency set-<br>point (de-<br>pends on the<br>drive control<br>mode) | -                                  | -                                                                                                   | -                             | -                                 |
| IN area  | ZSW1<br>Status word 1     | NIST_A_GLATT<br>/ FIST_GLATT<br>Speed actual<br>or frequency<br>actual (de-<br>pends on the<br>drive control<br>mode)  | IAIST_GLATT<br>Output cur-<br>rent | ITIST_GLATT<br>or<br>MIST_GLATT<br>Active current<br>(par set 1) or<br>Torque actual<br>(par set 2) | PIST_GLATT<br>Active<br>power | MELD_NAMUR<br>Drive fault<br>word |

**Note:** For the contents of the Control word, the Status word, references and actual values, refer to chapter PROFINET IO – Communication profiles.

#### Behavior of output data

| If                             | Then                            |
|--------------------------------|---------------------------------|
| IOPS (PLC provider status)=Bad | Output data retains last values |
| Connection loss                | Output data retains last values |
| After power-up                 | All output data is 0            |

## Parameter handling using acyclic parameter access mechanism (DP-V1)

PROFINET IO offers record read and write services for the acyclic parameter access mechanism. When the drive parameters or FPNO-21 parameters are accessed, the corresponding slot, sub-slot and index are set, and a PROFIdrive DP-V1 message is placed on the data block of the record read or write frame.

#### Header and frame structures

PROFINET IO uses the DCE RPC (Distributed Computing Environment Remote Procedure Call) protocol for acyclic read and write services. I/O controllers and supervisors take care of formulating most of the request frames. However, it is possible that handling the PROFIdrive request and response headers must be performed in the application logic. The acyclic frame structure, headers and error codes are described further below.

| Frames | Dest ad-<br>dr. | Src addr. | Ether<br>type | IP UDP | RPC | NDR | Read or<br>Write | Data |
|--------|-----------------|-----------|---------------|--------|-----|-----|------------------|------|
| Bytes  | 6               | 6         | 2             | 28     | 80  | 20  | 64               |      |

**Dest addr.** and **Src addr.** are the destination and the source of the communication relationship. The addresses are in hexadecimal format, for example, 00-30-11-02-57-AD.

**Ether type** is 0x800 for non-real-time communication.

**IP** and **UDP** fields contain the IP address of the source and the destination as well as the communication ports and length of the message.

**RPC** contains, for example, the read or write service ID, interface description and selected objects.

**NDR** request block describes the length of the following data block. The response block also contains bytes ErrorCode, ErrorDecode, ErrorCode1 and ErrorCode2 for presenting the status of the request. The response error codes are listed in the table below.

| Byte        | Value and meaning                                                              |
|-------------|--------------------------------------------------------------------------------|
| ErrorCode   | 0xDF (Error Write)                                                             |
|             | 0xDE (Error Read)                                                              |
| ErrorDecode | 0x80 (PNIORW) ErrorCode1 decoded as in ErrorCode1 (page 104). ErrorCode2 is 0. |
|             | 0x81 (PNIO) ErrorCode1 and ErrorCode2 decoded as in ErrorCode1 (page 104).     |
| ErrorCode1  | Error class and error code. Refer to ErrorCode1 (page 104).                    |

| Byte       | Value and meaning  |
|------------|--------------------|
| ErrorCode2 | Not described here |

#### ErrorCode1

The table below lists the ErrorCode1 with PNIORW decoding.

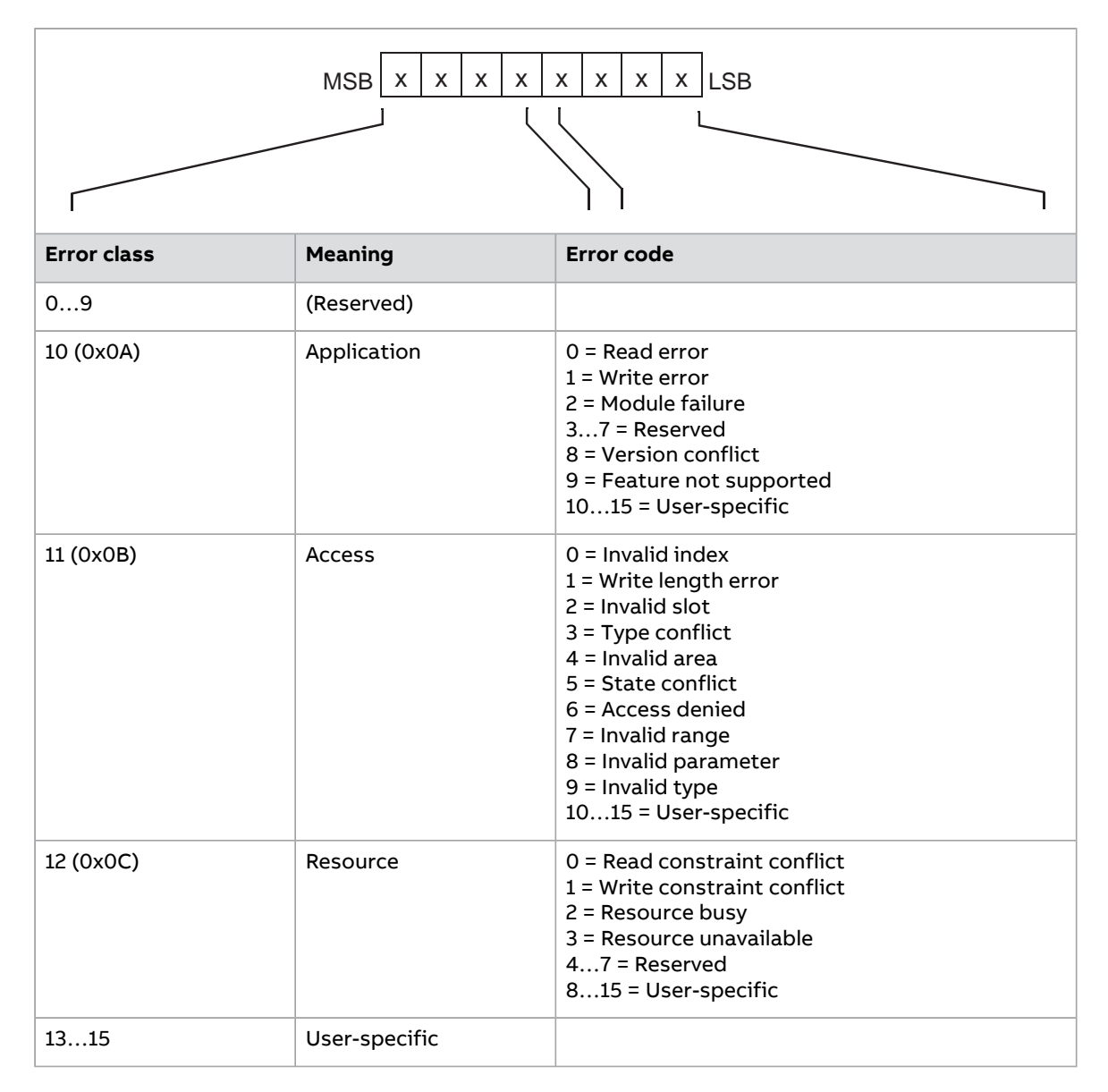

#### DP-V1 read/write request sequence

A read/write service on a drive parameter is illustrated below.

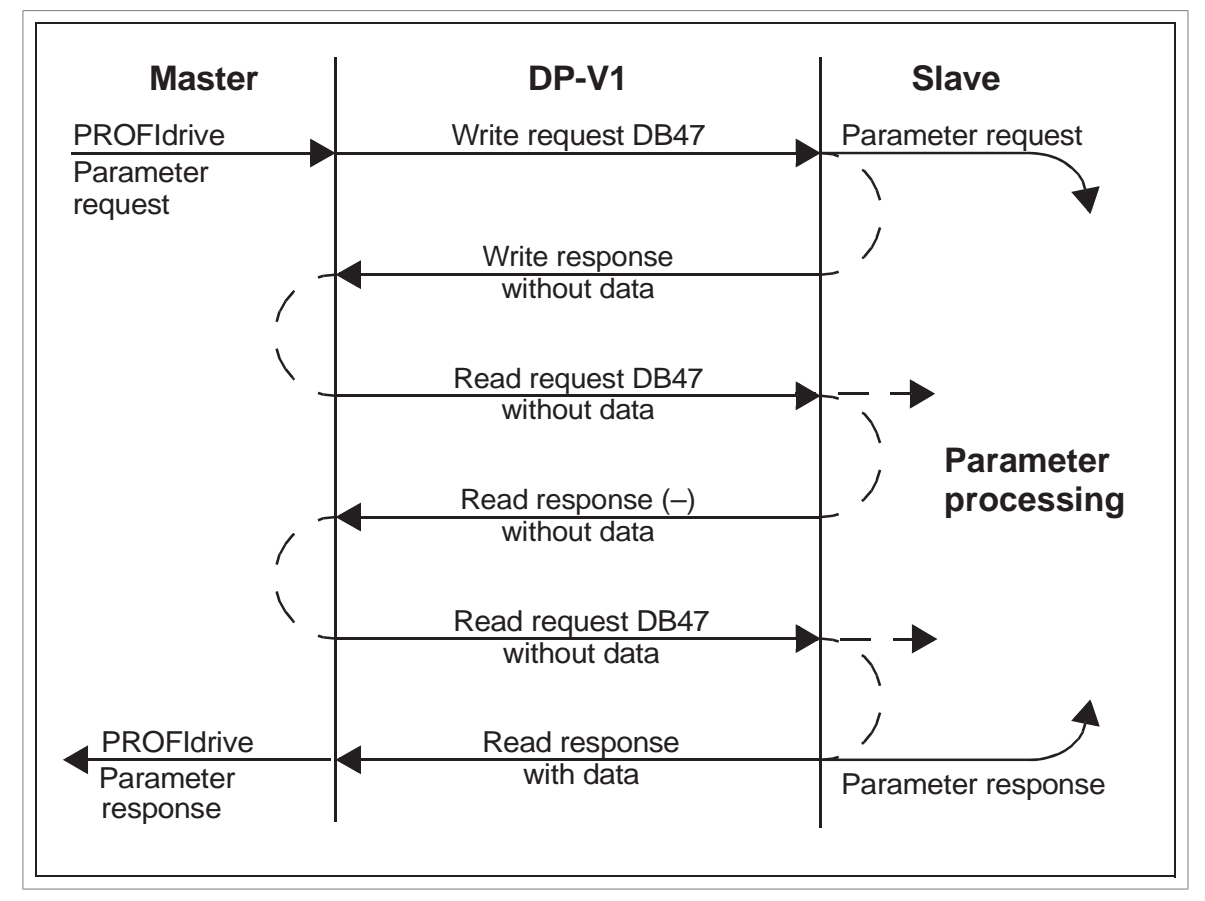

The messaging employs DP-V1 data units. The PROFIdrive parameter request is included within the DP-V1 request as data. Likewise, the DP-V1 response contains the PROFIdrive parameter response as data.

A write request is first sent containing the parameter request. If the write request is valid, the adapter module acknowledges it with a DP-V1 write response with no data. The master will then send a read request. If the adapter module is still busy performing the internal parameter request, it will return a negative response with the DP-V1 error code B5h (State conflict). In this case, the master will repeat the read request until the adapter module has the PROFIdrive response data ready.

If the write request is invalid, a negative response is returned with a DP-V1 error code (refer to ErrorCode1 (page 104)).

#### **Read and write blocks**

A read block is used in read requests and responses, while a write block is used in write requests and responses. A request consists of unique identifiers for the connection, addressing information and the length of the record data. A response also contains two additional fields for transferring information.

The table below shows the structure of the read and write blocks in detail.

| Field(s)  | Description                 | Range                             | Туре |
|-----------|-----------------------------|-----------------------------------|------|
| Service   | Request or Response service | Request (0x00)<br>Response (0x80) | UI8  |
| Operation | Read or Write operation     | Write (0x08)<br>Read (0x09)       | UI8  |

| Field(s)                              | Description                                                                            | Range                                                  | Туре                                         |
|---------------------------------------|----------------------------------------------------------------------------------------|--------------------------------------------------------|----------------------------------------------|
| Block length                          | Length of the block                                                                    | 00xFFFF                                                | UI16                                         |
| ARUUID                                | Identifier<br>• time low<br>• time mid<br>• time high and version<br>• clock<br>• node |                                                        | UI32<br>UI16<br>UI16<br>Octet[2]<br>Octet[6] |
| ΑΡΙ                                   | Application process identifier                                                         | Device access point<br>(0x0000)<br>PROFIdrive (0x3A00) | UI32                                         |
| Slot                                  | Slot of the module access point<br>(MAP/PAP)                                           | 0x01                                                   | UI16                                         |
| Subslot                               | Subslot of the module access point<br>(MAP/PAP)                                        | 0x01                                                   | UI16                                         |
| Padding                               | 2 bytes                                                                                |                                                        |                                              |
| Index                                 | Index of the record data object                                                        | 0x2F<br>0xB02E<br>0xB02F                               | UI16                                         |
| Data length                           | Length of the data block                                                               | 00xFFFFFFF                                             | UI32                                         |
| Additional value 1<br>(response only) | Field for transferring additional data                                                 |                                                        | UI16                                         |
| Additional value 2<br>(response only) | Field for transferring additional data                                                 |                                                        | UI16                                         |
| Padding                               | 24 bytes for request, 20 bytes for response.                                           |                                                        |                                              |
| Data block                            | Used only with write request and read response.                                        |                                                        |                                              |

#### Data block

The data block contains a PROFIdrive-specific request or response header.

The table below shows the contents of the PROFIdrive request.

| Field(s)          | Description                                                                                | Range                                             | Byte/ Word |
|-------------------|--------------------------------------------------------------------------------------------|---------------------------------------------------|------------|
| Request Reference | Unique identification set by the master. Changed for each new request.                     | 1255                                              | Byte       |
| Request ID        | Request type for the issued block                                                          | Request Parameter (01h)<br>Change Parameter (02h) | Byte       |
| Drive Object ID   | To be set to 0 or 1.                                                                       | 0255                                              | Byte       |
| No. of Parameters | Number of the parameters that are present in the request                                   | 137                                               | Byte       |
| Attribute         | Type of the object being accessed.<br>Note: "Description" and "Text" are<br>not supported. | Value (10h) Description<br>(20h) Text (30h)       | Byte       |

| Field(s)                       | Description                                                                                                    | Range                           | Byte/ Word                           |
|--------------------------------|----------------------------------------------------------------------------------------------------|---------------------------------|--------------------------------------|
| No. of Elements                | Number of the array elements ac-<br>cessed or length of the string ac-<br>cessed. Set to 0 if non-array para-<br>meters are used.                                                                                  | 0, 1234                         | Byte                                 |
| Parameter Index                | Address of the parameter that is being accessed. "0" is allowed by FPNO-21.                                                                                                    | 165535                          | Word                                 |
| Subindex                       | <ul> <li>Addresses</li> <li>the first array element of the parameter or</li> <li>the beginning of a string access or</li> <li>the text array or</li> <li>the description element that is being accessed</li> </ul> | 065535                          | Word                                 |
| Format <sup>1)</sup>           | Refer to the table on page 108.                                                                                                    | Refer to the table on page 108. | Byte                                 |
| Number of Values <sup>1)</sup> | Number of the values that follow                                                                                                    | 0234                            | Byte                                 |
| Values <sup>1)</sup>           | The values of the request. In case<br>of an odd number of bytes, a zero<br>byte is appended to ensure the<br>word structure of the telegram.                                                                       | -                               | Refer to the<br>the Format<br>field. |

<sup>1)</sup> Only if Request ID is 02h (Change Parameter). The Format, Number of Values and Values fields are repeated for other parameters.

#### The table below shows the contents of the PROFIdrive response.

| Field(s)                        | Description                                                                                                    | Range                                                                                                    |
|---------------------------------|----------------------------------------------------------------------------------------------------|----------------------------------------------------------------------------------------------------|
| Request Reference<br>(mirrored) | Mirrored from the request.                                                                                                    | 1255                                                                                                    |
| Response ID                     | Response from the slave. In case any reques-<br>ted services fail, a "not acknowledged" (NAK)<br>response will be indicated.              | Request Param OK<br>(01h)<br>Request Param NAK<br>(81h)<br>Change Param OK<br>(02h)<br>Change Param NAK<br>(82h) |
| Drive Object ID                 | To be set to 1.                                                                                                    | 0255                                                                                                    |
| No. of Parameters               | Number of the parameters that are present in the response                                                                                 | 137                                                                                                    |
| Format <sup>1)</sup>            | Refer to the table on page 108.                                                                                                    | Refer to the table on page 108.                                                                                  |
| Number of Values <sup>1)</sup>  | Number of the values that follow                                                                                                    | 0234                                                                                                    |
| Values <sup>1)</sup>            | The values of the request. In case of an odd<br>number of bytes, a zero byte is appended to<br>ensure the word structure of the telegram. | -                                                                                                    |

<sup>1)</sup> Only if Response ID is 01h (Request Parameter OK). The Format, Numberof Values and Values fields are repeated for other parameters.

#### 108 PROFINET IO – Communication protocol

0x43

0x44

0x45...0xFF

| Code     | Туре                                                                                                    |  |
|----------|----------------------------------------------------------------------------------------------------|--|
| 0x00     | (Reserved)                                                                                                    |  |
| 0x010x36 | <ul> <li>Standard data types</li> <li>Boolean (not supported)</li> <li>Integer8 (not supported)</li> <li>Integer16</li> <li>Integer32</li> <li>Unsigned8 (not supported)</li> <li>Unsigned16</li> <li>Unsigned32</li> <li>Floating point (not supported)</li> <li>Visible string (not supported)</li> <li></li> </ul> |  |
| 0x370x3F | (Reserved)                                                                                                    |  |
| 0x40     | Zero                                                                                                    |  |
| 0x41     | Byte                                                                                                    |  |
| 0x42     | Word                                                                                                    |  |

The table below shows the data types for the Format field in the PROFIdrive response.

#### The table below shows the PROFIdrive parameter request error codes.

Error

Double word

(Reserved)

| Error # | Meaning                                   | Used at                                                                       |
|---------|-------------------------------------------|-------------------------------------------------------------------------------|
| 00h     | Impermissible parameter number            | Access to an unavailable parameter                                            |
| 01h     | Parameter value cannot be changed         | Change access to a parameter value that cannot be changed                     |
| 02h     | Low or high limit exceeded                | Change access with a value outside the limits                                 |
| 03h     | Invalid subindex                          | Access to an unavailable subindex                                             |
| 04h     | No array                                  | Access with a subindex to a non-indexed parameter                             |
| 05h     | Incorrect data type                       | Change access with a value that does not match the data type of the parameter |
| 06h     | Setting not permitted (can only be reset) | Change access with a value unequal to 0 when this is not permitted            |
| 07h     | Description element cannot be changed     | Change access to a description element that cannot be changed                 |
| 09h     | No description data available             | Access to an unavailable description (parameter value is available)           |
| OBh     | No operation priority                     | Change access rights without rights to change parameters                      |
| 0Fh     | No text array available                   | Access to a text array that is not available (Parameter value is available.)  |
| Error #   | Meaning                                              | Used at                                                                                                    |
|-----------|------------------------------------------------------|----------------------------------------------------------------------------------------------------|
| 11h       | Request cannot be executed because of operating mode | Access is temporarily not possible for reasons that are not specified in detail.                                                                 |
| 14h       | Value impermissible                                  | Change access with a value that is within limits but<br>is not permissible for other long-term reasons<br>(parameter with defined single values) |
| 15h       | Response too long                                    | The length of the current response exceeds the maximum transmittable length.                                                                     |
| 16h       | Parameter address impermissible                      | Illegal value or value that is not supported for the attribute, number of elements, parameter number or sub-index, or a combination              |
| 17h       | Illegal format                                       | Write request: Illegal format or format of parameter data that is not supported                                                                  |
| 18h       | Number of values inconsistent                        | Write request: Number of values of the parameter<br>data does not match the number of elements at<br>the parameter address.                      |
| 21h       | Service not supported                                | Illegal or unknown request ID (response ID will be<br>80h)                                                                                       |
| 65h<br>FF | Manufacturer-specific error area                     | -                                                                                                    |
| 65h       | Vendor-specific error                                | Vendor-specific error                                                                                                    |
| 66h       | Request not supported                                | Request not supported                                                                                                    |
| 67h       | Communication error                                  | Request cannot be completed because of a commu-<br>nication error.                                                                               |
| 6Eh       | Non-volatile error                                   | Failure during write to non-volatile memory                                                                                                    |
| 6Fh       | Time-out error                                       | Request aborted because of a timeout.                                                                                                    |
| 78h       | PZD map failure                                      | Parameter cannot be mapped to PZD (size mis-<br>match or non-existent).                                                                          |
| 79h       | PZD memory failure                                   | Parameter cannot be mapped to PZD (out of memory).                                                                                               |
| 7Ah       | Multiple PZD map                                     | Parameter cannot be mapped to PZD (multiple PZD write).                                                                                          |
| 82h       | Control word bit map                                 | Cannot map Control word bit (parameter 933937, eg, double mapping of bits).                                                                      |
| 8Ch       | Set torque mode error                                | Cannot change mode to TORQUE (frequency is used).                                                                                                |
| 90h       | Illegal Request ID                                   | The request ID of the response is illegal.                                                                                                    |
| 96h       | Internal buffer                                      | Buffer overflow                                                                                                    |
| A0h       | Internal communication                               | Communication error between the module and the drive                                                                                             |

#### Function blocks for sending DP-V1 messages (Siemens S7)

In IEC 61131-3 compatible systems, function blocks are available for accessing data non-cyclically. In Siemens S7, SFB 52 "RDREC" can be used for reading and SFB53 "WRREC" for writing data records as follows:

- On INDEX: Connect the value 0xB02F, 0xB02E or 0x2F.
- On Write record: Set the length of the DP-V1 write request to MLEN.
- On Read record: Set the maximum length of the DP-V1 read response.
- Connect the DP-V1 message to RECORD.

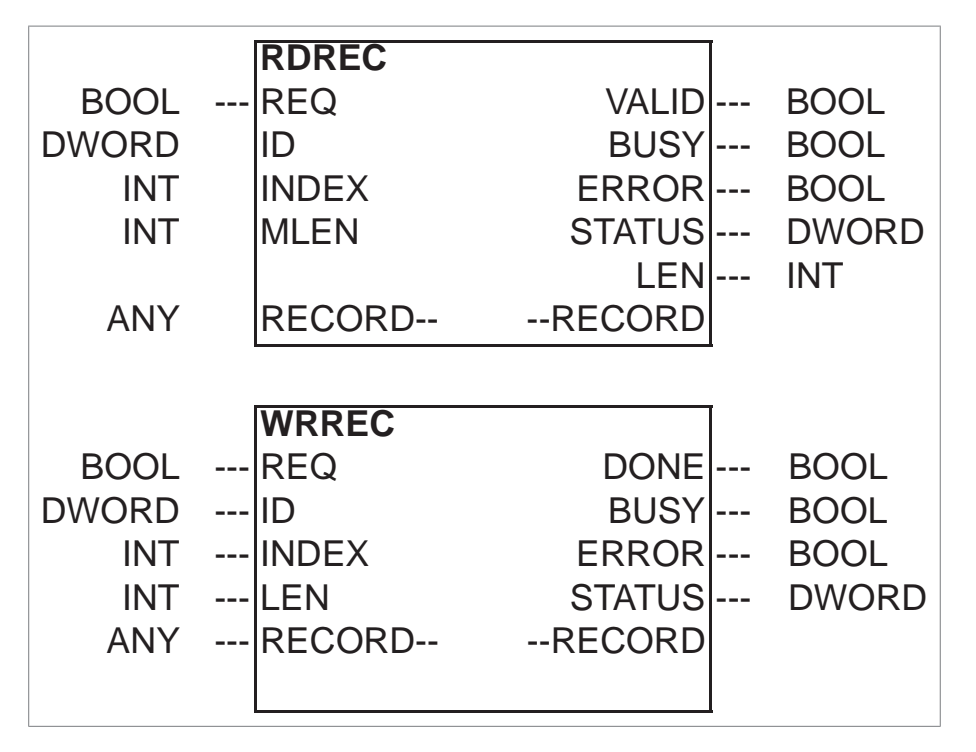

**Note:** The function block names for Siemens 12xx and 15xx series PLCs are RD\_REC and WR\_REC, and this naming convention is also applicable for other blocks.

For more information on the above function blocks, see document Communication Function Blocks for PROFIBUS DP and PROFINET IO v2.0 available at www.profibus.com.

#### Parameter data transfer examples

These examples show how the DP-V1 READ and WRITE mechanisms transfer parameter data.

Only the data block part of the request is presented in the examples. Refer to Read and write blocks (page 105).

#### Example 1a: Reading a drive parameter (array element)

**Note:** Drive parameter access is not available in PROFIdrive v4.2 profile. Refer to parameter 02 Protocol.Profile.

Drive parameters are addressed so that the drive parameter group corresponds to the Parameter index (PNU), and the drive parameter number within the group corresponds to the Subindex (IND). In the following example, a value is read from drive parameter 12.04 (0C.04h).

• DP-V1 Write request (Read parameter value):

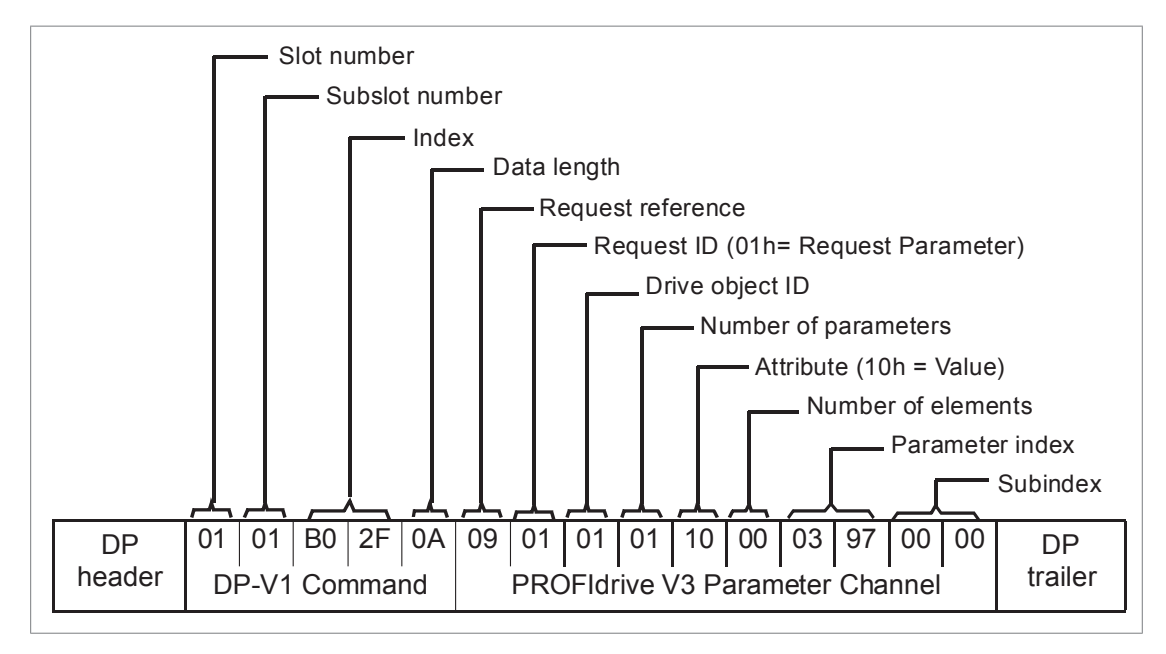

• Positive Read response to DP-V1 Read request:

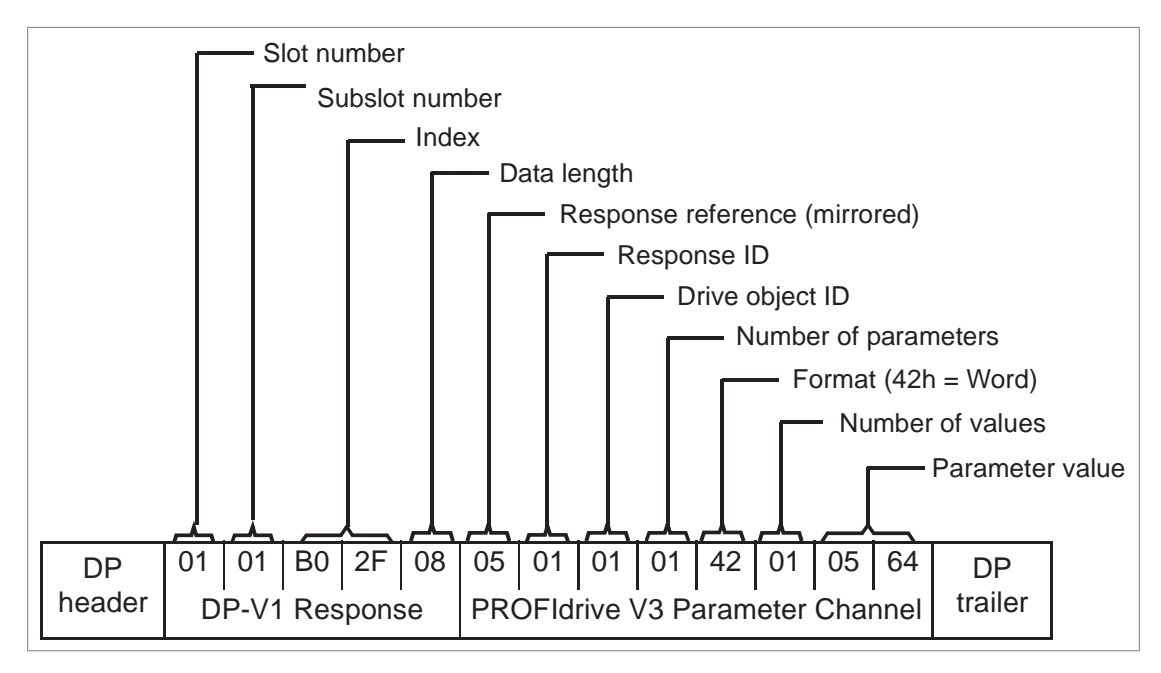

• Negative response to PROFIdrive Read request:

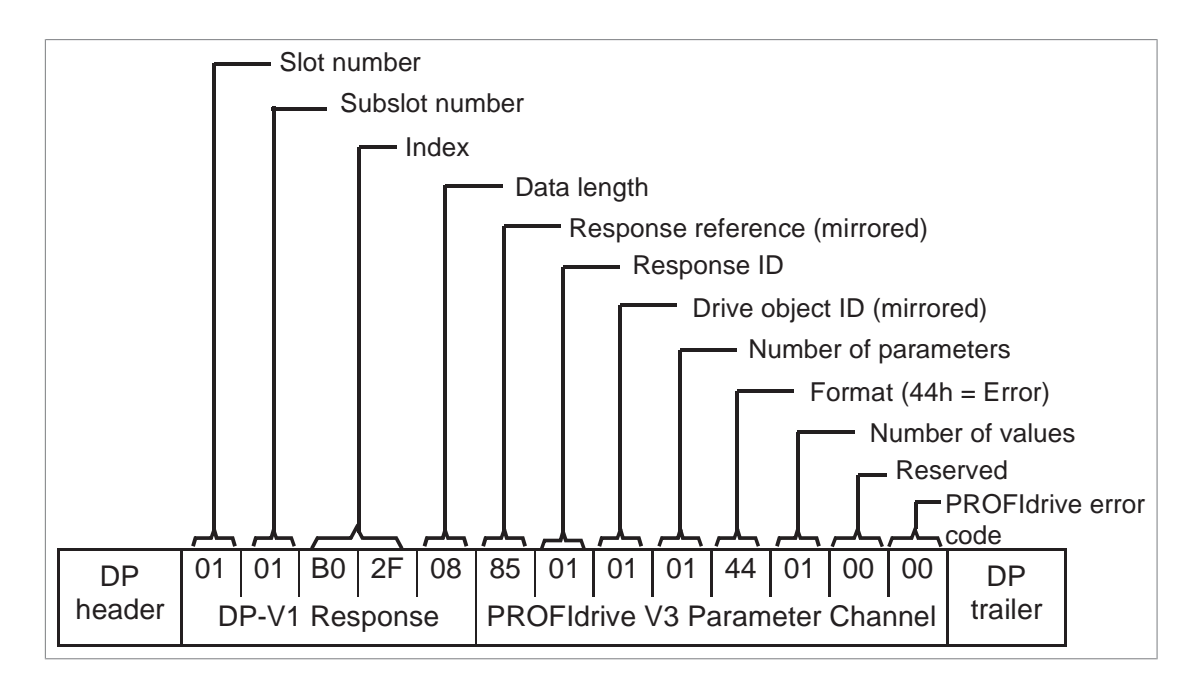

#### Example 1b: Reading 3 drive parameters (multi-parameter)

**Note:** Drive parameter access is not available in PROFIdrive v4.2 profile. Refer to parameter 02 Protocol.Profile.

In this example, three parameters (12.04, 20.08 and 30.19) are read using one telegram.

• DP-V1 Write request (Read parameter value)

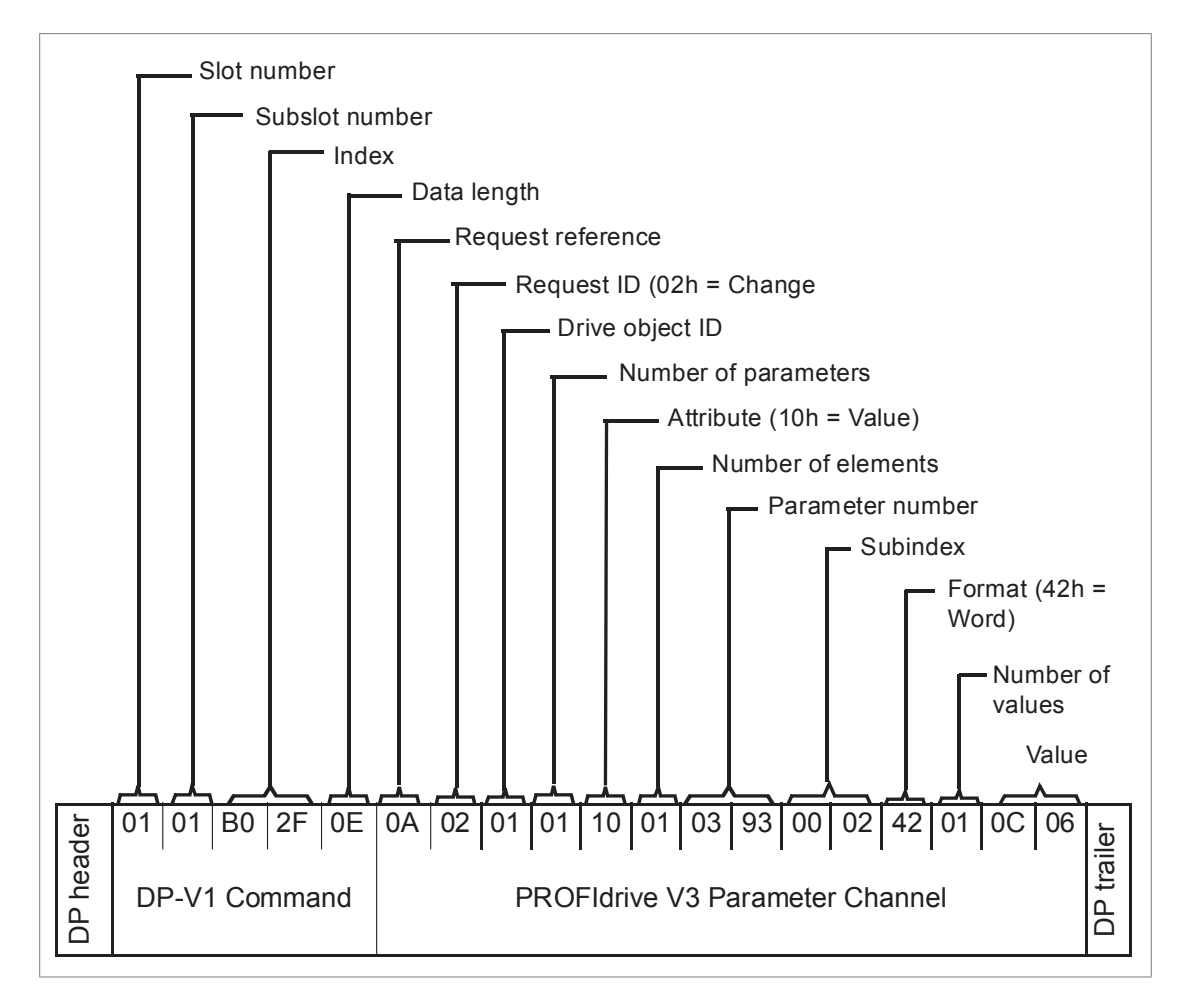

Positive Read response to DP-V1 Read request:

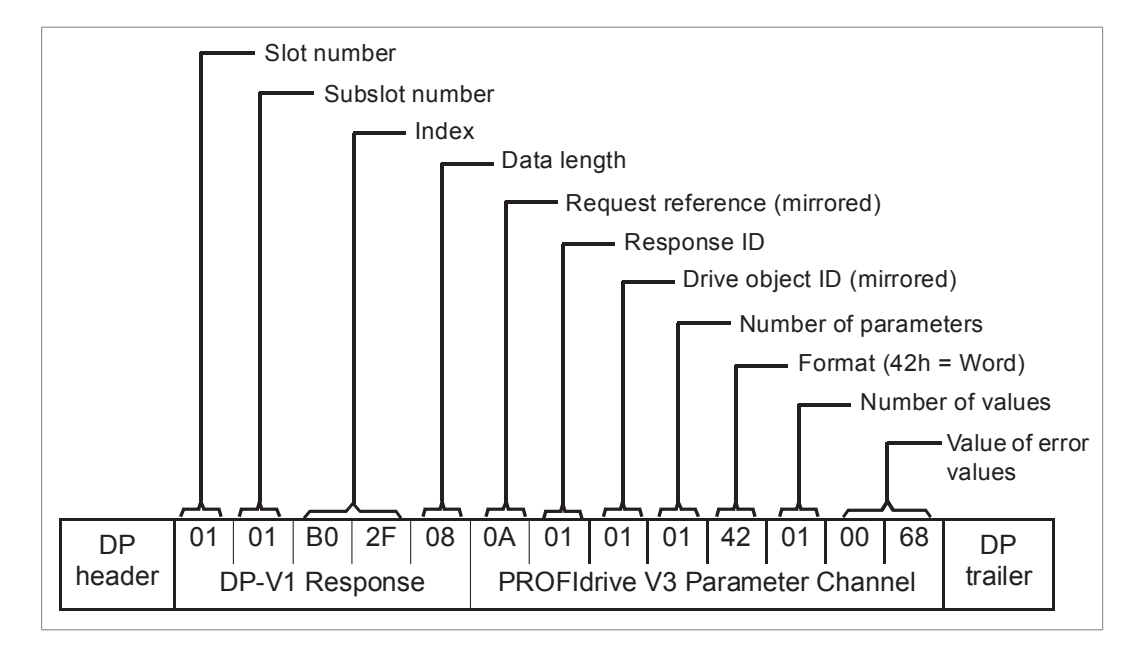

The values 190h (400), 1F4h (500) and 1Eh (30) are returned.

#### Example 2a: Writing a drive parameter (one array element)

**Note:** Drive parameter access is not available in PROFIdrive v4.2 profile. Refer to parameter 02 Protocol.Profile.

Drive parameters are addressed so that the drive parameter group corresponds to the Parameter index (PNU), and the drive parameter number within that group corresponds to the Subindex (IND). In the following example, a value is written to drive parameter 12.02 (0C.02h).

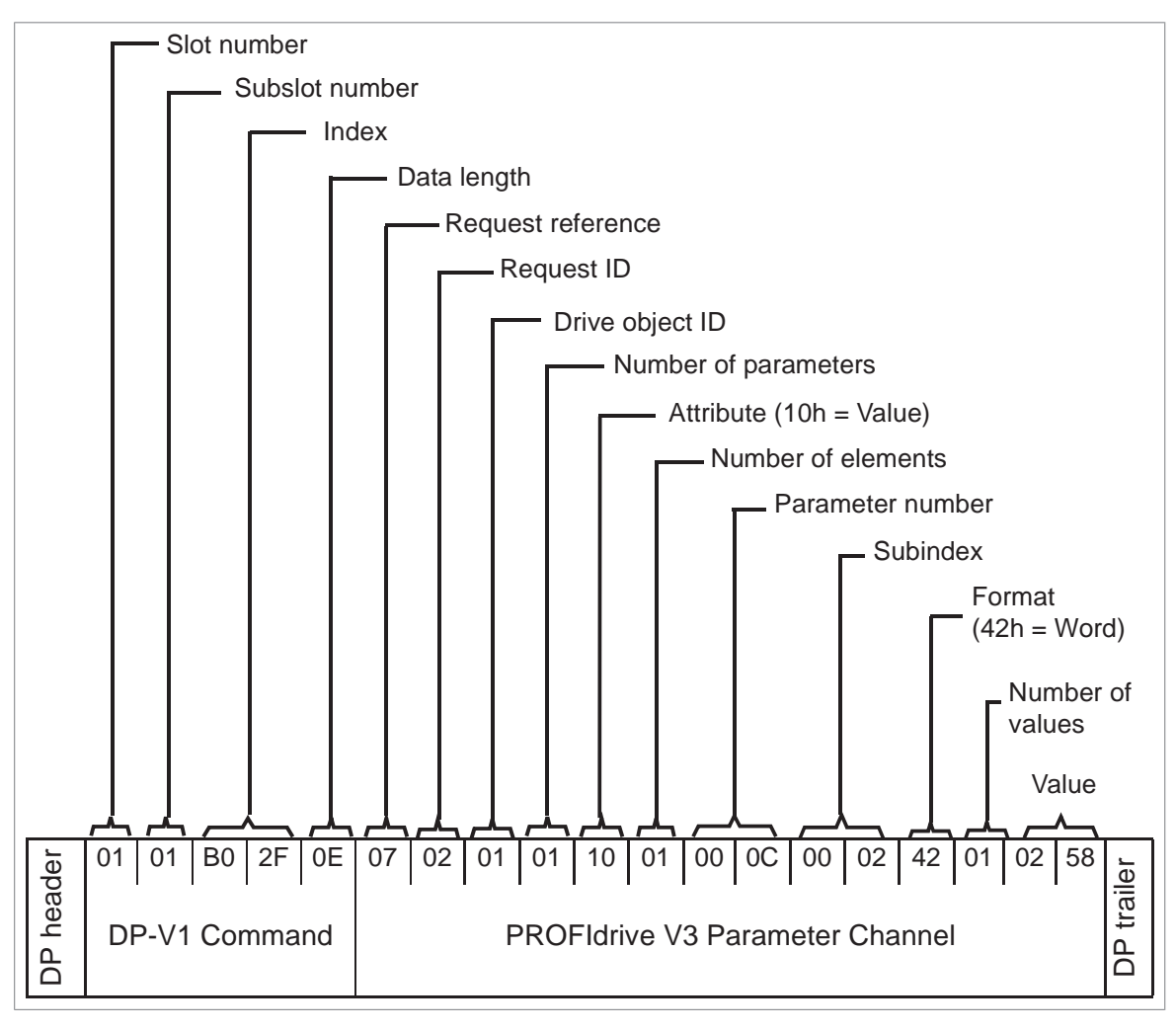

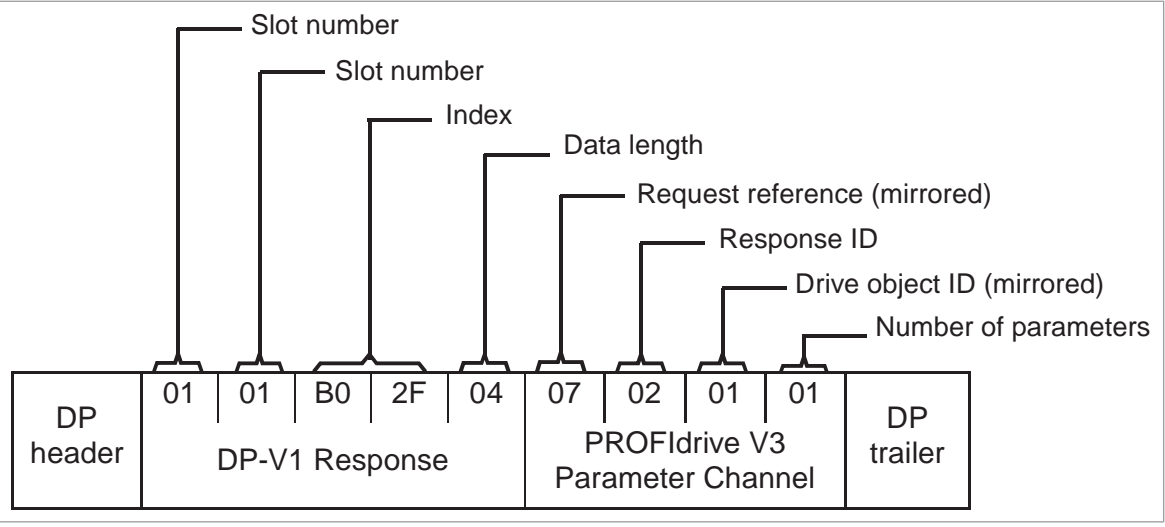

#### Example 2b: Writing 2 drive parameters (multi-parameter)

**Note:** Drive parameter access is not available in PROFIdrive v4.2 profile. Refer to parameter 02 Protocol.Profile.

In this example, the values 300 (12Ch) and 500 (1F4h) are written to drive parameters 12.02 (0C.02h) and 20.08 (14.08h) respectively using one telegram.

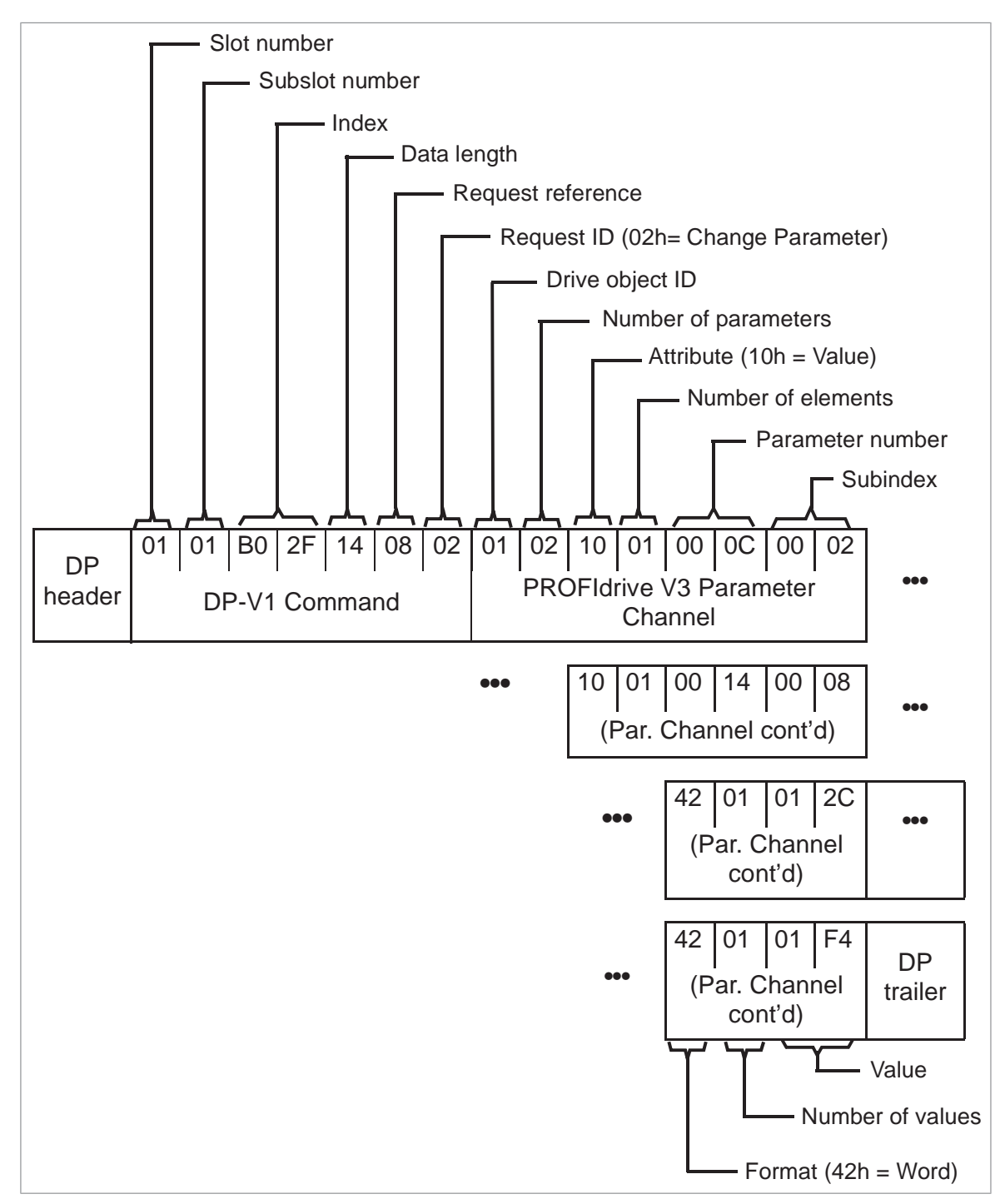

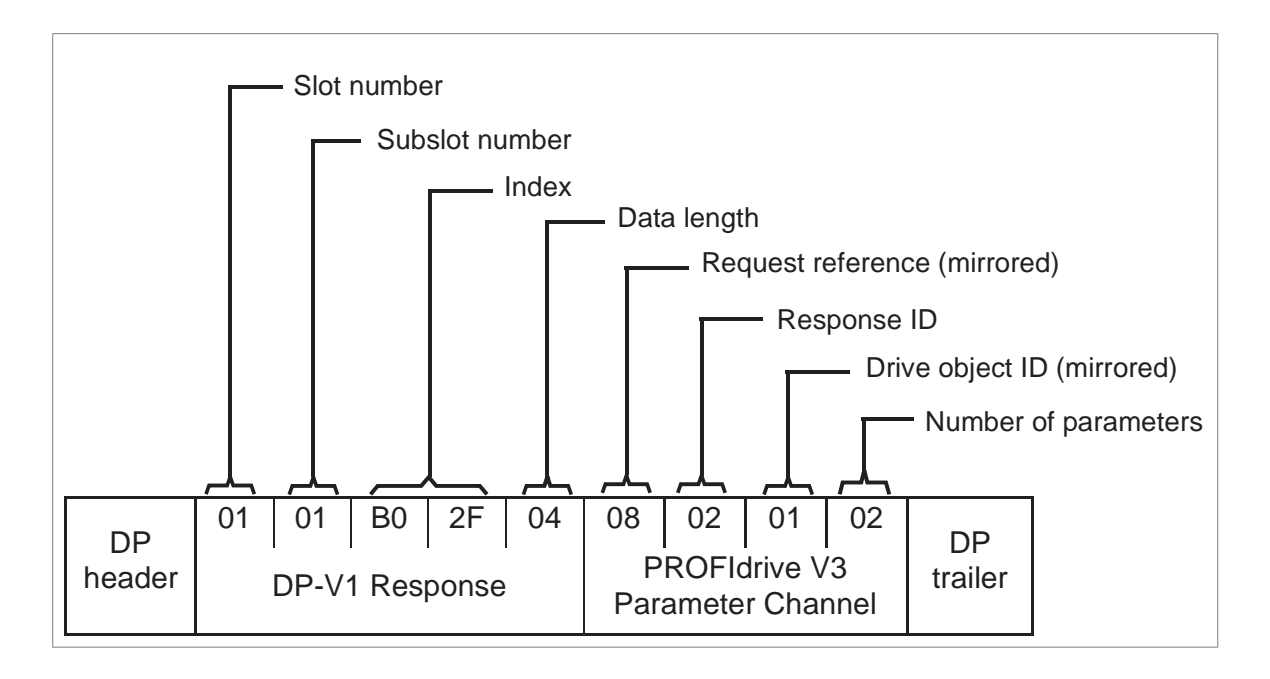

#### Example 3: Reading a PROFIdrive parameter

In this example, PROFIdrive parameter 919 (397h) is used to read the device system number of the slave, which is the product code of the drive.

• DP-V1 Write request (Reading a PROFIdrive parameter):

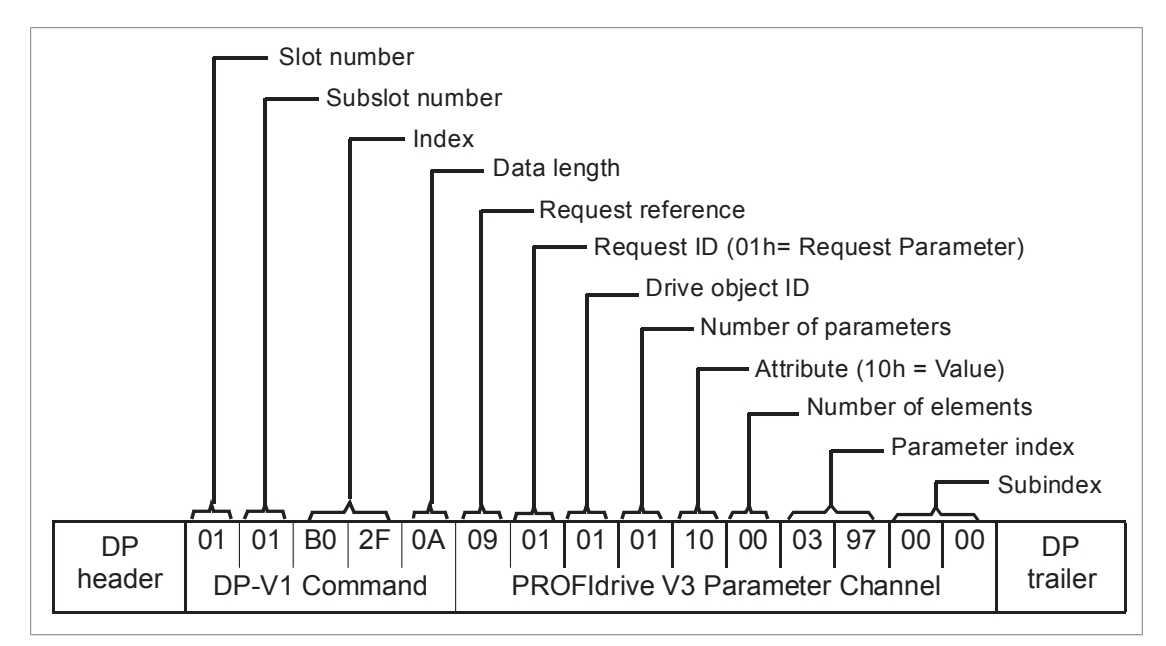

• DP-V1 Read response:

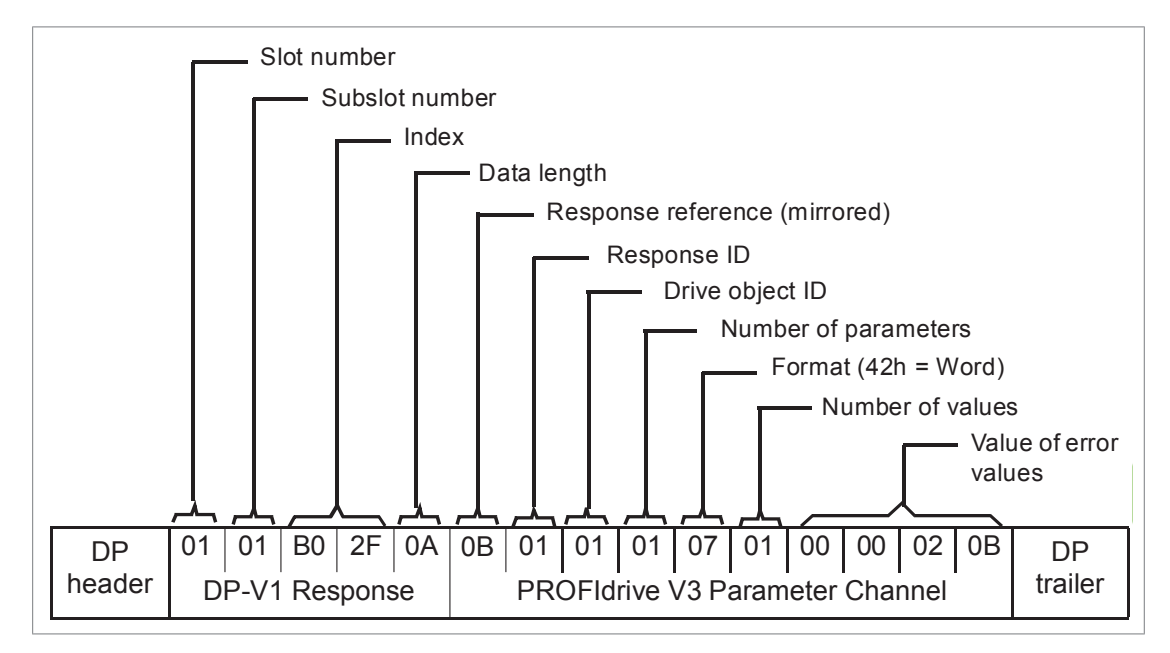

The slave returns the product code of the drive (20Bh in this example).

#### Example 4: Configuring the process data written to the drive

PROFIdrive parameter 915 (393h) can be used to define which data is written cyclically to a drive parameter as application-specific process data.

In the example below, the value of drive parameter 12.06 (0C.06h) is selected to be taken from PZD3. The parameter will continue to be updated with the contents of PZD3 in each Request frame until a different selection is made.

*Subindex* (IND) defines which process data word the required data is taken from. *Value* selects the drive parameter to which that word is mapped.

• DP-V1 Write request

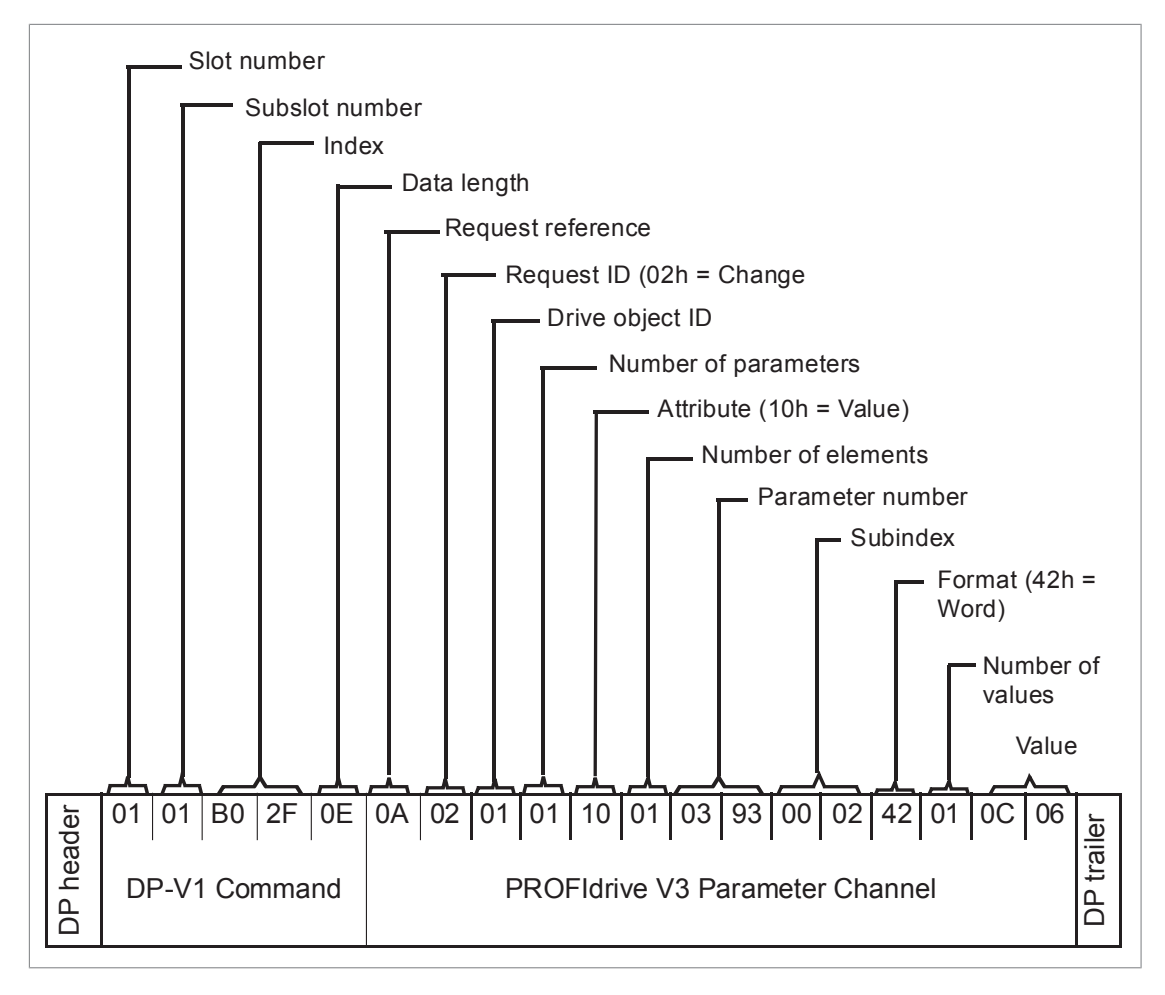

• DP-V1 Read response:

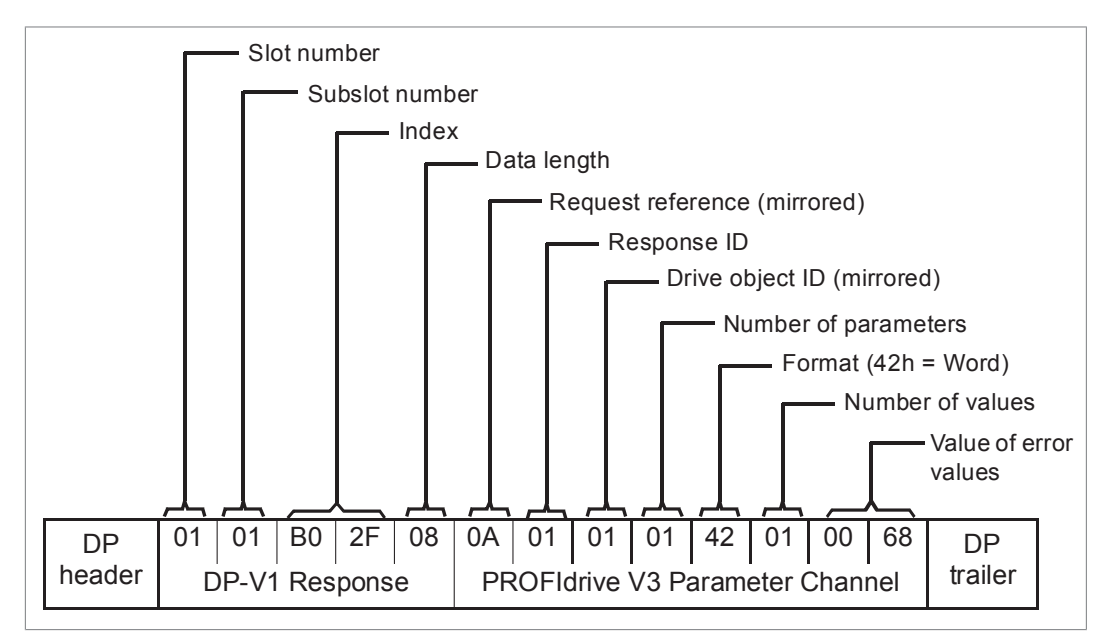

Subsequently, the contents of PZD3 in each Request frame are written to drive parameter 12.06 until a different selection is made.

#### Example 5: Determining the source of the process data read from the drive

PROFIdrive parameter 916 (394h) can be used to define which data is read cyclically from the drive as application-specific process data. In the example below, the parameter is used to determine which drive parameter the contents of PZD3 are taken from. Subindex (IND) defines which process data word the required data is transmitted in.

• DP-V1 Write request

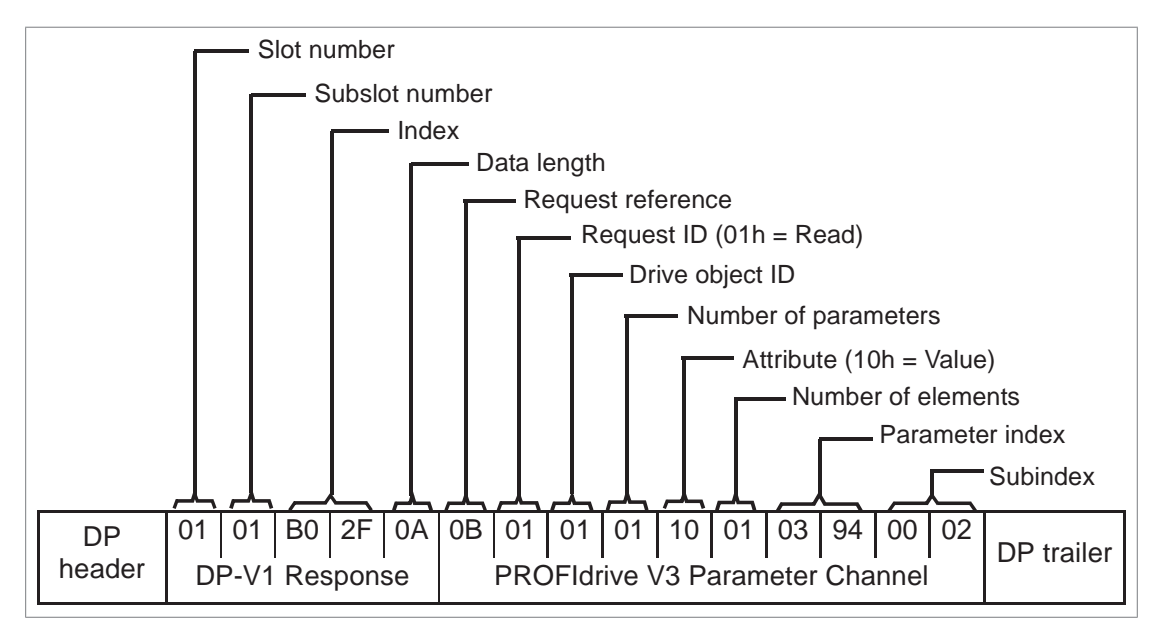

• DP-V1 Read response:

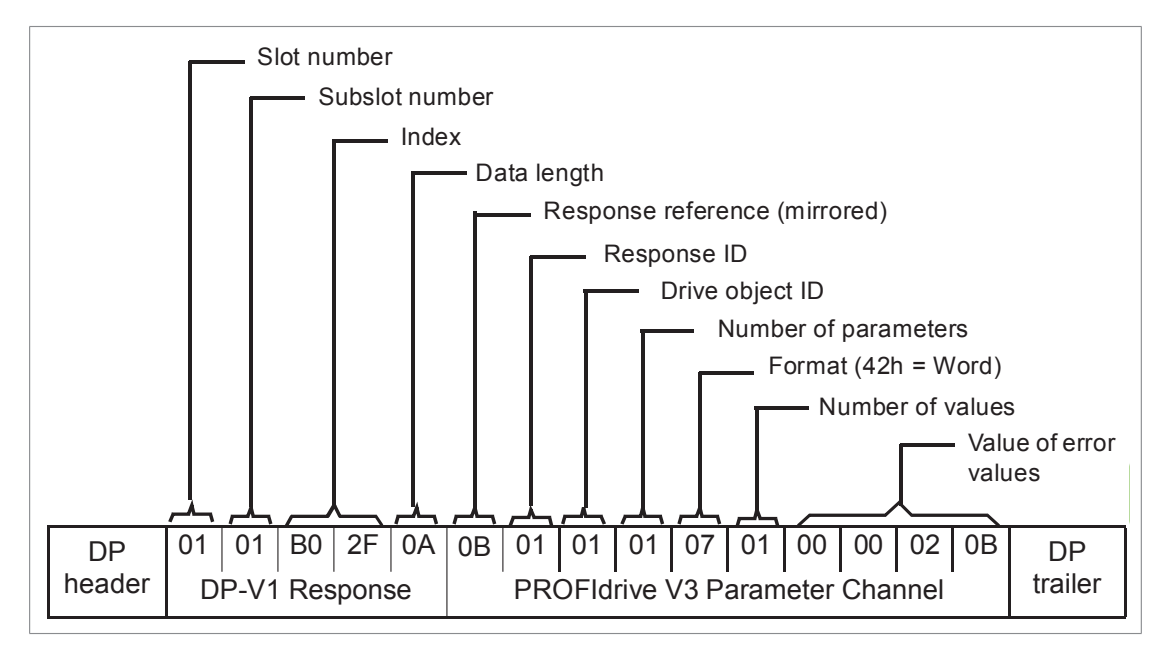

Value indicates the source of PZD3 as drive parameter 12.05 (0C.05h).

#### Example 6: Reading one element from the parameter description

Note: This example works only with PROFIdrive v4.2 profile.

In the example below, PROFIdrive parameter 965 (3C5h) subindex 2 (length of the string) of parameter description is read.

DP-V1 Write request:

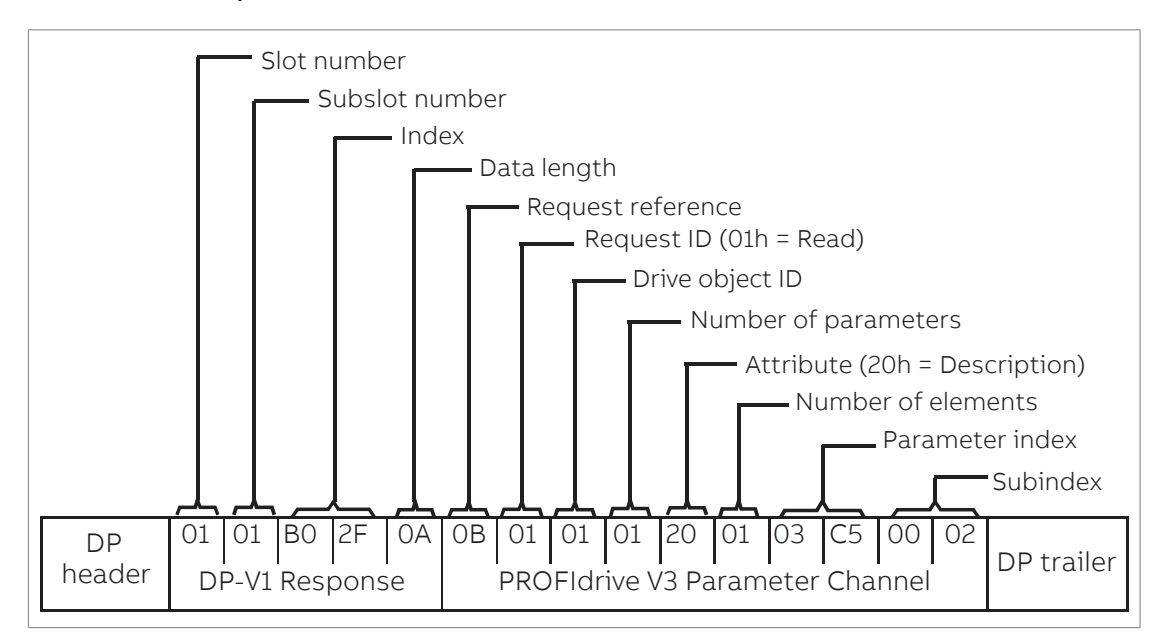

DP-V1 Read response:

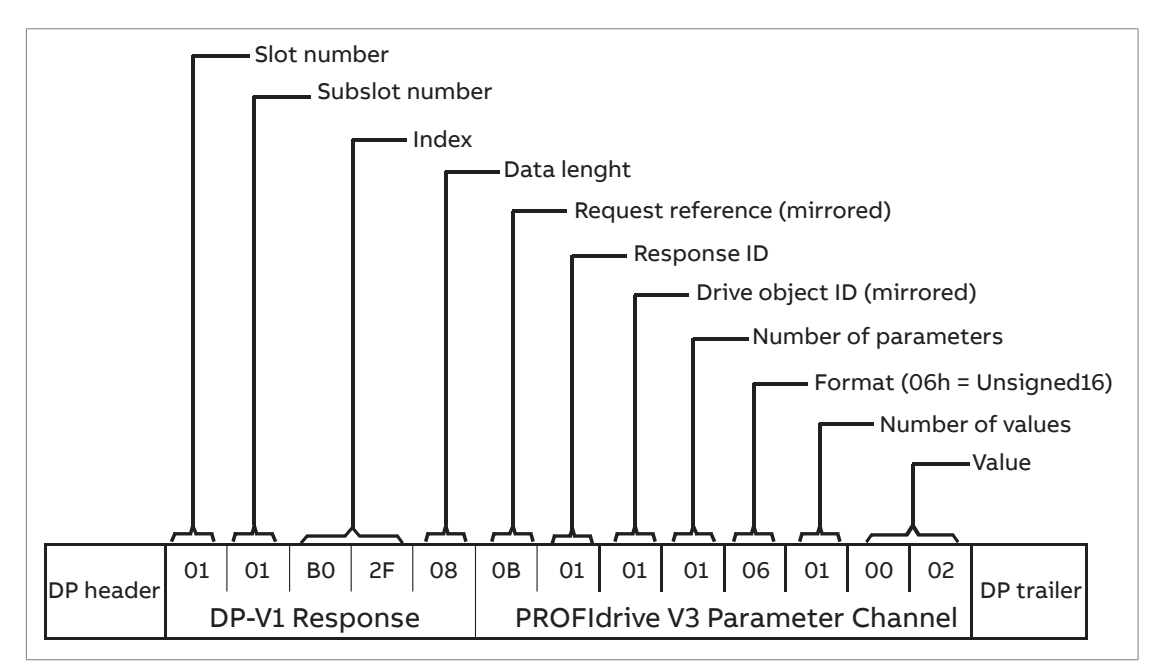

#### Diagnostic and alarm mechanism

The FPNO-21 module has mechanisms to send alarms and saving diagnostics data to a fault buffer. An alarm is triggered if the host or drive has faults in communication or operation. The alarm and fault buffer mechanisms are enabled by default and can be disabled with a configuration parameter 51.21, refer to FPNO-21 configuration parameters – group A (group 1) (page 28).

#### Alarm mechanism

When a fault situation occurs, the adapter module sends an alarm notification, which the master station has to acknowledge. Alarm notifications can be acknowledged, viewed and handled, for example, with Siemens S7 blocks OB82, OB83, OB86 and OB122.

- Block OB82 is used to make sure that the drive does not go to the stop mode during a diagnostic alarm.
- Block OB83 is called if a module is inserted or removed from the system or if the module is modified.
- Block OB86 indicates if there is a failure or event in the distributed periphery.
- Block OB122 is called if the CPU calls a device that is not accessible.

#### Fault code mapping

An alarm notification contains a fault code, which is called ChannelErrorType. For PROFIdrive API, the drive internal DRIVECOM fault numbers are mapped to PROFIdrive ChannelErrorTypes according to the table below. The fault numbers that are not listed are mapped to ChannelErrorType Other.

| ChannelErrorType | Description                               | DRIVECOM fault numbers                                                                                                    |
|------------------|-------------------------------------------|----------------------------------------------------------------------------------------------------|
| 0x9000           | Microcontroller hardware or soft-<br>ware | 4211, 5000, 5401, 5402, 5403,<br>5484, 5691, 5693, 6100, 6180,<br>6300, 6306, 6306, 6320, 6481,<br>6487, 630D, 630F, 64A1, 64A2,<br>64A3, 64E1, 6581, 65A1, 6682,<br>6683, 6684, 6881, FF55 |
| 0x9001           | Mains supply                              | 3291                                                                                                    |
| 0x9002           | Low voltage supply                        | 3130, 3220                                                                                                    |
| 0x9003           | DC link overvoltage                       | 3210                                                                                                    |
| 0x9004           | Power electronics                         | 2211, 2281, 2310, 2312, 2340, 2381,<br>3180, 3181, 3182, 3183, 3184, 3185,<br>3186, 3187, 3381, 3385, 5400, 5482,<br>5682, 5692, FF56                                                       |
| 0x9005           | Overtemperature electronic device         | 4110, 4210, 4212, 4290, 4310, 4313,<br>4981, 7182, 42F1, 4380                                                                                                    |
| 0x9006           | Earth/ground fault                        | 2330                                                                                                    |
| 0x9007           | Motor overload                            | 7121                                                                                                    |
| 0x9008           | Fieldbus system                           |                                                                                                    |
| 0x9009           | Safety channel                            | 8182, 8183, 5090, 5091, FA81,<br>FA82, FF7A, FFA0, FFA1, FFA2                                                                                                    |

| ChannelErrorType | Description            | DRIVECOM fault numbers                                                                                  |
|------------------|------------------------|----------------------------------------------------------------------------------------------------|
| 0x900A           | Feedback               | 7301, 7310, 7380, 7381, 7389, 7391,<br>8480, 8584, 738A, 738B, 738C,<br>73A0, 73A1                      |
| 0x900B           | Internal communication | 5480, 5681, 5690, 7000, 7080,<br>7081, 7510, 7520, 7540, 7584                                           |
| 0x900C           | Infeed                 |                                                                                                    |
| 0x900D           | Brake resistor         | 7111, 7112, 7113, 7181, 7183, 7184,<br>7185, 7186, 7187, 7191, 71A2, 71A3,<br>71A5                      |
| 0x900E           | Line filter            |                                                                                                    |
| 0x900F           | External               | 9000, 9001, 9081, 9082, 9083,<br>9084, 9085, FF81, FF82, FF8E,<br>FF90                                  |
| 0x9010           | Technology             | 6382                                                                                                    |
| 0x9011           | Engineering            |                                                                                                    |
| 0x9012           | Other                  | 5080, 5093, 5210, 5300, 6200,<br>7583, 8110, 8500, 8582, 8583,<br>FF61, FF69, FF6A, FF83, FF84,<br>FF95 |

#### Fault buffer mechanism

The PROFIdrive profiles have a mechanism that can store eight fault situations to PROFIdrive parameters. Fault and diagnostic data, such as fault numbers and fault codes, can be accessed simultaneously with only one subindex. The mechanism consists of five PROFIdrive parameters:

- PNU944: Fault message counter.
  - Incremented each time the fault buffer changes.
- PNU945: PROFIdrive fault codes presented in the table above.
- PNU946: Fault code list that converts fault numbers to fault codes.
  - Read using the fault number as a subindex to get the corresponding fault code.
- PNU947: Fault numbers according to the DRIVECOM profile.
- PNU950: Size of the fault buffer.

The table below illustrates the structure of a fault buffer. The fault buffer consists of two parameters: fault number (PNU 947) and fault code (PNU 945). The rows of the fault buffer are represented by the parameter subindices. Fault messages are entered into the buffer in the sequence they are detected. Each line in the fault buffer represents a fault message, which is a part of a fault situation. A fault situation lasts from a detection of a fault to its acknowledgement.

| Fault situation          | PNU947       | PNU945     | Subindex |
|--------------------------|--------------|------------|----------|
|                          | Fault number | Fault code |          |
| Actual fault situation n | 0x4210       | 0x9005     | 0        |

| Fault situation     | PNU947       | PNU945     | Subindex |
|---------------------|--------------|------------|----------|
|                     | Fault number | Fault code |          |
| Fault situation n-1 | 0x7510       | 0x900B     | 1        |
| Fault situation n-2 | 0            | 0          | 2        |
| Fault situation n-3 | 0            | 0          | 3        |
| Fault situation n-4 | 0            | 0          | 4        |
| Fault situation n-5 | 0            | 0          | 5        |
| Fault situation n-6 | 0            | 0          | 6        |
| Fault situation n-7 | 0            | 0          | 7        |

## **PROFINET IO – Diagnostics**

#### Contents of this chapter

This chapter explains how to trace faults with the status LEDs on the adapter module when the module is used for PROFINET IO communication.

#### Fault and warning messages

For the fault and warning messages concerning the adapter module, refer to the the drive firmware manual.

#### LEDs

The adapter module has three bicolor diagnostic LEDs. The LEDs are described below.

|        | 냄     |
|--------|-------|
|        |       |
| MACT   |       |
| 1031   |       |
| MODULE | ┞╼╦┦║ |
| X2 NET |       |
|        |       |

| Name        | Color                                                                  | Function                                                                                                    |  |  |  |
|-------------|------------------------------------------------------------------------|----------------------------------------------------------------------------------------------------|--|--|--|
|             | Flashes green                                                          | Establishing communication to the drive                                                                                                    |  |  |  |
|             | Green                                                                  | The connection to the drive operates                                                                                                    |  |  |  |
|             | Flashes red                                                            | The connection to the drive is temporarily lost                                                                                                    |  |  |  |
| HOST        | Flashes orange, al-<br>ternating with the<br>MODULE flashing<br>orange | Internal file system error. Cycle the drive power off and on. If the error persists, contact your local ABB representative.                                                                                                    |  |  |  |
|             | Off                                                                    | The device does not have power.                                                                                                    |  |  |  |
|             | Flashes orange                                                         | Used for identification. The PROFINET master starts to flash the MODULE LED and also flashes the NET LED.                                                                                                    |  |  |  |
|             | Flashes green                                                          | The device waits for the for PROFINET connection.                                                                                                    |  |  |  |
|             |                                                                        | This can be caused by a missing PROFINET station name or if the PLC does not operate.                                                                                                    |  |  |  |
|             | Green                                                                  | The device operates normally.                                                                                                    |  |  |  |
|             | Flashes red (two<br>times per second)                                  | The network link is down. Examine the Ethernet cable connections.                                                                                                    |  |  |  |
|             | Flashes red (one<br>time per second)                                   | The mapped data is not fitting to the selected cyclic message type. Examine the group B and C parametrization.                                                                                                    |  |  |  |
| MODULE      | Red                                                                    | The Ethernet interface is disabled. Duplicate Address Detec-<br>tion may have detected a duplicate address. Examine the IP<br>configuration and either start a Fieldbus Adapter parameter<br>refresh or cycle the drive power off and on. |  |  |  |
|             | Flashes red-green                                                      | The device is in Self Test.                                                                                                    |  |  |  |
|             | Flashes orange, al-<br>ternating with the<br>HOST flashing or-<br>ange | Internal file system error. Cycle the drive power off and on. If<br>the error persists, contact your local ABB representative.                                                                                                    |  |  |  |
|             | Off                                                                    | Device is not on-line.                                                                                                    |  |  |  |
|             |                                                                        | <ul> <li>The device has not completed the duplicate address detection yet.</li> <li>The device may not have power. Look at the MODULE status LED.</li> </ul>                                                                              |  |  |  |
| NETWORK/NET | Flashes green                                                          | Device is receiving/transmitting on the Ethernet.                                                                                                    |  |  |  |

### NONE – Start-up

#### Contents of this chapter

This chapter contains:

- information on how to configure the drive for operation with the adapter module
- drive-specific instructions on how to start-up the drive with the adapter module
- information on how to configure the client for communication with the adapter module.

#### Warnings

#### WARNING!

Obey the safety instructions given in this manual and the drive documentation.

#### **Drive configuration**

This information applies to all drive types that are compatible with the adapter module, unless it is otherwise stated.

#### Connection configuration for the NONE protocol

After the adapter module is mechanically and electrically installed according to the instructions in chapters Mechanical installation and Electrical installation, set the drive for communication with the module.

The detailed procedure of activating the module using the NONE protocol with the drive depends on the drive type. Normally, you must adjust a parameter to activate the communication. Refer to the the drive-specific start-up sections Starting up fieldbus communication (page 134).

#### 128 NONE – Start-up

When communication between the drive and the adapter module is established, several configuration parameters are copied to the drive. These parameters are shown in the tables below and must be checked first and adjusted if it is necessary. You can adjust the parameters via a drive control panel, a web user interface, or a PC tool.

#### Note:

- Not all drives show the descriptive names for the configuration parameters.
- The new parameter settings take effect only when you power up the module the next time or when you activate the fieldbus adapter refresh parameter.
- Use the NONE protocol selection when no fieldbus protocol is required. For example, when only the Ethernet tool network is used or to synchronize time.

#### FPNO-21 configuration parameters - group A (group 1)

**Note:** The actual parameter group number depends on the drive type. Group A (group 1) corresponds to:

- parameter group 51 in ACS380, ACS480, ACH580, ACQ580 and ACS580.
- parameter group 51 in ACS880 if the adapter is installed as fieldbus adapter A or group 54 if the adapter is installed as fieldbus adapter B.

| No. | Name/Value                                                                                             | Description                                                                                                    | Default              |
|-----|----------------------------------------------------------------------------------------------------|----------------------------------------------------------------------------------------------------|----------------------|
| 01  | FBA TYPE                                                                                               | <b>Read-only.</b> Shows the fieldbus adapter type as detected by the drive. The value cannot be adjusted by the user.                                                                                                | 132 = PROFINET IO    |
|     |                                                                                                    | the drive and the module has not been established.                                                                                                    |                      |
| 02  | 02 Protocol/Profile Selects the application protocol and communica profile for the network connection. |                                                                                                    | 11 = PNIO ABB Pro    |
|     |                                                                                                    | Select NONE to disable PROFINET protocol. Other<br>services (ABB IP Configuration tool, Ethernet tool<br>network, OPC UA, SNTP, and so on) are still avail-<br>able, refer to Service configuration page (page 161). |                      |
|     | 200 = NONE                                                                                             | NONE protocol                                                                                                    |                      |
| 03  | Commrate                                                                                               | Sets the bit rate for the Ethernet interface.                                                                                                    | <b>0</b> = Auto      |
|     | <b>0</b> = Auto                                                                                        | Autonegotiate                                                                                                    |                      |
|     | <b>1</b> = 100 Mbps FD                                                                                 | 100 Mbps, full-duplex                                                                                                    |                      |
|     | <b>2</b> = 100 Mbps HD                                                                                 | 100 Mbps, half-duplex                                                                                                    |                      |
|     | <b>3</b> = 10 Mbps FD                                                                                  | 10 Mbps, full-duplex                                                                                                    |                      |
|     | <b>4</b> = 10 Mbps HD                                                                                  | 10 Mbps, half-duplex                                                                                                    |                      |
| 04  | IP configuration                                                                                       | Sets the method for configuring the IP address, subnet mask and gateway address for the module.                                                                                                    | <b>0</b> = Static IP |
|     | <b>0</b> = Static IP                                                                                   | Configuration is obtained from parameters 0513.                                                                                                    |                      |
|     | <b>1</b> = Dyn IP DHCP                                                                                 | Configuration is obtained via DHCP.                                                                                                    |                      |

| No.          | Name/Valu           | me/Value Description |                                                                                                    |        |              | Default |
|--------------|---------------------|----------------------|----------------------------------------------------------------------------------------------------|--------|--------------|---------|
| 05<br><br>08 | 5 IP address 1<br>8 |                      | An IP address is assigned to each IP node on a net-<br>work. An IP address is a 32-bit number that is typic-<br>ally represented in "dotted decimal" notation con-<br>sisting of four decimal integers, on the range<br>0255, separated by periods. Each integer repres-<br>ents the value of one octet (8-bits) in the IP address.<br>Parameters define the four octets of the IP address. |        | 0            |         |
|              | 0255                |                      | IP address                                                                                                    |        |              |         |
|              |                     |                      |                                                                                                    |        |              |         |
|              | IP address 4        | 4                    | See parameter 05 IP add                                                                                                    | ress 1 |              | 0       |
|              | 0255                |                      | IP address                                                                                                    |        |              |         |
| 09           | Subnet CIDR         |                      | Subnet masks are used for splitting networks into<br>smaller networks called subnets. A subnet mask is<br>a 32-bit binary number that splits the IP address<br>into a network address and host address.<br>Subnet masks are typically represented in either<br>dotted decimal notation or the more compact CIDR<br>notation, as shown in the table below.                                   |        | 0            |         |
|              | CIDR                | Dotted               | decimal                                                                                                    | CIDR   | Dotted decir | nal     |
|              | 31                  | 255.255.             | 255.254                                                                                                    | 15     | 255.254.0.0  |         |
|              | 30                  | 255.255.             | 255.252                                                                                                    | 14     | 255.252.0.0  |         |
|              | 29                  | 255.255.             | 255.248                                                                                                    | 13     | 255.248.0.0  |         |
|              | 28                  | 255.255.             | 255.240                                                                                                    | 12     | 255.240.0.0  |         |
|              | 27                  | 255.255.             | 255.224                                                                                                    | 11     | 255.224.0.0  |         |
|              | 26                  | 255.255.             | 255.192                                                                                                    | 10     | 255.192.0.0  |         |
|              | 25                  | 255.255.             | 255.128                                                                                                    | 9      | 255.128.0.0  |         |
|              | 24                  | 255.255.             | 255.0                                                                                                    | 8      | 255.0.0.0    |         |
|              | 23                  | 255.255.             | 254.0                                                                                                    | 7      | 254.0.0.0    |         |
|              | 22                  | 255.255.             | 252.0                                                                                                    | 6      | 252.0.0.0    |         |
|              | 21                  | 255.255.             | 248.0                                                                                                    | 5      | 248.0.0.0    |         |
|              | 20                  | 255.255.             | 240.0                                                                                                    | 4      | 240.0.0.0    |         |
|              | 19                  | 255.255.             | 224.0                                                                                                    | 3      | 224.0.0.0    |         |
|              | 18                  | 255.255.             | 192.0                                                                                                    | 2      | 192.0.0.0    |         |
|              | 17 255.255          |                      | 128.0                                                                                                    | 1      | 128.0.0.0    |         |
|              | 16                  | 255.255.             | 0.0                                                                                                    | 0.0    |              |         |
|              | 131                 |                      | Subnet mask in CIDR not                                                                                                    | ation  |              |         |

| No.          | Name/Value                                                                                                    | Description                                                                           | Default         |
|--------------|----------------------------------------------------------------------------------------------------|---------------------------------------------------------------------------------------|-----------------|
| 10<br><br>13 | 10GW address 1IP gateways connect individual physical IP sub<br>into a unified IP network. When an IP node ner<br>to communicate with an IP node on another sub<br>the IP node sends the data to the IP gateway<br>forwarding. Parameters define the four octet<br>the gateway address. |                                                                                       | 0               |
|              | 0255                                                                                                    | GW address                                                                            |                 |
|              |                                                                                                    |                                                                                       |                 |
|              | GW address 4                                                                                                    | See parameter 10 GW address 1.                                                        | 0               |
|              | 0.255                                                                                                    | GW address                                                                            |                 |
| 14           | Commrate port 2                                                                                                    | Sets the bit rate for the Ethernet port 2.                                            | <b>0</b> = Auto |
|              | <b>0</b> = Auto                                                                                                    | Autonegotiate                                                                         |                 |
|              | <b>1</b> = 100 Mbps FD                                                                                                    | 100 Mbps, full-duplex                                                                 |                 |
|              | <b>2</b> = 100 Mbps HD                                                                                                    | 100 Mbps, half-duplex                                                                 |                 |
|              | <b>3</b> = 10 Mbps FD                                                                                                    | 10 Mbps, full-duplex                                                                  |                 |
|              | <b>4</b> = 10 Mbps HD                                                                                                    | 10 Mbps, half-duplex                                                                  |                 |
|              | 5 = Disable Port                                                                                                    | Disable Ethernet port. ABB recommends to disable the second port if it is not in use. |                 |

| No.          | Name/Va                                | alue                             | Descriptio                                                                                                    | n                                                                                                    | Default              |  |
|--------------|----------------------------------------|----------------------------------|----------------------------------------------------------------------------------------------------|----------------------------------------------------------------------------------------------------|----------------------|--|
| 15           | Service configuration                  |                                  | Disable ser<br>Each servic<br>Lock config<br>al changing<br>By default,<br>tion is unlo<br>ABB recom<br>not used a | vices that are not required.<br>the is represented by a single bit. Bit 0,<br>guration, can be used to prevent accident-<br>g of this parameter.<br>all services are enabled and configura-<br>bocked.<br>Immends to disable all services that are<br>fter commissioning.                               |                      |  |
|              | Bit                                    | Name                             | 1                                                                                                    | Information                                                                                                    |                      |  |
|              | 0                                      | Lock configuration               |                                                                                                    | Changing this bit to one will lock service configuration and<br>no bit can be changed. Only resetting the fieldbus configura-<br>tion will unlock the parameter. To reset the fieldbus configur-<br>ation, choose "Reset all fieldbus settings" or "Clear all" in<br>parameter 96.06 Parameter restore. |                      |  |
|              | 1                                      |                                  |                                                                                                    | When this bit is set, access from ABB II is prevented.                                                                                                    | P Configuration tool |  |
|              | 2                                      | Disable ETH tool net-<br>work    |                                                                                                    | When this bit is set, access from Ethernet tool network (eg, ABB Drive Composer tool) is prevented.                                                                                                    |                      |  |
|              | 3                                      | Disable ping response            |                                                                                                    | When this bit is set, response to ICMP (ping) message is prevented.                                                                                                    |                      |  |
|              | 4                                      | Unsecured ETH tool<br>network    |                                                                                                    | When this bit is set, access from Ethernet tool network is<br>unsecured.<br><b>Note:</b> Drive Composer pro before V2.7 supports unsecured<br>communication only.                                                                                                    |                      |  |
|              | 5                                      | Disable configuring<br>web pages |                                                                                                    | When this bit is set, access to web pages is disabled.                                                                                                    |                      |  |
|              | 6                                      | Web-based firmware update        |                                                                                                    | When this bit is set, the web-based firmware update is dis-<br>abled. The update is enabled as a default.                                                                                                    |                      |  |
|              | 7                                      | Disable OPC UA                   |                                                                                                    | When this bit is set, the OPC UA server is disabled. OPC UA is not enabled by default. For more information, refer to Appendix E - OPC UA server (page 173).                                                                                                    |                      |  |
|              | 8                                      | Unencrypt                        | ed OPC UA                                                                                                    | When this bit is set, connection to the OPC UA server is unen-<br>crypted.                                                                                                    |                      |  |
|              | 000000b111111b Serv                    |                                  | Service cor                                                                                                    | ce configuration                                                                                                    |                      |  |
| 16<br><br>25 | Reserved These para<br>module wh       |                                  | These para<br>module wh                                                                                            | meters are not used by the adapter<br>en using the NONE protocol.                                                                                                    | N/A                  |  |
| 26           | Reserved Reserved formation, web pages |                                  | Reserved for formation, web pages                                                                                  | or web page functionality. For more in-<br>see Appendix C - FPNO-21 configuration<br>(page 155).                                                                                                    | N/A                  |  |

| No. | Name/Value                  | Description                                                                                                    | Default                                     |
|-----|-----------------------------|----------------------------------------------------------------------------------------------------|---------------------------------------------|
| 27  | FBA A/B par refresh         | Validates any changed adapter module configura-<br>tion parameter settings. After refreshing, the value<br>reverts automatically to <b>0</b> = Done.                                                                                                    | <b>0</b> = Done                             |
|     |                             | <b>Note:</b> This parameter cannot be changed while the drive is running.                                                                                                    |                                             |
|     | <b>0</b> = Done             | Refreshing done                                                                                                    |                                             |
|     | <b>1</b> = Refresh          | Refreshing                                                                                                    |                                             |
| 28  | FBA A/B par table ver       | Read-only. Displays the parameter table revision<br>of the fieldbus adapter module mapping file stored<br>in the memory of the drive. In format xyz, where<br>x = major revision number<br>y = minor revision number<br>z = correction number<br>OR<br>in format axyz, where<br>a = major revision number<br>xy = minor revision number<br>z = correction numbers<br>z = correction number or letter. | N/A                                         |
|     |                             | Parameter table revision                                                                                                    |                                             |
| 29  | FBA A/B drive type<br>code  | <b>Read-only</b> . Displays the drive type code of the fieldbus adapter module mapping file stored in the memory of the drive.                                                                                                    | N/A                                         |
|     |                             | Drive type code of the fieldbus adapter module mapping file                                                                                                    |                                             |
| 30  | FBA A/B mapping file<br>ver | <b>Read-only.</b> Displays the fieldbus adapter module mapping file revision stored in the memory of the drive in decimal format.                                                                                                    | N/A                                         |
|     |                             | Mapping file revision                                                                                                    |                                             |
| 31  | D2FBA A/B comm<br>status    | <b>Read-only.</b> Displays the status of the fieldbus adapter module communication.                                                                                                    | <b>0</b> = Idle<br>or<br><b>4</b> = Offline |
|     |                             | <b>Note:</b> The value names may vary by drive.                                                                                                    | or<br><b>2</b> = Time out                   |
|     | <b>0</b> = Idle             | Adapter is not configured.                                                                                                    |                                             |
|     | <b>1</b> = Exec.init        | Adapter is initializing.                                                                                                    |                                             |
|     | <b>2</b> = Time out         | A timeout has occurred in the communication between the adapter and the drive.                                                                                                    |                                             |
|     | <b>3</b> = Conf.err         | There is an internal error in the communication<br>between the adapter and the drive. Contact your<br>local ABB representative.                                                                                                    |                                             |
|     | <b>4</b> = Off-line         | Adapter is off-line.                                                                                                    |                                             |
|     | <b>5</b> = On-line          | Adapter is on-line.                                                                                                    |                                             |
|     | <b>6</b> = Reset            | Adapter is performing a hardware reset.                                                                                                    |                                             |

| No. | Name/Value             | Description                                                                                                    | Default |
|-----|------------------------|----------------------------------------------------------------------------------------------------|---------|
| 32  | FBA A/B comm SW<br>ver | <b>Read-only.</b> Displays patch and build numbers of the adapter module's firmware version in <b>xxyy</b> format, where:                                                                                                    | N/A     |
|     |                        | <b>xx</b> = patch number<br><b>yy</b> = build number.                                                                                                    |         |
|     |                        | Example: If the firmware version ( <ma-<br>jor&gt;.<minor>.<patch>.<build>) is 3.10.200.13, the<br/>value C80D is displayed. If the version is 3.10.0.0,<br/>the value 0 is displayed.<br/>Refer to parameter 33.</build></patch></minor></ma-<br> |         |
| 33  | FBA A/B appl SW ver    | <b>Read-only.</b> Displays major and minor revision<br>numbers of the adapter module's firmware version<br>in <b>xxyy</b> format, where:                                                                                                    | N/A     |
|     |                        | <b>xx</b> = major revision number<br><b>yy</b> = minor revision number                                                                                                    |         |
|     |                        | Example: If the firmware version ( <ma-<br>jor&gt;.<minor>.<patch>.<build>) is 3.10.200.13 or<br/>3.10.0.0, the value 310 is displayed.</build></patch></minor></ma-<br>                                                                           |         |
|     |                        | Refer to parameter 32.                                                                                                    |         |

#### Starting up fieldbus communication

- 1. Power up the drive.
- To enable communication between the adapter module and the drive, select the correct slot number in parameter 50.01 FBA A enable.
   The selection must correspond to the slot where the adapter module is installed.
   For example, if the adapter module is installed in slot 1, you must select slot 1.
- 3. Set the module configuration parameters in group 51.
  - select the communication protocol as NONE (parameter 51.02 = NONE),
  - configure the network settings with parameters 51.03...51.13, and
  - deactivate all services that are not used in the installation with parameter 51.15 Service configuration.
- 4. Save the valid parameter values to permanent memory with parameter 96.07 Parameter save manually.
- 5. Validate the settings made in parameter groups 51 with parameter 51.27 FBA A par refresh.

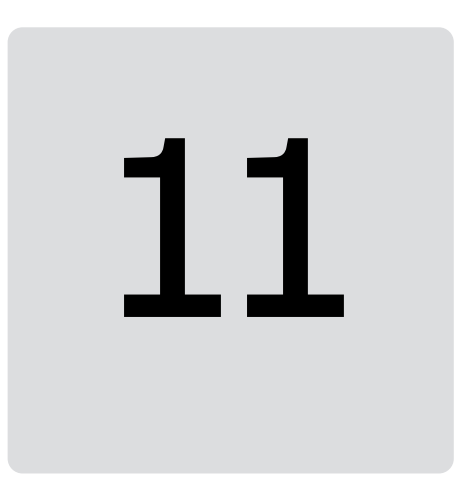

## **NONE – Diagnostics**

#### Contents of this chapter

This chapter explains how to trace faults with the status LEDs on the adapter module using the NONE protocol.

#### Fault and warning messages

For the fault and warning messages concerning the adapter module, refer to the drive firmware manual.

#### LEDs

The adapter module has three bicolor diagnostic LEDs. The LEDs are described below.

| Name      | Color                                                                  | Function                                                                                                    |  |  |
|-----------|------------------------------------------------------------------------|----------------------------------------------------------------------------------------------------|--|--|
| HOST      | Flashes green                                                          | Establishing communication to the drive                                                                                                    |  |  |
|           | Green                                                                  | The connection to the drive operates                                                                                                    |  |  |
|           | Flashes red                                                            | The connection to the drive is temporarily lost                                                                                                    |  |  |
|           | Flashes orange, al-<br>ternating with the<br>MODULE flashing<br>orange | Internal file system error. Cycle the drive power off and on. If the error persists, contact your local ABB representative.                                                                                                    |  |  |
| MODULE    | Off                                                                    | There is no PC tool connected to the device.                                                                                                    |  |  |
|           | Flashes orange                                                         | The device is attempting to obtain IP configuration from the DHCP server.                                                                                                    |  |  |
|           | Orange                                                                 | The device is executing duplicate address detection.                                                                                                    |  |  |
|           | Green The PC tool is connected to the device.                          |                                                                                                    |  |  |
|           | Flashes red The Ethernet link is down.                                 |                                                                                                    |  |  |
|           | Red                                                                    | Ethernet interface is disabled. Duplicate address detection may<br>have detected a duplicate address. Examine the IP configuration<br>and either initiate a Fieldbus Adapter parameter refresh or cycle<br>the drive power off and on. |  |  |
|           | Flashes orange, al-<br>ternating with the<br>HOST flashing or-<br>ange | Internal file system error. Cycle the drive power off and on. If the error persists, contact your local ABB representative.                                                                                                    |  |  |
| NETWORK / | Off                                                                    | The Ethernet link is down.                                                                                                    |  |  |
| INE I     | Flashes green                                                          | The Ethernet link is up at 100 Mbps.<br>Flashes to show activity on the interface.                                                                                                    |  |  |
|           | Flashes orange                                                         | The Ethernet link is up at 10 Mbps.<br>Flashes to show activity on the interface.                                                                                                    |  |  |

# **Technical data**

#### Contents of this chapter

This chapter contains the technical specifications of the FPNO-21 module.

#### **Dimension drawing**

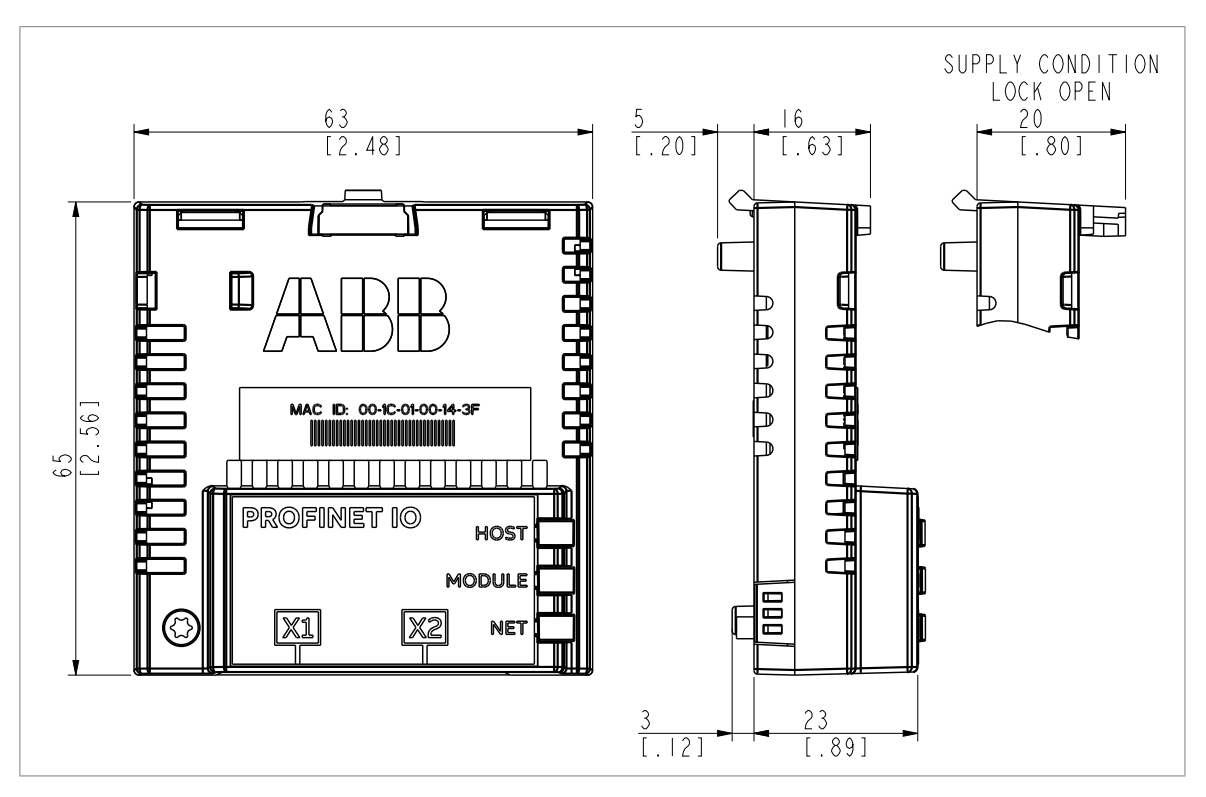

#### **General data**

| Installation         | Into an option slot on the drive control unit                                                                                   |  |  |
|----------------------|----------------------------------------------------------------------------------------------------|--|--|
| Degree of protection | IP20                                                                                                    |  |  |
| Ambient conditions   | The applicable ambient conditions specified for the drive in its manuals are in effect.                                         |  |  |
| Package              | Cardboard. Plastic wrapping: Antistatic air bubble sheet (PE).                                                                  |  |  |
| Indicators           | Three bicolor LEDs (HOST, MODULE, NETWORK/NET)                                                                                  |  |  |
| Connectors           | A 20-pin connector to the drive<br>RJ-45 connector to Ethernet (X1)<br>RJ-45 connector for chaining another adapter module (X2) |  |  |
| Power supply         | +3.3 V $\pm$ 5% max. 400 mA (supplied by the drive)                                                                             |  |  |
| General              | Complies with EMC standard EN 61800-3:2004<br>Printed circuit board conformal coated                                            |  |  |

#### **Ethernet** link

| Compatible devices        | Ethernet Standard IEEE 802.3 and IEEE 802.3u devices.                                                                                                    |  |  |  |
|---------------------------|----------------------------------------------------------------------------------------------------|--|--|--|
| Medium                    | <ul> <li>10BASE-TX or 100Base-TX with Auto-negotiation and Auto-MDIX (Auto-crossover)</li> <li>Wiring: CAT5e/6 S/FTP, CAT5e/6 S/STP, CAT5e/6 SF/FTP</li> <li>Connector: RJ-45</li> <li>Termination: Internal</li> <li>Maximum segment length: 100 m (328 ft)</li> </ul>                                                                                                    |  |  |  |
| Topology                  | Bus, star or ring.<br>A maximum of 50 nodes is permitted for FPNO-21 module in a ring topology.<br>In a chain the maximum recommended number of nodes is 50.<br>More can be used but PROFINET cycle time should be adjusted be-<br>cause of the delays in the network. Each FPNO-21 has an integrated<br>switch which adds 19 µs forwarding delay for the minimum Ethernet<br>frame. Length of PROFINET cyclic frame FPNO-21 uses is minimum<br>Ethernet frame so 50 nodes will add 1 ms delay for the PROFINET<br>frame. |  |  |  |
| Transfer rate             | 10 Mbps or 100 Mbps                                                                                                    |  |  |  |
| Serial communication type | Half-duplex or full-duplex communication                                                                                                    |  |  |  |
| Protocol                  | PROFINET IO                                                                                                    |  |  |  |
| Number of connections     | Three                                                                                                    |  |  |  |

#### TCP and UDP service ports

There are multiple in-bound and out-bound network services running on the module. Some ports are protocol-specific and are not used when other protocols are selected.

| Port            | Service       | Purpose                                                                                                    |  |
|-----------------|---------------|----------------------------------------------------------------------------------------------------|--|
| 34962 (TCP/UDP) | PROFINET      | PROFINET RT Unicast.                                                                                                    |  |
|                 |               | Note: Used only when PROFINET IO protocol is selected.                                                                                                    |  |
| 34963 (TCP/UDP) | PROFINET      | PROFINET RT Multicast.                                                                                                    |  |
|                 |               | Note: Used only when PROFINET IO protocol is selected.                                                                                                    |  |
| 34964 (TCP/UDP) | PROFINET      | PROFINET Context Manager.                                                                                                    |  |
|                 |               | Note: Used only when PROFINET IO protocol is selected.                                                                                                    |  |
| 80 (TCP)        | НТТР          | Used for Ethernet tool communication. To disable, go to Service configuration page (page 161) via web interface.                                                                                                    |  |
| 68 (UDP)        | DHCP          | DHCP client                                                                                                    |  |
|                 |               | <b>Note:</b> Used only when IP configuration method is selected as "Dyn IP DHCP".                                                                                                    |  |
| 24576 (UDP)     | ABB Netconfig | <ul> <li>Auto discovery protocol</li> <li>Used by ControlBuilder plus (IP Configuration tool) and<br/>Drive Composer pro and DriveWindow 2.40 PC tools</li> <li>Discovers ABB-specific Ethernet devices in a local network<br/>segment, by listening to and responding to UDP broad-<br/>casts.</li> <li>To disable, go to Service configuration page (page 161) via web<br/>interface.</li> </ul> |  |
| 161 (UDP)       | SNMP          | Simple Network Management Protocol (SNMP).                                                                                                    |  |
|                 |               | <b>Note:</b> Used only when PROFINET IO protocol is selected.<br>To disable, go to Service configuration page (page 161) via web interface.                                                                                                    |  |
| 123 (UDP)       | SNTP          | Simple Network Time Protocol. This service is disabled by de-<br>fault. To enable the service, go to Service configuration<br>page (page 161) via web interface.                                                                                                    |  |
| 4840 (TCP)      | OPC UA        | OPC UA server.                                                                                                    |  |
| 443 (TCP)       | HTTPS         | HTTPS protocol, used for access to FPNO-21's web page and for Ethernet tool Network (like Drive Composer pro).                                                                                                    |  |

# Appendix A – PROFIdrive parameters and I&M records of PROFINET IO

#### Contents of this chapter

This chapter contains:

- PROFIdrive parameters of the PROFINET IO communication protocol
- telegram and response structures for the I&M (Identification & Maintenance) records of the PROFINET IO communication protocol.

### PROFIdrive parameters

| Par. no. | R/W <sup>1)</sup> | Data type             | Description                                                                |
|----------|-------------------|-----------------------|----------------------------------------------------------------------------|
| 915      | R/W               | Array [12] Unsigned16 | Assignment PZD1 to PZD12 in PPO-write                                      |
|          |                   |                       | <b>Note:</b> this parameter is not available with PROFIdrive v4.2 profile. |
| 916      | R/W               | Array [12] Unsigned16 | Assignment PZD1 to PZD12 in PPO-read                                       |
|          |                   |                       | <b>Note:</b> this parameter is not available with PROFIdrive v4.2 profile. |
| 919      | R                 | Unsigned32            | Device system number                                                       |
|          |                   |                       | <b>Note:</b> this parameter is not available with PROFIdrive v4.2 profile. |
| 922      | R                 | Unsigned16            | Telegram selection                                                         |

| Par. no. | R/W <sup>1)</sup> | Data type            | Description                                                                                                    |                                                               |                      |
|----------|-------------------|----------------------|----------------------------------------------------------------------------------------------------|---------------------------------------------------------------|----------------------|
| 923      | R                 | Array [n] Unsigned16 | List of all parameters for signals. Mandatory if process data normalization is used and/or parameters 915 and 916 are implemented. |                                                               |                      |
|          |                   |                      | Signal no. and name                                                                                                    |                                                               | Туре                 |
|          |                   |                      | 1 – Control word 1 (STW1)                                                                                                    |                                                               | Unsigned16           |
|          |                   |                      | 2 – Status v                                                                                                    | word 1 (ZSW1)                                                 | Unsigned16           |
|          |                   |                      | 3 – Control                                                                                                    | word 2 (STW2)                                                 | Unsigned16           |
|          |                   |                      | 4 – Status v                                                                                                    | word 2 (ZSW2)                                                 | Unsigned16           |
|          |                   |                      | 5 – Speed s                                                                                                    | set point A (NSOLL_A)                                         | Signed16             |
|          |                   |                      | 6 – Speed a                                                                                                    | actual value A (NIST_A)                                       | Signed16             |
|          |                   |                      | 7 – Speed s                                                                                                    | et point B (NSOLL_B)                                          | Signed32             |
|          |                   |                      | 8 – Speed a                                                                                                    | actual value B (NIST_B)                                       | Signed32             |
|          |                   |                      | 27 – Positic                                                                                                    | on set point A (XSOLL_A)                                      | Signed32             |
|          |                   |                      | 28 – Positio                                                                                                    | on actual value A (XIST_A)                                    | Signed32             |
|          |                   |                      | 32 – Traversing block selection<br>(SATZANW) (not supported)                                                                       |                                                               | Unsigned16           |
|          |                   |                      | 33 – Actual traversing block (AKT-<br>SATZ) (not supported)                                                                        |                                                               | Unsigned16           |
|          |                   |                      | 34 – Target position (TARPOS_A) (not supported)                                                                                    |                                                               | Signed32             |
|          |                   |                      | 35 – Velocity (VELOCITY_A)                                                                                                    |                                                               | Unsigned32           |
|          |                   |                      | 1019999                                                                                                    | – Drive-specific                                              | -                    |
|          |                   |                      | <b>Note:</b> this p<br>profile.                                                                                                    | arameter is not available w                                   | ith PROFIdrive v4.2  |
| 927      | R/W               | Unsigned16           | Operator co                                                                                                    | ontrol rights (parameter ic                                   | lentification, PKW)  |
|          | R/W               | Unsigned16           | Value                                                                                                    | Mode                                                          |                      |
|          |                   |                      | 0                                                                                                    | Parameters cannot be written, only read (927 can be written). |                      |
|          |                   |                      | 1                                                                                                    | Parameters can be writt fault).                               | en and read (de-     |
|          |                   |                      |                                                                                                    |                                                               |                      |
| 928      |                   |                      | Control rights (process data, PZD).                                                                                                |                                                               |                      |
|          |                   |                      | Value                                                                                                    | Mode                                                          |                      |
|          |                   |                      | 0                                                                                                    | PZD part is disabled, tha<br>PZD data is ignored.             | t is, receipt of new |
|          |                   |                      | 1                                                                                                    | PZD part is enabled (de                                       | fault).              |

| Par. no. | R/W <sup>1)</sup> | Data type   | Description                                      |                                                                                                    |  |  |
|----------|-------------------|-------------|--------------------------------------------------|----------------------------------------------------------------------------------------------------|--|--|
| 929      | R                 | Unsigned16  | Selected I                                       | Selected PPO type                                                                                                    |  |  |
|          |                   |             | Value                                            | PPO type                                                                                                    |  |  |
|          |                   |             | 1                                                | PPO1                                                                                                    |  |  |
|          |                   |             | 2                                                | PPO2                                                                                                    |  |  |
|          |                   |             | 3                                                | PPO3                                                                                                    |  |  |
|          |                   |             | 4                                                | PPO4                                                                                                    |  |  |
|          |                   |             | 5                                                | PPO5                                                                                                    |  |  |
|          |                   |             | 6                                                | PPO6                                                                                                    |  |  |
|          |                   |             | 7                                                | PPO7                                                                                                    |  |  |
|          | D. A.V.           |             | Note: Thi<br>gram ST1<br>Note: Thi<br>v4.2 profi | s parameter is not available if Standard tele-<br>or ST2 is selected.<br>s parameter is not available with PROFIdrive<br>le. |  |  |
| 930      | R/W               | Unsigned16  | Selection                                        | Selection switch for communication profile.                                                                                  |  |  |
|          |                   |             | Malua                                            | Made                                                                                                    |  |  |
|          |                   |             | value                                            |                                                                                                    |  |  |
|          |                   |             | 1                                                |                                                                                                    |  |  |
|          |                   |             | 8001h                                            | ADD Drives                                                                                                    |  |  |
|          |                   |             | 8002h                                            |                                                                                                    |  |  |
|          |                   |             | 8003h                                            | PDOFIdrive positioning mode                                                                                                  |  |  |
|          |                   |             | 8004h                                            | PROFidence positioning mode                                                                                                  |  |  |
|          |                   |             | 80050                                            | PROFIGIVE                                                                                                    |  |  |
|          |                   |             | Behavior when any other profile is active:       |                                                                                                    |  |  |
|          |                   |             | Value                                            | Mode                                                                                                    |  |  |
|          |                   |             | 1                                                | PROFIdrive                                                                                                    |  |  |
|          |                   |             | 8001h                                            | ABB Drives                                                                                                    |  |  |
|          |                   |             | 8002h                                            | Transparent 16                                                                                                    |  |  |
|          |                   |             | 8003h                                            | Transparent 32                                                                                                    |  |  |
|          |                   |             | 8004h                                            | PROFIdrive positioning mode                                                                                                  |  |  |
|          |                   |             | 8005h                                            | PROFIdrive v4.2                                                                                                    |  |  |
| 022      |                   |             | Coloction                                        | switch for Control word bit 11                                                                                               |  |  |
| 333      | R/W               | Unsignedito | Value                                            | Module Control with bit                                                                                                    |  |  |
|          |                   |             |                                                  |                                                                                                    |  |  |
|          | R/W               | Unsigned16  | 1 to 5                                           | Vender-specific 1 to 52)                                                                                                    |  |  |
|          |                   |             | 1 10 5                                           | vendor-specific 1 to 5-7                                                                                                    |  |  |
|          |                   |             | Note: Thi<br>v4.2 prof                           | s parameter is not available with PROFIdrive<br>le.                                                                          |  |  |
| 934      |                   |             | Selection<br>933 for co                          | switch for Control word, bit 12. (See parameter<br>ding.)                                                                    |  |  |
|          |                   |             | <b>Note:</b> Thi<br>v4.2 profi                   | s parameter is not available with PROFIdrive<br>le.                                                                          |  |  |

| Par. no. | R/W <sup>1)</sup> | Data type            | Description                                                                  |                                                         |  |
|----------|-------------------|----------------------|------------------------------------------------------------------------------|---------------------------------------------------------|--|
| 935      | R/W               | Unsigned16           | Selection switch for Control word, bit 13. (See parameter 933 for coding.)   |                                                         |  |
|          |                   |                      | <b>Note:</b> This parameter is not available with PROFIdrive v4.2 profile.   |                                                         |  |
| 936      | R/W               | Unsigned16           | Selection switch for Control word, bit 14. (See parameter 933 for coding.)   |                                                         |  |
|          |                   |                      | <b>Note:</b> This v4.2 profile                                               | parameter is not available with PROFIdrive<br>2.        |  |
| 937      | R/W               | Unsigned16           | Selection sv<br>933 for cod                                                  | witch for Control word, bit 15. (See parameter<br>ing.) |  |
|          |                   |                      | <b>Note:</b> This v4.2 profile                                               | parameter is not available with PROFIdrive<br>2.        |  |
| 939      | R/W               | Unsigned16           | Selection s                                                                  | witch for Status word, bit 11.                          |  |
|          |                   |                      | Value                                                                        | Module Status word bit                                  |  |
|          |                   |                      | 0                                                                            | None                                                    |  |
|          |                   |                      | 1 to 4                                                                       | Vendor-specific 1 to 4 <sup>2)</sup>                    |  |
|          |                   |                      | <b>Note:</b> This parameter is not available with PROFIdrive v4.2 profile.   |                                                         |  |
| 940      | R/W               | Unsigned16           | Selection switch for Status word, bit 12. (See parameter 939 for coding.)    |                                                         |  |
|          |                   |                      | <b>Note:</b> This parameter is not available with PROFIdrive v4.2 profile.   |                                                         |  |
| 941      | R/W               | Unsigned16           | Selection switch for Status word, bit 13. (See parameter 939 for coding.)    |                                                         |  |
|          |                   |                      | <b>Note:</b> This parameter is not available with PROFIdrive v4.2 profile.   |                                                         |  |
| 942      | R/W               | Unsigned16           | Selection switch for Status word, bit 14. (See parame<br>939 for coding)     |                                                         |  |
|          |                   |                      | <b>Note:</b> This parameter is not available with PROFIdriv<br>v4.2 profile. |                                                         |  |
| 943      | R/W               | Unsigned16           | Selection switch for Status word, bit 15. (See parameter 939 for coding.)    |                                                         |  |
|          |                   |                      | <b>Note:</b> This v4.2 profile                                               | parameter is not available with PROFIdrive<br>a.        |  |
| 944      | R                 | Unsigned16           | Fault message counter                                                        |                                                         |  |
| 945      | R                 | Array[64] Unsigned16 | Fault code (Channel Error Type)                                              |                                                         |  |
|          |                   |                      | Sub-<br>index                                                                | Contents                                                |  |
|          |                   |                      | 0                                                                            | Last fault                                              |  |
|          |                   |                      | 8                                                                            | Second last ackn. fault                                 |  |
|          |                   |                      | 16                                                                           | Third last ackn. fault                                  |  |
|          |                   |                      | 24                                                                           | Fourth last ackn. fault                                 |  |
|          |                   |                      | 32                                                                           | Fifth last ackn. fault                                  |  |
|          |                   |                      | 40                                                                           | Sixth last ackn. fault                                  |  |
|          |                   |                      | 48                                                                           | Seventh last ackn. fault                                |  |
|          |                   |                      | 56                                                                           | Eighth last ackn. fault                                 |  |
|          |                   |                      |                                                                              |                                                         |  |
| Par. no. | R/W <sup>1)</sup> | Data type             | Descriptio                                                                                                    | Description                     |                          |
|----------|-------------------|-----------------------|----------------------------------------------------------------------------------------------------|---------------------------------|--------------------------|
| 946      | R                 | Array [n] Unsigned16  | Fault code list. Contains the mapping between DRIVECOM fault codes and Channel Error Types.                         |                                 |                          |
|          |                   |                       | If you use a DRIVECOM fault code as an index when reading PNU946, the corresponding Channel Error Type is returned. |                                 |                          |
| 947      | R                 | Array [64] Unsigned16 | Fault number (coded according to the DRIVECOM pro                                                                   |                                 | o the DRIVECOM profile). |
|          |                   |                       | Subindex Contents                                                                                                   |                                 | Contents                 |
|          |                   |                       | See parar                                                                                                    | neter 945.                      |                          |
| 950      | R                 | Array [2] Unsigned16  | Size of the fault buffer                                                                                            |                                 |                          |
|          |                   |                       | Sub-<br>index                                                                                                    | Contents                        |                          |
|          |                   |                       | 0                                                                                                    | Amount of fault situ            | ations                   |
|          |                   |                       | 1                                                                                                    | Amount of fault me              | sages                    |
| 953      | R                 | Unsigned16            | Last alarm                                                                                                    | <sup>3)</sup>                   |                          |
| 954      | R                 | Unsigned16            | Second la                                                                                                    | Second last alarm <sup>3)</sup> |                          |
| 955      | R                 | Unsigned16            | Third last alarm <sup>3)</sup>                                                                                      |                                 |                          |
| 956      | R                 | Unsigned16            | Fourth last alarm <sup>3)</sup>                                                                                     |                                 |                          |
| 957      | R                 | Unsigned16            | Fifth last alarm <sup>3)</sup>                                                                                      |                                 |                          |
| 964      | R                 | Array [6] Unsigned16  | Sub-<br>index                                                                                                    | Contents                        |                          |
|          |                   |                       | 0                                                                                                    | Manufacturer                    |                          |
|          |                   |                       | 1                                                                                                    | Device type                     |                          |
|          |                   |                       | 2                                                                                                    | Version                         |                          |
|          |                   |                       | 3                                                                                                    | Firmware date (year             | )                        |
|          |                   |                       | 4                                                                                                    | Firmware date (day,             | /month)                  |
|          |                   |                       | 5                                                                                                    | Number of Axes                  |                          |
| 965      | R                 | Octet String2         | Profile nur                                                                                                    | mber of this device.            |                          |
|          |                   |                       | Eg: 0302h                                                                                                    | = Profile 3, Version 2          |                          |
| 967      | R                 | V2                    | Control w                                                                                                    | ord (CW)                        |                          |
| 968      | R                 | V2                    | Status wo                                                                                                    | rd (SW)                         |                          |
| 970      | R/W               | Unsigned16            | Load para                                                                                                    | meter record                    |                          |
|          |                   |                       | Value                                                                                                    | Description                     |                          |
|          |                   |                       | 0                                                                                                    | No action                       |                          |
|          |                   |                       | 1                                                                                                    | Restore factory se              | ttings                   |
|          |                   |                       | The parameter must do a zero-to-one transitio motor must be stopped.                                                |                                 | o-one transition and the |

| Par. no.   | R/W <sup>1)</sup> | Data type           | Description                                                                                                    |                                                                                                    |
|------------|-------------------|---------------------|----------------------------------------------------------------------------------------------------|----------------------------------------------------------------------------------------------------|
| 971        | R/W               | Unsigned16          | Save parameter record                                                                                                    |                                                                                                    |
|            |                   |                     | Value                                                                                                    | Description                                                                                               |
|            |                   |                     | 0                                                                                                    | No action                                                                                                 |
|            |                   |                     | 1                                                                                                    | Save the drive parameters to non-volatile memory                                                          |
|            |                   |                     | The parame<br>motor must<br><b>Note:</b> This p                                                                                                    | ter must do a zero-to-one transition and the<br>be stopped.<br>parameter is not available with PROFIdrive |
|            |                   |                     | v4.2 profile.                                                                                                    |                                                                                                    |
| 972        | R/W               | Unsigned16          | Software reset                                                                                                    |                                                                                                    |
|            |                   |                     | Value                                                                                                    | Description                                                                                               |
|            |                   |                     | 0                                                                                                    | No action                                                                                                 |
|            |                   |                     | 1                                                                                                    | Re-boot PROFINET module                                                                                   |
|            |                   |                     | The parame<br>motor must                                                                                                    | ter must do a zero-to-one transition and the<br>be stopped.                                               |
| 975        | R                 | Array[n] Unsigned16 | DO identific<br>964.                                                                                                    | cation. For subindexes 04, see parameter                                                                  |
|            |                   |                     | Sub-<br>index                                                                                                    | Meaning                                                                                                   |
|            |                   |                     | 5                                                                                                    | Value 2 = Axis                                                                                            |
|            |                   |                     | 6                                                                                                    | PROFIdrive DO sub class 1                                                                                 |
|            |                   |                     | 7                                                                                                    | Drive Object ID                                                                                           |
| 980<br>981 | R                 | Array[n] Unsigned16 | Number list of defined parameters. If the subindex is 0,<br>the end of the list has been reached. If the subindex is<br>the number of the next list parameter, the list is contin-<br>ued there.<br><b>Note:</b> The value returned from this parameter is different<br>in PROFIdrive v4.2 and PROFIdrive profiles. This is be-<br>cause the profiles have differences in their available |                                                                                                    |
| 1000       | R/W               | Unsigned16          | Map 16-bit s<br>mapped pai<br>915 or 916.                                                                                                    | election <sup>3)</sup> . Used to request the data type for rameters if mapping is done with parameter     |
|            |                   |                     | Value                                                                                                    | Description                                                                                               |
|            |                   |                     | 1                                                                                                    | User 16-bit mapping, if available.                                                                        |
|            |                   |                     |                                                                                                    | -                                                                                                    |
| 1001       | R/W               | Integer16           | SNTP time o                                                                                                    | offset to UTC time.                                                                                       |
|            |                   |                     | Value                                                                                                    | Description                                                                                               |
|            |                   |                     | -1440, 1440                                                                                                    | Time in minutes to offset the UTC time re-<br>ceived from SNTP                                            |
| 50000      | R/W               | Unsigned16          | Disable alarms                                                                                                    |                                                                                                    |
|            |                   | Description         |                                                                                                    |                                                                                                    |
|            |                   |                     | 0                                                                                                    | PNIO alarms enabled                                                                                       |
|            |                   |                     | 1                                                                                                    | PNIO alarms disabled                                                                                      |
|            |                   |                     |                                                                                                    |                                                                                                    |

| Par. no. | R/W <sup>1)</sup> | Data type        | Description                      |
|----------|-------------------|------------------|----------------------------------|
| 60000    | R/W               | Float32          | Velocity reference scaling value |
| 61000    | R                 | OctetString[240] | Name of station                  |
| 61001    | R                 | OctetString[4]   | IP of station                    |
| 61002    | R                 | OctetString[6]   | MAC address of station           |
| 61003    | R                 | OctetString[4]   | Default gateway of station       |
| 61004    | R                 | OctetString[4]   | Subnet mask of station           |

<sup>1)</sup> Read and/or Write

<sup>2)</sup> The meaning of vendor-specific bits is defined by the drive control program.

<sup>3)</sup> Support depends on the drive type.

# **PROFIdrive parameter descriptions**

PROFIdrive v4.2 profile supports parameter descriptions for the PROFIdrive parameters. Parameter descriptions can be read using DP-V1 Write request with Attribute (20h = Description).

| Subindex | Data type       | Description                                  |
|----------|-----------------|----------------------------------------------|
| 0        | OctetString[46] | Complete description                         |
| 1        | V2              | Identifier (ID)                              |
| 2        | Unsigned16      | Number of array elements or length of string |
| 3        | Floating Point  | Standardization factor                       |
| 4        | OctetString[2]  | Variable attribute                           |
| 5        | OctetString[4]  | Reserved                                     |
| 6        | VisibleString16 | Name                                         |
| 7        | OctetString[4]  | Low limit                                    |
| 8        | OctetString[4]  | High limit                                   |
| 9        | OctetString[2]  | Reserved                                     |
| 10       | V2              | ID extension                                 |
| 11       | Unsigned16      | DO IO DATA reference parameter               |
| 12       | V2              | DO IO DATA normalization                     |

The table below shows the parameter description element "Identifier (ID)":

| Bit    | Description                                                                                                    |
|--------|----------------------------------------------------------------------------------------------------|
| 0 to 7 | Numeric identifier of the parameter value's data type                                                                                                    |
| 8      | Standardization factor and variable attribute not relevant. This bit is set if parameters have data types to which physical values may not be calculated, for example the data type string. |
| 9      | Parameter not writable                                                                                                    |

| Bit | Description                                                                                                    |
|-----|----------------------------------------------------------------------------------------------------|
| 10  | Additional text array available                                                                                                    |
| 11  | Reserved                                                                                                    |
| 12  | Parameter was changed with respect to the factory setting. This bit is set if the para-<br>meter value is unequal to the factory setting.                                           |
| 13  | Parameter value may be reset only. If this bit is set, the associated parameter value is increased exclusively by internal processing, while externally, it may only be set to "0". |
| 14  | Array                                                                                                    |
| 15  | Reserved                                                                                                    |

# I&M records

I&M (Identification & Maintenance) records can be read, for example, with the DTM tool. The FPNO-21 module supports the mandatory I&M0 record as well as the optional I&M1, I&M2, I&M3, and I&M4 records.

#### Call-REQ-PDU telegram for read/write access to I&M records

| Function | Record Data Index |
|----------|-------------------|
| I&M0     | 0xAFF0            |
| I&M1     | 0xAFF1            |
| I&M2     | 0xAFF2            |
| I&M3     | 0xAFF3            |
| I&M4     | 0xAFF4            |

|           | Contents               | Size      | Coding                                                    |
|-----------|------------------------|-----------|-----------------------------------------------------------|
| Header    |                        | 10 Octets | -                                                         |
| I&M block | MANUFACTURER_ID        | 2 Octets  | 0x1A = ABB Automation                                     |
|           | ORDER_ID               | 20 Octets | 6438177508335 = EAN code for<br>FPNO-21 kit               |
|           | SERIAL_NUMBER          | 16 Octets | Serial number of FPNO-21 module                           |
|           | HARDWARE_REVISION      | 2 Octets  | Hardware version of FPNO-21<br>module                     |
|           | SOFTWARE_REVISION      | 4 Octets  | Format: V255.255.255<br>Eg, V1.0.0 = software version 100 |
|           | REVISION_COUNTER       | 2 Octets  | (Marks a change of hardware or its parameters)            |
|           | PROFILE_ID             | 2 Octets  | 3A00 (3AFF) PROFIdrive                                    |
|           | PROFILE_SPECIFIC_ TYPE | 2 Octets  | 0 = no specific type                                      |
|           | IM_VERSION             | 2 Octets  | 0x0101 = version 1.1                                      |
|           | IM_SUPPORTED           | 2 Octets  | 30 = I&M0, I&M1, I&M2, I&M3 and<br>I&M4 supported         |

# Response structure for I&MO (Read-only)

# Response structure for I&M1 (Read/Write)

|           | Contents     | Size      | Coding                  |
|-----------|--------------|-----------|-------------------------|
| Header    |              | 10 Octets | -                       |
| I&M block | TAG_FUNCTION | 32 Octets | Device function or task |
|           | TAG_LOCATION | 22 Octets | Device location         |

# Response structure for I&M2 (Read/Write)

|           | Contents          | Size      | Coding                                            |
|-----------|-------------------|-----------|---------------------------------------------------|
| Header    |                   | 10 Octets | -                                                 |
| I&M block | INSTALLATION_DATE | 16 Octets | Installation date.<br>Eg, <b>2011-01-01 16:23</b> |
|           | RESERVED          | 38 Octets | Reserved                                          |

Note: I&M1, I&M2 and I&M3 are blank (0x20) by default.

# Response structure for I&M3 (Read/Write)

|        | Contents | Size      | Coding |
|--------|----------|-----------|--------|
| Header |          | 10 Octets | -      |

|           | Contents   | Size      | Coding                                    |
|-----------|------------|-----------|-------------------------------------------|
| I&M block | DESCRIPTOR | 54 Octets | Description of the device set by the user |

#### Response structure for I&M4 (Read/Write)

I&M4 is read-only and shows the PROFIsafe configuration CRC.

|           | Contents  | Size      | Coding                                                  |
|-----------|-----------|-----------|---------------------------------------------------------|
| Header    |           | 10 Octets | -                                                       |
| I&M block | SIGNATURE | 54 Octets | Security code for identifying ses-<br>sions and changes |

**Note:** I&M4 is filled with zeros (0x0) by default.

# **Drive information**

The FPNO-21 module enables the retrieval of drive-specific information through the reading of PROFINET records.

| Record data index | Description            |
|-------------------|------------------------|
| 0x03f0            | Drive type             |
| 0x03f1            | Drive application      |
| 0x03f2            | Drive firmware version |
| 0x03f3            | Drive serial number    |

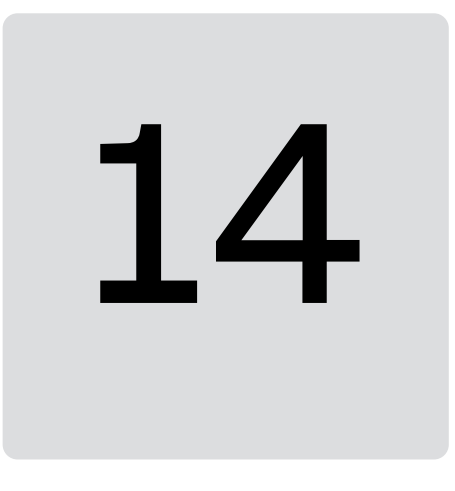

# Appendix B – ABB IP configuration tool

# Contents of this chapter

This chapter shows how to use the ABB IP configuration tool to:

- find configured and unconfigured FPNO-21 adapter modules in the network
- rewrite the IP configuration of the adapter modules.

# Installation

The ABB IP configuration tool is part of the ABB Automation Builder software. No separate installation is needed.

# Finding adapter modules in the network

- 1. Open the ABB IP configuration tool.
- 2. Click the **Scan** button.

The FPNO-21 adapter modules in the network are shown in the results list.

| ile Help                            |                   |      |                           |                    |                             |                                     |                               |                                                                                       |          |  |
|-------------------------------------|-------------------|------|---------------------------|--------------------|-----------------------------|-------------------------------------|-------------------------------|---------------------------------------------------------------------------------------|----------|--|
|                                     | _                 |      |                           |                    |                             |                                     |                               |                                                                                       |          |  |
| Scan                                |                   |      |                           |                    |                             |                                     |                               |                                                                                       |          |  |
| MAC) address<br>— 00-1C-01-3A-89-DF | Device<br>FPNO-21 | Port | Serial number<br>02100853 | Device ID<br>(x111 | IP Address<br>192.168.0.100 | Config. IP Address<br>192.168.0.100 | Information<br>ABB Net config | Scan Protocols ABB Net config protocol Profinet Dynamic Configuration Protoc EtherCAT | ol (DCP) |  |
|                                     |                   |      |                           |                    |                             |                                     |                               |                                                                                       |          |  |

# Rewriting the IP configuration of adapter modules

- Scan the network for adapter modules.
   For instructions, refer to section Finding adapter modules in the network (page 151).
- 2. In the results list, select the adapter module.

| Scan         Scan         Scan <th< th=""><th> in coningulation to</th><th></th><th></th><th></th><th></th><th></th><th></th><th></th><th></th><th></th><th>_</th><th>, LU</th><th></th></th<>                                                                                                    | in coningulation to                  |                   |      |                           |                    |                     |                             |                               |                                                                                                    |                                                                                                  | _ | , LU                |               |
|----------------------------------------------------------------------------------------------------|--------------------------------------|-------------------|------|---------------------------|--------------------|---------------------|-----------------------------|-------------------------------|----------------------------------------------------------------------------------------------------|--------------------------------------------------------------------------------------------------|---|---------------------|---------------|
| Scan         Scan         Scan Protocola           (MAC) address         Device         Port         Serial number         Device ID         IP Address         Config. IP Address         Information         Scan Protocola         Image: Config. IP Address         Information         Image: Config. IP Address         MAB Net config         Profinet Dynamic Configuration Protocol (DCP)         Image: Configuration Protocol (DCP)         Image: Configuration Protoc | File Help                            |                   |      |                           |                    |                     |                             |                               |                                                                                                    |                                                                                                  |   |                     |               |
| (MAC) address       Device       Port       Serial number       Device ID       IP Address       Config. IP Address       Information         00-1C-01:3A-89-DF       02100853       0x111       0.0.0       0.0.0       ABB Net config       Information       Image: Configuration Protocol (D)       Image: Configuration Protocol (DCP)         IP settings       Selected device       FPNO-21       Selected device       FPNO-21       Selected device       FPNO-21         IP settings       Selected device       FPNO-21       Image: Configuration Protocol (DCP)       Image: Configuration Protocol (DCP)         IP settings       Selected device       FPNO-21       Selected device       FPNO-21       Selected device       FPNO-21         Subnet mask       255       255       255       55       55       55       55         Sid. gateway       0       0       0       0       0       0       0       0                                                                                                    | Scan                                 |                   |      |                           |                    |                     |                             |                               |                                                                                                    |                                                                                                  |   |                     |               |
| Send settings                                                                                                    | (MAC) address<br>~ 00-1C-01-3A-89-DF | Device<br>FPNO-21 | Port | Serial number<br>02100853 | Device ID<br>0x111 | IP Address<br>0.0.0 | Config. IP Address<br>0.0.0 | Information<br>ABB Net config | Scan Protocols<br>ABB Net cor<br>Profinet Dyn<br>EtherCAT<br>IP settings<br>Selected device<br>IP address<br>Subnet mask<br>Std. gateway<br>Link mode<br>Send set | fig protocol<br>amic Configur<br>SN=021008<br>ID=0x111<br>192 .<br>255 .<br>0 .<br>Auto<br>tings | ① | 0 .<br>255 .<br>0 . | 2)<br>10<br>0 |

- 3. Below **IP settings**, define the IP configuration settings according to your network configuration.
- 4. To apply the new settings, click the **Send settings** button.

The new current IP address and configured IP address appear on the results list.

| le Help           |         |      |               |           |               |                    |                |                                                                           |     |
|-------------------|---------|------|---------------|-----------|---------------|--------------------|----------------|---------------------------------------------------------------------------|-----|
| Scan              |         |      |               |           |               |                    |                |                                                                           |     |
| MAC) address      | Device  | Port | Serial number | Device ID | IP Address    | Config. IP Address | Information    | Scan Protocols                                                            |     |
| 00-1C-01-3A-89-DF | FPNO-21 |      | 02100853      | 0x111     | 192.168.0.100 | 192.168.0.100      | ABB Net config | ABB Net config protocol     Profinet Dunamic Configuration Protocol (DCP) |     |
|                   |         |      |               |           |               |                    |                | EtherCAT                                                                  |     |
|                   |         |      |               |           |               |                    |                | IP settings                                                               |     |
|                   |         |      |               |           |               |                    |                | Selected device FPNO-21<br>SN=02100853<br>ID=0x111                        |     |
|                   |         |      |               |           |               |                    |                | IP address 192 . 168 . 0 .                                                | 100 |
|                   |         |      |               |           |               |                    |                | Subnet mask 255 . 255 . 255 .                                             | 0   |
|                   |         |      |               |           |               |                    |                | Std. gateway 0 . 0 . 0 .                                                  | 0   |
|                   |         |      |               |           |               |                    |                | Link mode Auto                                                            | _   |
|                   |         |      |               |           |               |                    |                | Send settings                                                             |     |
|                   |         |      |               |           |               |                    |                |                                                                           |     |
|                   |         |      |               |           |               |                    |                |                                                                           |     |
|                   |         |      |               |           |               |                    |                |                                                                           |     |
|                   |         |      |               |           |               |                    |                |                                                                           |     |
|                   |         |      |               |           |               |                    |                |                                                                           |     |
|                   |         |      |               |           |               |                    | >              |                                                                           |     |

# 15

# Appendix C - FPNO-21 configuration web pages

# Contents of this chapter

This chapter presents the FPNO-21 configuration web pages.

**Note:** ABB recommends to disable the web pages after the commissioning to reduce cyber security risks. Refer to Service configuration page (page 161).

# **Browser requirements**

You can use any web browser.

# Compatibility

The web pages support all drives compatible with the FPNO-21 adapter module. For the compatibility table, refer to Drives (page 13).

# Logging in

1. Open a web browser and type the IP address of the adapter module in the address field. The IP address is visible in the FPNO-21 configuration parameters, group A, parameter 5...8.

Example: https://192.168.0.100/

156 Appendix C - FPNO-21 configuration web pages

| 🗖 🔂 https://192.164            | 3.0.100 × +                                                                                                    |
|--------------------------------|----------------------------------------------------------------------------------------------------|
| $\leftarrow$ $\rightarrow$ C ( | ) 🔥 Not secure 🛛 https://192.168.0.100 🛛 A 🏠                                                                             |
|                                | Sign in to access this site   Authorisation required by https://192.168.0.100   Username   Password     Sign in   Cancel |

2. Log in with a user name and a password.

Default user name: admin

Password: The last six digits of the MAC address of the adapter module, in upper case, without hyphens.

The MAC ID is visible on the cover of the adapter module and in the ABB IP configuration tool, refer to Appendix B – ABB IP configuration tool (page 151).

Example: If the MAC address of the adapter module is 00-1C-01-00-2F-73, the password is 002F73.

The browser opens the user interface.

3. After successful login, you are prompted to change the password for security reasons. ABB recommends that you change the default password. For the password restrictions, refer to Password page (page 165).

| d. It is recommended to change the password.  |
|-----------------------------------------------|
| d. It is recommended to change the password.  |
| rd. It is recommended to change the password. |
|                                               |
|                                               |
|                                               |
|                                               |
| Show Password                                 |
| Show Password                                 |
|                                               |
|                                               |
| Show Password                                 |

# Menu overview

To navigate on the web pages, use the menu items available:

- Status
- Configuration
- Service configuration
- Security
- Support
- Password
- Firmware update

#### Status page

The Status page shows version information, as well as the serial number and MAC address (MAC ID) of the adapter module.

| <u>Status</u> | Configuration   | Service configuration | Security | Support  | Password       | Firmware update                                  | Lo |
|---------------|-----------------|-----------------------|----------|----------|----------------|--------------------------------------------------|----|
|               |                 |                       |          |          |                |                                                  |    |
| Stat          | us informatio   | 'n                    |          |          |                |                                                  |    |
| Firm          | ware version    |                       | 020      | 3        |                |                                                  |    |
| FW            | patch and build | 1 version             | 000      | 0        |                |                                                  |    |
| Firm          | ware version d  | late                  | Dec      | 22 2023  |                |                                                  |    |
| Seri          | al number       |                       | 102      | 0259     |                |                                                  |    |
| MAC           | address         |                       | The      | MAC addr | ess will not b | e displayed until you have changed the password. |    |

#### Configuration page

On the Configuration page, you can modify parameter settings in the configuration parameter groups A (1), B (2) and C (3).

# 158 Appendix C - FPNO-21 configuration web pages

| tatus <u>Configuration</u> Service configuration | Security Support Password Firmware u | pdate        |  |
|--------------------------------------------------|--------------------------------------|--------------|--|
|                                                  |                                      |              |  |
| Configuration parameters - Group A               |                                      |              |  |
|                                                  |                                      |              |  |
| Module information                               |                                      |              |  |
| 51.01 Fieldbus adapter type                      | PROFINET                             |              |  |
|                                                  |                                      |              |  |
| Ethernet configuration                           | DDOFINITE IO ADD Drives Drefile (44) |              |  |
| 51.02 Protocol/Profile                           | PROFINET IO, ABB Drives Profile (11) | ~            |  |
| 51.03 Communication rate                         | Auto-negotiate (0)                   | $\checkmark$ |  |
| 51.04 IP configuration                           | Static IP (0)                        | ~            |  |
| 51.05-08 IP address                              | 192.168.0.100                        |              |  |
| 51.09 Subnet mask                                | 255.255.255.0 (24)                   | *            |  |
| 51.10-13 Gateway address                         | 0.0.0.0                              |              |  |
| 51.14 Communication rate for Port 2              | Auto-negotiate (0)                   | ~            |  |
| 51.19 Transparent16 scale                        | 99                                   |              |  |
|                                                  |                                      |              |  |
| PROFINET IO configuration                        |                                      |              |  |
| 51.16 Module emulation                           | Disabled (0)                         | ~            |  |
| 51.20 PROFINET IO Telegram type                  | 8                                    |              |  |
| 51.21 PROFINET IO Alarm sending                  | Enabled (0)                          | ~            |  |
| 51.22 PROFINET IO Map selection                  | 16bit (1)                            | ~            |  |
| 51.25 PROFINET IO Name Index                     | 1                                    |              |  |
| PROFINET IO Station Name                         | abbdrive-1                           |              |  |

| DATA OUT mapping (client to d | rive)     |  |
|-------------------------------|-----------|--|
| 53.01 Data out 1              | 47.12[32] |  |
| 53.02 Data out 2              | 0         |  |
| 53.03 Data out 3              | 0         |  |
| 53.04 Data out 4              | 0         |  |
| 53.05 Data out 5              | 0         |  |
| 53.06 Data out 6              | 0         |  |
| 53.07 Data out 7              | 0         |  |
| 53.08 Data out 8              | 0         |  |
| 53.09 Data out 9              | 0         |  |
| 53.10 Data out 10             | 0         |  |
| 53.11 Data out 11             | 0         |  |
| 53 12 Data out 12             | 0         |  |

| DATA IN mapping (drive to clier | nt)       |  |
|---------------------------------|-----------|--|
| 52.01 Data in 1                 | 47.11[32] |  |
| 52.02 Data in 2                 | 0         |  |
| 52.03 Data in 3                 | 0         |  |
| 52.04 Data in 4                 | 0         |  |
| 52.05 Data in 5                 | 0         |  |
| 52.06 Data in 6                 | 0         |  |
| 52.07 Data in 7                 | 0         |  |
| 52.08 Data in 8                 | 0         |  |
| 52.09 Data in 9                 | 0         |  |
| 52.10 Data in 10                | 0         |  |
| 52.11 Data in 11                | 0         |  |
| 52.12 Data in 12                | 0         |  |

After you change any setting in any of the groups, click **Save** and reboot at the bottom of Group A to validate the settings.

#### Changing the PROFINET IO station name via web page

The PROFINET IO configuration web page is shown below with default values. The PROFINET IO Station Name field is blank by default.

| PROFINET IO configuration       |                                        |
|---------------------------------|----------------------------------------|
| 51.20 PROFINET IO Telegram type |                                        |
| 51.21 PROFINET IO Alarm sending | Enabled (0)                            |
| 51.22 PROFINET IO Map selection | 32bit (0)                              |
| 51.25 PROFINET IO Name Index    | 0                                      |
| 51.PROFINET IO Station Name     |                                        |
|                                 | Save and reboot Save without rebooting |

To set a new name, type the name in the PROFINET IO Station Name field. Click Save without rebooting, and then click Save and reboot to reboot FPNO-21. Refer to the screen on the Configuration page. The new name is effective only after FPNO-21 reboot.

**Note:** The value in PROFINET IO Name Index field must be 0 to use the set station name. Otherwise the name generated by the PROFINET IO Name index overrides it.

Example: PROFINET IO Station Name is set as fpno-21.

After you click Save without rebooting, and then click Save and reboot, the refreshed web page is as shown.

| PROFINET IO configuration       |                                        |  |  |  |
|---------------------------------|----------------------------------------|--|--|--|
| 51.20 PROFINET IO Telegram type | 1                                      |  |  |  |
| 51.21 PROFINET IO Alarm sending | Enabled (0)                            |  |  |  |
| 51.22 PROFINET IO Map selection | 32bit (0)                              |  |  |  |
| 51.25 PROFINET IO Name Index    | 0                                      |  |  |  |
| 51.PROFINET IO Station Name     | fpno-21 changed                        |  |  |  |
|                                 | Save and reboot Save without rebooting |  |  |  |

The web page validates the Station name format and displays any correction to the new name, as in this example screen.

| PROFINET IO configuration       |                                                                            |
|---------------------------------|----------------------------------------------------------------------------|
| 51.20 PROFINET IO Telegram type | 1                                                                          |
| 51.21 PROFINET IO Alarm sending | Enabled (0)                                                                |
| 51.22 PROFINET IO Map selection | 32bit (0)                                                                  |
| 51.25 PROFINET IO Name Index    | 0                                                                          |
| 51.PROFINET IO Station Name     | 192.168.1.10       Profinet name can't be in same format as an IP address. |
|                                 | Save and reboot Save without rebooting                                     |

If PROFINET IO Name Index was set from web page or from parameters, the PROFINET IO Station Name field shows its generated name after reboot, as in this example screen.

| PROFINET IO configuration       |                                        |
|---------------------------------|----------------------------------------|
| 51.20 PROFINET IO Telegram type | 1                                      |
| 51.21 PROFINET IO Alarm sending | Enabled (0)                            |
| 51.22 PROFINET IO Map selection | 32bit (0)                              |
| 51.25 PROFINET IO Name Index    | 123                                    |
| 51.PROFINET IO Station Name     | abbdrive-123                           |
|                                 | Save and reboot Save without rebooting |

#### Service configuration page

On the Service configuration page, you can enable or disable certain Ethernet services. All services except Simple Network Time Protocol (SNTP) and OPC UA server are enabled by default. You can disable or enable the following services on this page:

- access to FPNO-21 configuration web page
- allow to change IP settings remotely via ABB IP configuration tool
- remote access drive with Drive composer tool via Ethernet tool network
- Ping response
- web-based firmware update
- OPC UA server
- configure SNTP
- Simple Network Management Protocol (SNMP).

You can use SNMP to collect and organize information of the managed devices on IP networks.

The new settings take effect after reboot of the module. You can click Save and reboot, to validate the new settings immediately or click Save without rebooting if you want to do other settings also and then reboot.

| Status Configuration Service configuration    | Security Support Password Firmware undate                           |  |
|-----------------------------------------------|---------------------------------------------------------------------|--|
| Suitas Comgaration <u>Service comgaration</u> |                                                                     |  |
|                                               |                                                                     |  |
| Ethernet service configuration (saved         | settings will be in use after reboot)                               |  |
| FPNO configuration web pages                  | Enabled V                                                           |  |
| Lock configuration                            | Disabled V                                                          |  |
| ABB IP Configuration tool                     | Enabled ~                                                           |  |
| ABB Drive composer tool                       | Enabled                                                             |  |
| Unsecured ABB Drive composer tool             | Disabled                                                            |  |
| Ping response                                 | Enabled                                                             |  |
| Web-based firmware update                     | Enabled                                                             |  |
| OPC UA Server                                 | Enabled                                                             |  |
| OPC UA Server unsecured                       | Disabled                                                            |  |
| Simple Network Time Protocol (SNTP            | configuration (saved settings will be in use after reboot)          |  |
| SNTP protocol                                 | Disabled V                                                          |  |
| SNTP update interval (seconds)                | 60                                                                  |  |
| SNTP time offset to UTC (minutes)             | 0                                                                   |  |
| SNTP Server address 1                         |                                                                     |  |
| SNTP Server address 2                         |                                                                     |  |
|                                               |                                                                     |  |
| Simple Network Management Protoco             | I (SNMP) configuration (saved settings will be in use after reboot) |  |

**Note:** These settings are available only through web pages. When you select to disable the web page, a warning appears to confirm before you can save the selection.

To enable the web page again, refer to Enable web page access if it is disabled (page 167).

ABB recommends that you disable all services that are not used after commissioning.

#### **Configuring SNTP**

You can use the Simple Network Time Protocol (SNTP) to synchronize drive time with a network time server. When SNTP is enabled, FPNO-21 requests the time from the configured server at a given interval. To receive this time synchronization, set parameter 96.20 Time sync primary source to Fieldbus A. The table shows the settings for SNTP:

| Settings                | Description                                                                                                    | Value                                         |
|-------------------------|----------------------------------------------------------------------------------------------------|-----------------------------------------------|
| SNTP update interval    | Interval to request time from server.                                                                                                    | Default: 30 seconds<br>Minimum: 30<br>seconds |
| SNTP time offset to UTC | <ul> <li>Time offset to the time received from SNTP.</li> <li>This value can also be set over PROFIdrive parameter 1001.</li> <li>Note: SNTP time offset change does not need a reboot.</li> </ul>                                              | -14401440<br>minutes                          |
| SNTP server address 1   | <ul> <li>Primary server address for requesting time.</li> <li>Format: IP address followed by optional port number, eg:</li> <li>192.168.0.1:123</li> <li>Note: If port number is missing, the default NTP port number "123" is used.</li> </ul> | -                                             |
| SNTP server address 2   | Secondary server address used if the request to server 1 fails.                                                                                                    | -                                             |

#### Security page

On the Security page, you can upload a private key and certificates for FPNO-21 to use instead of the self-signed certificate that FPNO-21 uses as a default. You can upload and manage Drive Composer certificate files on Security page under "Drive Composer certificate settings". Up to four certificates are supported at a time.

FPNO-21 uses secure HTTPS (TLS 1.2) communication for the web page server. By default, FPNO-21 does not require client authentication for the PC tool communication. You can use client authentication to improve the system security.

If unsecured communication is required, you can enable it from Service configuration page or by setting bit 4 of parameter 51.15 Service configuration. When unsecured communication is enabled, the PC tool communication is not encrypted or authenticated.

For more details, refer to Drive Composer start-up and maintenance PC tool user's manual (3AUA0000094606 [English]).

**Note:** Secure PC tool communication is possible with Drive Composer Pro version 2.7 or later.

#### Support page

On the Support page, you can access documentation related to the adapter module and the GSDML file.

The latest files corresponding to the drive firmware are available through the hyperlinks listed under "WWW documentation and downloads". You can find more information about each parameter under "Click here for more information about fieldbus parameters".

|        | Power and productivity<br>for a better world <sup>TM</sup> |                                                     | FPNO-21 PROFINET ADAPT |
|--------|------------------------------------------------------------|-----------------------------------------------------|------------------------|
| Status | Configuration Service configurati                          | on Security <u>Support</u> Password Firmware update | Lo                     |
| Clic   | k here for more information about                          | Profinet adapter parameters.                        |                        |
| GS     | DML file                                                   | GSDML File                                          |                        |
|        |                                                            |                                                     |                        |
| 10/10  | W documentation and downloa                                | ds                                                  |                        |
|        |                                                            |                                                     |                        |
| Fiel   | dbus connectivity web page:                                | Fieldbus communications                             |                        |

#### Password page

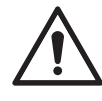

**WARNING!** ABB recommends that you change the password and username as soon as possible.

On the Password page, you can change your password and username.

FPNO-21 supports only one user access level.

The password must contain:

- 6 to 20 characters
- at least 1 uppercase letter
- at least 1 lowercase letter
- at least 1 number
- at least one of the permitted special characters: !@#\$%^&\*[]<>{}\_-

The username must contain:

- 5 to 20 characters
- no special characters or spaces (only uppercase letters, lowercase letters and numbers are allowed).

|                                                    | uration Security Support <u>Password</u> Firmware update |  |
|----------------------------------------------------|----------------------------------------------------------|--|
|                                                    |                                                          |  |
| Username                                           |                                                          |  |
| New password                                       | Show Password                                            |  |
| Confirm new password                               | Show Password                                            |  |
|                                                    |                                                          |  |
|                                                    | Change                                                   |  |
|                                                    |                                                          |  |
| Change username                                    |                                                          |  |
| Current username                                   |                                                          |  |
|                                                    |                                                          |  |
| Current password                                   | Show Password                                            |  |
| Current password New username                      | Show Password                                            |  |
| Current password New username Confirm new username | Show Password                                            |  |
| Current password New username Confirm new username | Show Password                                            |  |

#### Firmware update page

On the Firmware update page, you can view the current firmware version of the adapter module and update the firmware. The firmware update requires adapter restart, so you cannot start the firmware update if the drive is currently controlled by the fieldbus adapter. All Ethernet communication to the drive (including PROFINET, Drive composer and OPC UA) will be lost during the firmware update.

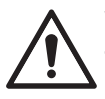

**WARNING!** ABB recommends that you update the FPNO-21 module only when the drive is in local mode and not operational.

To update the adapter firmware, first upload the firmware loading package\*:

- Click Browse.
- Select the correct firmware loading package (.lpe).
- Click Submit.

After uploading the firmware loading package, click Update to start the firmware update. The adapter restarts to complete the firmware installation.

\*For the firmware loading package, contact ABB.

|                                    | tion Security Support Password <u>Firmware update</u>                                  |  |
|------------------------------------|----------------------------------------------------------------------------------------|--|
| Fieldbus adapter loading package   | e                                                                                      |  |
| Select loading package for uploadi | ing Browse No file selected. Submit                                                    |  |
| User uploaded loading package      | No firmware loading package found. Upload the firmware loading package to the adapter. |  |
|                                    |                                                                                        |  |
| Current firmware version informa   | ttion                                                                                  |  |
| Firmware version                   | 0203                                                                                   |  |
|                                    |                                                                                        |  |
| FW patch and build version         | 0000                                                                                   |  |

# Reset FPNO-21 web page password to default

You can reset the FPNO-21 web page password to factory default.

Note: The password can be reset only with local access to the drive.

- Disconnect all cable connections to FPNO-21. The NET led should switch off.
- 2. Write 0 (zero) to the parameter 26 under Group A (for example, 51.26).
- 3. Refresh the settings by selecting Refresh in parameter 27 (for example, 51.27).
- 4. Write 17989 to parameter 26 under Group A.
- 5. Refresh the settings by selecting Refresh in parameter 27.
- 6. Write 20033 to parameter 26 under Group A.
- 7. Refresh the settings by selecting Refresh in parameter 27.
- 8. Write 0 to parameter 26 under Group A.

FPNO-21 password is now reset to the default password. For information of default password, refer to Logging in (page 155).

# Enable web page access if it is disabled

You can enable the access to web pages with drive parameters.

- Disconnect all cable connections to FPNO-21. The NET led should switch off.
- 2. Write 0 (zero) to the parameter 26 under Group A (for example, 51.26).
- 3. Refresh the settings by selecting Refresh in parameter 27 (for example, 51.27).
- 4. Write 87 to parameter 26 under Group A.
- 5. Refresh the settings by selecting Refresh in parameter 27.
- 6. Write 17730 to parameter 26 under Group A.
- 7. Refresh the settings by selecting Refresh in parameter 27.
- 8. Write 0 to parameter 26 under Group A.

Access to web pages is now enabled.

# 16

# Appendix D - FPNO-21 configuration back-up

# Contents of this chapter

This chapter presents the settings for FPNO-21 configuration backup.

# Compatibility

FPNO-21 settings are stored in the drive parameters and also in the configuration files. FPNO-21 adapter module supports backup of all settings to the drive. These settings are now also included in any backups made of the drive using the Drive composer PC tool or the control panel.

# Settings for backup

Consider these points:

- Backup is not slot-specific. For example, backup of FPNO-21 in FBA A, slot 1 can be restored to FPNO-21 FBA A, slot 2.
- Backup depends on the fieldbus channel. For example, backup of FPNO-21 in FBA A is not restored to FPNO-21 in FBA B.
- FPNO-21 configuration parameters are included in the backup when drive parameters are saved.

#### Configuration backup for all protocols in FPNO-21

Backup includes the following configuration for PROFINET IO in FPNO-21:

| Configuration                                 | Description                                                                                                    |  |
|-----------------------------------------------|----------------------------------------------------------------------------------------------------|--|
| Ethernet service configuration                | n Enables different Ethernet services. Refer to Service configuration page (page 161).                            |  |
|                                               | When set, backup automatically includes this configuration.                                                       |  |
| Web page password                             | Login password for accessing FPNO-21 configuration web pages. Refer to Password page.                             |  |
|                                               | Backup will automatically include the set password.                                                               |  |
|                                               | Note: Backup includes the default password.                                                                       |  |
| SNTP configuration                            | Enables SNTP, request interval, UTC offset, and server addresses. Refer to Service configuration page (page 161). |  |
|                                               | When set, backup will automatically include this configuration.                                                   |  |
| Station name                                  | Sets the station name using DCP. Refer to PROFINET network set-<br>tings (page 100).                              |  |
|                                               | When set, backup will automatically include this configuration.                                                   |  |
| I&M 1-3                                       | Writable strings for identification and maintenance. Refer to I&M re-<br>cords (page 148).                        |  |
|                                               | When set, backup will automatically include this configuration.                                                   |  |
| PROFIdrive parameters 933-<br>937 and 939-943 | PROFIdrive CW and SW user bit mapping. Refer to PROFIdrive parameters (page 141).                                 |  |
|                                               | <b>Note:</b> Backup will include this configuration only when it is stored with PROFIdrive parameter 971.         |  |
| System location                               | Writable SNMP MIB-2 string.                                                                                       |  |
| System name                                   | When set, backup will automatically include this configuration.                                                   |  |
| System contact                                |                                                                                                    |  |

The settings are saved to the drive after 10 seconds. If a Refresh command is given to FPNO-21 using parameter 51.27, the pending backup is transferred to drive immediately and FPNO-21 is rebooted after the transfer is completed.

**Note:** The new setting is not saved to drive if the drive was powered off or the adapter was disconnected from the drive within 10 seconds of changing a setting.

#### Using the restored backup

The use cases in the below table show how FPNO-21 settings are used after you restored a backup or after you powered up or enabled the module. The matching status box colours indicate matching configurations.

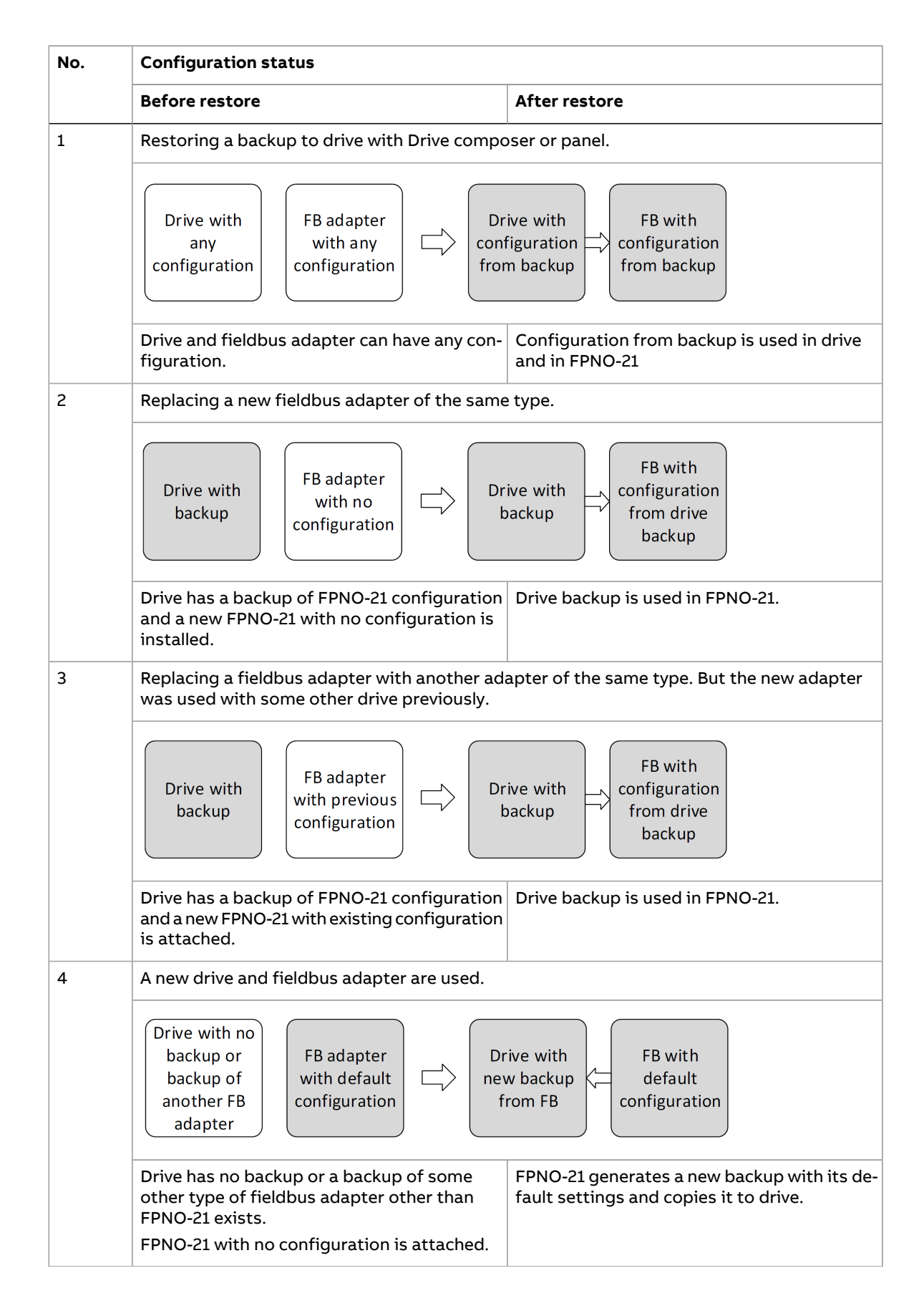

#### 172 Appendix D - FPNO-21 configuration back-up

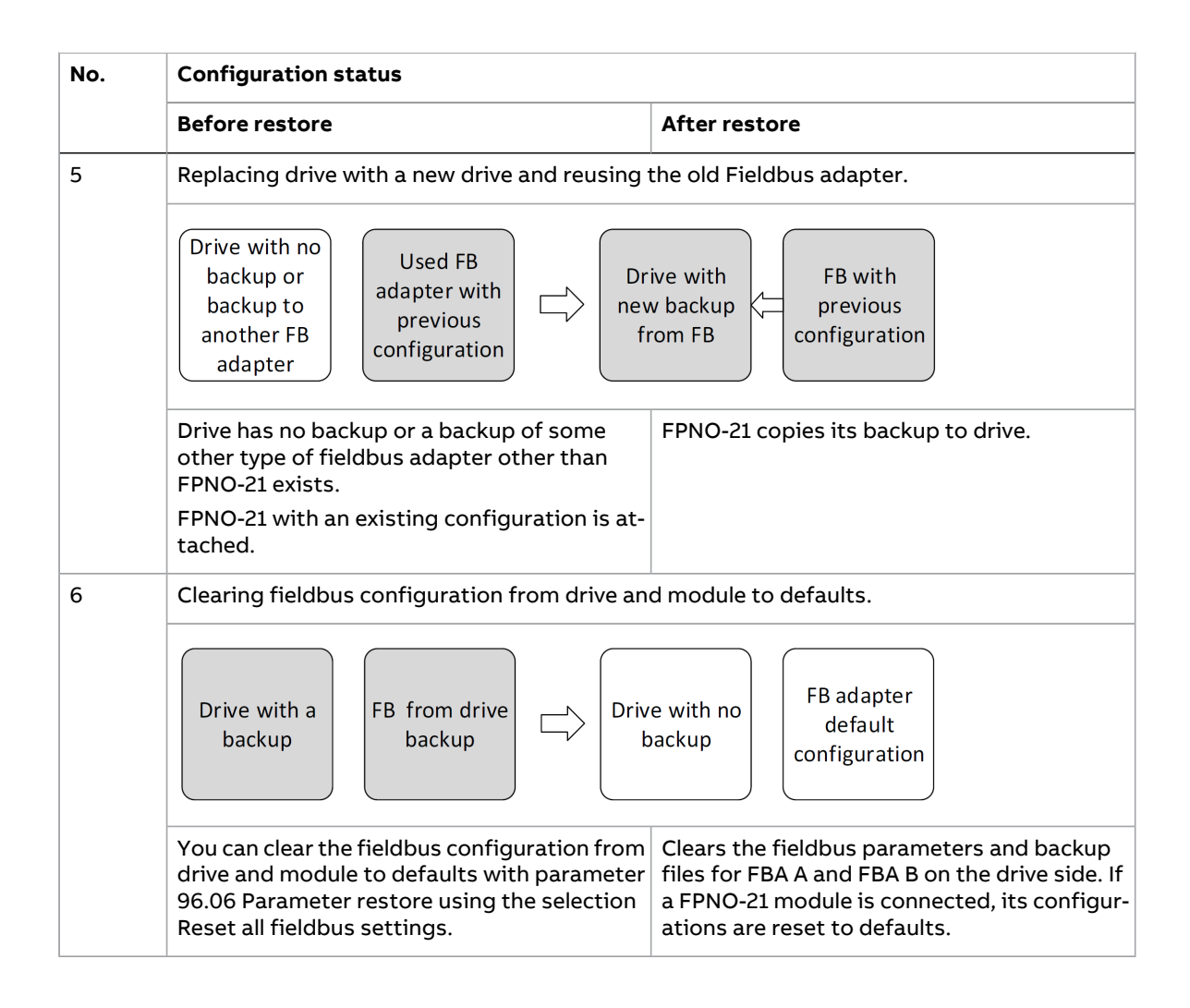

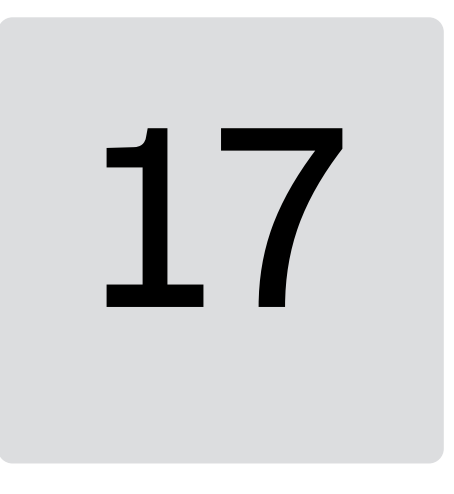

# **Appendix E - OPC UA server**

# Contents of this chapter

This chapter provides instructions on how to enable, configure, and use the OPC UA server and client.

# OPC UA

OPC UA is a communication protocol for interoperability and data exchange between different devices, systems and applications. OPC UA stands for Open Platform Communications Unified Architecture, and it is based on open standards and technologies.

OPC UA provides a secure, reliable and scalable way to access data from drives and other sources. OPC UA supports different transport protocols, data formats and encryption methods. OPC UA supports strong authentication methods that differentiate the client and user with fine granular role-based access rights.

With OPC UA, users can access real-time and historical data and events from drives, such as speed, torque, current, voltage, temperature, alarms, faults and diagnostic codes. OPC UA allows users to create custom views and dashboards of the drive data, as well as to integrate the drive data with other systems and applications, such as SCADA, HMI, MES, ERP and cloud services. OPC UA enables data collection parallel to various protocols and networks, such as PROFINET.

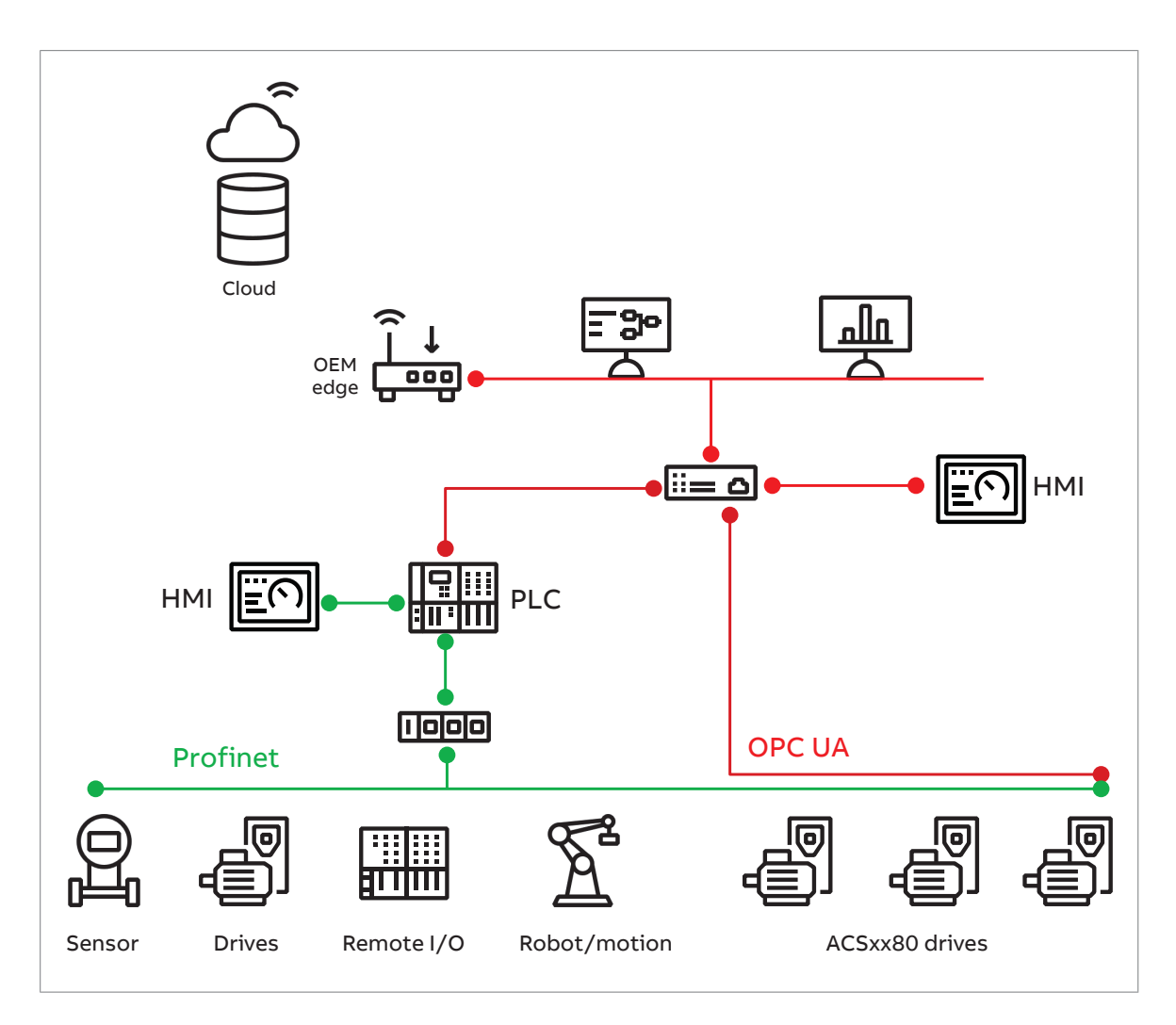

# Compatibility

OPC UA server enables ABB drives to operate with any OPC UA compliant client. OPC UA requires FPNO-21 version 2.03 or later.

Supported drives:

- ACS880 primary control program version 2.90.0.0 and later
- ACS580 standard control program version 2.20.0.13 and later
- ACH580 HVAC control program version 2.20.0.13 and later
- ACQ580 pump control program version 2.20.0.13 and later
- ACS480 standard control program version 2.20.0.13 and later
- ACH480 standard control program version 2.20.0.13 and later
- ACS380 machinery control program version 2.20.0.13 and later

**Note:** The previous software version is also fully compatible with OPC UA, but it does not support access to drive events.

# Supported services and features

The OPC UA server supports these OPC UA services and features:

- Read and write service: Read and write OPC UA node data.
- Browse service: Examine the OPC UA server address space and read the OPC UA nodes and their attributes.
- Supported endpoints: For secure and encrypted communication between the OPC UA server and the client. Support for None, Sign and Sign & Encrypt security modes. Support for None, Basic128RSA15 and Basic 256 security policies. For more information, refer to Encrypted Communication.
- Subscription and monitored item service: Subscribe to OPC UA node data and notifications when the data changes.
- Event service: Subscribe to Drives events, warnings, faults and receiving notifications when events occur. Historical event access is available.
- Information model: OPC UA Device Integration (DI) information model for asset and actual value monitoring. OPC UA FX (Field eXchange) information model to represent assets information for drives, motors and interface adapters.
- Anonymous user authentication modes
- Accessible to multiple OPC UA clients at the same time.

# Enabling OPC UA server on an ABB drive

The OPC UA server on the ABB drive is not enabled by default. You can enable the OPC UA server with parameter 15 Service configuration, bit 7.

**Note:** After you enable the OPC UA server for the first time or if the IP address changes, the OPC UA server creates a self-signed certificate. This can take up to 60 seconds.

**Note:** For the OPC UA timestamps to function properly, the drive time must be synchronized with the universal coordinated time (UTC). Set the drive time to UTC before establishing the OPC UA connection. You can use the drive control panel or drive composer tool to adjust the drive time. ABB recommends SNTP (Simple Network Time Protocol) server to synchronize the time of all drives to same source. Refer to Configuring SNTP (page 162).

#### Encrypted Communication

The OPC UA server supports encrypted communication with different security policies. The OPC UA server provides the following endpoints for encrypted communication:

• None: No encryption or signing. It is deactivated by default. Use this only for testing or in trusted networks. To enable it, refer to parameter 15 Service configuration, bit 8.

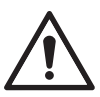

**WARNING!** ABB recommends that you do not use None in unprotected networks to reduce cyber security risks.

- Sign with Basic256Sha256: This endpoint uses SHA-256 as the hash algorithm and RSA as the signature algorithm with 256-bit keys. It signs the messages but does not encrypt them. It is deactivated by default. Use this only when encryption is not required or supported by the client. To enable it, refer to parameter 15 Service configuration, bit 8.
- **SignAndEncrypt with Basic256Sha256:** This endpoint uses SHA-256 as the hash algorithm, RSA as the signature algorithm with 256-bit keys, and AES as the

encryption algorithm with 256-bit keys. It signs and encrypts the messages. This is the recommended endpoint for most applications.

- Sign with Aes128\_Sha256\_RsaOaep: This endpoint uses SHA-256 as the hash algorithm, RSA with OAEP padding as the signature algorithm with 2048-bit keys, and AES as the encryption algorithm with 128-bit keys. It signs the messages but does not encrypt them. It is deactivated by default. Use this only when the client does not support Basic256Sha256. To enable it, refer to parameter 15 Service configuration, bit 8.
- SignAndEncrypt with Aes128\_Sha256\_RsaOaep: This endpoint uses SHA-256 as the hash algorithm, RSA with OAEP padding as the signature algorithm with 2048-bit keys, and AES as the encryption algorithm with 128-bit keys. It signs and encrypts the messages. This endpoint offers a higher level of security than Basic256Sha256. Use this endpoint when the client supports it.

To use an encrypted endpoint, the OPC UA client software must provide a valid certificate and trust the certificate of the OPC UA server. The certificates are used to authenticate the identity of the OPC UA server and the client and to exchange the encryption keys. The certificates can be self-signed or issued by a trusted authority. The OPC UA server and the client must also have the same security policy and security mode selected for the encrypted communication to work. The OPC UA client software can display the available endpoints of the OPC UA server and allow the user to choose the preferred one.

Note: Only a self-signed certificate is supported by FPNO-21 V2.03 OPC UA server.

# **OPC UA subscription**

The OPC UA server supports up to 50 subscriptions. An OPC UA subscription lets an OPC UA client software get data changes and events from the OPC UA server. The OPC UA client sets the monitored items, the sampling interval, the publishing interval, and other parameters for the subscription. The publishing interval is the time between notification messages from the OPC UA server. The monitored items are the variables or events that the OPC UA client software wants to get updates on. Each monitored item has a sampling interval, which is the frequency with which the OPC UA server checks its value or status. The OPC UA server sends notification messages with the data changes or events to the OPC UA client software at the publishing interval. The OPC UA client software can create, modify, or delete subscriptions as needed.

| Monitored Item Set                                        | ttings ? ×                                     |
|-----------------------------------------------------------|------------------------------------------------|
| Sampling Interval:<br>Queue Size:<br>Discard Oldest:      | 250,00 ÷                                       |
| Data Change Trigger:<br>Deadband Type:<br>Deadband Value: | Status/Value/Timestamp ∨<br>Absolute ∨<br>4,00 |
|                                                           | OK Cancel                                      |

# Accessing drive events and event log with OPC UA

The OPC UA server can send OPC UA Events to inform an OPC UA client about drive events, such as warnings and faults.

| Property<br>BrowseName | Data type     | Description                                                                                                    |                                       |  |
|------------------------|---------------|----------------------------------------------------------------------------------------------------|---------------------------------------|--|
| EventId                | Nodeld        | A unique identifier for the event. This identifier can be used to distinguish between different events.                         |                                       |  |
| EventType              | Nodeld        | Identifies the type of the event. It specifies the event type that is instantiated.                                             |                                       |  |
|                        |               | The following event types a                                                                                                    | re supported:                         |  |
|                        |               | EventType                                                                                                    | Description                           |  |
|                        |               | 1:DriveFaultEventType                                                                                                    | Generate on fault                     |  |
|                        |               | 1:DriveWarningActiveEvent-<br>Type                                                                                              | Generate when warning activates       |  |
|                        |               | 1:DriveWarningCleare-<br>dEventType                                                                                             | Generate when warning is cleared      |  |
|                        |               | 1:DrivePureEventType                                                                                                    | Generate on general notific-<br>ation |  |
|                        |               | 1:DriveFaultResetEvent-<br>Type                                                                                                 | Generate on fault reset               |  |
| SourceNode             | Nodeld        | Node that caused the event "i=2253".                                                                                            | . SourceNode is always                |  |
| Message                | LocalizedText | A human-readable description of the event. It shows the<br>drive event name including fault code and aux code in<br>HEX format. |                                       |  |

Drive events use specific event types derived from 1:DriveEventType.

| Property<br>BrowseName | Data type                                     | Description                                                                                                    |
|------------------------|-----------------------------------------------|----------------------------------------------------------------------------------------------------|
| Severity               | UInt16                                        | Represents the severity of the event. It provides an indic-<br>ation of the urgency or importance of the event. |
|                        |                                               | 50: Fault reset                                                                                                 |
|                        |                                               | 100: Event                                                                                                    |
|                        |                                               | 500: Warning                                                                                                    |
|                        |                                               | 750: Fault                                                                                                    |
| SourceName             | String                                        | DisplayName of the object node (SourceNode) that caused the event. = "Server"                                   |
| Time                   | UtcTime                                       | Indicates the time the event occurred. This is the time the event is generated.                                 |
| ReceiveTime            | UtcTime                                       | Indicates the time the server received the event over drive back end (option card interface)                    |
| 1:BasicCode            | UInt16                                        | The drive event code                                                                                            |
| 1:AuxCode              | UInt32 Auxiliary code of the drive event code |                                                                                                    |

Note: ns=1: http://www.abb.com/Motion.

#### Example of the event notification:

| × · · · |   |                         |                   |                                             |            |                             |                              |
|---------|---|-------------------------|-------------------|---------------------------------------------|------------|-----------------------------|------------------------------|
| Д       | С | Time                    | Severity          | Server/Object                               | SourceName | Message                     | EventType                    |
|         |   | 20.06.2024 15:34:19.789 | 5 <mark>00</mark> | ACS580, SN: 1173000643@192.168.0.6 / Server | Server     | External warning 1 [A981:0] | DriveWarningActiveEventType  |
|         |   | 20.06.2024 15:34:32.137 | 500               | ACS580, SN: 1173000643@192.168.0.6 / Server | Server     | External warning 1 [A981:0] | DriveWarningClearedEventType |
|         |   | 20.06.2024 15:34:47.045 | 750               | ACS580, SN: 1173000643@192.168.0.6 / Server | Server     | External fault 3 [9083:0]   | DriveFaultEventType          |
|         |   | 20.06.2024 15:35:35.307 | 50                | ACS580, SN: 1173000643@192.168.0.6 / Server | Server     | Fault reset [64FF:0]        | DriveFaultResetEventType     |
|         |   |                         |                   |                                             |            |                             |                              |

# **Connection example**

The OPC UA client software in this example is UaExpert v1.7. from Unified Automation GmbH. For more information, refer to

https://www.unified-automation.com/products/development-tools/uaexpert.html.

To connect the OPC UA client to an OPC UA server on an ABB drive:

- 1. Enable the OPC UA server with parameter 15 Service configuration, bit 7.
- 2. Start the OPC UA client software and open the project that was created or configured previously.
- 3. Discover the OPC UA server.

Enter the endpoint URL of the OPC UA server in the format "opc.tcp://<ip\_address>:4840". The <ip\_address> refers to the IP address of the Ethernet connection on the ABB drive. The default port number of the OPC UA server is 4840. Example: opc.tcp://192.168.21.210:4840. Alternatively you can select the OPC UA server from the list of available servers and click Connect.

- 4. Select the security mode and the security policy for the OPC UA connection. The security mode can be none, sign, or sign and encrypt.
- 5. Select the Anonymous Authentication method.

| 🖉 Add Server                                                                                              |                                        | ? ×                    |
|----------------------------------------------------------------------------------------------------|----------------------------------------|------------------------|
| Configuration Name @                                                                                      |                                        |                        |
| PKI Store Default                                                                                         |                                        | ~                      |
| Discovery Advanced                                                                                        |                                        |                        |
| Endpoint Filter: No Filter                                                                                |                                        | ~                      |
|                                                                                                    |                                        |                        |
| > 🔍 ServersOnNetwork                                                                                      | Enter URL                              | ? X                    |
| > Global Discovery Set Current Set Current Set Current Set Current Set Set Set Set Set Set Set Set Set Se | Enter the LIBL of a computer with disc | overv service running: |
| Custom Discovery                                                                                          | opc.tcp://192.168.21.210:4840          | ~                      |
| <ul> <li>✓ Q opc.tcp://192.1</li> <li>✓ Ø ACS880 SN</li> </ul>                                            | б                                      | Cancel                 |
| a None -                                                                                                  | None (uatcp-uasc-uabinary)             |                        |
| 🖉 Basic25                                                                                                 | 6Sha256 - Sign (uatcp-uasc-uabinary)   |                        |
| Basic25                                                                                                   | 6Sha256 - Sign & Encrypt (uatcp-uasc   | -uabinary)             |
| Aes128                                                                                                    | Sha256_RsaOaep - Sign (uatcp-uasc-u    | uabinary)              |
| Aes128                                                                                                    | Sha256_KsaOaep - Sign & Encrypt (ua    | itcp-uasc-uabinary)    |
| Reverse Discovery                                                                                         | to Add Reverse Discovery >             |                        |
|                                                                                                    |                                        |                        |
|                                                                                                    |                                        |                        |
|                                                                                                    |                                        |                        |
| Username                                                                                                  |                                        | Store                  |
| Password                                                                                                  |                                        |                        |
| Certificate                                                                                               |                                        |                        |
| Private Key                                                                                               |                                        |                        |
|                                                                                                    |                                        |                        |
| Connect Automatically                                                                                     |                                        |                        |
| ,                                                                                                    |                                        | OK Capcel              |
|                                                                                                    |                                        | Cancel                 |

- 6. Accept the certificate of the OPC UA server.
- 7. Wait for the OPC UA connection to be established and verified. The OPC UA client software should show a message that the connection is successful and show the status and the details of the connection.

Example of the information model:

| Mo Highlight V           |  |  |  |  |
|--------------------------|--|--|--|--|
| Root                     |  |  |  |  |
| V 🖨 Objects              |  |  |  |  |
| Y 💑 DeviceSet            |  |  |  |  |
| Y 💑 Drive                |  |  |  |  |
| ActualSignals            |  |  |  |  |
| > 🗀 ActualValues         |  |  |  |  |
| > 🛅 Devicel/O            |  |  |  |  |
| > 🛅 Diagnostics          |  |  |  |  |
| > 🛅 DriveStateMachine    |  |  |  |  |
| > 🛅 EnergyEfficiency     |  |  |  |  |
| > 🗀 FaultsAndWarnings    |  |  |  |  |
| DeviceManual             |  |  |  |  |
| DeviceRevision           |  |  |  |  |
| > 🚕 FieldbusAdapter      |  |  |  |  |
| HardwareRevision         |  |  |  |  |
| Manufacturer             |  |  |  |  |
| Ø Model                  |  |  |  |  |
| RevisionCounter          |  |  |  |  |
| SerialNumber             |  |  |  |  |
| SoftwareRevision         |  |  |  |  |
| > 💑 Motor                |  |  |  |  |
| ✓ ➡ FxRoot               |  |  |  |  |
| Y 💑 PowerTrain           |  |  |  |  |
| Assets                   |  |  |  |  |
| Y 👶 Drive                |  |  |  |  |
| FirmwareVersion          |  |  |  |  |
| Manufacturer             |  |  |  |  |
| Model     Control Number |  |  |  |  |
| V SerialiNumber          |  |  |  |  |
| > 🙀 FieldbusAdapter      |  |  |  |  |
| > 🧠 Motor                |  |  |  |  |
| > 📪 Server               |  |  |  |  |
| > 🛄 iypes                |  |  |  |  |
| > 🛄 Views                |  |  |  |  |
|                          |  |  |  |  |
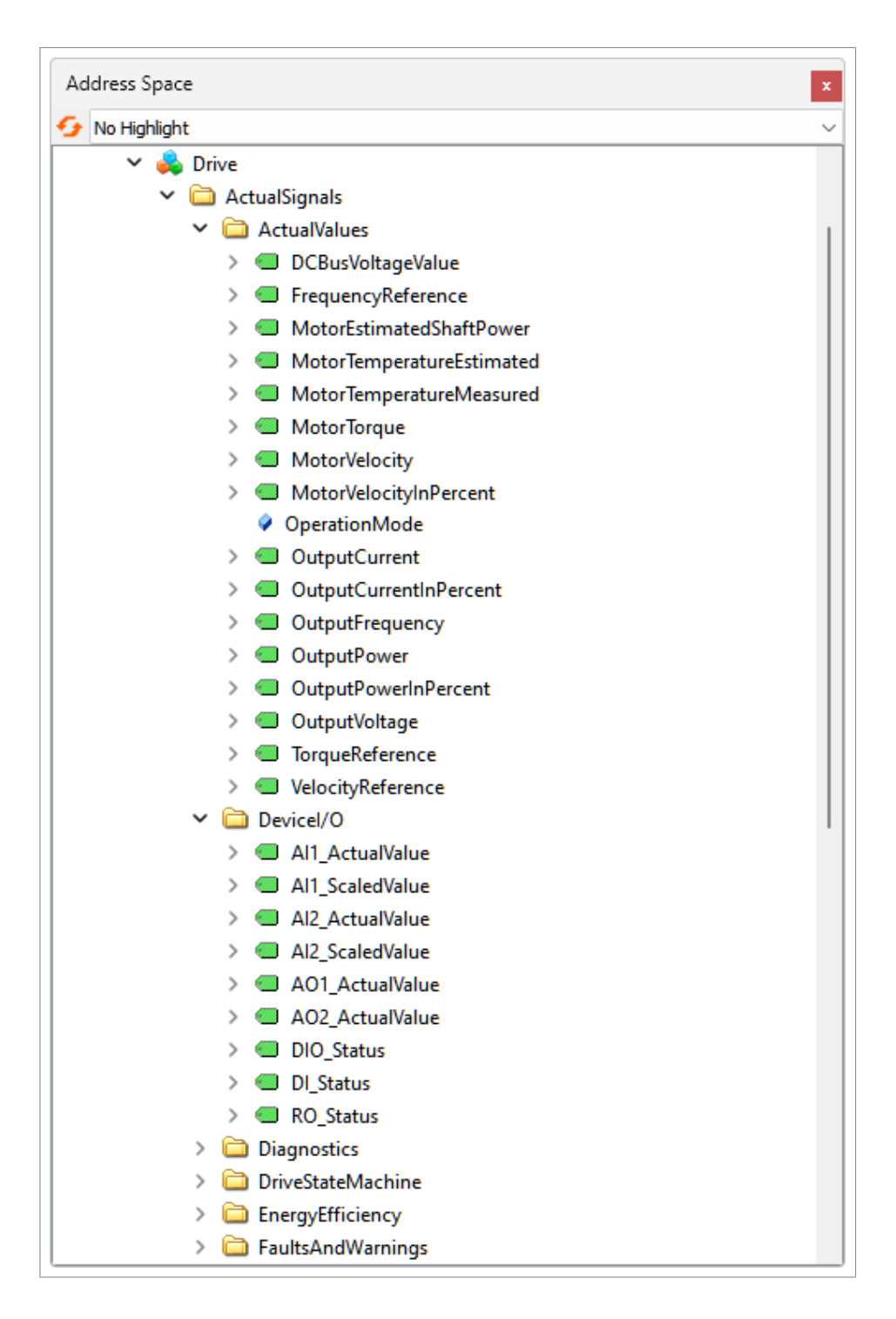

## **Technical data**

The default OPC UA Application name is <Drive type>, SN: <drive serial number>. Example: ACS880, SN 1234567890.

The implementation of the OPC UA server is based on these specifications:

- OPC UA v1.05.02 (released 2022)
- OPC 10000-100, Device Model v1.04 (released 2022)
- OPC UA Field eXchange with:
  -OPC 10000-80, Overview and Concepts v1.00 (released 2022)
  -OPC 10000-81, Connecting Devices and Information Model v1.00.02 (released 2022)
- VDMA 40400-1: OPC UA for Powertrain -Part 1: Asset Management

| Maximum number of connections                           | 5      |
|---------------------------------------------------------|--------|
| Maximum number of subscription                          | 50     |
| Maximum number of monitored items<br>(over all clients) | 50     |
| Maximum monitored items per subscription                | 50     |
| Minimum sample rate                                     | 100 ms |

# **Further information**

#### **Product and service inquiries**

Address any inquiries about the product to your local ABB representative, quoting the type designation and serial number of the unit in question. A listing of ABB sales, support and service contacts can be found by navigating to www.abb.com/contact-centers.

### **Product training**

For information on ABB product training, navigate to new.abb.com/service/training.

### Providing feedback on ABB manuals

Your comments on our manuals are welcome. Navigate to forms.abb.com/form-26567.

#### Document library on the Internet

You can find manuals and other product documents in PDF format on the Internet at www.abb.com/drives/documents.

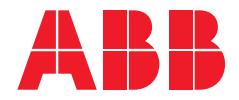

www.abb.com/drives

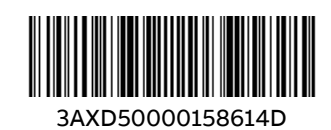